# **Axes analytiques**

## Table of contents

## Résumé

To do

## Analyser les dépenses et les recettes en fonction de leur nature

EnkiSys offre la possibilité de mettre en place un référentiel des natures des dépenses et des recettes afin de permettre une analyse fine de celle-ci.

## Maintenir un référentiel des natures des dépenses et des recettes

## Description

En tant que Data Owner,

Je souhaite être en mesure de gérer mes natures et de leur ajouter des informations supplémentaires,

Afin de maintenir le référentiel sur la nature des dépenses et des recettes.

## Avantage(s)

Axe 2 = nature = données de qualité pour analyses clés. La nature des dépenses ou des recette est régulièrement analysée par les contrôleurs de gestion, à travers l'analytique comptable, et par les conducteurs de travaux (aussi appelés chargée d'affaire) pour le suivi des chantiers (ex. comparaison entre le budget et les dépenses). Utiliser l'axe 2 pour spécifier la nature des dépenses et des recettes est avantageux puisqu'il est présent sur tous les documents ( achat, vente et feuilles de comptabilisation). Cela permettra de faire préciser la « Nature » lors de la validation de ces documents par les différents collaborateurs.

## Acteurs

Les deux acteurs suivant sont concernés:

- Le Data Owner
- L'Administrateur Système

## Préconditions

- Administrateur système a tous les droits nécessaires pour faire le paramétrage
- Le data owner a été clairement identifié comme le responsable de ce référentiel "nature". Il a toute la légitimité nécessaire pour demander ou faire les modifications liées à cet axe.
- L'axe 2 est vierge et ne contient pas de section analytique
- Le paramétrage de l'axe 2 doit être égale au nom "Nature" à faire par l'administrateur ou le prestataire
- Le data owner a la structure de la table nature

## Postconditions

- Les valeurs de l'axe 2 sont mises à jour par la table nature
- Les sections de l'axe 2 ne seront pas accessible en direct
- Toutes les dépenses et recettes auront une nature attitrées

## Déclencheur type

Le data owner souhaite, avec l'aval d'un membre de la direction, mettre en place un référentiel sur les natures afin de:

- permettre aux collaborateurs d'analyser les dépenses et les recettes en fonction de celle-ci;
- tout en assurant un bon niveau de qualité des données.

#### CRT - 5 - Avoir une page pour modifier les entrées de la table nature

#### Objectif

Le Data Owner, ou autre personne abilité dans l'entreprise, souhaite modifier certaines valeurs d'une *Nature* de la table *Natures*.

#### Scénario

Dans ce scénario, le Data Owner plusieurs champs d'une nature dans la table *Natures*. Il constate qu'à l'exception du *Code* de la nature, tous les champs sont modifiables.

#### Action #3:

Recherchez la page Paramètres EnkiSys (alt+q) et cliquez sur le lien.

#### Résultat #3:

La page Paramètres EnkiSys s'affiche.

#### Action #5:

Cliquez sur Axes analytiques et ensuite sur Natures.

## Résultat #5:

La liste des Natures s'affiche.

#### Action #6:

Sélectionnez une entrée de la liste Natures et cliquez ensuite, dans le bandeau du haut, sur Gérer puis Modifier.

#### Résultat #6:

La Fiche nature s'affiche.

### Action #7:

À l'exception du champ *Code*, modifiez tous les champs de la *Fiche Nature* puis fermez là à l'aide de la touche *ESC*.

#### Résultat #7:

Les modifications sur la Nature modifiée apparaissent dans la liste.

#### CRT - 4.1 - Empêcher la suppression d'une section nature si celle-ci est utilisée

## Objectif

Le Data Owner, ou autre personne abilité dans l'entreprise, souhaite supprimer une section (value) de l'axe (dimension) *Nature*.

#### Scénario

Dans ce scénario, le Data Owner tente, sans succès, de supprimer une nature de la liste (ex. "8888"); car cette nature est déjà lié à une écriture comptable.

### Conditions

• La nature doit être déjà lié à une écriture comptable.

#### Action #5:

Recherchez Paramètres EnkiSys et cliquez sur le lien du même nom.

#### Résultat #5:

La page Paramètres EnkiSys s'affiche.

#### Action #6:

Dans le menu, cliquez sur Axes analytiques puis Natures.

#### Résultat #6:

La page Natures s'affiche.

#### Action #7:

Recherchez parmi les items la nature liée à l'item précédemment facturer dans la commande d'achat.

#### Résultat #7:

Vous trouvez la nature lié à l'item.

#### Action #8:

Cliquez sur la nature

#### Résultat #8:

La Fiche nature de cette nature s'ouvre.

#### Action #9:

Cliquez sur la poubelle au haut de la page.

#### Résultat #9:

Un message vous demande de confirmer la suppression.

#### Action #10:

Confirmez la suppression de cette nature.

#### Résultat #10:

Un message en rouge vous indique qu'il n'est pas possible de supprimer cette nature : "Cette section analytique a été utilisée dans les écritures enregistrées ou budget, et est incluse dans un ensemble de dimensions. Vous ne..."

#### CRT - 1 - Reporter la modification d'une entrée dans la table Natures côté axe

#### Objectif

Le Data Owner, ou autre personne abilité dans l'entreprise, souhaite renommer (name) une section (value) de l'axe (dimension) *Nature*.

### Scénario

Dans ce scénario, le Data Owner modifie le nom (Name) de la nature "8888" et constate que le changement a été reporté dans la section (value) de l'axe (dimension) *Nature*.

#### Action #3:

Recherchez la page (alt+q) Paramètres EnkiSys

#### Résultat #3:

La recherche vous propose la page Paramètres EnkiSys

## Action #10:

Cliquez sur le lien vers la page Paramètres EnkiSys

#### Résultat #10:

La page Paramètres EnkiSys s'affiche.

#### Action #4:

Dans la barre menu, cliquez sur Axes analytiques puis Natures.

### Résultat #4:

La page Natures s'affiche.

#### Action #5:

Sélectionnez un item de la liste Natures, cliquez sur les trois petits points puis sur Edit

#### Résultat #5:

La Fiche nature s'affiche et vous pouvez éditer la description

### Action #6:

Modifiez la description sur la Fiche nature.

Résultat #6:

#### Action #7:

Revenez à l'écran d'accueil en appuyant sur ESC plusieurs fois.

#### Résultat #7:

Vous êtes de retour à l'écran d'accueil.

#### Action #8:

Recherchez la page (alt+q) Axes analytiques

#### Résultat #8:

La recherche vous propose la page Axes analytiques

#### Action #9:

Cliquez sur le lien vers la page Axes analytiques

#### Résultat #9:

La page Axes analytique s'ouvre

#### Action #11:

Sélectionnez la dimension Nature puis, dans le menu, Dimension et Dimension Values.

#### Résultat #11:

La page *Nature* s'ouvre

#### Action *#*12:

Rechercher l'item de la liste qui correspond à celui que vous avez éditez précédemment.

#### Résultat #12:

Le *Name* de la *Dimension Value* devrait être celui que vous avez saisie précédemment.

| $\leftarrow$ | Ecritures en-cours    | tures en-cours projet |                    |                    |             |                       |                         |                    |                     |      |  |
|--------------|-----------------------|-----------------------|--------------------|--------------------|-------------|-----------------------|-------------------------|--------------------|---------------------|------|--|
|              | ,                     | ٩f                    | ficher le docume   | ent Plus d'o       | options     |                       |                         |                    | ¢ 7                 | ≣    |  |
|              | Date de<br>comptabili |                       | N° projet <b>T</b> | N° tâche<br>projet | Type source | N° document<br>source | Coût unitaire<br>source | Type<br>d'écriture | Type de<br>document | N° d |  |
|              | <u>17/02/2025</u>     |                       | <u>CH00000001</u>  | <u>001.03</u>      | Commande    | A_CM000000            | 10,00                   | Achat              | Commande            | £    |  |
|              | 17/02/2025            |                       | CH0000001          | 001.03             | Commande    | A_CM000000            | 19,72                   | Achat              | Commande            | ۶    |  |
|              | 17/02/2025            |                       | CH0000001          | 001.03             | Commande    | A_CM000000            | 15,78                   | Achat              | Commande            | F    |  |
|              | 17/02/2025            |                       | CH00000001         | 001.03             | Commande    | A_CM000000            | 19,72                   | Achat              | Réception           | 4    |  |

#### Action #13:

Résultat #13:

## CRT - 6 - Interdire la modification des sections de l'axe analytique Nature

#### Objectif

Le Data Owner, ou autre personne abilité dans l'entreprise, souhaite supprimer une section (value) de l'axe (dimension) *Nature*.

#### Scénario

Dans ce scénario, le Data Owner tente de supprimer une section de l'axe *Nature* directement à partir de l'axe analytique. Cette opération lui est refusée, car toutes les modifications se font viable la table *Natures*.

#### Action #3:

Recherchez Axes analytiques (alt+q) et cliquez sur le lien du même nom.

#### Résultat #3:

La page Axes analytiques s'affiche.

#### Action #4:

Sélectionnez l'axe analytique *NATURE* puis cliquez, dans le menu du haut, *Axe analytique* puis *Sections analytiques*.

#### Résultat #4:

La liste des sections analytiques s'affichent. Un message indique que la page n'est pas modifiable. Un lien de redirection vers la liste des Natures est disponible dans le message.

#### Action #5:

Cliquez sur le lien vers la liste des Natures.

#### Résultat #5:

Vous êtes redirigés vers la liste des Natures.

#### Action #6:

Revenez à la page précédente.

#### Résultat #6:

La page de l'axe analytique NATURE s'affiche à nouveau.

#### Action #7:

Sélectionnez une des sections de l'axe.

#### Résultat #7:

Aucune option n'est disponible pour modifier la liste ou un élément de la liste.

# CRT - 4.2 - Supprimer une section de l'axe analytique nature lorsque cette section est inutilisée

#### Objectif

Le Data Owner, ou autre personne abilité dans l'entreprise, souhaite supprimer une section (value) de l'axe (dimension) *Nature*.

#### Scénario

Dans ce scénario, le Data Owner supprime une nature de la liste (ex. "8888") et constate que le changement a été reporté dans la section (value) de l'axe analytique (dimension) *Nature*.

#### Conditions

• La nature ne peut être supprimée si elle est déjà attribuée à une dépense ou une recette.

#### Action #2:

Recherchez Paramètres EnkiSys (alt+q) et cliquez sur le lien vers Paramètres EnkiSys.

### Résultat #2:

La page Paramètres EnkiSys s'affiche.

#### Action #4:

Cliquez dans le menu sur Axes analytiques et ensuite Natures.

#### Résultat #4:

La liste des Natures s'affiche.

#### Action #5:

Sélectionnez un item de la liste qui n'est pas utilisé sur une dépense ou un recette.

Résultat #5:

#### Action #6:

Cliquez sur les trois petits points à côté du Code de la Nature sélectionnée.

### Résultat #6:

#### Action #7:

Cliquez ensuite sur Supprimer.

#### Résultat #7:

La *Fiche Nature* s'affiche avec un message qui vous demande de confirmer la suppression.

#### Action #8:

Cliquez sur Oui à la question Supprimer 8888?

### Résultat #8:

La Nature supprimée n'apparait plus dans la liste des Natures.

#### Action #9:

Retournez à la page d'accueil en appuyant quelques fois sur la touche ESC.

#### Résultat #9:

Vous êtes de retour à la page d'accueil.

#### Action #10:

Recherchez Axes analytiques (alt+q) et cliquez sur le lien vers Axes analytiques.

#### Résultat #10:

La page Axes analytiques s'affiche.

#### Action #11:

Sélectionnez l'axe dont le *Code* est *NATURE* et cliquez, dans le menu, sur *Axe analytique* et ensuite sur *Sections analytiques*.

#### Résultat #11:

La liste des sections de l'axe analytique Nature s'affiche.

#### Action #12:

Recherchez le Code de la Nature que vous avez précédemment supprimez.

#### Résultat #12:

La section analytique ayant le même *Code* que la *Nature* supprimée est introuvable.

#### PRE - 0.1 - Activer la gestion nature

#### Objectif

Le *Data Owner*, ou l'*Administrateur Système*, doit s'assurer que la gestion par Nature de l'axe numéro 2 soit activé. Cela permet à toute la fonctionnalité de fonctionner.

#### Scénario

Le Data Owner ira vérifié, et activé si inactif, que l'option "Enable Nature Management" soit bien activé dans la page "EnkiSys Setup".

#### Action #3:

Recherche (alt+Q) et naviguer jusqu'à la page Paramètres EnkiSys

#### Résultat #3:

La page s'affiche Paramètres EnkiSys s'affiche

#### Action #4:

Dans la sous-page Nature, vérifier que Activer la gestion nature soit bien activé.

#### Résultat #4:

Le switch est bien actif

#### Action #5:

#### Résultat #5:

None

## CRT - 2 - Reporter l'ajout d'une entrée dans la table Natures dans l'axe analytique nature

### Objectif

Le Data Owner, ou autre personne abilité dans l'entreprise, souhaite ajouter une nature (section) à son axe analytique *Nature*.

### Scénario

Dans ce scénario, le Data Owner ajoute une valeur "8888" dans l'axe analytique *Nature* en utilisant la table *Nature* plutôt que d'éditer la valeur directement dans l'axe analytique (dimension).

#### Action #5:

Rechercher la page Paramètres EnkiSys

#### Résultat #5:

La page Paramètres EnkiSys est affichée.

## Action #7:

Cliquer dans la barre de menu sur Axes Analytiques

#### Résultat #7:

L'option Natures est affichée.

#### Action #8:

Cliquer sur l'option Natures

## Résultat #8:

La page Natures est affichée.

## Action #9:

Dans le menu, cliquer sur Nouveau

#### Résultat #9:

Une page Fiche nature s'affiche et est prette à être éditée.

#### Action #10:

Dans le champ Code saisir un nouveau code 8888 pour cette Nature.

#### Résultat #10:

#### Action #11:

Dans le champ *Désignation* saisir une description sommaire de cette Nature.

Résultat #11:

#### **Action #12**:

Dans le champ Dépenses/Revenues sélectionné Dépenses

Résultat #12:

## Action #13:

Dans le champ Type, saisir l'option Main d'oeuvre

#### Résultat #13:

Le champ affiche maintenant Main d'oeuvre

#### Action #14:

Fermer la page Fiche nature en appuyant sur le bouton ESC

### Résultat #14:

La page *Fiche nature* se ferme sans avertissements

#### Action #15:

Fermer toutes les pages (avec le bouton "ESC") jusqu'à atteindre la page d'accueil.

### Résultat #15:

La page accueil est de nouveau visible.

#### Action #16:

Recherche la page Axes analytiques et naviguer jusqu'à celle-ci.

### Résultat #16:

La page Axes analytiques s'ouvre.

#### **Action #17**:

Sélectionner l'axe analytique NATURE

#### Résultat #17:

#### Action #18:

Dans le menu, cliquer sur le bouton Axe analytique et ensuite sur le bouton Sections analytiques

#### Résultat #18:

La liste des valeurs de la dimension Nature s'affiche.

#### Action #19:

Recherche, à l'aide du filtre, la section dont le code est celui renseigné précédemment (ex. 8888)

#### Résultat #19:

Vous trouvez la section analytique avec le code et la désignation renseignés précédemment (ex. 8888)

#### Action #20:

Fermer toutes les fenêtres ouvertes avec "ESC" jusqu'à ce que vous arriviez à la page d'accueil.

#### Résultat #20:

## Analyser la performance de son activité par agence

Être en mesure d'analyser l'activité de son entreprise par agence est clé afin de comprendre des problématiques locales. EnkiSys offre un ensemble de fonctionnalités avec de permettre cette analyse par agence.

## Automatiser l'ajout des centres d'imputations à la création du projet

To do

# Gestion de chantier

## Table of contents

| Résumé                                                                                | 1  |
|---------------------------------------------------------------------------------------|----|
| Gérer des projets de type chantier                                                    | 3  |
| Avoir une fiche chantier avec des informations de base                                | 4  |
| Ajouter des dates supplémentaires au projet de type chantier                          | 30 |
| Renseigner les intervenants internes et externes sur un chantier                      | 36 |
| Accéder à plusieurs éléments de vente depuis la fiche chantier                        | 43 |
| Associer le budget du chantier à la commande de vente 4                               | 43 |
| Lier une commande de vente aux tâches d'un chantier                                   | 44 |
| Ajouter les identifiants de chantier et de tâches aux commandes de ventes 4           | 44 |
| Générer les "Facturables" pour le budget suite au lancement d'une commande de vente 4 | 44 |
| Suivre les stocks et les temps (analytique extra-comptable) 6                         | 50 |
| Générer automatiquement les écritures comptables lors de la validation feuille        |    |
| d'activité projet                                                                     | 61 |
| Saisir les avancements réels pour déterminer l'atterrissage fin de chantier 6         | 53 |
| Déclarer un avancement                                                                | 64 |
| Pouvoir sélectionner une période et un type de période pour lancer un nouvel état     |    |
| financier $\ldots$ $\ldots$ $\ldots$ $\ldots$ $\ldots$ $\ldots$ $\ldots$ $\ldots$ $.$ | 79 |
| Avoir une page dédiée pour générer des statistiques financières                       | 79 |

## Résumé

Découvrez notre solution de gestion de chantier, conçue pour transformer la manière dont vous gérez vos projets de construction. Grâce à des fonctionnalités avancées et intuitives, notre outil vous permet de suivre et de contrôler chaque aspect de vos chantiers avec une précision inégalée.

### Gestion simplifiée des chantiers

Notre solution offre une gestion améliorée des projets de type chantier en ajoutant des champs personnalisés et des automatismes avancés. Cela simplifie la création et l'édition des fiches chantier, réduisant ainsi les risques d'erreurs et optimisant vos processus.

#### Fiche chantier complète et intuitive

Avec notre outil, chaque fiche chantier contient des informations cruciales telles que les intervenants, les dates clés, et les détails des ventes. Les modifications apportées sont automatiquement synchronisées avec les fiches projet enfant, garantissant une cohérence et une précision des données.

### Intégration du budget et des commandes de vente

Associez facilement le budget de votre chantier aux commandes de vente pour une synergie parfaite et un suivi précis de l'avancement. Notre solution génère automatiquement les lignes budgétaires suite au lancement d'une commande de vente.

### Suivi des stocks et des temps

Gérez efficacement vos stocks et suivez les temps de travail grâce à la génération automatique des écritures comptables lors de la validation des feuilles d'activités projet. Cela permet une gestion analytique extra-comptable précise et fiable.

### Avancement réel et estimation de fin de Chantier

Déclarez les avancements réels par nature ou tâche pour estimer précisément la fin de vos chantiers. Notre solution vous aide à suivre l'évolution de vos projets et à anticiper les besoins futurs.

#### Gestion des intervenants

Gérez facilement les intervenants internes et externes liés à vos chantiers grâce à une table dédiée. Les automatismes intégrés facilitent cette gestion, vous permettant de vous concentrer sur l'essentiel.

## Écritures PCA/FAE

Déclarez et validez les produits constatés d'avance (PCA) et les factures à établir (FAE) avec des champs spécifiques pour une gestion financière optimale.

## Gérer des projets de type chantier

## Présentation générale

Mettre ici un lien vers une vidéo qui sera récupérée dans la documentation finale.

## Description

La gestion des projets de type chantier est améliorée grâce à l'ajout de champs personnalisés et d'automatismes avancés. Cela simplifie et optimise la création et l'édition des fiches chantier en fournissant des informations spécifiques et en intégrant des restrictions d'édition intelligentes. Les risques d'erreurs sont également réduits. Les conducteurs de travaux bénéficient d'une interface dédiée qui leur permet de gérer leurs projets de manière plus précise.

## Avantages

- Surcouche spécificité chantier. La fiche projet proposée par Business Central ne permet pas le renseignement de plusieurs informations cruciales pour une gestion de chantier tels que :
- Des intervenants externes ou des intervenants internes (ex. chef de chantier, un directeur des opérations ou encore une assistante),
- Des dates supplémentaires en dehors de la date de début et de fin de chantier (ex. jalons clés, date de livraisons).
- Une consultation rapide aux informations sur les ventes pour évaluer l'état de celles-ci en relation avec l'avancement du chantier (ex. conducteur de travaux)
- Analytique comptable préservé et indépendante. La fiche chantier, comme montrer dans le diagramme ci-dessous, ne remplace pas la fiche projet pour le suivi financier usuel des entreprises. Elle est destinée simplement à suivre et gérer le chantier par les équipes opérationnelles. Cela permet à des utilisateurs, tels que les conducteurs de travaux, d'avoir:
- Certaines informations *précoces* de finance (ex. coût engagés) sans polluer la mécanique financière et comptable des fiches projets standard de Business Central.
- Une synchronisation des modifications de la fiche chantier vers la fiche projet enfant est continue.

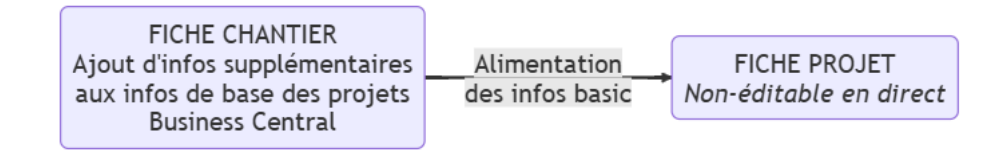

Figure 1: Image

## Avoir une fiche chantier avec des informations de base

Contrairement au projet généraux dans Business Central, le suivi de projet de type chantier nécessite un ensemble d'informations supplémentaires.

Nous avons donc choisi de vous fournir une fiche chantier avec des informations de bases telles que : le conducteur de travaux principal, l'agence ou l'activité, le centre d'imputation, le client principal du chantier.

## CTR - 4 - Répercuter une modification sur la fiche chantier côté fiche projet enfant

## Objectif

L'utilisateur souhaite répercuter une modification de la fiche chantier sur la fiche projet enfant

#### Scénario

Ouverture d'une fiche projet, mise à jour de la fiche et des lignes.

### Action #2:

Recherchez Projets (alt+q) et cliquez sur le lien du même nom.

### Résultat #2:

Une page avec la liste de tous les projets est affichée.

|               |                                     |                                  |            |                      | ST          | <u>́</u> |   | ~              |  |
|---------------|-------------------------------------|----------------------------------|------------|----------------------|-------------|----------|---|----------------|--|
| Chantiers     | 5                                   |                                  |            |                      |             | П        | đ | × <sup>K</sup> |  |
| , с в         | 🖱 🔰 + Nouveau 📑 Modifier la liste 🔋 | Supprimer 🖉 Modifier 💿 Afficher  |            |                      |             | ß        | Y | =              |  |
|               |                                     |                                  |            |                      |             |          |   |                |  |
|               | N° T                                | Désignation                      | N° client  | Personne responsable | Date de fin |          |   |                |  |
| $\rightarrow$ | CH00000001                          | ROND POINT ZONE SUD - ROUFFACH   | GL00000001 | Q1-R0000000001       | 31/12/2025  |          |   |                |  |
|               | CH00000002                          | Restauration garde-mang.é        | CL0000001  | 01-R0000000003       |             |          |   |                |  |
|               | CH00000003                          | DODOCHE TABLE 1                  | CL0000004  |                      |             |          |   |                |  |
|               | CH00000010                          | Table chalet                     | CL00000001 | 01-R0000000001       | 28/02/2025  |          |   |                |  |
|               | CH00000011                          | Dodoche motel                    | CL00000001 |                      |             |          |   |                |  |
|               | CH00000012                          | ECLUSE ROUE PRINCIPAL - ROUFFACH | CL0000002  | 01-R000000002        | 01/10/2025  |          |   |                |  |
|               | CH00000013                          | Table de conférence              | CL0000003  | 01-R0000000004       |             |          |   |                |  |
|               |                                     |                                  |            |                      |             |          |   |                |  |
|               |                                     |                                  |            |                      |             |          |   |                |  |
|               |                                     |                                  |            |                      |             |          |   |                |  |
|               |                                     |                                  |            |                      |             |          |   |                |  |
|               |                                     |                                  |            |                      |             |          |   |                |  |
|               |                                     |                                  |            |                      |             |          |   |                |  |
|               |                                     |                                  |            |                      |             |          |   |                |  |
|               |                                     |                                  |            |                      |             |          |   |                |  |
|               |                                     |                                  |            |                      |             |          |   |                |  |
|               |                                     |                                  |            |                      |             |          |   |                |  |
|               |                                     |                                  |            |                      |             |          |   |                |  |
|               |                                     |                                  |            |                      |             |          |   |                |  |
|               |                                     |                                  |            |                      |             |          |   |                |  |
|               |                                     |                                  |            |                      |             |          |   |                |  |
|               |                                     |                                  |            |                      |             |          |   |                |  |
|               |                                     |                                  |            |                      |             |          |   |                |  |

## Action #4:

Ouvrez la fiche d'un des projets.

## Résultat #4:

La fiche du projet sélectionnée est affichée.

#### Action #5:

Cliquez sur Voulez-vous l'ouvrir? dans le message d'information.

## Résultat #5:

La fiche chantier parent du projet s'ouvre en mode édition.

|                                                  | <u> </u> |                                |                     | a 2 8        |
|--------------------------------------------------|----------|--------------------------------|---------------------|--------------|
| Fiche projet                                     | 1 8      | + R                            |                     | ۲            |
| iche chantier - CH00000013 - Table de conférence |          |                                |                     | × )          |
| Sérer Projet Finance Achat Page                  |          |                                |                     | (            |
| énéral                                           |          |                                |                     | Afficher plu |
| CH00000013                                       |          |                                |                     |              |
| Table de conférence                              |          |                                |                     |              |
| om du client                                     |          |                                |                     |              |
| Personne resonneable D1-8000000004               |          |                                |                     |              |
|                                                  |          |                                |                     |              |
|                                                  |          |                                |                     |              |
| Adresse                                          |          |                                |                     | Afficher mol |
| dresse 3 RUE GENERAL FAVRE                       |          | Ville                          | MULHOUSE            |              |
| udresse 2                                        |          | Code pays/région               | FR                  | ~            |
| Ode postal 68100                                 | ~        |                                |                     |              |
|                                                  |          |                                |                     |              |
| lidation                                         |          |                                |                     |              |
| Statut Ouvert                                    | ~        | Groupe comptabilisation projet | CHA                 | ~            |
|                                                  |          |                                |                     |              |
| Durée                                            |          |                                |                     |              |
| Date de début                                    | Ē        | Date de fin                    |                     |              |
|                                                  |          |                                |                     |              |
| Dates supplémentaires                            |          |                                |                     |              |
|                                                  |          |                                |                     |              |
|                                                  |          |                                |                     | Ferme        |
|                                                  |          |                                | Prix facture        |              |
| Validation                                       |          |                                | Afficher plus Total | 0.00         |

## Action #6:

Modifier le champ Désignation.

### Résultat #6:

Un message vous demande de confirmer la mise à jour des lignes.

#### Action #7:

Confirmez la mise à jour.

#### Résultat #7:

La fiche chantier affiche votre changement de Désignation.

### Action #8:

Fermez la fiche chantier à l'aide du X en haut à droite de la fiche chantier.

### Résultat #8:

La fiche projet est réaffichée. Un second message d'information est affiché. Le champ *Description* du projet a été modifié; ce champ est identique à la valeur du champ *Désignation* dans la fiche chantier.

| Fiche projet                                |                     | 1 8                           | + 8                            |          | ت م <sup>ر</sup> |
|---------------------------------------------|---------------------|-------------------------------|--------------------------------|----------|------------------|
| iche chantier - CH00000013 -                | Table de conférence |                               |                                |          | ,⊀ >             |
| Gérer Projet Finance Achat Pag              | ge                  |                               |                                |          |                  |
| Général                                     |                     |                               |                                |          | Afficher p       |
| p                                           | CH00000013          |                               |                                |          |                  |
| ésignation                                  | Table à manger      |                               |                                |          |                  |
| lom du client                               | GRDF MULHOUSE       |                               |                                |          |                  |
| ersonne responsable                         | 01-R000000004       |                               |                                |          |                  |
| loqué · · · · · · · · · · · · · · · · · · · |                     |                               |                                |          |                  |
|                                             |                     |                               |                                |          |                  |
| dresse                                      |                     | Vous avez modifié un axe anal | Ntique.                        |          | Afficher m       |
| dresse                                      | 3 RUE GENERAL FAVRE | Voulez-vous mettre à jour les | iones ?                        | MULHOUSE |                  |
| dresse 2                                    |                     |                               |                                | FR       |                  |
| ode postal                                  | 68100               |                               | Oui Non                        |          |                  |
|                                             |                     | _                             |                                |          |                  |
| alidation                                   |                     |                               |                                |          |                  |
| tatut · · · · · · · · · · · · · · · · · ·   | Ouvert              |                               | Groupe comptabilisation projet | CHA      |                  |
|                                             |                     |                               |                                |          |                  |
| lurée                                       |                     |                               |                                |          |                  |
| Date de début                               |                     | c:                            | Date de fin                    |          |                  |
|                                             |                     |                               |                                |          |                  |
| lates supplémentaires                       |                     |                               |                                |          |                  |
|                                             |                     |                               |                                |          |                  |
|                                             |                     |                               |                                |          | Fermer           |

### Action #9:

Cliquez sur *Notifications : 2* dans le message d'information au haut de la fiche projet. Et cliquez sur l'un des *Voulez-vous l'ouvrir?* 

## Résultat #9:

La fiche chantier s'ouvre.

|                                                                                                    |                                                                                                    |                                                                                                    |                                                                                                 |                                                                                                    |                                                                                                    | 0 🖻                                                                                                    | + 🔋                                                                                           |                                                                                                    |                                                                                                    |               |                                                                                                    | c                                                                                                    |
|----------------------------------------------------------------------------------------------------|----------------------------------------------------------------------------------------------------|----------------------------------------------------------------------------------------------------|-------------------------------------------------------------------------------------------------|----------------------------------------------------------------------------------------------------|----------------------------------------------------------------------------------------------------|----------------------------------------------------------------------------------------------------|-----------------------------------------------------------------------------------------------|----------------------------------------------------------------------------------------------------|----------------------------------------------------------------------------------------------------|---------------|----------------------------------------------------------------------------------------------------|----------------------------------------------------------------------------------------------------|
| CH00000                                                                                                    | 013 · Table à mang                                                                                                    | er                                                                                                    |                                                                                                 |                                                                                                    |                                                                                                    |                                                                                                    |                                                                                               |                                                                                                    |                                                                                                    |               |                                                                                                    |                                                                                                    |
| Notifications : 2                                                                                                    |                                                                                                    |                                                                                                    |                                                                                                 |                                                                                                    |                                                                                                    |                                                                                                    |                                                                                               |                                                                                                    |                                                                                                    |               |                                                                                                    |                                                                                                    |
| × La page n'est                                                                                                    | t pas modifiable, car le chantier se gère                                                                                                    | e via la fiche Ch                                                                                                    | antier. <u>Voule</u>                                                                            | z-vous l'ouvrir ?                                                                                                    |                                                                                                    |                                                                                                    |                                                                                               |                                                                                                    |                                                                                                    |               |                                                                                                    |                                                                                                    |
| × La page n'est                                                                                                    | it pas modifiable, car le chantier se gère                                                                                                    | e via la fiche Ch                                                                                                    | antier. Voule                                                                                   | z-vous l'ouvrir ?                                                                                                    |                                                                                                    |                                                                                                    |                                                                                               |                                                                                                    |                                                                                                    |               |                                                                                                    |                                                                                                    |
| 😫 Copier täches                                                                                                    | s projet à partir de 🔋 Copier tâch                                                                                                    | nes projet vers.                                                                                                    | . 🚷 Créer p                                                                                     | rélèvement stoc                                                                                                    | k 🛛 🐮 Créer p                                                                                                    | rélèvement entrepé                                                                                                    | it                                                                                            |                                                                                                    |                                                                                                    |               |                                                                                                    |                                                                                                    |
|                                                                                                    |                                                                                                    |                                                                                                    |                                                                                                 |                                                                                                    |                                                                                                    |                                                                                                    |                                                                                               |                                                                                                    |                                                                                                    |               | Détails Il Pièce                                                                                                    | es iointes (0)                                                                                                    |
| General                                                                                                    |                                                                                                    |                                                                                                    |                                                                                                 |                                                                                                    |                                                                                                    |                                                                                                    |                                                                                               |                                                                                                    |                                                                                                    | Afficher plus | <u> </u>                                                                                                    |                                                                                                    |
| Nº                                                                                                    | CH00000013                                                                                                    |                                                                                                    |                                                                                                 |                                                                                                    | Bloqué ····                                                                                                    |                                                                                                    |                                                                                               |                                                                                                    |                                                                                                    |               | Détails projet - Nb                                                                                                    | re prix                                                                                                    |
| Description · · · · ·                                                                                                    | Table à mang                                                                                                    | per                                                                                                    |                                                                                                 |                                                                                                    | Date dem. m                                                                                                    | odification · · · · ·                                                                                                    |                                                                                               | 125                                                                                                    |                                                                                                    |               | Nº de proiet                                                                                                    | CH00000013                                                                                                    |
| Nom du client                                                                                                    | GRDE MULH                                                                                                    | OUSE                                                                                                    |                                                                                                 |                                                                                                    | Chef de proi                                                                                                    | ot                                                                                                    |                                                                                               |                                                                                                    |                                                                                                    |               | Ressource                                                                                                    | 0                                                                                                    |
|                                                                                                    | GREF HIDEI                                                                                                    | 0030                                                                                                    |                                                                                                 |                                                                                                    | cher de proj                                                                                                    |                                                                                                    |                                                                                               |                                                                                                    |                                                                                                    |               | Article                                                                                                    | 0                                                                                                    |
| Nº document exter                                                                                                    | me                                                                                                    |                                                                                                    |                                                                                                 |                                                                                                    | Туре                                                                                                    |                                                                                                    | Chantier                                                                                      |                                                                                                    |                                                                                                    |               | Compte général                                                                                                    | 0                                                                                                    |
| Responsable · · · ·                                                                                                    | 01-R000000                                                                                                    | 004                                                                                                    |                                                                                                 |                                                                                                    |                                                                                                    |                                                                                                    |                                                                                               |                                                                                                    |                                                                                                    |               |                                                                                                    |                                                                                                    |
|                                                                                                    |                                                                                                    |                                                                                                    |                                                                                                 |                                                                                                    |                                                                                                    |                                                                                                    |                                                                                               |                                                                                                    |                                                                                                    |               | Détails projet                                                                                                    |                                                                                                    |
| Tâches G                                                                                                    | iérer Liane                                                                                                    |                                                                                                    |                                                                                                 |                                                                                                    |                                                                                                    |                                                                                                    |                                                                                               |                                                                                                    |                                                                                                    | 68 63         | N <sup>a</sup> de projet                                                                                                    | CH00000013                                                                                                    |
| A                                                                                                    |                                                                                                    |                                                                                                    | 744.0                                                                                           |                                                                                                    |                                                                                                    |                                                                                                    |                                                                                               |                                                                                                    |                                                                                                    | •             | in ac proper                                                                                                    |                                                                                                    |
|                                                                                                    | Afficher LI Nouveau 5" No                                                                                                    | iuvelle ligne                                                                                                    | 5A Supprimer                                                                                    | la ligne                                                                                                    |                                                                                                    |                                                                                                    |                                                                                               |                                                                                                    |                                                                                                    | 56            | Coût budgétaire                                                                                                    |                                                                                                    |
| P mounter                                                                                                    |                                                                                                    |                                                                                                    |                                                                                                 |                                                                                                    |                                                                                                    |                                                                                                    |                                                                                               |                                                                                                    |                                                                                                    |               | IOTAI                                                                                                    | F / F 00                                                                                                    |
| N° táche                                                                                                    |                                                                                                    | Type de                                                                                                    |                                                                                                 | N° client de                                                                                                    |                                                                                                    |                                                                                                    | Budget (Coùt                                                                                  | Engagé (Coút                                                                                                    | Provisoire (Coút                                                                                               |               | Compte général                                                                                                    | 565,00                                                                                                    |
| N° táche<br>projet                                                                                                    | Description                                                                                                    | Type de<br>tâche projet                                                                                                    | N° client                                                                                       | N° client de facturation                                                                                                    | Date début                                                                                                    | Date fin                                                                                                    | Budget (Coût<br>total)                                                                        | Engagé (Coût<br>total)                                                                                                | Provisoire (Coût<br>total)                                                                                     | Réel (Coú     | Compte général<br>Article                                                                                                    | 565,00<br>0,00<br>115,00                                                                                                    |
| N <sup>a</sup> täche<br>projet<br>→ 001.01                                                                                                    | Description  Acheter le bois                                                                                                    | Type de<br>tâche projet<br>Validation                                                                                                    | N° client<br>SL00000003                                                                         | N° client de<br>facturation<br>CL00000003                                                                                                 | Date début<br>18/01/2025                                                                                               | Date fin<br>18/01/2025                                                                                                    | Budget (Coùt<br>total)<br>25,00                                                               | Engagé (Coùt<br>total)<br>—                                                                                           | Provisoire (Coût<br>total)<br>12,00                                                                            | Réel (Coú     | Compte général<br>Article<br>Ressource                                                                                                    | <b>565,00</b><br>0,00<br>115,00<br>450,00                                                                                                    |
| N° táche     projet     → 001.01     001.02     001.07                                                                                                    | Description  Acheter le bois Acheter les consommables                                                                                                    | Type de<br>tâche projet<br>Validation<br>Validation                                                                                         | N* client<br>GL00000003<br>CL00000003                                                           | N° client de<br>facturation<br>CL00000003<br>CL00000003                                                                                   | Date début<br>18/01/2025<br>18/01/2025                                                                                 | Date fin<br>18/01/2025<br>18/01/2025                                                                                                    | Budget (Coùt<br>total)<br>25,00<br>75,00                                                      | Engagé (Coùt<br>total)<br>–                                                                                           | Provisoire (Colt<br>total)<br>12,00<br>-                                                                       | Réel (Coù     | Compte général<br>Article<br>Ressource<br>Coût réel                                                                                                | 565,00<br>0,00<br>115,00<br>450,00                                                                                                    |
| N° táche     projet     → 001.01     001.02     001.02     002.01                                                                                                    | Description  Control Control C | Type de<br>tâche projet<br>Validation<br>Validation<br>Total                                                                                | N° client<br>GL00000003<br>CL00000003                                                           | N° client de<br>facturation<br>CL00000003<br>CL00000003                                                                                   | Date début<br>18/01/2025<br>18/01/2025<br>-<br>18/01/2025                                                              | Date fin<br>18/01/2025<br>18/01/2025<br>-<br>18/01/2025                                                                                                    | Budget (Coût<br>total)<br>25,00<br>75,00<br>100,00<br>150,00                                  | Engagé (Coùt<br>total)<br>–<br>–                                                                                      | Provisoire (Coût<br>total)<br>12,00<br>-<br>12,00                                                              | Réel (Coù     | Compte général<br>Article<br>Ressource<br><b>Coût réel</b><br>Total                                                                                | 565,00<br>0,00<br>115,00<br>450,00                                                                                                    |
| N <sup>*</sup> tiche<br>projet     → 001.01     001.02     001.02     002.01     002.02                                                                                                    | Description  Acheter le bois Acheter les consommables Dégauchir le bois Rabiotage du bois                                                                                                    | Type de<br>tâche projet<br>Validation<br>Validation<br>Total<br>Validation                                                                  | N° client<br>GL00000003<br>CL00000003<br>CL00000003                                             | N° client de<br>facturation<br>CL00000003<br>CL00000003<br>CL00000003                                                                     | Date début<br>18/01/2025<br>18/01/2025<br>-<br>18/01/2025<br>18/01/2025                                                | Date fin<br>18/01/2025<br>18/01/2025<br>-<br>18/01/2025<br>18/01/2025                                                                                         | Budget (Coût<br>total)<br>25,00<br>75,00<br>100,00<br>150,00<br>300,00                        | Engagé (Coùt<br>totai)<br>–<br>–<br>–                                                                                 | Provisoire (Colt<br>total)<br>12,00<br>-<br>12,00<br>-                                                         | Réel (Coú     | Compte général<br>Article<br>Ressource<br><b>Coût réel</b><br>Total<br>Compte général                                                              | 565,00<br>0.00<br>115,00<br>450,00<br>0,00<br>0,00                                                                                                    |
| № tiche projet           → 001.01           001.02           001.02           002.01           002.02                                                                                                    | Description<br>Acheter le bois<br>Acheter les consommables<br>Dégauchir le bois<br>Rabotage du bois                                                                                                    | Type de<br>tâche projet<br>Validation<br>Validation<br>Total<br>Validation<br>Validation                                                    | N° client<br>GL00000003<br>CL00000003<br>CL00000003                                             | N° client de<br>facturation<br>CL00000003<br>CL00000003<br>CL00000003                                                                     | Date début<br>18/01/2025<br>18/01/2025<br>-<br>18/01/2025<br>18/01/2025                                                | Date fin<br>18/01/2025<br>18/01/2025<br>-<br>18/01/2025<br>18/01/2025                                                                                         | Budget (Coút<br>total)<br>25,00<br>75,00<br>100,00<br>150,00<br>300,00<br>450,00              | Engagé (Coùt<br>total)<br>-<br>-<br>-<br>-                                                                            | Provisoire (Colit<br>total)<br>12,00<br>-<br>12,00<br>-<br>-                                                   | Réel (Coù     | Compte général<br>Article<br>Ressource<br>Coût réel<br>Total<br>Compte général<br>Article                                                          | 565,00<br>0,00<br>115,00<br>450,00<br>0,00<br>0,00                                                                                                    |
| № таскле<br>projet           → 001.01           001.02           001.02           002.01           002.02           003.01                                                                                                    | Description  Acheter le bois Acheter les consommables  Dégauchir le bois Rabotage du bois  Commander la quincalierie                                                                                                    | Type de<br>tâche projet<br>Validation<br>Total<br>Validation<br>Validation<br>Total<br>Validation                                           | N° client<br>SL80000003<br>CL0000003<br>CL0000003<br>CL0000003                                  | N° client de<br>facturation<br>CL00000003<br>CL00000003<br>CL00000003<br>CL00000003                                                       | Date début<br>18/01/2025<br>18/01/2025<br>-<br>18/01/2025<br>18/01/2025<br>-<br>18/01/2025                             | Date fin<br>18/01/2025<br>18/01/2025<br>-<br>18/01/2025<br>18/01/2025<br>-<br>18/01/2025                                                                      | Budget (Coùt<br>total)<br>25,00<br>75,00<br>100,00<br>150,00<br>300,00<br>450,00<br>15,00     | Engagé (Coùt<br>total)<br>-<br>-<br>-<br>-<br>-<br>-<br>-<br>-                                                        | Provisoire (Colit<br>total)<br>12,00<br>-<br>12,00<br>-<br>-<br>-<br>-<br>84,000,00                            | Réel (Cod     | Compte général<br>Article<br>Ressource<br>Total<br>Compte général<br>Article<br>Ressource                                                          | 565,00<br>0,00<br>115,00<br>450,00<br>0,00<br>0,00<br>0,00<br>0,00                                                                                                    |
| N° tsiche<br>projet           → 001.01           001.02           001.02           002.01           002.02           002.02           002.02           003.02                                                                                      | Description<br>Acheter le bois<br>Acheter les consommables<br>Dégauchir le bois<br>Rabotage du bois<br>Commander la quincallerie<br>Commander la quincallerie                                                                                                    | Type de<br>tache projet<br>Validation<br>Total<br>Validation<br>Validation<br>Total<br>Validation<br>Validation                             | N° client<br>SL00000003<br>CL00000003<br>CL00000003<br>CL00000003<br>CL00000003                 | N <sup>1</sup> client de<br>facturation<br>CL00000003<br>CL00000003<br>CL00000003<br>CL00000003<br>CL00000003                             | Date début<br>18/01/2025<br>18/01/2025<br>-<br>18/01/2025<br>18/01/2025<br>-<br>18/01/2025<br>18/01/2025<br>18/01/2025 | Date fn<br>18/01/2025<br>18/01/2025<br>-<br>18/01/2025<br>18/01/2025<br>-<br>18/01/2025<br>18/01/2025                                                         | Budget (Coût<br>total)<br>25,00<br>75,00<br>100,00<br>150,00<br>300,00<br>450,00<br>15,00     | Engagé (Colit<br>total)<br>-<br>-<br>-<br>-<br>-<br>-<br>-<br>-                                                       | Provisoire (Colit<br>total)<br>12,00<br>-<br>12,00<br>-<br>84,000,00<br>110,00                                 | Réel (Cod     | Compte général<br>Article<br>Ressource<br>Total<br>Compte général<br>Article<br>Ressource<br>Prix facturable                                       | 565,00<br>0,00<br>115,00<br>450,00<br>0,00<br>0,00<br>0,00<br>0,00                                                                                                    |
| N° táche           projet           → 001.01           001.02           002.01           002.02           002.02           002.02           003.01           003.02           003.03                                                               | Cesorgiton     Acheter le bois     Acheter les consommables     Dégauchir le bois     Rabotage du bois     Commander la quincallerie     Commande les produits de R Commande les produits de R                                                                                                    | Type de<br>tische projet<br>Validation<br>Validation<br>Total<br>Validation<br>Total<br>Validation<br>Validation<br>Validation              | N° client<br>SL00000003<br>CL00000003<br>CL00000003<br>CL00000003<br>CL0000003<br>CL0000003     | N <sup>1</sup> client de<br>facturation<br>CL00000003<br>CL00000003<br>CL00000003<br>CL00000003<br>CL00000003<br>CL00000003<br>CL00000003 | Date début<br>18/01/2025<br>18/01/2025<br><br>18/01/2025<br><br>18/01/2025<br>18/01/2025<br>18/01/2025                 | Date fin<br>18/01/2025<br>18/01/2025<br>-<br>18/01/2025<br>-<br>18/01/2025<br>-<br>18/01/2025<br>-<br>18/01/2025                                              | Budget (Colt<br>total)<br>25,00<br>75,00<br>100,00<br>150,00<br>450,00<br>15,00<br>-          | Engagé (Coût<br>total)<br>-<br>-<br>-<br>-<br>-<br>-<br>-<br>-<br>-<br>-<br>-<br>-<br>-<br>-<br>-<br>-<br>-<br>-<br>- | Provisoire (Codit<br>total)<br>12.00<br>-<br>12.00<br>-<br>-<br>84 000,00<br>110,00                            | Réel (Cod     | Compte général<br>Article<br>Ressource<br>Coût réel<br>Total<br>Compte général<br>Article<br>Ressource<br>Prix facturable<br>Total                 | 565,00<br>0,00<br>115,00<br>450,00<br>0,00<br>0,00<br>0,00                                                                                                    |
| >         wtcome           N° táche<br>projet         >           >         001.01           001.02         001.02           002.01         002.02           002.02         002.02           003.01         003.03           003.03         003.03 | Cescription     Acheter le bois     Acheter les consommables     Dégauchir le bois     Rabotage du bois     Commander la quincalterie     Commande la marquetterie                                                                                                    | Type de<br>täche projet<br>Validation<br>Validation<br>Total<br>Validation<br>Total<br>Validation<br>Validation<br>Validation<br>Validation | N° client<br>\$1200000003<br>CL00000003<br>CL00000003<br>CL00000003<br>CL00000003<br>CL00000003 | N° client de<br>facturation<br>CL00000003<br>CL00000003<br>CL00000003<br>CL00000003<br>CL00000003<br>CL00000003                           | Date début<br>18/01/2025<br>18/01/2025<br>-<br>18/01/2025<br>-<br>18/01/2025<br>18/01/2025<br>-<br>-<br>-<br>-         | Date In<br>18/01/2025<br>18/01/2025<br>-<br>18/01/2025<br>-<br>18/01/2025<br>-<br>18/01/2025<br>-<br>-<br>-<br>-<br>-<br>-<br>-<br>-<br>-<br>-<br>-<br>-<br>- | Budget (Colt<br>tabli)<br>25.00<br>75.00<br>100.00<br>150.00<br>450.00<br>15.00<br>-<br>15.00 | Engagé (Coût<br>total)<br>-<br>-<br>-<br>-<br>-<br>-<br>-<br>-<br>-<br>-<br>-<br>-<br>-<br>22.60<br>22.60             | Provisoire (Codit<br>total)<br>12,00<br>-<br>12,00<br>-<br>12,00<br>-<br>84 000,00<br>110,00<br>-<br>84 110,00 | Réel (Cod     | Compta général<br>Article<br>Resource<br>Coût réel<br>Total<br>Compte général<br>Article<br>Resource<br>Prix facturable<br>Total<br>Compte général | 565,00<br>0,00<br>115,00<br>450,00<br>0,00<br>0,00 |

## Action #10:

Modifiez le Nom du client dans la fiche chantier.

## Résultat #10:

Un message vous demande de confirmer la modification du client pour cette fiche chantier.

| Eiche projet                             | 1 8                 | + 🖻                            |          | <b>B</b> , <b>K</b> |
|------------------------------------------|---------------------|--------------------------------|----------|---------------------|
| Fiche chantier - CH00000013 - Table à ma | anger               |                                |          | ,× ×                |
| Gérer Projet Finance Achat Page          |                     |                                |          | 0                   |
| Général                                  |                     |                                |          | Afficher plus       |
| la                                       | CH00000013          |                                |          |                     |
| ésignation                               | Table à manger      |                                |          |                     |
| lom du client                            | GRDF MULHOUSE ····  |                                |          |                     |
| Personne responsable                     | 01-R0000000004 V    |                                |          |                     |
| Bloqué                                   | ~ ·                 |                                |          |                     |
| Adresse                                  |                     |                                |          | Afficher main       |
| Adresse                                  | 3 RUE GENERAL FAVRE | Ville                          | MULHOUSE |                     |
| Adresse 2                                |                     | Code pays/région               | FR       | ~                   |
| Code postal                              | 68100 ~             |                                |          |                     |
| Validation                               |                     |                                |          |                     |
| Statut                                   | Ouvert V            | Groupe comptabilisation projet | CHA      | ~                   |
| Durée                                    |                     |                                |          |                     |
| late de début                            | ta .                | Date de fin                    |          | ¢1                  |
|                                          |                     |                                |          |                     |
| Dates supplémentaires                    |                     |                                |          |                     |
|                                          |                     |                                |          | Fermer              |
|                                          |                     |                                |          |                     |

| Fiche projet                             |               |                     | 0                      | R                    | + 🕅          |             |                         |      | ⊂ ,×           |
|------------------------------------------|---------------|---------------------|------------------------|----------------------|--------------|-------------|-------------------------|------|----------------|
| Fiche chantier - CH00000013 - Ta         | able à manger |                     |                        |                      |              |             |                         |      | , <sup>w</sup> |
| Gérer Projet Finance Achat Page          |               |                     |                        |                      |              |             |                         |      |                |
| Général                                  |               | Clients             | ✓   + Nouveau ···      |                      |              |             | 2 ×                     |      | Afficher       |
| N* · · · · · · · · · · · · · · · · · · · | CH00000013    |                     |                        |                      |              |             |                         |      |                |
| Désignation                              | Table à mane  | N" Ť                | Nom                    | Centre de<br>gestion | Code magasin | Code postal | Adresse                 |      |                |
|                                          |               | CL0000002           | ADMINISTRATION COMMUNE |                      |              | 68250       | 5 RUE GENERAL LECLER( A |      |                |
| Nom du client                            | GRDF MULH     | CL0000003           | GRDF MULHOUSE          |                      |              | 68100       | 3 RUE GENERAL FAVRE     |      |                |
| Personne responsable                     | 01-R000000    | CL00000004          | ENEDIS                 |                      |              | 67118       | 9 RUE DES BLEUETS       |      |                |
| Bloqué                                   |               | CL0000005           | DEPARTEMENT GRAND EST  |                      |              | 67230       | 2 RUE DE L'EGLISE       |      |                |
|                                          |               | CL00000006          | S.D.E.A                |                      |              | 67600       | 22 AVENUE PRINCIPALE    |      |                |
|                                          |               | CL0000007           | ADM GROUPE             |                      |              | 67150       | 7 RUE ST LAZARE         |      |                |
| Adresse                                  |               | CL00000008          | CHU MULHOUSE           |                      |              | 68100       | AVENUE BERTIN           |      | Afficher m     |
| Adresse                                  | 3 RUE GENER   | → <u>CL00000009</u> | SUEZ COLMAR            |                      |              | 68000       | 2 RUE DE LA FLANDRIER   | DUSE |                |
|                                          |               | CL00000010          | SYNDICAT DES EAUX      |                      |              | 67210       | 5 RUE CLAIRVOT          |      |                |
| Adresse 2                                |               | CL00000011          | SICECCO                |                      |              | 67500       | 64 AVENUE JEAN JAURE:   |      |                |
| Code postal                              | 68100         | CL00000012          | ADMINISTRATION COMMUNE |                      |              | 67260       | 10 RUE DES GANNES       |      |                |
|                                          |               | CL00000013          | ADMINISTRATION COMMUNE |                      |              | 67310       | 18 AVENUE DES LANDS     |      |                |
| Validation                               |               | CL00000014          | CTGRUE FRANCE SAS      |                      |              | 68127       | ZA                      |      |                |
| Vulldution                               |               | CL00000015          | ENPRESA-TP             |                      |              | 67000       | RUE DES ROSES           |      |                |
| Statut                                   | Ouvert        | CL00000016          | ENPRESA-SAV            |                      |              | 67110       | RUE DE L'EGLISE         |      |                |
|                                          |               | CL00000017          | HABITAT 68             |                      |              | 68000       | 73 RUE CHARLES GRAD     |      |                |
|                                          |               | CL00000018          | DOMI HAUTE ALSACE      |                      |              | 68200       | 10 PLACE KLEBER         |      |                |
| Durée                                    |               | CL00000019          | ENPRESA-LOC            |                      |              | 67110       | AVENUE JEAN JORES       |      |                |
| Dato do dóbut                            |               |                     |                        |                      |              |             | P.                      |      |                |
|                                          |               |                     |                        |                      |              |             | OK Annular              |      |                |
|                                          |               |                     |                        |                      |              |             | Annuller                |      |                |
| Dates supplémentaires                    |               |                     |                        |                      |              |             |                         |      |                |
|                                          |               |                     |                        |                      |              |             |                         |      |                |
|                                          |               |                     |                        |                      |              |             |                         |      |                |

## Action #11:

Confirmez la modification du client.

## Résultat #11:

Un message vous demande si vous souhaitez modifier la valeur du champ *Donneur* <u>d'ordre?</u>

| Fiche projet                                |                     | 1 8                        | + A                              |              | c' x'       |
|---------------------------------------------|---------------------|----------------------------|----------------------------------|--------------|-------------|
| Fiche chantier - CH00000013 - Ta            | ble à manger        |                            |                                  |              | ,× ×        |
| Gérer Projet Finance Achat Page             |                     |                            |                                  |              |             |
| Général                                     |                     |                            |                                  |              | Afficher p  |
| ų.                                          | CH00000013          |                            |                                  |              |             |
| ésignation                                  | Table à manger      |                            |                                  |              |             |
| lom du client                               | GRDF MULHOUSE       |                            |                                  |              |             |
| ersonne responsable                         | 01-R000000004       |                            |                                  |              |             |
| loqué · · · · · · · · · · · · · · · · · · · |                     |                            |                                  |              |             |
|                                             |                     | _                          |                                  |              |             |
| dresse                                      |                     | Souhaitez-vous modifier la | aleur du champ Donneur d'ordre ? |              | Afficher mi |
| dresse                                      | 3 RUE GENERAL FAVRE |                            |                                  | MULHOUSE     |             |
| idresse 2                                   |                     |                            |                                  | FR           |             |
| ode postal                                  | 68100               |                            | Oui Non                          |              |             |
| alidation                                   |                     |                            |                                  |              |             |
| tatut                                       | Ouvert              |                            | Groupe comptabilisation projet   | CHA          |             |
|                                             |                     |                            |                                  |              |             |
| Jurée                                       |                     |                            |                                  |              |             |
| ate de début                                |                     | <u> </u>                   | Date de fin                      |              | 2           |
|                                             |                     |                            |                                  |              |             |
| ates supplémentaires                        |                     |                            |                                  |              |             |
|                                             |                     |                            |                                  |              | Fermer      |
|                                             |                     |                            |                                  |              |             |
| Validation                                  |                     |                            |                                  | Prix facturé |             |

**Action #12**:

Confirmez la modification du donneur d'ordre.

## Résultat #12:

Un message vous demande si vous souhaitez modifier la valeur du champ ${\it Client facturé?}$ 

| Fiche projet                                     |                     | 1 8                          | + 🕅                             |          | ⊂ ,×     |
|--------------------------------------------------|---------------------|------------------------------|---------------------------------|----------|----------|
| Fiche chantier - CH00000013 -                    | Table à manger      |                              |                                 |          | × 2      |
| Gérer Projet Finance Achat Pag                   | je                  |                              |                                 |          |          |
| Général                                          |                     |                              |                                 |          | Afficher |
| 4                                                | CH00000013          |                              |                                 |          |          |
| ésignation · · · · · · · · · · · · · · · · · · · | Table à manger      |                              |                                 |          |          |
| om du client                                     | GRDF MULHOUSE       |                              |                                 |          |          |
| ersonne responsable                              | 01-R000000004       |                              |                                 |          |          |
| loqué                                            |                     |                              |                                 |          |          |
| dearra                                           |                     | _                            |                                 |          |          |
| aresse                                           |                     | Souhaitez-vous modifier la v | aleur du champ Client facturé ? |          | Amcherr  |
| dresse                                           | 3 RUE GENERAL FAVRE |                              |                                 | MULHOUSE |          |
| idresse 2                                        |                     |                              |                                 | FR       |          |
| ode postal                                       | 68100               |                              | Oui Non                         |          |          |
| alidation                                        |                     |                              |                                 |          |          |
| atut                                             | Ouvert              |                              | Groupe comptabilisation projet  | CHA      |          |
|                                                  |                     |                              |                                 |          |          |
| urée                                             |                     |                              |                                 |          |          |
| ate de début                                     |                     | ±                            | Date de fin                     |          |          |
|                                                  |                     |                              |                                 |          |          |
| ates supplémentaires                             |                     |                              |                                 |          |          |
|                                                  |                     |                              |                                 |          |          |
|                                                  |                     |                              |                                 |          | Fermer   |

## Action #13:

Confirmez la modification du champ Client facturé?

## Résultat #13:

Un message vous demande si vous souhaitez mettre à jour les lignes suite au changement d'un axe analytique.

| Eiche projet                                 |                     |                                                                                |            | C at       |
|----------------------------------------------|---------------------|--------------------------------------------------------------------------------|------------|------------|
| Fiche chantier - CH00000013 - Tabl           | e à manger          |                                                                                |            | ,* )       |
| Gérer Projet Finance Achat Page              |                     |                                                                                |            |            |
| Général                                      |                     |                                                                                |            | Afficher   |
| N*                                           | CH00000013          |                                                                                |            |            |
| Désignation                                  | Table à manger      |                                                                                |            |            |
| Nom du dient                                 | GRDF MULHOUSE       |                                                                                |            |            |
| Personne responsable                         | 01-R000000004       |                                                                                |            |            |
| Bloqué · · · · · · · · · · · · · · · · · · · |                     |                                                                                |            |            |
| Adresse                                      | 3 RUE GENERAL FAVRE | Vous avez modifié un axe analytique.<br>Voulez-vous mettre à jour les lignes ? | MULHOUSE   | Atticher m |
| Adresse 2                                    | 68100               | Oui                                                                            | FR FR      |            |
| Validation                                   |                     |                                                                                | _          |            |
| Statut                                       | Ouvert              | ✓ Groupe comptabilisation                                                      | projet CHA |            |
| Durée                                        |                     |                                                                                |            |            |
| Date de début                                |                     | Date de fin                                                                    |            |            |
| Dates supplémentaires                        |                     |                                                                                |            |            |
|                                              |                     |                                                                                |            | Ferme      |

## Action #14:

Confirmez la mise à jour des lignes.

## Résultat #14:

Un message vous demande de confirmer la mise à jour des prix et des coûts sur des lignes associées au chantier.

| Fiche projet                 |                     |                                                                                      |                                     | ت <sub>ع</sub> د |
|------------------------------|---------------------|--------------------------------------------------------------------------------------|-------------------------------------|------------------|
| iche chantier - CH00000013   | - Table à manger    |                                                                                      |                                     | × ×              |
| Gérer Projet Finance Achat F | Page .              |                                                                                      |                                     |                  |
| Général                      |                     |                                                                                      |                                     | Afficher p       |
| p                            | CH00000013          |                                                                                      |                                     |                  |
| ésignation                   | Table à manger      |                                                                                      |                                     |                  |
| lom du client                | GRDF MULHOUSE       |                                                                                      |                                     |                  |
| ersonne responsable          | 01-R000000004       |                                                                                      |                                     |                  |
| loqué                        |                     |                                                                                      |                                     |                  |
| dresse                       |                     | Yous avez changé de client. Les prix et les coût<br>à jour sur des lignes associées. | s doivent être mis                  | Afficher m       |
| dresse                       | 3 RUE GENERAL FAVRE | Voulez-vous mettre à jour les lignes associées                                       | ? MULHOUSE                          |                  |
| dresse 2<br>ode postal       | 68100               | Oui                                                                                  | FR Non                              |                  |
| alidation                    |                     |                                                                                      |                                     |                  |
| tatut                        | Ouvert              | √ Groupe comp                                                                        | tabilisation projet · · · · · · CHA |                  |
|                              |                     |                                                                                      |                                     |                  |
| Durée                        |                     |                                                                                      |                                     |                  |
| ate de début                 |                     | Date de fin                                                                          |                                     | 1                |
|                              |                     |                                                                                      |                                     |                  |
| ates supplémentaires         |                     |                                                                                      |                                     |                  |
|                              |                     |                                                                                      |                                     |                  |
|                              |                     |                                                                                      |                                     | Fermer           |

Action #15:

Confirmez la mise à jour des lignes associées.

## Résultat #15:

| La | fiche | chantier | affiche | maintenant | un | autre | client |
|----|-------|----------|---------|------------|----|-------|--------|
| 10 | mone  | Channer  | amone   | mannounano | un | auuro | CHULU. |

| Gérer Projet Finance Achat Page |                        |                                |        |                                       |
|---------------------------------|------------------------|--------------------------------|--------|---------------------------------------|
| énéral                          |                        |                                |        | Afficher pl                           |
|                                 | CH00000013 ····        |                                |        |                                       |
| signation                       | Table à manger         |                                |        |                                       |
| m du client                     | SUEZ COLMAR ····       |                                |        |                                       |
| rsonne responsable              | 01-R000000004          |                                |        |                                       |
| oqué ·····                      | ~ ·                    |                                |        |                                       |
| 4                               |                        |                                |        |                                       |
| aresse                          |                        |                                |        | Afficher mo                           |
| iresse                          | 2 RUE DE LA FLANDRIERE | Ville                          | COLMAR |                                       |
| fresse 2                        |                        | Code pays/région               | FR     | · · · · · · · · · · · · · · · · · · · |
| ode postal                      | 68000 V                |                                |        |                                       |
| lidation                        |                        |                                |        |                                       |
|                                 | -                      |                                |        |                                       |
| atut                            | Ouvert V               | Groupe comptabilisation projet | CHA    |                                       |
| uráa                            |                        |                                |        |                                       |
| uree                            |                        |                                |        |                                       |
| ite de début                    | <u></u>                | Date de fin                    |        | Ē                                     |
| ates supplémentaires            |                        |                                |        |                                       |
|                                 |                        |                                |        |                                       |

## Action #16:

Fermez la fiche chantier à l'aide du X en haut à droite de la fiche chantier.

## Résultat #16:

La fiche projet est réaffichée. Un message supplémentaire d'information est affiché. Le champ *Nom du client* du projet a été modifié; ce champ est identique à la valeur du champ *Client* dans la fiche chantier.

|                                                                                                    |                                                                                                    |                                                                                                    |                                                                                                    |                                                                                                    |                                                                                                    | 0 🖻                                                                                                    | + 🗎                                                                                                    |                                                                                                    |                                                                                                 |                                                              |                                                                                                    | α,                                                                                                  |
|----------------------------------------------------------------------------------------------------|----------------------------------------------------------------------------------------------------|----------------------------------------------------------------------------------------------------|----------------------------------------------------------------------------------------------------|----------------------------------------------------------------------------------------------------|----------------------------------------------------------------------------------------------------|----------------------------------------------------------------------------------------------------|----------------------------------------------------------------------------------------------------|----------------------------------------------------------------------------------------------------|-------------------------------------------------------------------------------------------------|--------------------------------------------------------------|----------------------------------------------------------------------------------------------------|----------------------------------------------------------------------------------------------------|
| CH0000001                                                                                                    | 3 · Table à mang                                                                                                    | er                                                                                                    |                                                                                                    |                                                                                                    |                                                                                                    |                                                                                                    |                                                                                                    |                                                                                                    |                                                                                                 |                                                              |                                                                                                    |                                                                                                    |
| Notifications : 4                                                                                                    |                                                                                                    |                                                                                                    |                                                                                                    |                                                                                                    |                                                                                                    |                                                                                                    |                                                                                                    |                                                                                                    |                                                                                                 |                                                              |                                                                                                    | ~                                                                                                   |
| $\times$ La page n'est pas                                                                                                    | modifiable, car le chantier se gère                                                                                                    | e via la fiche Ch                                                                                                    | antier. Voule                                                                                                    | z-vous l'ouvrir ?                                                                                                    |                                                                                                    |                                                                                                    |                                                                                                    |                                                                                                    |                                                                                                 |                                                              |                                                                                                    | ×                                                                                                   |
| × La page n'est pas                                                                                                    | modifiable, car le chantier se gère                                                                                                    | e via la fiche Ch                                                                                                    | antier. Voule                                                                                                    | z-vous l'ouvrir ?                                                                                                    |                                                                                                    |                                                                                                    |                                                                                                    |                                                                                                    |                                                                                                 |                                                              |                                                                                                    | · · · · · · · · · · · · · · · · · · ·                                                               |
| × La page n'est pas                                                                                                    | modifiable, car le chantier se gère                                                                                                    | e via la fiche Ch                                                                                                    | antier. Voule                                                                                                    | z-vous l'ouvrir ?                                                                                                    |                                                                                                    |                                                                                                    |                                                                                                    |                                                                                                    |                                                                                                 |                                                              |                                                                                                    | · · · · · · · · · · · · · · · · · · ·                                                               |
| × La page n'est pas                                                                                                    | modifiable, car le chantier se gère                                                                                                    | e via la fiche Ch                                                                                                    | antier. Voule                                                                                                    | z-vous l'ouvrir ?                                                                                                    |                                                                                                    |                                                                                                    |                                                                                                    |                                                                                                    |                                                                                                 |                                                              |                                                                                                    |                                                                                                    |
| Général                                                                                                    |                                                                                                    |                                                                                                    |                                                                                                    |                                                                                                    |                                                                                                    |                                                                                                    |                                                                                                    |                                                                                                    |                                                                                                 | Afficher plus                                                | O Détails I Pièc                                                                                                    | ces jointes (0)                                                                                     |
|                                                                                                    |                                                                                                    |                                                                                                    |                                                                                                    |                                                                                                    |                                                                                                    |                                                                                                    |                                                                                                    |                                                                                                    |                                                                                                 |                                                              |                                                                                                    |                                                                                                    |
| Nº                                                                                                    | CH00000013                                                                                                    |                                                                                                    |                                                                                                    |                                                                                                    | Bloqué ····                                                                                            |                                                                                                    |                                                                                                    |                                                                                                    |                                                                                                 |                                                              | Détails projet - Nb                                                                                                    | re prix                                                                                             |
| Description                                                                                                    | Table à mano                                                                                                    | ier                                                                                                    |                                                                                                    |                                                                                                    | Date dem, n                                                                                            | odification · · · ·                                                                                             |                                                                                                    | 025                                                                                                    |                                                                                                 |                                                              | Nº de projet                                                                                                    | CH00000013                                                                                          |
|                                                                                                    | 0.07.00000                                                                                                    |                                                                                                    |                                                                                                    |                                                                                                    |                                                                                                    |                                                                                                    |                                                                                                    |                                                                                                    |                                                                                                 | _                                                            | Ressource                                                                                                    | 0                                                                                                   |
| Nom du client                                                                                                    | SUEZ COLMA                                                                                                    | ar.                                                                                                    |                                                                                                    |                                                                                                    | Chet de proj                                                                                           | et                                                                                                    |                                                                                                    |                                                                                                    |                                                                                                 |                                                              | Article                                                                                                    | 0                                                                                                   |
| N° document externe                                                                                                    |                                                                                                    |                                                                                                    |                                                                                                    |                                                                                                    | Туре                                                                                                   |                                                                                                    | Chantier                                                                                                |                                                                                                    |                                                                                                 |                                                              | Comote nénéral                                                                                                    | -                                                                                                   |
| Responsable                                                                                                    | 01-R0000000                                                                                                    | 004                                                                                                    |                                                                                                    |                                                                                                    |                                                                                                    |                                                                                                    |                                                                                                    |                                                                                                    |                                                                                                 |                                                              |                                                                                                    |                                                                                                    |
|                                                                                                    |                                                                                                    |                                                                                                    |                                                                                                    |                                                                                                    |                                                                                                    |                                                                                                    |                                                                                                    |                                                                                                    |                                                                                                 |                                                              |                                                                                                    |                                                                                                    |
|                                                                                                    |                                                                                                    |                                                                                                    |                                                                                                    |                                                                                                    |                                                                                                    |                                                                                                    |                                                                                                    |                                                                                                    |                                                                                                 |                                                              | Détails projet                                                                                                    |                                                                                                    |
| Tichor Cóm                                                                                                    | Linne                                                                                                    |                                                                                                    |                                                                                                    |                                                                                                    |                                                                                                    |                                                                                                    |                                                                                                    |                                                                                                    |                                                                                                 | 10 F1                                                        | Détails projet                                                                                                    |                                                                                                    |
| Tâches <u>Gérer</u>                                                                                                    | Ligne                                                                                                    |                                                                                                    |                                                                                                    |                                                                                                    |                                                                                                    |                                                                                                    |                                                                                                    |                                                                                                    |                                                                                                 | 6 0                                                          | Détails projet                                                                                                    | CH00000013                                                                                          |
| Tâches <u>Gérer</u><br>⊘ Modifier ⊙ A                                                                                                    | Ligne                                                                                                    | uvelle ligne                                                                                                    | <b>3</b> × Supprimer                                                                                                 | a ligne                                                                                                    |                                                                                                    |                                                                                                    |                                                                                                    |                                                                                                    |                                                                                                 | 12 D                                                         | Détails projet<br>N° de projet<br>Coût budgétaire                                                                                                    | CH00000013                                                                                          |
| Tâches <u>Gérer</u>                                                                                                    | Ligne<br>fficher 🎦 Nouveau 🗦 <sup>er</sup> No                                                                                                    | uvelle ligne                                                                                                    | <del>3</del> ₩ Supprimer                                                                                             | a ligne                                                                                                    |                                                                                                    |                                                                                                    |                                                                                                    |                                                                                                    |                                                                                                 | 12 N                                                         | Détails projet<br>N° de projet<br>Coût budgétaire<br>Total                                                                                                    | CH00000013<br>85 950,00                                                                             |
| Tâches <u>Gérer</u>                                                                                                    | Ligne                                                                                                    | tuvelle ligne<br>Type de<br>tiiche projet                                                                                                   | 카드 Supprimer<br>N <sup>*</sup> client                                                                                | a ligne<br>N° client de<br>facturation                                                                                     | Date début                                                                                             | Date fin                                                                                                    | Budget (Coút<br>total)                                                                                  | Engagé (Coût<br>total)                                                                                                | Provisoire (Coùt<br>total)                                                                      | E C                                                          | Détails projet<br>N° de projet<br>Coût budgétaire<br>Total<br>Compte général                                                                                                    | CH00000013<br>85 950,00<br>0.00                                                                     |
| Tâches         Gérer                                                                                                    | Ligne<br>fficher D Nouveau 3 <sup>rd</sup> No<br>Description<br>Acheter le bois                                                                                                    | Type de<br>tâche projet<br>Validation                                                                                                    | BK Supprimer                                                                                                    | a ligne<br>N° client de<br>facturation<br>CL00000003                                                                       | Date début<br>18/01/2025                                                                               | Date fn<br>18/01/2025                                                                                           | Budget (Coût<br>total)                                                                                  | Engagé (Coût<br>total)                                                                                                | Provisoire (Colit<br>total)<br>12,00                                                            | HE E                                                         | Détails projet<br>N° de projet<br>Coût budgétaire<br>Total<br>Compte général<br>Article<br>Rescurre                                                                                                    | CH00000013<br>85 950,00<br>0,00<br>85 500,00<br>450,00                                              |
| Tâches <u>Gérer</u> Ø Modifier         ● A           N° tâche<br>projet            → 001.01         ::           001.02         :                                                                                                    | Ligne<br>fficher Di Nouveau 3 <sup>ce</sup> No<br>Description<br>Acheter le bois<br>Acheter les consommables                                                                                                    | Type de<br>tâche projet<br>Validation<br>Validation                                                                                         | ∛K Supprimer<br>N° client<br>SL00000003<br>CL00000003                                                                | a ligne<br>N° client de<br>facturation<br>CL00000003                                                                       | Date début<br>18/01/2025<br>18/01/2025                                                                 | Date fin<br>18/01/2025<br>18/01/2025                                                                            | Budget (Coùt<br>total)<br>                                                                              | Engagé (Coùt<br>total)<br>–                                                                                           | Provisoire (Colit<br>total)<br>12,00                                                            | He Col                                                       | Détails projet<br>N° de projet<br>Coût budgétaire<br>Total<br>Compte général<br>Article<br>Ressource                                                                                                    | CH00000013<br>85 950,00<br>0.00<br>85 500,00<br>450,00                                              |
| Tâches         Gérer           Ø Modifier         A            N° táche         projet           → 001.02         001.02                                                                                                    | Ligne<br>fficher D Nouveau 3 <sup>10</sup> No<br>Description<br>Acheter le bois<br>Acheter les consommables                                                                                                    | Type de<br>tâche projet<br>Validation<br>Validation<br>Total                                                                                | ∛ Supprimer<br>N° client<br>SL00000003<br>CL00000003                                                                 | a ligne<br>N° client de<br>facturation<br>\$L00000003<br>CL00000003                                                        | Date début<br>18/01/2025<br>18/01/2025                                                                 | Date fin<br>18/01/2025<br>18/01/2025                                                                            | Budget (Coût<br>total)<br>_<br>                                                                         | Engagé (Coût<br>total)<br>_<br>_<br>_                                                                                 | Provisoire (Codt<br>total)<br>12.00<br>–<br>12.00                                               | Le Col                                                       | Détails projet<br>N° de projet<br>Coût budgétaire<br>Total<br>Compte général<br>Article<br>Ressource<br>Coût réel                                                                                                    | CH00000013<br>85 950,00<br>0,00<br>85 500,00<br>450,00                                              |
| Táches         Gérer           Ø Modifier         ♠ A            N° táche<br>projet         ♦ 001.01            → 001.02 <b>001.02</b> 002.01                                                                                                    | Ligne Tricher D Nouveau + <sup>10</sup> No<br>Description<br>Acheter le bois<br>Acheter les consommables<br>Dégauchir le bois                                                                                       | Type de<br>tâche projet<br>Validation<br>Validation<br>Total<br>Validation                                                                  | 3≪ Supprimer<br>N* client<br>CL0000003<br>CL0000003                                                                  | a ligne<br>N° client de<br>facturation<br>\$L00000003<br>CL00000003                                                        | Date début<br>18/01/2025<br>18/01/2025<br>                                                             | Date fin<br>18/01/2025<br>18/01/2025<br><br>18/01/2025                                                          | Budget (Coût<br>total)<br>-<br>-<br>150.00                                                              | Engagé (Coût<br>total)<br>–<br>–                                                                                      | Provisoire (Colit<br>total)<br>12.00<br>-<br>12.00                                              | Péel (Coù                                                    | Détails projet<br>N° de projet<br>Coût budgétaire<br>Total<br>Compte général<br>Anticle<br>Ressource<br>Coût réel<br>Total                                                                                                    | CH00000013<br>85 950,00<br>0.00<br>85 500,00<br>450,00<br>0.00                                      |
| Tâches         Gérer           Ø Modifier         A            N° tâche<br>projet         001.01            →         001.02           001.02         002.01                                                                                                    | Ligne  Hitcher D Nouveau # <sup>0</sup> No Description  Acheter le bois  Acheter le bois  Dégauchir le bois  Abotage du bois                                                                                        | Type de<br>täche projet<br>Validation<br>Validation<br>Total<br>Validation<br>Validation                                                    | 3≪ Supprimer<br>N* client<br>SL00000003<br>CL00000003<br>CL00000003                                                  | a ligne<br>N° client de<br>facturation<br>CL00000003<br>CL00000003<br>CL00000003                                           | Date début<br>18/01/2025<br>18/01/2025<br><br>18/01/2025<br>18/01/2025                                 | Date fin<br>18/01/2025<br>18/01/2025<br><br>18/01/2025<br>18/01/2025                                            | Budget (Co)t<br>total)<br>-<br>-<br>150.00<br>300.00                                                    | Engagé (Coût<br>total)<br>–<br>–<br>–                                                                                 | Provisoire (Colt<br>total)<br>12,00<br>–<br>12,00<br>–<br>–                                     | Réel (Coù                                                    | Détails projet<br>N° de projet<br>Coût budgétaire<br>Total<br>Compte général<br>Anticle<br>Ressource<br>Coût réel<br>Total<br>Compte général<br>Antice                                                                                                    | CH00000013<br>85 950,00<br>0.00<br>85 500.00<br>450.00<br>0,00<br>0.00                              |
| Tâches         Gérer           ∅ Modifier           A           N° táche<br>projet            A           001.02                                                                                                    | Ligne<br>fficher 1 Nouveau 3 <sup>10</sup> No<br>Description<br>Acheter le bois<br>Acheter les consommables<br>Dégaschir le bois<br>Rabotage du bois                                                                | Type de<br>tache projet<br>Validation<br>Validation<br>Total<br>Validation<br>Validation<br>Total                                           | ⅔× Supprimer №* client SL00000003 CL00000003 CL00000003                                                              | a ligne<br>N° client de<br>facturation<br>CL00000003<br>CL00000003<br>CL00000003                                           | Date début<br>18/01/2025<br>18/01/2025<br><br>18/01/2025<br>18/01/2025<br>                             | Date fin<br>18/01/2025<br>18/01/2025<br>18/01/2025<br>18/01/2025                                                | Budget (Co0t<br>total)<br>-<br>-<br>150.00<br>300.00<br>450.00                                          | Engagé (Coùt<br>total)<br>–<br>–<br>–<br>–                                                                            | Provisoire (Colt<br>total)<br>12,00<br><br>12,00<br><br><br>                                    | H <sup>2</sup> E <sup>2</sup>                                | Détails projet<br>N° de projet<br>Cott budgétaire<br>Total<br>Compte général<br>Article<br>Coût réet<br>Total<br>Compte général<br>Article<br>Ressource                                                                                                    | C+400000013<br>85 950,00<br>0.00<br>85 500,00<br>450,00<br>0.00<br>0.00<br>0.00                     |
| Tâches         Gérer           ✔ Modifier         ● A           № táche         ●           ₽ → 001.01                                                                                                    | Ligne<br>Micher D Noveau 3 <sup>th</sup> No<br>Decryston<br>Achter le bois<br>Achter le bois<br>Rabetage du bois<br>Commander la quincallerie                                                                       | Type de<br>täche projet<br>Validation<br>Validation<br>Validation<br>Validation<br>Total<br>Validation                                      | B≪ Supprimer<br>N* client<br>CL00000003<br>CL00000003<br>CL00000003<br>CL00000003                                    | a ligne<br>N° client de<br>facturation<br>CL00000003<br>CL00000003<br>CL00000003<br>CL00000003                             | Date début<br>18/01/2025<br>18/01/2025<br>18/01/2025<br>18/01/2025<br><br>18/01/2025                   | Date fn<br>18/01/2025<br>18/01/2025<br><br>18/01/2025<br>18/01/2025<br><br>18/01/2025                           | Budget (Coût<br>total)<br>-<br>-<br>150.00<br>300.00<br>450.00<br>85 500.00                             | Engagé (Coût<br>total)<br>-<br>-<br>-<br>-<br>-<br>-<br>-                                                             | Provisoire (Colit<br>total)<br>12.00<br>-<br>12.00<br>-<br>-<br>84 000.00                       | H <sup>2</sup> E <sup>2</sup><br>X <sup>2</sup><br>Réel (Coû | Détails projet<br>N° de projet<br>Conto budgétaire<br>Total<br>Compte général<br>Article<br>Codit réel<br>Total<br>Compte général<br>Article<br>Ressource                                                                                                    | CH00000013<br>85 950,00<br>0.00<br>85 500,00<br>450,00<br>0.00<br>0.00<br>0.00<br>0.00              |
| Tâches         Gérer           Image: Image: Ima | Ligne  Ifficher D Nouveau 5 <sup>th</sup> No Description  Acheter le bois Acheter le sonsommables  Desguschrie bois Commander la quincallerie Commander la produits de fiu                                          | Type de<br>táche projet<br>Validation<br>Total<br>Validation<br>Validation<br>Validation<br>Total<br>Validation<br>Validation               | ** Supprimer<br>** Glent<br>CL0000003<br>CL0000003<br>CL0000003<br>CL0000003                                         | a ligne<br>N° client de<br>facturation<br>CL00000003<br>CL00000003<br>CL00000003<br>CL00000003<br>CL00000003               | Date début<br>18/01/2025<br>18/01/2025<br><br>18/01/2025<br><br>18/01/2025<br>18/01/2025<br>18/01/2025 | Date fin<br>18/01/2025<br>18/01/2025<br>-<br>18/01/2025<br>18/01/2025<br>-<br>18/01/2025<br>18/01/2025          | Budget (Coót<br>total)<br>-<br>-<br>150.00<br>300.00<br>450.00<br>85 500.0                              | Engagé (Coût<br>total)<br>-<br>-<br>-<br>-<br>-<br>-<br>-                                                             | Provisoire (Colit<br>total)<br>12.00<br>-<br>12.00<br>-<br>84 000.00<br>110.00                  | Le <sup>2</sup> Ed<br>X <sup>2</sup><br>Réel (Cod            | Details projet<br>N° de projet<br>Cotò budgetaire<br>Total<br>Compte général<br>Arricle<br>Total<br>Total<br>Compte général<br>Arricle<br>Ressource<br>Pis facturable<br>Total                                                                                                    | CH40000013<br>85 550,00<br>0,00<br>85 500,00<br>450,00<br>0,00<br>0,00<br>0,00                      |
| Täches         Gérer                                                                                                    | Ligne Hitcher D Nouveau 9 <sup>th</sup> No Decorption Acheter le bois Acheter le consommables Dégaschri le bois Commande la quincallerie Commande la quincallerie Commande la quincallerie Commande la quincallerie | Type de<br>Type de<br>takhe projet<br>Validation<br>Total<br>Validation<br>Total<br>Validation<br>Validation<br>Validation<br>Validation    | 8× Supprimer<br>N* dient<br>SL80000033<br>CL8000003<br>CL8000003<br>CL8000003<br>CL8000003<br>CL8000003<br>CL8000003 | a ligne<br>N° client de<br>facturation<br>CL00000003<br>CL00000003<br>CL00000003<br>CL00000003<br>CL00000003<br>CL00000003 | Date début<br>18/01/2025<br><br>18/01/2025<br>18/01/2025<br><br>18/01/2025<br><br>18/01/2025<br>       | Date fin<br>18/01/2025<br>-<br>18/01/2025<br>18/01/2025<br>-<br>18/01/2025<br>18/01/2025<br>-<br>18/01/2025     | Budget (Co0t<br>total)<br>-<br>-<br>150.00<br>300.00<br>450.00<br>85 500.00<br>-                        | Engagé (Coût<br>total)<br>-<br>-<br>-<br>-<br>-<br>-<br>-<br>-<br>-<br>-<br>-<br>-<br>-<br>-<br>22.60                 | Provisoire (Colt<br>total)<br>12.00<br>-<br>12.00<br>-<br>-<br>-<br>-<br>84 000,00<br>110,00    | 년 13<br>가<br>Réel (Coù                                       | Details projet N* de projet Cod budgetaire Total Compte général Article Ressource Cod rele Total Compte général Article Peto facturable Total Total Compte nérekal                                                                                                    | C+40000013<br>85 950,00<br>0.00<br>450,00<br>0.00<br>0.00<br>0.00<br>0.00<br>0.00                   |
| Tâches         Gérer           ✓ Modifier         ● A           N° táche<br>projet         ●           → 001.01         :           001.02         001.02           001.02         002.02           002.02         003.01           003.02         003.03           008.02         008.02                                                                                                    | Ugne ####################################                                                                                                    | Type de<br>täche projet<br>Validation<br>Validation<br>Validation<br>Validation<br>Validation<br>Validation<br>Total<br>Validation<br>Total | 345 Supprimer<br>R* client<br>SL80000003<br>CL0000003<br>CL0000003<br>CL0000003<br>CL0000003                         | a ligne<br>N <sup>4</sup> client de<br>facturation<br>CL00000003<br>CL00000003<br>CL00000003<br>CL00000003<br>CL00000003   | Date début<br>18/01/2025<br>                                                                           | Date fn<br>18/01/2025<br>18/01/2025<br>-<br>18/01/2025<br>-<br>18/01/2025<br>18/01/2025<br>18/01/2025<br>-<br>- | Budget (Colt<br>total)<br>-<br>-<br>-<br>150.00<br>300.00<br>450.00<br>85 500.00<br>-<br>-<br>85 500.00 | Engagė (Colt<br>total)<br>–<br>–<br>–<br>–<br>–<br>–<br>–<br>–<br>–<br>–<br>–<br>–<br>–<br>–<br>–<br>–<br>–<br>–<br>– | Provisoire (Colt<br>total)<br>12,00<br>-<br>12,00<br>-<br>84 000,00<br>110,00<br>-<br>84 110,00 | 12 Ed                                                        | Détails projet  N° de projet  Colt budgetaire  Total  Compte grinnal  Arricle  Ressource  Colt rel  Total  Compte grinnal  Arricle  Ressource  Prix facturable  Total  Compte grinnal  Arricle  Arricle  Arricle  Total  Compte grinnal  Arricle  Total  Compte grinnal  Arricle  Arricle | C+400000013<br>85 955,00<br>000<br>15 50000<br>450,00<br>0,00<br>0,00<br>0,00<br>0,00<br>0,00<br>0, |

## Action #17:

Répéter les étapes pour les champs Adresse, N° téléphone, Email, Client, Responsable, Statut, Bloqué, Date début / Date fin, Groupe Compta Projet, Axes et accepter tous les changements.

## Résultat #17:

Les modifications faites sur la fiche chantier sont répercutées au niveau de la fiche projet.

#### CTR - 6.2 - Suppression impossible d'un chantier avec écriture projet

#### Objectif

L'utilisateur tente de supprimer un chantier qui possède des écritures en-cours projet

## Scénario

Ouverture des écritures en-cours projet et tentative de suppression menant à une erreur prévue dans le système.

## Action #5:

Dans le menu de la fiche, cliquez sur *Finance* puis sur *Ecritures en-cours.* - L'objectif est de vérifier si des écritures, sans être comptable, existent sur ce chantier.

### Résultat #5:

| nics 36 | 5 Business Co         | entral            |                    |             |                        |                     |                    |                     |              |                      |            |             |          |                         | ц<br>ц        | , t ©       | ? |
|---------|-----------------------|-------------------|--------------------|-------------|------------------------|---------------------|--------------------|---------------------|--------------|----------------------|------------|-------------|----------|-------------------------|---------------|-------------|---|
| ÷       | Ecritures en-co       | urs projet        |                    |             |                        |                     |                    |                     |              |                      |            |             |          |                         |               | D 😅 💉       |   |
|         | <i>,</i> ₽ 🖪          | Afficher le docum | ent Plus d'        | options     |                        |                     |                    |                     |              |                      |            |             |          |                         |               | ଡ ⊽ ≡       |   |
|         | Date de<br>comptabili | N" projet 🔻       | N° táche<br>projet | Source Type | Source<br>Document No. | Source Unit<br>Cost | Type<br>d'écriture | Type de<br>document | N° document  | N° ligne<br>document | N° article | Désignation | Quantité | Code unité<br>de mesure | Coût unitaire | Coût engagé |   |
|         | 14/01/2025            | : CH00000013      | 991.91             |             | A_CM000000             | 6,00                | Achat              | Réception           | A_RC00000023 | .10909               | AG0000060  | BOIS        | 2,00     | U                       | 5,00          | -12,00      |   |
|         | 23/01/2025            | CH00000013        | 003.01             |             | A_CM000000             | 2 800.00            | Achat              | Réception           | A_RC00000029 | 10000                | AG0000037  | METALLERIE  | 30.00    | U                       | 2 850.00      | -84 000.00  |   |
|         | 14/01/2025            | CH00000013        | 001.01             |             | A_CM000000             | 6.00                | Achat              | Commande            | A_CM000000   | 10000                | AG0000060  | BOIS        | 2,00     | U                       | 6,00          | 12,00       |   |
|         | 23/01/2025            | CH00000013        | 003.01             | Order       | A_CM000000             | 2 800.00            | Achat              | Commande            | A_CM000000   | 10000                | AG0000037  | METALLERIE  | 30.00    | U                       | 2 800.00      | 84 000.00   |   |
|         | 03/02/2025            | CH00000013        | 003.02             | Order       | A_CM000000             | 11.00               | Achat              | Réception           | A_RC00000032 | 10000                | AG0000009  | ENROBES     | 10.00    | U                       | 11.00         | -110.00     |   |
|         | 03/02/2025            | CH00000013        | 003.02             | Order       | A_CM000000             | 11.00               | Achat              | Commande            | A_CM000000   | 10000                | AG0000009  | ENROBES     | 10.00    | U                       | 11.00         | 110.00      |   |
|         | 03/02/2025            | CH00000013        | 003.03             | Order       | A_CM000000             | 11,30               | Achat              | Commande            | A_CM000000   | 10000                | AG0000002  | ENCADRANT   | 2.00     | н                       | 11,30         | 22,60       |   |
|         |                       |                   |                    |             |                        |                     |                    |                     |              |                      |            |             |          |                         |               |             |   |
|         |                       |                   |                    |             |                        |                     |                    |                     |              |                      |            |             |          |                         |               |             |   |

Une liste des écritures en-cours du chantier s'affiche.

## Action #6:

Cliquez sur la flèche en haut à gauche pour revenir à la fiche chantier.

### Résultat #6:

La fiche chantier s'affiche à nouveau.

## Action #7:

Dans la menu du haut, cliquez sur l'icône de corbeille.

### Résultat #7:

Un message vous demande de confirmer la suppression du chantier.

| CH0000013 - Table                                                                                                    |                                                                                                    | 0 is + B                                                                                                    | d ,                                                                                                    |
|----------------------------------------------------------------------------------------------------|----------------------------------------------------------------------------------------------------|----------------------------------------------------------------------------------------------------|----------------------------------------------------------------------------------------------------|
| CI 100000015 - Table                                                                                                    | e à manger                                                                                                    | Supprimer les informations                                                                                                    |                                                                                                    |
| Projet Finance Achat Auto                                                                                                    | ma. V Moins d'options                                                                                                    |                                                                                                    |                                                                                                    |
| Général                                                                                                    |                                                                                                    | áffichar mi                                                                                                    | Détails 🔋 Pièces jointes (0)                                                                                                    |
|                                                                                                    |                                                                                                    | Particular state                                                                                                    | Image du chantiers                                                                                                    |
| N*                                                                                                    | CH00000013 ····                                                                                                    | N° contact                                                                                                    | mage ou chanter +                                                                                                    |
| Désignation                                                                                                    | Table à manger                                                                                                    | Contact                                                                                                    |                                                                                                    |
| N° client                                                                                                    | CL00000009                                                                                                    | N° téléphone                                                                                                    |                                                                                                    |
| Nom du client                                                                                                    | SUEZ COLMAR                                                                                                    | N° téléphone mobile                                                                                                    |                                                                                                    |
| Personne responsable                                                                                                    | 01-R000000003                                                                                                    | E-mail contact@suezcolmar.demo                                                                                                    |                                                                                                    |
| Bloqué                                                                                                    |                                                                                                    |                                                                                                    |                                                                                                    |
| Adresse                                                                                                    |                                                                                                    | 46 day                                                                                                    | Détails du chantier                                                                                                    |
| Auresse                                                                                                    |                                                                                                    | Amorer mor                                                                                                    | N* projet CH00000013                                                                                                    |
| Adresse                                                                                                    | 36 BOULEVARD NEY                                                                                                    | Ville PONT-A-MOUSSON                                                                                                    | Intervenants                                                                                                    |
| Adresse 2                                                                                                    |                                                                                                    | Code pays/région FR                                                                                                    | Intervenants externes                                                                                                    |
| Code postal                                                                                                    | 54700                                                                                                    |                                                                                                    | -                                                                                                    |
| Melidesien                                                                                                    |                                                                                                    |                                                                                                    | Coût réel                                                                                                    |
| vandation                                                                                                    |                                                                                                    |                                                                                                    | Coût provisoire 84 122,00<br>Coût engagé 22,60                                                                                                    |
| Statut                                                                                                    | Ouvert                                                                                                    | Groupe comptabilisation projet · · · · · · CHA                                                                                                    | Coût budget 85 950.00                                                                                                    |
|                                                                                                    |                                                                                                    |                                                                                                    | Montant facture                                                                                                    |
| Durée                                                                                                    |                                                                                                    |                                                                                                    |                                                                                                    |
| Date de début                                                                                                    | 05/02/2025                                                                                                    | Date de fin                                                                                                    |                                                                                                    |
|                                                                                                    |                                                                                                    |                                                                                                    |                                                                                                    |
| Dates supplémentaires                                                                                                    |                                                                                                    |                                                                                                    |                                                                                                    |
| Date du chantier~                                                                                                    |                                                                                                    |                                                                                                    |                                                                                                    |
|                                                                                                    |                                                                                                    |                                                                                                    |                                                                                                    |
| Designation                                                                                                    |                                                                                                    | : Cone                                                                                                    |                                                                                                    |
|                                                                                                    |                                                                                                    |                                                                                                    |                                                                                                    |
| 65 Business Central                                                                                                    |                                                                                                    |                                                                                                    | ب م ب                                                                                                    |
| 65 Business Central                                                                                                    |                                                                                                    | Ø ±2 + ₿                                                                                                    | •<br>۵ م 🖪                                                                                                    |
| 65 Business Central<br>Fiche chantier<br>CH00000013 - Table                                                                                                    | e à manger                                                                                                    | 2 é + 8                                                                                                    | •<br>•<br>•                                                                                                    |
| 65 Business Central<br>Fiche chantier<br>CH00000013 - Table                                                                                                    | e à manger                                                                                                    | 2 é + 8                                                                                                    | •<br>•<br>•<br>•                                                                                                    |
| 65 Business Central<br>Fiche chantier<br>CH00000013 - Table<br>Projet Finance Achat   Auto                                                                                                    | 2 à manger<br>ma - Moine d'aptions                                                                                                    | 2 & + 8                                                                                                    | •<br>•<br>•<br>•                                                                                                    |
| 65 Business Central<br>Fiche chantier<br>CH00000013 - Table<br>Projet Finance Achat   Auto<br>Général                                                                                                    | ≥ à manger<br>ma. √ Moins d'aptions                                                                                                    | 2 6 + 8<br>Atoer                                                                                                    |                                                                                                    |
| 65 Business Central<br>Fiche chantier<br>CH00000013 - Table<br>Projet Finance Achat   Auto<br>Général                                                                                                    | e à manger<br>ma - Moins d'optons<br>- cexococots                                                                                                    | 2 2 + 8<br>Affder m<br>N° centad                                                                                                    |                                                                                                    |
| 65 Business Central<br>Fiche chanter<br>CH00000013 - Table<br>Projet France Achat Aut<br>Général<br>N°<br>Désignation                                                                                                    | A manger  More diptors      More diptors      transpr                                                                                                    | 2 2 + 8<br>Atilier m<br>N° contact                                                                                                    | mage du chantier ~                                                                                                    |
| 55 Business Central<br>Fiche chanter<br>CH00000013 - Table<br>General<br>M<br>Designation<br>N <sup>2</sup> client                                                                                                    | A manger      More displays      CH0000013      Common displays      Ch0000013      Common displays      C0000009      C0000009      C000009      C0000009      C0000009      C0000009      C0000009      C0000009      C0000009      C0000009      C0000009      C000009      C0000009      C000009      C000009      C000009      C000009      C000009      C000009      C000009      C000009      C000009      C000009      C000009      C000009      C000009      C000009      C000009      C000009      C000009      C000009      C000009      C000009      C00000      C00000      C0000      C0000      C0000      C0000      C0000      C0000      C0000      C0000      C0000      C0000      C0000      C0000      C0000      C0000      C0000      C0000      C0000      C0000      C0000      C0000       C0000      C0000      C000      C0000      C000      C000      C000      C000     | Image: Second Second                       |                                                                                                    |
| 53 Business Central<br>Fabe chartier<br>CH00000013 - Table<br>Projet Prance Actuit Auto<br>Général<br>No<br>Delegisation<br>N° dient                                                                                                    | A manger     More d'aptons      Creations      Creations      Table à manger     Cococoos      Suzz COMAR                                                                                                    | Image: Contact         500000009           Contact         500000009           Contact         01.99.79.18.73           Nº tidephone mobile         01.99.79.18.73                                                                                                    | P     P     P                                                                                                    |
| 65 Business Central Fiche chanter CH00000013 - Table Projet Prease Achat Auto Genéral N Disguation NP diset Nemend subset Presentersponsable                                                                                                    | A manger      More d'options      Cressons      Cressons      Cressons      Suzz COLMAR      Suzz COLMAR      On Recognools                                                                                                    |                                                                                                    | O Détails I Péces jointes (0)      Image du chantier ~                                                                                                    |
| St Business Central Fraite charater CH00000013 - Table Projet Prever Aduit Auto General N* Delogration N* client Nom dis detet Persone responsable Boget                                                                                                    | E à manger           wea, V         Moins d'options           - Crécococolis                                                                                                    |                                                                                                    | m Obtails Processionter(0)<br>Image du chantler~                                                                                                    |
| 55 Business Central<br>Fiche chanter<br>CH00000013 - Table<br>Projet Texese Aduit Ante<br>General<br>No Desparation<br>No diset<br>Norm du chert<br>Persone responsable<br>Bogut                                                                                                    | E à manger           wm. v         More d'options           •         CH0000013         •••           •         Table à manger         •           •         SUEZ COLMAR         ••           •         61-60000003         ••                                                                                                    | Image: Second Second                | me Contract of the second second sec  |
| 55 Business Central Frobe chariter CH00000013 - Table Proper Prenes Actuat Auto Général No Général Nom du cheet Pressone responsable Beque Adresse                                                                                                    | 2 à manger           om. v         Moine d'options           -         ceococota           -         table à manger           -         ceococota           -         01.400000003           -         01.4000000003                                                                                                    | A      B      Afficient      N° contact      N° contact      N° contact      Contact      N° telephone      O1897761873      N° telephone      contact@suzzoinar.demo      Email      contact@suzzoinar.demo      Afficient                                                                                                    | Betails (1) Prices jointes (2)      Details (1) Prices jointes (2)      Trange du chantier ~      Details du chantier ~      Details du chantier ~                                                                                                    |
| 53 Business Central Fride chartier CH00000013 - Table Proyet Preare Antet Ante Genéral N M Designation N dietet Persone responsable Bioput Adresse Adresse                                                                                                    | 2 à manger     ma,      More d'aptons      Creccologia     Table à manger     Cococcologia     SEC COLMAR     OT.Accoccoccol     SEC COLENAR NEY                                                                                                    |                                                                                                    |                                                                                                    |
| 55 Butiness Central Friete shariter CH00000013 - Table Proget France Antel Met Delignation N* client Nom du ditert Antense Adresse Advesse Advesse                                                                                                    | 2 à manger           wma, v         Molins d'options           0140000013         uma           12848 a manger         uma           01400000003         uma           014000000003         uma           014000000003         uma           015000000003         uma           01500000000000000000000000000000000000                                                                                                    | Image: second second                       | In the provide starting starting starti |
| 55 Dadiness Central Fiche chanter CH00000013 - Table Proget Texnor Actuat Ante General No Delignation N* direct Nom du citert Antesse Adresse Adresse Cates postal                                                                                                    | 2 à manger           sma          More d'options                                                                                                    | Image: Second Second                       |                                                                                                    |
| 55 Business Central Fride chariter CH00000013 - Table Proget Prence Actuit Auto Général Pro Disignation Non du chert Artesse Artesse Actuits Code postal                                                                                                    | 2 à manger           sma          Moins d'options                                                                                                    | Image: Supprimer CH00000013 - Table & manger ?         Atticute m           Out         Non                                                                                                    | beneficial sectors in the sector interest interest i      |
| SS Beatiness Central Fiche chanter CH-00000013 - Table Projet Feasor Advat Auto Genetral No Genetral No Genetral Programs responsable Beque Advesse Advesse Code postal Validation                                                                                                    | A manger      More deptors      Creation      Creation      Super Conservation      Super Conserv |                                                                                                    | be      be      contrast enterne      betails du chantier      betails du chantier      bet      |
| 55 Datiness Central Friete shariter CH00000013 - Table Priget France Antit Auto General N M Disgostan N diset Adresse Adresse Code postal Code postal State                                                                                                    | 2 à manger           wei, v         Moins dispisos                                                                                                    | Image: Second Second                       |                                                                                                    |
| 55 Dadiness Central Ficto chanter CH00000013 - Table Proget Texnor Actuat Ante General Norm du citeret Processe Adresse Adresse Code postal Statut                                                                                                    | 2 à manger           sma V         Morre d'options                                                                                                    | Afficient  N° contact  Of the background  N° contact  Of the background  Of the background  Of the background  Afficient  Of the manager 7  Of the manager 7  Of the manager |                                                                                                    |
| 55 Business Central Fride chartier CH00000013 - Table Friget France Actual Auto Général N P Designation N M du chert Persone responsable Bloque Adresse Adresse Code postal State Durée                                                                                                    | 2 à manger           xma v         Moins d'options           xma v         Moins d'options           xma v         Moins d'options           xma v         Table à manger           xma v         Table à manger           xma v         Table à manger           xma v         Table à manger           xma v         Set COLLONAR           xma v         Set SOULEVARD NEY           xma v         Set Too           xma v         Set Too                                                                                                    | Alter       Source       Source       S    | B Details () Piloce jointes ()      Details () Piloce jointes ()      Image du chantier /      Details du chantier /      Details du chantier /      De      |
| 55 Butiness Central Fride duanter CH00000013 - Table Genetral Origit France Antit Auto Genetral No Designation No diset Adresse Adresse Code portal Subst. Durée                                                                                                    | A manger      More diptors      Coccocces      State a manger      Coccocces      Suzz Coulant      Or Accoccocces      State a manger      Suzz Coulant      Suzz Coulant      Suzz Coulant      Suzz Coulant      Suzz Coulant      Coccocces      Suzz Coulant      Cocces      Suzz Coulant      Cocces      Suzz Coulant      Cocces      Coulant      Coulant      Cou |                                                                                                    | A report     A report           |
| 55 Datiness Central Fiche chanter CH00000013 - Table Proget Transe Ante Ante General Procementation Procementation Advesse Advesse Code postal Code postal Date de debat                                                                                                    | 2 à manger           wm. v         Moins displores                                                                                                    |                                                                                                    | A region     Code possions     Marge du chantier      Marge du chantier      Marge du       |
| 55 Datiness Central Ficto chanter CH00000013 - Table Proget Texnor Actual Ante General Norm du citent Processe Adresse Adresse Code potal Statut Durde Date de debut                                                                                                    | 2 à manger           sma V         Mone d'options                                                                                                    | Image: Second second second                       |                                                                                                    |
| 55 Business Central Frider chartier CH00000013 - Table Friger France Actual Auto General Programmer Imponsable Booped Artersse Artersse Artersse Validation State Durcée Dates supplémentaires                                                                                                    | 2 à manger           xma V         Moins d'options                                                                                                    | Image: Section of the section of the sectio                      | B Details () Pileos jointes ()      Details du chantier      Details du chantier      Details du chantier      Details du chantier      Details du chantier      Details du chantier      Details du chantier      Details du chantier      Details du chantier      Cost rela      Cost rela      Cost      Cost rela      Cost rela      Cost rela      Cost      Cost rela      Cost rela      Cost rela      Cost rela      Cost      Cost      Cost      Cost       |
| SS Batiness Central Fiche chanter CH-00000013 - Table Projet Finance Antat Auto Central Nor disce Nor disce Nor disce Degradation General Adresse Adresse Validation Stat Date de debta Date de debta Date de duater Date du chanter                                                                                                    | 2 à manger           wma, v         Mores d'options                                                                                                    |                                                                                                    |                                                                                                    |
| SS Datiness Central Fictor charater CCH00000013 - Table Proget Transo Aduit Auto Sedental Processe Adresse Adresse Adresse Validation Date de debtat Date de debtat Date de | 2 à manger           wei, v         Moins disptors                                                                                                    |                                                                                                    | Beneral Control of Control of Control o      |

## Action #8:

Confirmez la suppression du chantier.

Résultat #8:

Un message d'erreur est affichée et le chantier n'a pas été supprimé: "Cette section analytique a été utilisée dans les écritures enregistrées ou budget, et est incluse dans un ensemble de dimensions. Vous ne pouvez pas supprimer l'enregistrement".

| Projet Finance Achat Automa. V Moins d'options                                                                                                    |                                |                                         |                                 |                                    | 0          |
|----------------------------------------------------------------------------------------------------|--------------------------------|-----------------------------------------|---------------------------------|------------------------------------|------------|
| 8 La page comporte une erreur. <u>Actualisez (F5)</u> pour annuler la modification ou                                                                                                    | corriger l'erreur.             |                                         |                                 |                                    |            |
| Cette section analytique a été utilisée dans les écritures enregistrées ou budg                                                                                                    | jet, et est incluse dans un er | nsemble de dimensions. Vous ne pouvez p | bas supprimer l'enregistrement. |                                    |            |
| Général                                                                                                    |                                |                                         | ,                               | Afficher moins                     | intes (0)  |
| N° CH00000013                                                                                                    |                                | N° contact                              | S00000009                       | Image du chantier $\vee$           |            |
| Désignation Table à manger                                                                                                    |                                | Contact                                 |                                 |                                    | _          |
| N* client                                                                                                    |                                | N* téléphone                            | 03 89 78 18 73                  |                                    |            |
| Nom du client SUEZ COLMAR                                                                                                    |                                | N° téléphone mobile                     |                                 |                                    | ( )        |
| Personne responsable 01-R000000003                                                                                                    |                                | E-mail                                  | contact@suezcolmar.demo         |                                    |            |
| Blogué                                                                                                    |                                |                                         |                                 |                                    | -/         |
|                                                                                                    |                                |                                         |                                 |                                    |            |
| Adresse                                                                                                    |                                |                                         | ,                               | Afficher moins Détails du chantier |            |
| Adverse 26 POLIL EUADD NEV                                                                                                    |                                | VGI-                                    | DON'T & MOUSSON                 | N° projet                          | CH00000013 |
| JUIESSE JUIESSE JUUESSE JUUESSE JUUESS |                                | ville                                   | PONTAMIOUSSON                   | Intervenants                       |            |
| Adresse 2                                                                                                    |                                | Code pays/région                        | FR FR                           | Intervenants externes              | -          |
| Code postal S4700                                                                                                    |                                |                                         |                                 | intervenants internes.             | -          |
|                                                                                                    |                                |                                         |                                 | Montants                           |            |
| Validation                                                                                                    |                                |                                         |                                 | Coût reel<br>Coût provisoire       | 84 122,00  |
| Statut Owned                                                                                                    |                                | Crewes comptabilization excipt          | CH4                             | Coût engagé                        | 22,60      |
| Guven                                                                                                    |                                | Groupe comptabilisation projet          | City                            | Coût budget                        | 85 950.00  |
|                                                                                                    |                                |                                         |                                 | Montant facturable                 | -          |
| Durée                                                                                                    |                                |                                         |                                 |                                    | _          |
| Date de début 05/02/2025                                                                                                    |                                | Date de fin                             | 08/02/2025                      |                                    |            |
|                                                                                                    |                                |                                         |                                 |                                    |            |
| Datas supplémentaires                                                                                                    |                                |                                         |                                 |                                    |            |
| Dates supplementaires                                                                                                    |                                |                                         |                                 |                                    |            |

#### CTR - 8 - Accéder aux documents liés aux écritures en-cours

#### Objectif

L'utilisateur souhaite accéder aux documents liés aux écritures en-cours

## Scénario

Accès aux écritures en-cours et ouverture d'un document lié.

#### Action #4:

Dans le menu, cliquez sur Finance puis sur Ecritures en-cours.

#### Résultat #4:

La page *Ecritures en-cours projet* s'ouvre avec toutes les écritures liées au chantier ouvert.

|                       | ars projet        |                    |             |                        |                     |                    |                     |              |                      |            |             |          |                         |               |             |
|-----------------------|-------------------|--------------------|-------------|------------------------|---------------------|--------------------|---------------------|--------------|----------------------|------------|-------------|----------|-------------------------|---------------|-------------|
| <i>₽</i> ∎            | Afficher le docum | ent Plus d'        | options     |                        |                     |                    |                     |              |                      |            |             |          |                         |               | @ ∀ ≡       |
| Date de<br>comptabili | N* projet 🔻       | N° táche<br>projet | Source Type | Source<br>Document No. | Source Unit<br>Cost | Type<br>d'écriture | Type de<br>document | N* document  | N° ligne<br>document | N* article | Désignation | Quantité | Code unité<br>de mesure | Coùt unitaire | Coût engagé |
| 14/01/2025            | : CH00000013      | 991.01             |             | A_CM000000             | 6,00                | Achat              | Réception           | A_RC00000023 | .10000               | AG0000060  | BOIS        | 2,00     | U                       | 5,00          | -12,00      |
| 23/01/2025            | CH00000013        | 003.01             |             | A_CM000000             | 2 800,00            | Achat              | Réception           | A_RC00000029 | 10000                | AG0000037  | METALLERIE  | 30,00    | U                       | 2 850,00      | -84 000,00  |
| 14/01/2025            | CH00000013        | 001.01             |             | A_CM000000             | 6.00                | Achat              | Commande            | A_CM000000   | 10000                | AG0000060  | BOIS        | 2,00     | U                       | 6.00          | 12,00       |
| 23/01/2025            | CH00000013        | 003.01             | Order       | A_CM000000             | 2 800,00            | Achat              | Commande            | A_CM000000   | 10000                | AG0000037  | METALLERIE  | 30,00    | U                       | 2 800,00      | 84 000,00   |
| 03/02/2025            | CH00000013        | 003.02             | Order       | A_CM000000             | 11.00               | Achat              | Réception           | A_RC00000032 | 10000                | AG0000009  | ENROBES     | 10.00    | U                       | 11.00         | -110.00     |
| 03/02/2025            | CH00000013        | 003.02             | Order       | A_CM000000             | 11,00               | Achat              | Commande            | A_CM000000   | 10000                | AG0000009  | ENROBES     | 10,00    | U                       | 11,00         | 110,00      |
| 03/02/2025            | CH00000013        | 003.03             | Order       | A_CM000000             | 11,30               | Achat              | Commande            | A_CM000000   | 10000                | AG000002   | ENCADRANT   | 2.00     | н                       | 11.30         | 22.60       |
|                       |                   |                    |             |                        |                     |                    |                     |              |                      |            |             |          |                         |               |             |
|                       |                   |                    |             |                        |                     |                    |                     |              |                      |            |             |          |                         |               |             |

## Action #5:

Sélectionnez l'une des lignes de la liste affichée puis cliquez dans le menu sur Afficher le document et, encore, sur Afficher le document.

## Résultat #5:

La valeur du champ  $N^{\circ}$  du document affiché correspond à la valeur du champ  $N^{\circ}$  document de l'écriture précédemment sélectionnée.

|                                                                |                   |                  |              |                    |                        |                 |                   |                     |               |            |            |             | _           |                 |
|----------------------------------------------------------------|-------------------|------------------|--------------|--------------------|------------------------|-----------------|-------------------|---------------------|---------------|------------|------------|-------------|-------------|-----------------|
| Ecritures en-cours projet                                      |                   |                  |              |                    |                        |                 |                   |                     |               |            |            |             |             |                 |
| Réception achat enregis                                        | strée - A_RC00000 | 023 · TBM T      | ECH BOIS MAT | TERIELS            |                        |                 |                   |                     |               |            |            |             |             | ,× <sup>4</sup> |
| Gérer Accueil Réception                                        | Page              |                  |              |                    |                        |                 |                   |                     |               |            |            |             |             |                 |
| 🖶 Imprimer 🙇 Rechercher                                        | r des écritures   |                  |              |                    |                        |                 |                   |                     |               |            |            |             |             |                 |
| Sénéral                                                        |                   |                  |              |                    |                        |                 |                   |                     |               |            |            |             |             | Affiche         |
| P                                                              |                   | A_RC00000023     |              |                    |                        | Dat             | e comptabilisati  | on                  |               | 14/01/202  | 5          |             |             |                 |
| l° fournisseur                                                 |                   | FO00000151       |              |                    |                        | Dat             | e document ···    |                     |               | 14/01/202  | 5          |             |             |                 |
| l' contact fournisseur                                         |                   | 5000000170       |              |                    |                        | Dat             | e réception dem   | andée · · · · · · · |               |            |            |             |             |                 |
| ournisseur                                                     |                   |                  |              | Ouvrir les détails | pour = N° contact four | nisseur = = SOO | 0000170 = )n cont | irmée               |               |            |            |             |             |                 |
| om                                                             |                   | TBM TECH BOIS N  | MATERIELS    |                    |                        | N*              | devis · · · · ·   |                     |               |            |            |             |             |                 |
| dresse                                                         |                   | 28 RUE DES CELTE | S            |                    |                        | N*              | commande · · ·    |                     |               | A_CM0000   | 0039       |             |             |                 |
| dresse 2                                                       |                   |                  |              |                    |                        | N*              | commande four     | nisseur             |               |            |            |             |             |                 |
| ille                                                           |                   | GEISPITZEN       |              |                    |                        | N*              | B.L. fournisseur  |                     |               |            |            |             |             |                 |
| ode postal                                                     |                   | 58510            |              |                    |                        | Cod             | de adresse comm   | ande · · · · · · ·  |               |            |            |             |             |                 |
| ays/région                                                     |                   | FR               |              |                    |                        | Cos             | de acheteur · · · |                     |               |            |            |             |             |                 |
| ontact                                                         |                   |                  |              |                    |                        | Cer             | tre de gestion    |                     |               |            |            |             |             |                 |
| lbre impressions                                               |                   |                  |              |                    |                        | 0               |                   |                     |               |            |            |             |             |                 |
| Lignes Gérer Fonctions                                         | s Liane           |                  |              |                    |                        |                 |                   |                     |               |            |            |             |             | Ċ               |
| <sup>3</sup> <sup>II</sup> Nouvelle liane <sup>3</sup> Supprin | ner la ligne      |                  |              |                    |                        |                 |                   |                     |               |            |            |             |             |                 |
|                                                                |                   |                  |              |                    |                        |                 |                   |                     |               | Date       |            |             |             |                 |
| Туре                                                           | Ν*                | d'article        | Description  | c                  | ode magasin            | Quantité        | Code unité        | Quantité facturée   | fourn. prévue | prévue     | commande   | Code agence | Code nature | d'imputation    |
| → Article                                                      | AGRODODER         |                  | BOIS         |                    |                        | 2               | н                 |                     | 14/01/2025    | 14/01/2025 | 14/01/2025 |             | 2920        | CH0000001       |
|                                                                |                   |                  |              |                    |                        |                 |                   |                     |               |            |            |             |             |                 |
| acturation >                                                   |                   |                  |              |                    |                        |                 |                   |                     |               |            |            |             |             | F000000         |
|                                                                |                   |                  |              |                    |                        |                 |                   |                     |               |            |            |             |             |                 |
|                                                                |                   |                  |              |                    |                        |                 |                   |                     |               |            |            |             |             | Fer             |

## CTR - 6.1 - Supprimer un chantier sans écriture

## Objectif

L'utilisateur souhaite supprimer un chantier sans écriture

## Scénario

Création d'un nouveau chantier puis suppression de celui-ci grâce au bouton dédié.

### **Action #2**:

Recherchez Chantiers (alt+q) et cliquez sur le lien du même nom.

## Résultat #2:

Une page avec la liste de tous les chantiers s'affiche.

## Action #4:

Cliquez dans le menu sur Nouveau.

Résultat #4:

| Dynamics | s 365 Business Central                   |                                                                        | م 🖫                                      | 0 O | ? 🚺 |
|----------|------------------------------------------|------------------------------------------------------------------------|------------------------------------------|-----|-----|
|          | Fiche chantier                           | (2) & + 8                                                              |                                          | ج ک |     |
|          | -                                        | ~                                                                      |                                          |     |     |
|          | Projet Finance Achat Automa. V Moins o   | d'options                                                              |                                          | 0   | - 8 |
|          | Général                                  | Afficher mains                                                         | O Détails     Pièces jointes (0)         |     | - 8 |
|          | N* · · · · · · · · · · · · · · · · · · · |                                                                        | Image du chantier $\sim$                 |     | - 8 |
|          | Désignation                              | Contact · · · · · · · · · · · · · · · · · · ·                          |                                          |     |     |
|          | Nº client                                | V N° téléphone · · · · · · · · · · · · · · · · · · ·                   | $( \cap )$                               |     |     |
|          | Nom du client                            | ··· N* téléphone mobile · · · · · · · · · · · · · · · · · · ·          |                                          |     |     |
|          | Personne responsable                     | V E-mail                                                               |                                          |     |     |
|          | Bloqué                                   | ~<br>~                                                                 |                                          |     |     |
|          | Adresse                                  | Alfcher mains                                                          | Détails du chantier                      |     |     |
|          | Adresse                                  | Vile                                                                   | iv projec                                | -   |     |
|          | Adresse 2                                | Code pays/région · · · · · · · · · · · · · · · · · · ·                 | Intervenants<br>Intervenants externes    | -   | 6   |
|          | Code postal                              | ~                                                                      | Intervenants internes                    | -   |     |
|          | Validation                               |                                                                        | Montants<br>Coût réel<br>Coût provisoire | 2   |     |
|          | Statut Ouvert                            | ✓ Groupe comptabilisation projet · · · · · · · · · · · · · · · · · · · | Coût engagé<br>Coût budget               | 1.1 |     |
|          |                                          |                                                                        | Montant facturé<br>Montant facturable    | -   |     |
|          | Durée                                    |                                                                        |                                          | -   |     |
|          | Date de début                            | Date de fin                                                            |                                          |     |     |
|          |                                          |                                                                        |                                          |     | - 8 |
|          | Dates supplémentaires                    |                                                                        |                                          |     |     |
|          | Date du chantier $\vee$                  |                                                                        | 1                                        |     |     |
|          | Désignation                              | Dute                                                                   | 1                                        |     |     |
|          | →                                        | i                                                                      |                                          |     |     |
|          |                                          |                                                                        |                                          |     | - 8 |
|          |                                          |                                                                        |                                          |     | - 8 |

Une fiche chantier vierge s'affiche en mode édition.

## Action #5:

Saisissez une Désignation de votre choix et sélectionnez un client dans le champ  $Nom \ du$  client.

## Résultat #5:

Les valeurs ont été saisies, aucun message d'erreur et la mention Enregistré apparait en haut à droite de la fenêtre.

| Projet Finance Achat Automa              | $_{\rm k}$ $\lor$ Moins d'options |                                               |                     | 0                                  |
|------------------------------------------|-----------------------------------|-----------------------------------------------|---------------------|------------------------------------|
| Général                                  |                                   |                                               | Afficher moins      | Détails     Il Pièces jointes (0)  |
| N* · · · · · · · · · · · · · · · · · · · | CH00000014 ····                   | N* contact                                    | s000000004 ····     | Image du chantier∨                 |
| Désignation                              | Table sans finition               | Contact · · · · · · · · · · · · · · · · · · · |                     |                                    |
| N° client                                | CL00000004 ~                      | N° téléphone                                  | 03 89 78 45 12      | $\left( \bigcirc \right)$          |
| Nom du client                            | ENEDIS                            | N° téléphone mobile                           |                     |                                    |
| Personne responsable                     | ~ ·                               | E-mail                                        | contact@enedis.demo |                                    |
| Bloqué                                   | ×                                 |                                               |                     |                                    |
| Adresse                                  |                                   |                                               | Afficher moins      | Détails du chantier                |
| Adresse                                  | 9 RUE DES BLEUETS                 | Ville                                         | GEISPOLSHEIM        | N* projet CH00000014               |
| Adresse 2                                |                                   | Code pays/région                              | FR v                | Intervenants Intervenants externes |
| Code postal                              | 67118 ~                           |                                               |                     | Intervenants internes              |
| Validation                               |                                   |                                               |                     | Montants<br>Coût réel              |
| Validation                               |                                   |                                               |                     | Coût provisoire<br>Coût engagé     |
| Statut                                   | Ouvert ~                          | Groupe comptabilisation projet                | ~ ·                 | Coût budget                        |
| Dunia                                    |                                   |                                               |                     | Montant facturable                 |
| Duree                                    |                                   |                                               |                     |                                    |
| Date de début                            |                                   | Date de fin                                   |                     |                                    |
| Dates supplémentaires                    |                                   |                                               |                     |                                    |
| Date du chantier                         |                                   |                                               |                     |                                    |
| Date do Chander +                        |                                   |                                               |                     |                                    |

## Action #6:

Cliquez sur la flèche en haut à gauche de la fiche chantier pour revenir à la liste des chantiers.

## Résultat #6:

La liste des chantiers s'affiche avec votre nouveau chantier (dans le cas présent *Table sans finition*).

| s 365 Busir   | ness Central                          |                                  |            |                      | TT TT       | Q | <u>م</u> | 9 1 |
|---------------|---------------------------------------|----------------------------------|------------|----------------------|-------------|---|----------|-----|
| Chantie       | ers                                   |                                  |            |                      |             | ۵ | а ,      | c   |
| P             | 🗈 🛛 + Nouveau 🖶 Modifier la liste 🔋 S | upprimer 🖉 Modifier 💿 Afficher   |            |                      |             | ß | Υ =      |     |
|               | N°T                                   | Désignation                      | N* client  | Personne responsable | Date de fin |   |          |     |
| $\rightarrow$ | CH00000001                            | ROND POINT ZONE SUD - ROUFFACH   | SL00000001 | 91-80000000001       | 31/12/2025  |   |          |     |
|               | CH00000002                            | Restauration garde-mang.é        | CL00000001 | 01-R000000003        |             |   |          |     |
|               | CH00000003                            | DODOCHE TABLE 1                  | CL00000004 |                      |             |   |          |     |
|               | CH00000010                            | Table chalet                     | CL00000001 | 01-R0000000001       | 28/02/2025  |   |          |     |
|               | CH00000011                            | Dodoche motel                    | CL00000001 |                      |             |   |          |     |
|               | CH00000012                            | ECLUSE ROUE PRINCIPAL - ROUFFACH | CL00000002 | 01-R000000002        | 01/10/2025  |   |          |     |
|               | CH00000013                            | Table à manger                   | CL00000009 | 01-R0000000003       | 08/02/2025  |   |          |     |
|               | CH00000014                            | Table sans finition              | CL00000004 |                      |             |   |          |     |
|               |                                       |                                  |            |                      |             |   |          |     |
|               |                                       |                                  |            |                      |             |   |          |     |

## **Action #7**:

Cliquez sur les trois petits points à droite du  $N^o$  du nouveau chantier, puis cliquez sur Supprimer.

## Résultat #7:

Un message vous demande de confirmer la suppression.

|               | ess Central |                                                                                                    |                                  |                      |                       | TE         |   | e c | ) |
|---------------|-------------|----------------------------------------------------------------------------------------------------|----------------------------------|----------------------|-----------------------|------------|---|-----|---|
| Chantiers     |             |                                                                                                    |                                  |                      |                       |            | п |     |   |
|               |             |                                                                                                    |                                  |                      |                       |            |   | - 1 |   |
| <u> </u>      | + Nouveau   | i 🐺 Modifier la liste 📋 Suj                                                                                                    | pprimer 🖉 Modifier 💿 Afficher    |                      |                       |            | ß | 7 ≡ |   |
|               | A.F. 4      |                                                                                                    | Divisestia                       | M <sup>a</sup> «Seed | Demonstration and the | Data da En |   |     |   |
|               | CH00000001  |                                                                                                    | POND POINT ZONE SUD - POLIEEACH  | C100000001           | 01-R0000000001        | 31/13/2025 |   |     |   |
|               | CH0000002   |                                                                                                    | Rectauration name-mann é         | CL00000001           | 01-8000000003         | 5171272025 |   |     |   |
|               | CH0000003   |                                                                                                    | DODOCHE TABLE 1                  | CL00000004           |                       |            |   |     |   |
|               | CH00000010  |                                                                                                    | Table chalet                     | CL00000001           | 01-R0000000001        | 28/02/2025 |   |     |   |
|               | CH00000011  |                                                                                                    | Dodoche motel                    | CL00000001           |                       |            |   |     |   |
|               | CH00000012  |                                                                                                    | ECLUSE ROUE PRINCIPAL - ROUFFACH | CL0000002            | 01-R0000000002        | 01/10/2025 |   |     |   |
|               | CH00000013  |                                                                                                    | Table à manger                   | CL00000009           | 01-R0000000003        | 08/02/2025 |   |     |   |
| $\rightarrow$ | CH00000014  |                                                                                                    | Table sans finition              | SL0000004            |                       |            |   |     |   |
|               |             | Afficher                                                                                                    |                                  |                      |                       |            |   |     |   |
|               |             | 🖉 Modifier                                                                                                    |                                  |                      |                       |            |   |     |   |
|               |             | Bupprimer                                                                                                    |                                  |                      |                       |            |   |     |   |
|               |             | (iii) (iii) (ii |                                  |                      |                       |            |   |     |   |
|               |             | ·= Selectionner davantage                                                                                                    |                                  |                      |                       |            |   |     |   |
|               |             |                                                                                                    |                                  |                      |                       |            |   |     |   |
|               |             |                                                                                                    |                                  |                      |                       |            |   |     |   |
|               |             |                                                                                                    |                                  |                      |                       |            |   |     |   |
|               |             |                                                                                                    |                                  |                      |                       |            |   |     |   |
|               |             |                                                                                                    |                                  |                      |                       |            |   |     |   |
|               |             |                                                                                                    |                                  |                      |                       |            |   |     |   |
|               |             |                                                                                                    |                                  |                      |                       |            |   |     |   |
|               |             |                                                                                                    |                                  |                      |                       |            |   |     |   |
|               |             |                                                                                                    |                                  |                      |                       |            |   |     |   |
|               |             |                                                                                                    |                                  |                      |                       |            |   |     |   |
|               |             |                                                                                                    |                                  |                      |                       |            |   |     |   |
|               |             |                                                                                                    |                                  |                      |                       |            |   |     |   |
|               |             |                                                                                                    |                                  |                      |                       |            |   |     |   |
|               |             |                                                                                                    |                                  |                      |                       |            |   |     |   |
|               |             |                                                                                                    |                                  |                      |                       |            |   |     |   |
|               |             |                                                                                                    |                                  |                      |                       |            |   |     |   |
|               |             |                                                                                                    |                                  |                      |                       |            |   |     |   |
|               |             |                                                                                                    |                                  |                      |                       |            |   |     |   |
|               |             |                                                                                                    |                                  |                      |                       |            |   |     |   |
|               |             |                                                                                                    |                                  |                      |                       |            |   |     |   |
|               |             |                                                                                                    |                                  |                      |                       |            |   |     |   |
|               |             |                                                                                                    |                                  |                      |                       |            |   |     |   |
|               |             |                                                                                                    |                                  |                      |                       |            |   |     |   |
|               |             |                                                                                                    |                                  |                      |                       |            |   |     |   |
|               |             |                                                                                                    |                                  |                      |                       |            |   |     |   |
|               |             |                                                                                                    |                                  |                      |                       |            |   |     |   |
|               |             |                                                                                                    |                                  |                      |                       |            |   |     |   |

## Action #8:

Confirmez la suppression du chantier.

## Résultat #8:

Le chantier a été supprimé sans message d'erreurs.

| NE SUD - ROUFFACH<br>de-nangé<br>1<br>1<br>INCERAL - ROUFFACH  | N* cleat<br>CL0000001<br>CL0000000<br>CL0000000<br>CL0000000<br>CL00000002<br>CL00000002 | Persone regional<br>01-80000000<br>01-80000000<br>01-800000000<br>01-800000000<br>01-8000000000<br>01-8000000000 | able Date de fin<br>11 31/12/20<br>13<br>11 28/02/20<br>12 01/10/20<br>13 08/02/20 | 25<br>25<br>25<br>25 |  |
|----------------------------------------------------------------|------------------------------------------------------------------------------------------|----------------------------------------------------------------------------------------------------|------------------------------------------------------------------------------------|----------------------|--|
| NE SUD - ROUFFACH<br>Be-mang &<br>1<br>1<br>UNCIPAL - ROUFFACH | CL0000001<br>CL0000000<br>CL0000000<br>CL0000000<br>CL0000000<br>CL0000000<br>CL0000000  | 01-800000000<br>01-800000000<br>01-800000000<br>01-8000000000<br>01-8000000000                                   | 11 31/12/20<br>13<br>14 28/02/20<br>12 01/10/20<br>13 06/02/20                     | 25<br>25<br>25<br>25 |  |
| de-mang ð<br>1<br>INNCIPAL - ROUFFACH                          | CL0000001<br>CL0000004<br>CL0000000<br>CL0000002<br>CL0000002<br>CL0000002               | 01-R00000000<br>01-R000000000<br>01-R000000000<br>03-R000000000                                                  | 13<br>11 28/02/20<br>12 01/10/20<br>13 08/02/20                                    | 25<br>25<br>25       |  |
| E 1<br>INNCIPAL - ROUFFACH                                     | CL0000004<br>CL0000001<br>CL0000001<br>CL0000002<br>CL00000099                           | 01-R000000000<br>01-R000000000<br>91-8000000000<br>91-8000000000                                                 | 11 28/02/20<br>12 01/10/20<br>13 08/02/20                                          | 25<br>25<br>25       |  |
| INCIPAL - ROUFFACH                                             | CL00000001<br>CL0000000<br>CL00000002<br>SL000000092                                     | 01-800000000<br>01-800000000<br>01:5000000000                                                                    | 11 28/02/20<br>12 01/10/20<br>13 08/02/20                                          | 25<br>25<br>25       |  |
| UNCIPAL - ROUFFACH                                             | CL00000001<br>CL0000002<br>SL0000009                                                     | 01-80000000000                                                                                                   | 12 01/10/20<br>13 08/02/20                                                         | 25<br>25             |  |
| UNCIPAL - ROUFFACH                                             | C0000002                                                                                 | 01-R00000000<br>Q1-R000000000                                                                                    | 12 01/10/20<br>13 08/02/20                                                         | 25<br>25             |  |
|                                                                | S10000002                                                                                | 91-800000000                                                                                                    | 13 08/02/20                                                                        | 25                   |  |
|                                                                |                                                                                          |                                                                                                    |                                                                                    |                      |  |
|                                                                |                                                                                          |                                                                                                    |                                                                                    |                      |  |
|                                                                |                                                                                          |                                                                                                    |                                                                                    |                      |  |

## CTR - 7 - Ajouter une image à un chantier

### Objectif

L'utilisateur souhaite ajouter une image au chantier

## Scénario

Importation d'une image et mise à jour des lignes, sélection du mode d'affichage et vérification de la visibilité de l'image.

#### Action #3:

Dans le panneau latéral de droite de la fiche chantier, cliquez sur *Image du chantier* puis sur *Importer* dans le menu déroulant.

### Résultat #3:

Une fenêtre vous demande de choisir une image à importer.

| Projet Finance Achat Autor                           | ma. V Moins d'options |                                |                         | 0                                  |
|------------------------------------------------------|-----------------------|--------------------------------|-------------------------|------------------------------------|
| Général                                              |                       |                                | Afficher m              | oins Détails I) Pièces jointes (0) |
| N <sup>*</sup> · · · · · · · · · · · · · · · · · · · | CH00000013            | N* contact                     | SO0000009               | Image du chantier∨                 |
| Désignation                                          | Table à manger        | Contact                        |                         | D Develop                          |
| Nº client                                            | CL00000009 ~          | N° téléphone                   | 03 89 78 18 73          | C Exponen                          |
| Nom du client                                        | SUEZ COLMAR ····      | N° téléphone mobile            |                         | Supprimer                          |
| Personne responsable                                 | 01-R000000003 ~       | E-mail                         | contact@suezcolmar.demo |                                    |
| Bloqué                                               | ~                     |                                |                         |                                    |
| Adresse                                              |                       |                                | Afficher m              | oins Détails du chantier           |
| Adresse                                              | 36 BOULEVARD NEY      | Ville                          | PONT-A-MOUSSON          |                                    |
| Adresse 2                                            |                       | Code pays/région               | FR FR                   | Intervenants externes              |
| Code postal                                          | 54700 V               |                                |                         | Intervenants internes              |
| Validation                                           |                       |                                |                         | Montants                           |
| Statut                                               | Ouvert ~              | Groupe comptabilisation projet | CHA                     | Coùt budget 85 950,00              |
| Durá                                                 |                       |                                |                         | Montant facture                    |
| Duree                                                |                       |                                | -                       |                                    |
| Date de début                                        | 05/02/2025            | Date de fin                    | 08/02/2025              |                                    |
| Determine                                            |                       |                                |                         |                                    |
| pares supprementaires                                |                       |                                |                         | - 1                                |
| Date du chantier ~                                   |                       |                                |                         |                                    |

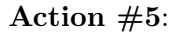

Choisissez une image sur votre poste de travail.

## Résultat #5:

| 65 Business Central                               |                      |   |                                      |                        |                | H                            | ه م م                    | 9 1 |
|---------------------------------------------------|----------------------|---|--------------------------------------|------------------------|----------------|------------------------------|--------------------------|-----|
| Fiche chantier<br>CH00000013 - Table              | à manger             |   | Ø ± +                                | (ii)                   |                | √Enr                         | egistré ⊡ " <sup>K</sup> |     |
| Projet Finance Achat Autor                        | na V Moins d'antions |   |                                      |                        |                |                              |                          |     |
| Général                                           |                      |   |                                      |                        | Afficher moins | ① Détails 🔋 Pièces jointe    | es (0)                   |     |
| N°                                                | CH00000013           |   | N° contact                           | SO0000009              |                | Image du chantier $\vee$     |                          |     |
| Désignation · · · · · · · · · · · · · · · · · · · | Table à manger       |   | Contact ·····                        |                        |                |                              |                          |     |
| Nº client                                         | CL00000009           |   | N° téléphone                         | 03 89 78 18 73         |                |                              |                          |     |
| Nom du client                                     | SUEZ COLMAR          |   | N° téléphone mobile                  |                        |                |                              |                          |     |
| Personne responsable                              | 01-R000000003        |   | E-mail                               | contact@suezcolmar.dem | 0              |                              |                          |     |
| Bloqué                                            |                      |   |                                      |                        |                |                              |                          |     |
| Adresse                                           |                      | _ |                                      |                        | Afficher moins | Détails du chantier          |                          |     |
| Adresse                                           | 36 BOULEVARD NEY     | 0 | Vous avez modifié un axe analytique  |                        |                | N° projet                    | CH00000013               |     |
| Adresse 2                                         |                      |   | Voulez-vous mettre à jour les lignes | ?                      |                | Intervenants externes        |                          |     |
| Code postal                                       | 54700                |   |                                      | Oui Non                |                | Intervenants internes        |                          |     |
| Validation                                        |                      | - |                                      |                        |                | Coût réel<br>Coût provisoire | - 84 122.00              |     |
| Statut                                            | Ouvert               |   | Groupe comptabilisation projet       | CHA                    |                | Coût engagé<br>Coût kurdoot  | 22,60                    |     |
|                                                   |                      |   |                                      |                        |                | Montant facturé              | -                        |     |
| Durée                                             |                      |   |                                      |                        |                | Montant facturable           |                          |     |
| Date de début                                     | 05/02/2025           |   | Date de fin                          | 08/02/2025             |                |                              |                          |     |
|                                                   |                      |   |                                      |                        |                |                              |                          |     |
| Dates supplémentaires                             |                      |   |                                      |                        |                |                              |                          |     |
| Date du chantier~                                 |                      |   |                                      |                        |                |                              |                          |     |
| Désignation                                       |                      |   |                                      | Date                   |                |                              |                          |     |
| →                                                 |                      |   |                                      |                        |                |                              |                          |     |
|                                                   |                      |   |                                      |                        |                |                              |                          |     |
|                                                   |                      |   |                                      |                        |                |                              |                          |     |

Un message vous demande de confirmer la mise à jour des lignes suite à cet ajout.

## Action #6:

Confirmez la mise à jour des lignes.

## Résultat #6:

L'image importée apparait dans la barre latéral à droite de la fiche chantier.
| Projet Finance Achat Automa. V Moins d'options |           |                                               |                  |                       |                |                                                                                              | 0                  |
|------------------------------------------------|-----------|-----------------------------------------------|------------------|-----------------------|----------------|----------------------------------------------------------------------------------------------|--------------------|
| Général                                        |           |                                               |                  |                       | Afficher moins | Détails     Pièces join                                                                      | .tes (0)           |
| N* CH00000013                                  |           | N* contact                                    |                  | 00000009              |                | Image du chantier $\!\!\!\!\!\!\!\!\!\!\!\!\!\!\!\!\!\!\!\!\!\!\!\!\!\!\!\!\!\!\!\!\!\!\!\!$ |                    |
| Désignation Table à manger                     |           | Contact · · · · · · · · · · · · · · · · · · · |                  |                       |                |                                                                                              |                    |
| N° client CL00000009                           | ~         | N° téléphone                                  |                  | 89 78 18 73           |                |                                                                                              |                    |
| Nom du client SUEZ COLMAR                      |           | N° téléphone mobile                           |                  |                       |                |                                                                                              |                    |
| Personne responsable 01+R0000000003            | ~         | E-mail · · · · · · · · · · · · · · · · · · ·  | co               | ntact@suezcolmar.demo |                |                                                                                              | -                  |
| Bloqué                                         | $\sim$    |                                               |                  |                       |                |                                                                                              |                    |
| Adresse                                        |           |                                               |                  |                       | Afficher moins | Détails du chantier                                                                          |                    |
| Adresse                                        |           | Ville                                         | PO               | NT-A-MOUSSON          |                | N* projet                                                                                    | CH00000013         |
| Adresse 2                                      |           | Code pays/région                              | FR               |                       | ~              | Intervenants<br>Intervenants externes                                                        | _                  |
| Code postal 54700                              | $\sim$    |                                               |                  |                       |                | Intervenants internes                                                                        |                    |
| Malidaet                                       |           |                                               |                  |                       |                | Montants<br>Coût réel                                                                        | _                  |
| Validation                                     |           |                                               |                  |                       |                | Coût provisoire<br>Coût engagé                                                               | 84 122,00<br>22,60 |
| Statut Ouvert                                  | ~         | Groupe comptabilisation proj                  | jet · · · · · CH | A                     | ~              | Coût budget                                                                                  | 85 950.00          |
|                                                |           |                                               |                  |                       |                | Montant facture<br>Montant facturable                                                        |                    |
| Durée                                          |           |                                               |                  |                       |                |                                                                                              |                    |
| Date de début 05/02/2025                       | <b>11</b> | Date de fin                                   | 08,              | 02/2025               | <u>111</u>     |                                                                                              |                    |
|                                                |           |                                               |                  |                       |                |                                                                                              |                    |
| Dates supplémentaires                          |           |                                               |                  |                       |                |                                                                                              |                    |
| Date du chantier ~                             |           |                                               |                  |                       |                |                                                                                              |                    |
|                                                |           |                                               |                  |                       |                |                                                                                              |                    |

# Action #7:

Cliquez sur la flèche en haut à gauche de la fiche chantier.

# Résultat #7:

Vous êtes à nouveau sur la page *Chantiers* qui contient une liste de tous les chantiers.

# Action #8:

Cliquez sur les modes d'affichage en haut à droite de la page et sélectionnez le mode Mosaïques.

# Résultat #8:

L'image importée apparait dans la liste des projets.

| Р 🗉         |                                   |                                                                       |                              |                       | w = 7                     |
|-------------|-----------------------------------|-----------------------------------------------------------------------|------------------------------|-----------------------|---------------------------|
|             | + Nouveau 🖶 Modifier la liste 🔋   | iupprimer 🖉 Modifier 💿 Afficher                                       |                              |                       | iê \7 ≡                   |
|             | N* *                              | Divisestin                                                            | M <sup>2</sup> «Sout         | Demonstration and the | Deterate f                |
|             | CH00000001                        | ROND POINT ZONE SUD - ROUFFACH                                        | CL00000001                   | 01-R0000000001        | 31/12/2 TMosaïques hautes |
|             | CH00000002                        | Restauration garde-mang.é                                             | CL00000001                   | 01-R0000000003        | Moreliquer                |
|             | CH00000003                        | DODOCHE TABLE 1                                                       | CL00000004                   |                       | BS Mosarques              |
|             | CH00000010                        | Table chalet                                                          | CL00000001                   | 01-R0000000001        | 28/02/2025                |
|             | CH00000011                        | Dodoche motel                                                         | CL00000001                   |                       |                           |
|             | CH00000012                        | ECLUSE ROUE PRINCIPAL - ROUFFACH                                      | CL0000002                    | 01-R000000002         | 01/10/2025                |
|             |                                   | iawe a manyei                                                         | 2490000004                   | 812090000000          | 00/02/2023                |
|             |                                   |                                                                       |                              |                       |                           |
| 365 Busine  | ss Central                        |                                                                       |                              |                       | e م ع<br>ا م م            |
| Chantiers   |                                   |                                                                       |                              |                       | U 🖙 🖈                     |
| <u></u> Р В | 🕂 🕂 Nouveau 🐨 Modifier la liste 👔 | iupprimer 🖉 Modifier 🔿 Afficher                                       |                              |                       | 18 Y 18                   |
| 6           | CH0000001<br>ROND POINT ZONE SUD  | CH0000002<br>Restauration garde-mang.é : CH0000003<br>DODOCHE TABLE 1 | : CHOCOCODIO<br>Table chalet | : 🥁 🛱                 | 00000011<br>odoche motel  |
| 6           | CH00000012 :                      | CH0000013 :                                                           | •                            |                       |                           |
|             |                                   |                                                                       |                              |                       |                           |

# CTR - 9 - Accéder aux menus écritures en-cours

# Objectif

L'utilisateur souhaite accéder aux écritures en-cours de son chantier

# Scénario

Ouverture d'une fiche chantier et navigation dans les onglets des écritures comptables et écritures en-cours.

# Action #2:

Appuyez sur l'onglet "finances"

#### Résultat #2:

Les sous-onglets "écritures comptables" et "écritures en-cours" apparaissent disponibles à la sélection

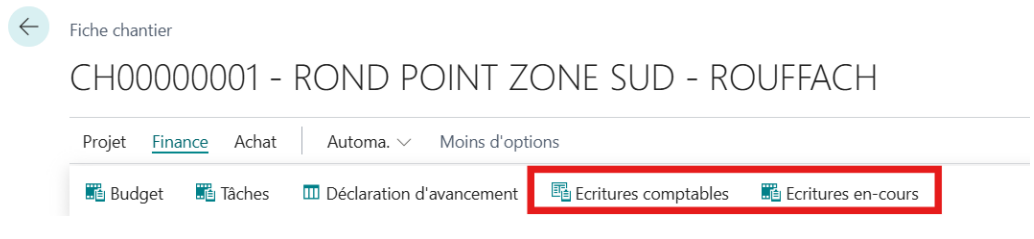

# Action #5:

Cliquez sur l'onglet "écritures comptables"

#### Résultat #5:

Une fenêtre contenant les écritures comptables s'ouvre

| $\leftarrow$ | CH00000001 · RO         |                  |                |                    |                    |           |           |                     |
|--------------|-------------------------|------------------|----------------|--------------------|--------------------|-----------|-----------|---------------------|
|              | Écritures comptat       | oles projet      | ₽ 🖪            | 🛕 Rechercher o     | les écritures      |           |           | 12 ₹                |
|              | Date<br>comptabili<br>↓ | Type<br>écriture | N°<br>document | N° de projet↓<br>▼ | N° tâche<br>projet | Туре      | N°        | Description         |
|              | 27/02/2025 :            | Activité         | A-AE00000      | CH00000001         | 001.01             | Article   | AR0000002 | SABLE 0/2 PREENR    |
|              | 14/02/2025              | Activité         | A-AE00000      | CH00000001         | 001.01             | Compte gé | 606000    | Fournitures entreti |
|              | 14/02/2025              | Activité         | A_FE00000      | CH00000001         | 001.01             | Compte gé | 606000    | Fournitures entreti |
|              | 14/02/2025              | Activité         | A_FE00000      | CH00000001         | 001.01             | Compte gé | 615500    | Entretien et répara |

# Action #6:

Effectuez un retour arrière pour revenir sur l'onglet des finances

# Résultat #6:

La fenêtre des écritures comptables se ferme

#### Action #7:

Cliquez sur l'onglet "écritures en-cours"

# Résultat #7:

Une fenêtre contenant les écritures en-cours s'ouvre

| Ecriture          | es en-cou  | ırs | projet             |                    |             |                       |                         |                    |                     | 2  |
|-------------------|------------|-----|--------------------|--------------------|-------------|-----------------------|-------------------------|--------------------|---------------------|----|
| Q                 | :;         | Af  | ficher le docume   | ent Plus d'o       | options     |                       |                         |                    | ¢ 7                 | =  |
| Date de<br>compta | e<br>Ibili |     | N° projet <b>T</b> | N° tâche<br>projet | Type source | N° document<br>source | Coût unitaire<br>source | Type<br>d'écriture | Type de<br>document | N° |
| 17/02/            | /2025      | ÷   | <u>CH00000001</u>  | 001.03             | Commande    | <u>A_CM000000</u>     | 10,00                   | Achat              | Commande            | £  |
| 17/02/            | /2025      |     | CH00000001         | 001.03             | Commande    | A_CM000000            | 19,72                   | Achat              | Commande            | A  |
| 17/02/            | /2025      |     | CH00000001         | 001.03             | Commande    | A_CM000000            | 15,78                   | Achat              | Commande            | F  |
| 17/02/            | /2025      |     | CH00000001         | 001.03             | Commande    | A_CM000000            | 19,72                   | Achat              | Réception           | A  |

# Action #8:

Résultat #8:

# CTR - 2 - Empêcher l'édition de la fiche jumelle projet de la fiche chantier

- Étant donné que je suis sur la page projet et dont le type = "Chantier",
- Lorsque j'ouvre la page projet,
- Alorsune notification s'affiche indiquant : "La page n'est pas éditable, car la gestion des projets de type chantier se fait à travers la page chantier"

# Objectif

L'utilisateur souhaite qu'il soit impossible de modifier la fiche jumelle projet de la fiche chantier

# Scénario

Ouverture en modification d'une fiche chantier, vérification de la présence du message indiquant que l'édition est impossible sur cette page.

# Action #2:

Recherchez Projets (alt+q) et cliquez sur le lien du même nom.

Résultat #2:

| 5 Business Central   |                                                  |                             |        |                          |                                                | @ ۹ ۸      |
|----------------------|--------------------------------------------------|-----------------------------|--------|--------------------------|------------------------------------------------|------------|
| Projets              |                                                  |                             |        |                          |                                                | D 🖬 🧚      |
| Projets: Tous ~ 🖉    | 🗈 🛛 + Nouveau Gérer Accueil Projet Prix et remit | ses TEC État Plus d'options |        |                          |                                                | ፼ ∆ ≡ 0    |
| 🕄 Copier le projet 🔋 | Créer une facture vente projet                   |                             |        |                          |                                                | *          |
| N" Ť                 | Description                                      | N° client facturé           | Statut | Description de recherche |                                                |            |
| CH00000001           | ROND POINT ZONE SUD - ROUFFACH                   | SL0000001                   | Ouvert | ROND POINT ZONE SUD - R  | Détails     Pièces joir                        | ites (1)   |
| CH00000002           | Restauration garde-mang.é                        | CL0000001                   | Ouvert | RESTAURATION GARDE-MA    |                                                |            |
| CH00000003           | DODOCHE TABLE 1                                  | CL00000004                  | Ouvert | DODOCHE TABLE 1          | Details projet - TEC/Recept                    | ion        |
| CH00000010           | Table chalet                                     | CL0000001                   | Ouvert | TABLE CHALET             | N° de projet                                   | CH0000001  |
| CH00000011           | Dodoche motel                                    | CL00000001                  | Ouvert | DODOCHE MOTEL            | Date comptabilisation TEC                      |            |
| CH00000012           | ECLUSE ROUE PRINCIPAL - ROUFFACH                 | CL0000002                   | Ouvert | ECLUSE ROUE PRINCIPAL    | Montant coût TEC total                         | 0.00       |
| CH00000013           | Table de conférence                              | CL0000003                   | Ouvert | TABLE DE CONFÉRENCE      | Montant vente TEC total<br>Montant coûts récen | 0.00       |
| P00000001            | SERVICE MAINTENANCE / DEPOT                      | CL00000015                  | Ouvert | SERVICE MAINTENANCE / D  | Montant vente récep.                           | 0.00       |
| P00000003            | Dodoche - Projet menuiserie                      | CL0000003                   | Ouvert | DODOCHE - PROJET MENUL.  | Montant marge récep.                           | 0.00       |
|                      |                                                  |                             |        |                          | % marge sur vente réception                    | 0.00       |
|                      |                                                  |                             |        |                          | B (taille and ta                               |            |
|                      |                                                  |                             |        |                          | Details projet                                 |            |
|                      |                                                  |                             |        |                          | Nº de projet                                   | CH0000001  |
|                      |                                                  |                             |        |                          | Coût budgétaire                                |            |
|                      |                                                  |                             |        |                          | Total                                          | 62 080,00  |
|                      |                                                  |                             |        |                          | Compte général                                 | 0.00       |
|                      |                                                  |                             |        |                          | Ressource                                      | 0,00       |
|                      |                                                  |                             |        |                          | Coút réel                                      |            |
|                      |                                                  |                             |        |                          | Total                                          | 7 453,00   |
|                      |                                                  |                             |        |                          | Compte général                                 | 1 531,50   |
|                      |                                                  |                             |        |                          | Article                                        | 5 021,50   |
|                      |                                                  |                             |        |                          | Nessource                                      | 900.00     |
|                      |                                                  |                             |        |                          | Prix facturable                                |            |
|                      |                                                  |                             |        |                          | Total                                          | 166 000,00 |
|                      |                                                  |                             |        |                          | Compte général                                 | 0.00       |

La page *Projets* avec la liste de tous les projets s'affiche.

# Action #4:

Dans la liste des projets, sélectionnez un projet de type chantier (commençant par le préfix CH), cliquez sur les trois petits points à droite du  $N^{\circ}$  et ensuite sur *Modifier*.

# Résultat #4:

La fiche projet du chantier s'ouvre. Elle n'est pas éditable. Un message d'information s'affiche : "La page n'est pas modifiable, car le chantier se gère via la fiche Chantier. Voulez-vous l'ouvrir?"

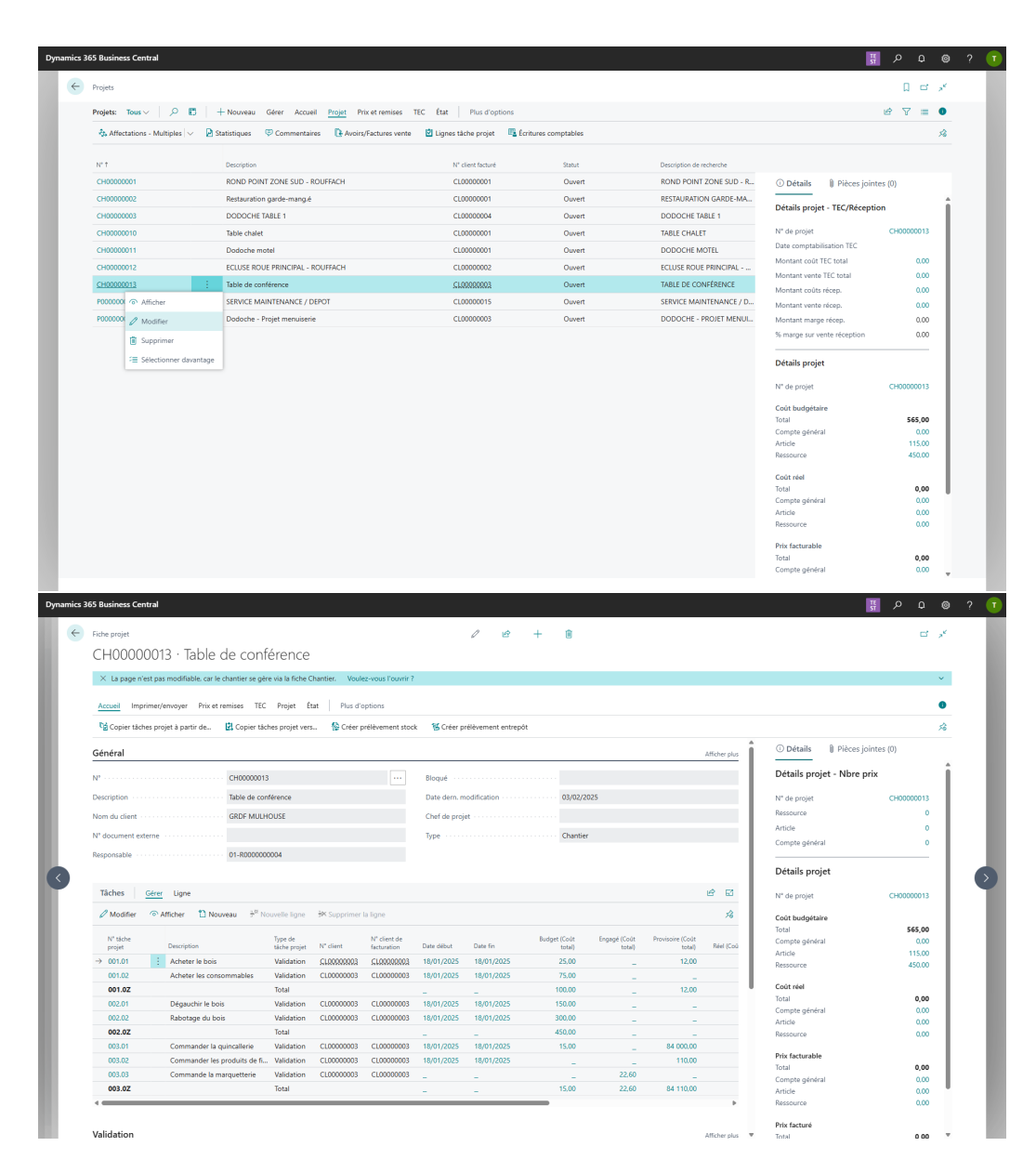

# Action #5:

Cliquez sur Voulez-vous l'ouvrir? dans le message d'information.

# Résultat #5:

La fiche chantier s'ouvre.

| Fiche projet                            | 1 12                | + 🔒                            |          | G .*             |
|-----------------------------------------|---------------------|--------------------------------|----------|------------------|
| iche chantier - CH00000013 - Table de c | onférence           |                                |          | ,× >             |
| Gérer Projet Finance Achat Page         |                     |                                |          | 0                |
| iénéral                                 |                     |                                |          | Afficher plu     |
| r                                       | CH00000013          |                                |          |                  |
| ésignation                              | Table de conférence |                                |          |                  |
| om du dient                             | GRDF MULHOUSE       |                                |          |                  |
| ersonne responsable                     | 01-R000000004       |                                |          |                  |
| loqué                                   |                     |                                |          |                  |
| dracca                                  |                     |                                |          | A Ministra and a |
|                                         |                     |                                | [        | Antita           |
| dresse                                  | 3 RUE GENERAL FAVRE | Ville                          | MULHOUSE |                  |
| dresse 2                                |                     | Code pays/région               | FR       | ~                |
| ode postal                              | 68100 ~             |                                |          |                  |
| alidation                               |                     |                                |          |                  |
| atut                                    | Ouvert V            | Groupe comptabilisation projet | CHA      | ~                |
|                                         |                     |                                |          |                  |
| lurée                                   |                     |                                |          |                  |
| ate de début                            |                     | Date de fin                    |          | <u></u>          |
|                                         |                     |                                |          |                  |
| Dates supplémentaires                   |                     |                                |          |                  |
|                                         |                     |                                |          |                  |
|                                         |                     |                                |          | Fermer           |

# Ajouter des dates supplémentaires au projet de type chantier

Les projets de type chantier ont un ensemble de dates, en dehors des simples dates de début et de fin de chantier. Business Central ne propose pas, dans ses fiches projets, la possibilité de renseigner plusieurs dates. Cette situation est limitante pour les conducteurs de travaux. Nous avons donc ajouté une section à la fiche chantier permettant l'ajout, la modification et la suppression de dates.

# CRT - 2.1 - Ajout d'une date dans les dates supplémentaires

Dans cet exemple, nous regarderons comment renseigner des dates supplémentaires afin de suivre les moments clés (ex. jalons) d'un chantier.

## **Action #2**:

Recherchez la page Chantiers (alt+q) et cliquez sur le lien du même nom.

#### Résultat #2:

La page Chantiers avec la liste des projets de type chantier est affichée.

| → | N° †<br><u>CH0000001</u> :<br>CH0000002<br>CH0000003 | Désignation<br>BOND POINT ZONE SUD - ROUFFACH<br>Restauration garde-mang é | N° client<br>\$400000001 | Personne responsable | Date de fin         |  |
|---|------------------------------------------------------|----------------------------------------------------------------------------|--------------------------|----------------------|---------------------|--|
| → | CH00000001 :<br>CH00000002<br>CH00000003             | Utergreation ROND POINT ZONE SUD - ROUFFACH Restauration garde-mang.4      | N° client<br>SL00000001  | Personne responsable | Uate de fin         |  |
| 7 | CH00000002<br>CH00000003                             | Restauration garde-mang.4                                                  | 5455555555551            |                      | D 4 44 D 40 D D D D |  |
|   | CH0000002                                            | restauration garde-mangle                                                  | C1 00000003              | N1229999999999999    | 31/12/2025          |  |
|   | CHUUUUUUUS                                           | DODOCUS TADUS 4                                                            | CL00000001               | 01-R000000005        |                     |  |
|   | CH0000010                                            | Neuralla dedeate                                                           | CL0000004                |                      |                     |  |
|   | CH00000011                                           | Dodoche motel                                                              | CL00000001               |                      |                     |  |
|   | CH00000012                                           | ECUISE ROLE PRINCIPAL - ROLEEACH                                           | CL00000002               | 01-8000000002        | 01/10/2025          |  |
|   |                                                      |                                                                            |                          |                      |                     |  |
|   |                                                      |                                                                            |                          |                      |                     |  |
|   |                                                      |                                                                            |                          |                      |                     |  |
|   |                                                      |                                                                            |                          |                      |                     |  |
|   |                                                      |                                                                            |                          |                      |                     |  |
|   |                                                      |                                                                            |                          |                      |                     |  |
|   |                                                      |                                                                            |                          |                      |                     |  |
|   |                                                      |                                                                            |                          |                      |                     |  |
|   |                                                      |                                                                            |                          |                      |                     |  |
|   |                                                      |                                                                            |                          |                      |                     |  |
|   |                                                      |                                                                            |                          |                      |                     |  |
|   |                                                      |                                                                            |                          |                      |                     |  |
|   |                                                      |                                                                            |                          |                      |                     |  |
|   |                                                      |                                                                            |                          |                      |                     |  |
|   |                                                      |                                                                            |                          |                      |                     |  |
|   |                                                      |                                                                            |                          |                      |                     |  |
|   |                                                      |                                                                            |                          |                      |                     |  |
|   |                                                      |                                                                            |                          |                      |                     |  |
|   |                                                      |                                                                            |                          |                      |                     |  |
|   |                                                      |                                                                            |                          |                      |                     |  |
|   |                                                      |                                                                            |                          |                      |                     |  |
|   |                                                      |                                                                            |                          |                      |                     |  |
|   |                                                      |                                                                            |                          |                      |                     |  |
|   |                                                      |                                                                            |                          |                      |                     |  |
|   |                                                      |                                                                            |                          |                      |                     |  |
|   |                                                      |                                                                            |                          |                      |                     |  |
|   |                                                      |                                                                            |                          |                      |                     |  |
|   |                                                      |                                                                            |                          |                      |                     |  |
|   |                                                      |                                                                            |                          |                      |                     |  |
|   |                                                      |                                                                            |                          |                      |                     |  |
|   |                                                      |                                                                            |                          |                      |                     |  |
|   |                                                      |                                                                            |                          |                      |                     |  |

# Action #4:

Sélectionnez un chantiers de la liste et cliquez sur Modifier.

# Résultat #4:

La fiche du chantier sélectionnée s'affiche.

| Projet Finance Achat Automa. V Moins d'options |                                |          |                                         | C               |
|------------------------------------------------|--------------------------------|----------|-----------------------------------------|-----------------|
| Bloqué                                         |                                |          | Détails 🔋 Pièc                          | ces jointes (0) |
| Adresse                                        |                                |          | Image du chantier                       | ~               |
| Adresse 3 RUE GENERAL FAVRE                    | Ville                          | MULHOUSE |                                         |                 |
| Adresse 2                                      | Code pays/région               | FR       |                                         | $\supset$       |
| Code postal                                    | ~                              |          |                                         |                 |
| Validation                                     |                                |          |                                         |                 |
| Statut Ouvert                                  | Groupe comptabilisation projet |          | <ul> <li>Détails du chantier</li> </ul> | r               |
|                                                |                                |          | N° projet                               | CH00000013      |
| Durée                                          |                                |          | Intervenants<br>Intervenants externes   |                 |
| Date de début                                  | Date de fin                    |          | Intervenants internes                   | -               |
|                                                |                                |          | Montants                                |                 |
| Dates supplémentaires                          |                                |          | Coût provisoire                         | 10.00           |
| Date du chantier ~                             |                                |          | Coût engage<br>Coût budget              | 15.00           |
| Désignation                                    |                                | Date     | Montant facturé<br>Montant facturable   | -               |
| →                                              |                                |          |                                         | -               |
|                                                |                                |          |                                         |                 |
|                                                |                                |          |                                         |                 |
|                                                |                                |          |                                         |                 |

Action #5:

Aller sur la sous-section *Dates supplémentaires*, cliquez sur une des lignes, renseignez les champs *Désignation* et *Date*; désélectionnez les champs.

#### Résultat #5:

Les changements sont effectifs et aucune erreur n'apparait.

|             | Finance Achat Automa, V Moins d'options |   |                             |       |            |                |                            | 0          |
|-------------|-----------------------------------------|---|-----------------------------|-------|------------|----------------|----------------------------|------------|
| Bloqué ···  |                                         | ~ |                             |       |            | •              | ① Détails 🔋 Pièces join    | ites (0)   |
|             |                                         |   |                             |       |            |                | Image du chantier ~        |            |
| Adresse     |                                         |   |                             |       |            | Afficher moins | 5                          |            |
| Adresse · · | 3 RUE GENERAL FAVRE                     |   | Ville                       |       | MULHOUSE   |                |                            |            |
| Adresse 2   |                                         |   | Code pays/région            |       | FR         | ~              |                            |            |
| Code posta  | 68100                                   | ~ |                             |       |            |                |                            |            |
|             |                                         |   |                             |       |            |                |                            | 1 / L      |
| Validatio   | n                                       |   |                             |       |            |                |                            |            |
| Statut ···· | Ouvert                                  | ~ | Groupe comptabilisation pro | iet [ |            | ~              | Détails du chantier        |            |
|             |                                         |   |                             |       |            |                | Nº projet                  | CH00000013 |
| Durée       |                                         |   |                             |       |            |                | Intervenants               |            |
|             |                                         |   |                             | r     |            |                | Intervenants externes      | -          |
| Date de dé  | but                                     |   | Date de fin                 |       |            |                |                            | -          |
|             |                                         |   |                             |       |            |                | Montants<br>Coût réel      | _          |
| Dates su    | pplémentaires                           |   |                             |       |            |                | Coût provisoire            | 10.00      |
| Date du ch  | antier ~                                |   |                             |       |            |                | Coût engagê<br>Coût budget | 15.00      |
|             | References                              |   |                             |       | D.1.       |                | Montant facturé            | -          |
|             | Lenghation der matériaur                |   |                             |       | 15/01/2025 | rn 4           | Montant facturable         | -          |
| →           |                                         |   |                             |       |            |                |                            |            |
| <i>→</i>    |                                         |   |                             |       |            |                |                            |            |
| →           |                                         |   |                             |       |            |                |                            |            |

## CRT - 2.3 - Supprimer une date dans les dates supplémentaires

Parfois, certaines dates d'un chantier n'ont plus lieu d'être. Les étapes ci-dessous vous montre comment supprimer un date de votre fiche chantier.

#### Action #2:

Recherchez la page *Chantiers* (alt+q) et cliquez sur le lien du même nom.

#### Résultat #2:

La page *Chantiers* avec la liste des projets de type chantier est affichée.

# Action #4:

Sélectionnez un chantiers de la liste et cliquez sur Modifier.

#### Résultat #4:

La fiche du chantier sélectionnée s'affiche.

# Action #5:

Aller sur la sous-section *Dates supplémentaires*, cliquez sur les trois petits points d'une des lignes ayant une date supplémentaire déjà renseignée.

Résultat #5:

| cs 365 | Business Central                                             |                                                        | ; 🕸 Q 🥸 ;                                                                                 |
|--------|--------------------------------------------------------------|--------------------------------------------------------|-------------------------------------------------------------------------------------------|
| - F    | <sub>iche chantier</sub><br>CH00000013 - Table de conférence |                                                        | √Enregistré ⊑' × <sup>⊄</sup>                                                             |
|        | Projet Finance Achat Automa. V Moins d'options               |                                                        | 0                                                                                         |
| C      | Vésignation · · · · · · · · · · · · · · · · · · ·            | · · · · · · · · · · · · · · · · · · ·                  | Détails Pièces jointes (0)                                                                |
|        | om du client                                                 |                                                        |                                                                                           |
| F      | Personne responsable · · · · · · · · · · · · · · · · · · ·   |                                                        | Image du chantier 🗸                                                                       |
| E      | lloqué ····································                  |                                                        |                                                                                           |
| -      | Adresse 3 RUE GENERAL FAVRE                                  | Alficher moins Ville ······                            | $\left(\begin{array}{c} \bigcirc \\ \bigcirc \end{array}\right)$                          |
| 4      | \dresse 2                                                    | Code pays/région · · · · · · · · · · · · · · · · · · · |                                                                                           |
| c      | Code postal                                                  |                                                        | Détaile du abantine                                                                       |
| 2      | /alidation                                                   | Groupe comptabilisation projet                         | N <sup>a</sup> projet CH00000013 Intervenants Intervenants externes Intervenants internes |
| [      | Durée                                                        |                                                        | Montants<br>Coût réel<br>Coût provisoire 10,00                                            |
| ſ      | ob Site Date Group                                           | Date de fin                                            | Cout engage 15.00<br>Coût budget 550,00<br>Montant facturé _<br>Montant facturable _      |
|        | Date du chantier $\sim$                                      | * Nouvelle ligne                                       |                                                                                           |
|        |                                                              | S supprimer la ligne                                   |                                                                                           |
|        | Désignation<br>→ Avoir des matériaux                         | → Selectionner davantage Date                          |                                                                                           |
|        |                                                              |                                                        |                                                                                           |
|        |                                                              |                                                        |                                                                                           |
|        |                                                              |                                                        |                                                                                           |

Figure 2: Image

# Action #6:

Cliquez sur Supprimer la ligne et confirmer la suppression.

# Résultat #6:

La date supplémentaire a été effacée.

| Fiche chantier                                 | <ul> <li>e</li> <li>+</li> <li>i</li> </ul>                          | √Enregistré 🖾 🛪 K                          |
|------------------------------------------------|----------------------------------------------------------------------|--------------------------------------------|
| CH00000013 - Table de conférence               |                                                                      |                                            |
| Projet Finance Achat Automa. V Moins d'options |                                                                      | 0                                          |
| Désignation Table de conférence                |                                                                      | Détails () Pièces jointes (0)              |
| Nom du client GRDF MULHOUSE                    |                                                                      | Image du chantier >>                       |
| Personne responsable                           |                                                                      |                                            |
| Bloqué ·····                                   |                                                                      |                                            |
|                                                |                                                                      |                                            |
| Adresse                                        | Afficher moins                                                       |                                            |
| Adresse 3 RUE GENERAL FAVRE                    | Ville                                                                |                                            |
| Adresse 2                                      | Code pays/région · · · · · · · · · · · · · · · · · · ·               |                                            |
| Code postal                                    |                                                                      | Détails du chantier                        |
|                                                |                                                                      | N° projet CH00000013                       |
| Validation                                     |                                                                      | Intervenants                               |
| Statut                                         | Groupe comptabilisation projet · · · · · · · · · · · · · · · · · · · | Intervenants externes                      |
|                                                |                                                                      | Mastali                                    |
| Durée                                          |                                                                      | Coût réel                                  |
| Date de début                                  | Date de fin                                                          | Coût provisoire 10,00<br>Coût engagé 15,00 |
|                                                |                                                                      | Coût budget 550.00                         |
| Job Site Date Group                            |                                                                      | Montant facturable                         |
| Data du chantier                               |                                                                      |                                            |
| nale na riskute                                |                                                                      |                                            |
| Désignation                                    | Dote                                                                 | 1                                          |
| $\rightarrow$                                  |                                                                      | 1                                          |

# CRT - 2.2 - Modifier une date dans les dates supplémentaires

L'évolution des dates clés sur un chantier est usuel afin de suivre l'avancement de celui-ci. Nous mettons dans cette exemple quelques dates supplémentaires à jour dans une fiche chantier.

# Action #2:

Recherchez la page *Chantiers* (alt+q) et cliquez sur le lien du même nom.

# Résultat #2:

La page Chantiers avec la liste des projets de type chantier est affichée.

# Action #4:

Sélectionnez un chantiers de la liste et cliquez sur Modifier.

# Résultat #4:

La fiche du chantier sélectionnée s'affiche.

#### Action #5:

Aller sur la sous-section *Dates supplémentaires*, cliquez sur une des lignes ayant une date supplémentaire déjà renseignée.

# Résultat #5:

| Fiche      | hantier                                 |                                       | (a) e                      | + 🗈                                                                  |                | √ Er                                                                                         | nregistré 🖬 🥕 |  |
|------------|-----------------------------------------|---------------------------------------|----------------------------|----------------------------------------------------------------------|----------------|----------------------------------------------------------------------------------------------|---------------|--|
| CH         | 00000013 - Table                        | de conférence                         | 0                          |                                                                      |                |                                                                                              |               |  |
| Proj       | t Finance Achat Auton                   | na. V Moins d'options                 |                            |                                                                      |                |                                                                                              | 0             |  |
| Bloqu      |                                         | · · · · · · · · · · · · · · · · · · · | ]                          |                                                                      | Â              | Détails     Pièces jointes (0)                                                               |               |  |
| Adre       | sse                                     |                                       |                            |                                                                      | Afficher moins | Image du chantier $\!\!\!\!\!\!\!\!\!\!\!\!\!\!\!\!\!\!\!\!\!\!\!\!\!\!\!\!\!\!\!\!\!\!\!\!$ |               |  |
| Adres      | e · · · · · · · · · · · · · · · · · · · | 3 RUE GENERAL FAVRE                   | Ville                      | MULHOUSE                                                             |                |                                                                                              |               |  |
| Adres      | e 2                                     |                                       | Code pays/région           | FR                                                                   |                | $(\bigcirc$                                                                                  |               |  |
| Code       | oostal                                  | ·· 68100 ~                            | ]                          |                                                                      |                |                                                                                              |               |  |
| Validation |                                         |                                       |                            |                                                                      |                |                                                                                              |               |  |
| Statut     |                                         | Ouvert V                              | Groupe comptabilisation pr | Groupe comptabilisation projet · · · · · · · · · · · · · · · · · · · |                |                                                                                              |               |  |
|            |                                         |                                       |                            |                                                                      |                | N° projet                                                                                    | CH00000013    |  |
| Duré       | e                                       |                                       |                            |                                                                      |                | Intervenants<br>Intervenants externes                                                        |               |  |
| Date of    | e début                                 |                                       | Date de fin                |                                                                      |                | Intervenants internes                                                                        | -             |  |
|            |                                         |                                       |                            |                                                                      |                | Montants<br>Coût réel                                                                        |               |  |
| Date       | s supplémentaires                       |                                       |                            |                                                                      |                | Coût provisoire                                                                              | 10,00         |  |
| Date of    | u chantier~                             |                                       |                            |                                                                      |                | Cout engage<br>Cout budget                                                                   | 15.00         |  |
|            | Désignation                             |                                       |                            | Date                                                                 |                | Montant facturé<br>Montant facturable                                                        | -             |  |
|            | Avoir des matériaux                     |                                       |                            | 15/01/2025                                                           |                | montane ractarable                                                                           | -             |  |
|            |                                         |                                       |                            |                                                                      |                |                                                                                              |               |  |
|            |                                         |                                       |                            |                                                                      | I [            |                                                                                              |               |  |
|            |                                         |                                       |                            |                                                                      |                |                                                                                              |               |  |
|            |                                         |                                       |                            |                                                                      |                |                                                                                              |               |  |

Figure 3: Image

# Action #6:

Modifiez la désignation et la date du chantier, puis cliquez ailleurs sur la fiche.

# Résultat #6:

Les modifications sont effectives et aucune alerte n'a été affichée.

| Fiche chanti   | er                                      | Ø                   | ) 🖻 +          | 8          |                | √Er                                   | rregistré 🖬 🧩 |
|----------------|-----------------------------------------|---------------------|----------------|------------|----------------|---------------------------------------|---------------|
| CH00           | 000013 - Table de conférence            |                     |                |            |                |                                       |               |
| Projet I       | Finance Achat Automa. V Moins d'options |                     |                |            |                |                                       | 0             |
| Bloqué ···     |                                         |                     |                |            | 1              | Détails     Pièces join               | tes (0)       |
| Adresse        |                                         |                     |                |            | Afficher moins | Image du chantier $\vee$              |               |
| Adresse · ·    | 3 RUE GENERAL FAVRE                     | Ville · · · · · ·   |                | MULHOUSE   |                |                                       |               |
| Adresse 2      |                                         | Code pays/région    |                | FR         | ~              | $(\bigcirc$                           |               |
| Code postal    | 68100                                   | ~                   |                |            |                |                                       |               |
| Validatio      | n                                       |                     |                |            |                |                                       |               |
| Statut · · · · | Ouvert                                  | ✓ Groupe comptabili | isation projet |            | ~              | Détails du chantier                   |               |
|                |                                         |                     |                |            |                | N" projet                             | CH00000013    |
| Durée          |                                         |                     |                |            |                | Intervenants<br>Intervenants externes | _             |
| Date de dét    | sut ·····                               | Date de fin         |                |            |                | Intervenants internes                 | -             |
|                |                                         |                     |                |            |                | Montants<br>Coût réel                 |               |
| Dates su       | pplémentaires                           |                     |                |            |                | Coût provisoire<br>Coût engagé        | 10,00         |
| Date du cha    | ntier~                                  |                     |                |            |                | Coût budget<br>Montant facturé        | 550.00        |
|                | Désignation                             |                     |                | Date       |                | Montant facturable                    |               |
| →              | Mettre en place les caissons            |                     |                | 14/01/2025 | î              |                                       |               |
|                |                                         |                     |                |            |                |                                       |               |
|                |                                         |                     |                |            |                |                                       |               |
|                |                                         |                     |                |            |                |                                       |               |

# Renseigner les intervenants internes et externes sur un chantier

Lorsque nous avons des projets de types chantier, plusieurs intervenants peuvent être amenés à travailler lors des différentes phases du chantier.

Pour notre fiche projet de type chantier, nous avons donc ajouté la possibilité de visualiser, ajouter et modifier deux listes d'intervenants : les intervenants internes et les intervenants externes. Certains champs sont automatiquement remplis en fonction du type d'intervenant (par exemple, le nom associé à l'intervenant sera son nom de salarié s'il est interne et son nom de contact s'il est externe)

# CRT - 2 - CRUD des intervenants sur un chantier

Pour vous permettre d'avoir une liste exhaustive de tous les intervenants de votre projet, nous permettons de saisir/modifier/supprimer, sans contrainte, les intervenants internes et externes du projet.

#### Action #2:

Recherchez la page Chantiers (alt+q) et cliquez dans les résultats sur la page du même nom.

# Résultat #2:

La page avec la liste des chantiers s'affiche.

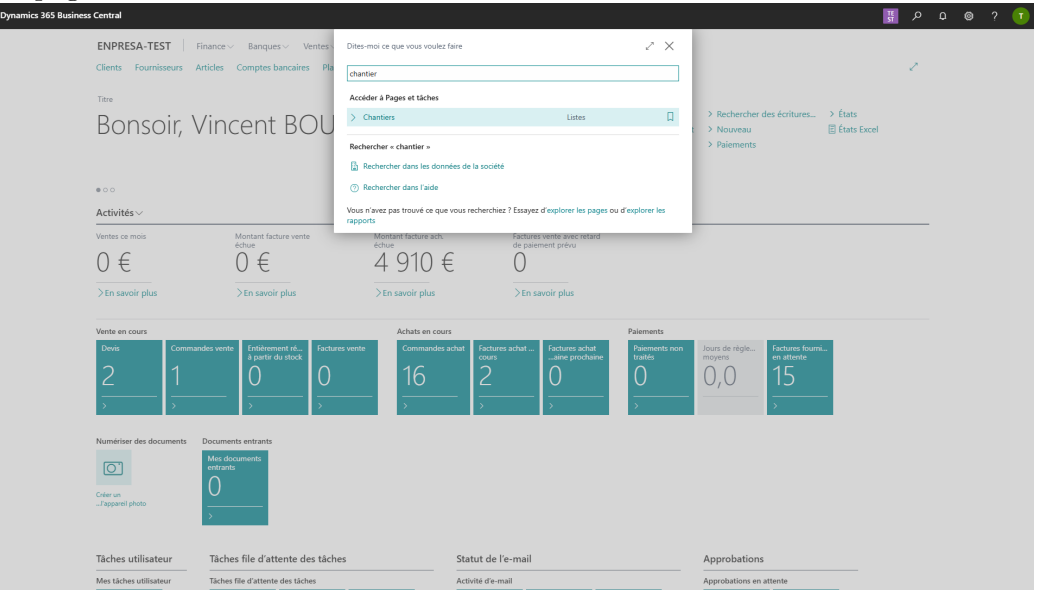

# Action #4:

Cliquez sur un des chantiers de la liste affichée pour ouvrir une fiche chantier.

# Résultat #4:

Une fiche chantier s'ouvre.

# Action #5:

Dans le menu, cliquez sur *Projet*, puis *Intervenants* et, ensuite, un des deux choix *Liste des intervenants externes* ou *Liste des intervenants internes*.

# Résultat #5:

Une page avec une liste d'intervenants s'affiche.

| Eiche chantier              | 5             | Intervenants ext     | ternes du chantier |                              |                | 🗸 Enregistré 🖬 🖉     | √ E                          | inregistré 🖬 🥕 |
|-----------------------------|---------------|----------------------|--------------------|------------------------------|----------------|----------------------|------------------------------|----------------|
| CH00000011 - Dodoc          | he mote       | <i>Р</i> 🗖           | + Nouveau 💀 N      | fodifier la liste 📋 Supprime | er             | 12 V 13              |                              |                |
| Projet Finance Achat Automa | . 🗸 Moins d'a | Type<br>d'intervenan | rt Code de la      |                              |                |                      |                              | 0              |
| Général                     |               | ×                    | fonction           | Fonction                     | N° intervenant | Nom de l'intervenant | ① Détails  I Pièces join     | ntes (0)       |
|                             | CH00000011    | Externe              | BE                 | Bureau d'étude               | SO0000022      | ACTIVIA TP           | Image du chantier ~          |                |
|                             | 0.1.1         |                      |                    |                              |                |                      |                              |                |
| Designation                 | Dodocne mote  |                      |                    |                              |                |                      | 18. M                        |                |
| Nom du client               | ADMINISTRATI  |                      |                    |                              |                |                      |                              |                |
| Personne responsable        |               |                      |                    |                              |                |                      | 13.00                        |                |
| Bloqué                      |               |                      |                    |                              |                |                      | willing the Be               | A              |
|                             |               |                      |                    |                              |                |                      |                              |                |
| Adresse                     |               |                      |                    |                              |                |                      |                              |                |
| Advacca                     | 14 PUE DU UUZ |                      |                    |                              |                |                      | Détails du chantier          |                |
|                             | IN NOL DO LID |                      |                    |                              |                |                      | N* projet                    | CH00000011     |
| Adresse 2                   |               |                      |                    |                              |                |                      | Intervenants                 |                |
| Code postal                 | 68000         |                      |                    |                              |                |                      | Intervenants externes        | 2              |
|                             |               |                      |                    |                              |                |                      | Intervenants internes        |                |
| Validation                  |               |                      |                    |                              |                | I                    | Montants                     |                |
| Change                      | Quinert       |                      |                    |                              |                |                      | Coût réel<br>Coût provincing | 7.05           |
| June L                      | Ouvert        |                      |                    |                              |                |                      | Coût engagé                  |                |
|                             |               |                      |                    |                              |                |                      | Coût budget                  | 175.00         |
| Durée                       |               |                      |                    |                              |                |                      | Montant facturé              |                |
|                             |               |                      |                    |                              |                |                      | Montant facturable           |                |
| Date de debut               |               |                      |                    |                              |                |                      |                              |                |
|                             |               |                      |                    |                              |                |                      |                              |                |
| Dates supplémentaires       |               |                      |                    |                              |                |                      |                              |                |
| Data da abardina a          |               |                      |                    |                              |                |                      |                              |                |

# Action #6:

Cliquez dans le menu sur Nouveau et saisissez tous les champs de la nouvelle entrée.

# Résultat #6:

Vous avez pu remplir tous les champs de la nouvelle entrée sans avoir de messages d'erreur ou d'empêchements.

| rs 3 | 65 Business Central        |                 |   |      |                                           |        |            |                               |                |                          |         | TE ST                                                                                                    |        |        | 0 | ? | l |
|------|----------------------------|-----------------|---|------|-------------------------------------------|--------|------------|-------------------------------|----------------|--------------------------|---------|----------------------------------------------------------------------------------------------------|--------|--------|---|---|---|
| •    | Fiche chantier             |                 | ← | Inte | rvenants extern                           | nes di | u chantier |                               |                | √Enregistré ⊑            | 2       | √Enre                                                                                                    | gistré | с,     | × |   |   |
|      | CH00000011 - Dodoo         | che mote        |   | ۶    | 0                                         | Nou    | weau 😨 M   | lodifier la liste 🔋 Supprimer |                | e 7                      | =       |                                                                                                    |        |        |   |   |   |
|      | Projet Finance Achat Autom | ia. ∨ Moins d'o |   |      | Type<br>d'intervenant                     |        | Code de la |                               |                |                          |         |                                                                                                    |        |        | 0 |   |   |
|      | Général                    |                 |   |      | T. C. C. C. C. C. C. C. C. C. C. C. C. C. |        | fonction   | Fonction                      | N* intervenant | Nom de l'intervenant     |         | ① Détails 🔋 Pièces jointe                                                                                                    | s (0)  |        |   |   |   |
|      |                            |                 |   |      | Externe                                   | -      | ARCHI      | Architecte                    | 3000002 0      | ADAM DOISSONS            |         | A                                                                                                    |        |        |   |   |   |
|      | N°                         | CH0000011       |   |      | Externe                                   |        | BE         | Bureau d'étude                | N*             | Nom †                    | Type 1  | Vile                                                                                                    |        |        |   |   |   |
|      | Désignation                | Dodoche motel   |   |      |                                           |        |            |                               | → \$0000002    | 3 ADAM ROISSONS          | Société | GUEWENHEU*                                                                                                    |        |        |   |   |   |
|      | Nam do stigat              | ADMINISTRATIC   |   |      |                                           |        |            |                               | 50000000       | 7 ADM GROUPE             | Société | BOUSENHEIN                                                                                                    |        |        |   |   |   |
|      | Nom do cienc               | ADMINISTRATIV   |   |      |                                           |        |            |                               | \$0000000      | 1 ADMINISTRATION COMMUNE | Société | COLMAR                                                                                                    |        |        |   |   |   |
|      | Personne responsable       | -               |   |      |                                           |        |            |                               | \$0000000      | 2 ADMINISTRATION COMMUNE | Société | ROUFFACH                                                                                                    |        |        |   |   |   |
|      | Bloqué                     |                 |   |      |                                           |        |            |                               | SO000001       | 2 ADMINISTRATION COMMUNE | Société | SARRE UNION                                                                                                    |        |        |   |   |   |
|      |                            |                 |   |      |                                           |        |            |                               | -              | <u>^</u>                 | _       | Party and the second second se |        |        |   |   |   |
|      | A.d                        |                 |   |      |                                           |        |            |                               | + Nouveau      | 19 V                     |         | v 🗸                                                                                                    |        |        |   |   |   |
|      | Adresse                    |                 |   |      |                                           |        |            |                               |                |                          |         |                                                                                                    |        |        |   |   |   |
|      | Adresse                    | 14 RUE DU LILA  |   |      |                                           |        |            |                               |                |                          |         | Détails du chantier                                                                                                    |        |        |   |   |   |
|      | Advance 2                  |                 |   |      |                                           |        |            |                               |                |                          |         | N° projet                                                                                                    | CHO    |        |   |   |   |
|      | Adresse 2                  |                 |   |      |                                           |        |            |                               |                |                          |         | Intervenants                                                                                                    |        |        |   |   |   |
|      | Code postal                | 68000           |   |      |                                           |        |            |                               |                |                          |         | Intervenants externes                                                                                                    |        | 2      |   |   |   |
|      |                            |                 |   |      |                                           |        |            |                               |                |                          |         | Intervenants internes                                                                                                    |        |        |   |   |   |
|      | Validation                 |                 |   |      |                                           |        |            |                               |                |                          |         | Montants                                                                                                    |        |        |   |   |   |
|      |                            |                 |   |      |                                           |        |            |                               |                |                          |         | Coût réel                                                                                                    |        | 7.05   |   |   |   |
|      | Statut                     | Ouvert          |   |      |                                           |        |            |                               |                |                          |         | Coût provisoire                                                                                                    |        | -7,05  |   |   |   |
|      |                            |                 |   |      |                                           |        |            |                               |                |                          |         | Coût engagé                                                                                                    |        |        |   |   |   |
|      |                            |                 |   |      |                                           |        |            |                               |                |                          |         | Coût budget<br>Montant facturé                                                                                                    |        | 175.00 |   |   |   |
|      | Durée                      |                 |   |      |                                           |        |            |                               |                |                          |         | Montant facturable                                                                                                    |        |        |   |   |   |
|      | Date de début              |                 |   |      |                                           |        |            |                               |                |                          |         |                                                                                                    |        |        |   |   |   |
|      |                            |                 |   |      |                                           |        |            |                               |                |                          |         |                                                                                                    |        |        |   |   |   |
|      |                            |                 |   |      |                                           |        |            |                               |                |                          |         |                                                                                                    |        |        |   |   |   |
|      | Dates supplémentaires      |                 |   |      |                                           |        |            |                               |                |                          |         |                                                                                                    |        |        |   |   |   |
|      | Parts de abanders :        |                 |   |      |                                           |        |            |                               |                |                          |         |                                                                                                    |        |        |   |   |   |
|      | Date du chantier V         |                 |   |      |                                           |        |            |                               |                |                          |         |                                                                                                    |        |        |   |   |   |
|      | Désignation                |                 |   |      |                                           |        |            |                               |                |                          |         |                                                                                                    |        |        |   |   |   |
|      |                            |                 |   |      |                                           |        |            |                               |                |                          | w       |                                                                                                    |        |        |   |   |   |

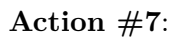

Cliquez sur les trois petits points de la nouvelle entrée et cliquez sur Supprimer.

# Résultat #7:

| mics 3 | 55 Business Central                      |   |        |                       |        |         |           |            |         |       | _                        |            |              |          |     |                                       | स २            | ç | n ©  | ? | 1 |
|--------|------------------------------------------|---|--------|-----------------------|--------|---------|-----------|------------|---------|-------|--------------------------|------------|--------------|----------|-----|---------------------------------------|----------------|---|------|---|---|
| ¢      | Fiche chantier                           | ÷ | Int    | tervenants exte       | mes du | chantie | r         |            |         |       |                          |            | √ Enre       | gistré   | a 2 |                                       | √Enregistré    |   | 3 .* |   |   |
|        | CH00000011 - Dodoche mote                |   | )      | 0.00                  | - Nou  | /eau    | 😨 Modifie | r la liste | 🛢 Supp  | rimer |                          |            |              | ß        | 7 ≡ |                                       |                |   |      |   |   |
|        | Projet Finance Achat Automa. V Moins d'a |   |        | Type<br>d'intervenant |        | Code d  | e la      |            |         |       |                          |            |              |          |     |                                       |                |   | 0    |   |   |
|        | Général                                  |   |        | ▼<br>Externe          | 1      | ARCH    | n         | Fonction   | cte     |       | N° interveni<br>SO000000 | ent<br>(23 | ADAM BOISSON | nt<br>IS | 4   | 🛈 Détails 🔋 Pièc                      | es jointes (0) |   |      |   |   |
|        | N2 CH00000011                            | 6 | Sup    | pprimer               |        | ARCH    |           | Architec   | cte     |       |                          |            |              |          |     | Image du chantier                     | ~              |   |      |   |   |
|        | Désignation Dodoche mote                 |   | ≣ Séle | ectionner dava        | ntage  | BE      |           | Bureau o   | d'étude |       | SO000000                 | 22         | ACTIVIA TP   |          | - 1 |                                       |                |   |      |   |   |
|        | Nom du client ADMINISTRATE               |   |        |                       |        |         |           |            |         |       |                          |            |              |          | - 1 | 100 C                                 |                |   |      |   |   |
|        | Personne responsable                     |   |        |                       |        |         |           |            |         |       |                          |            |              |          |     |                                       |                |   |      |   |   |
|        | Bloqué                                   |   |        |                       |        |         |           |            |         |       |                          |            |              |          | -1  | -inites -                             | 11             |   |      |   |   |
|        |                                          |   |        |                       |        |         |           |            |         |       |                          |            |              |          |     |                                       |                |   |      |   |   |
|        | Adresse                                  |   |        |                       |        |         |           |            |         |       |                          |            |              |          | - 1 |                                       |                |   |      |   |   |
|        | Adresse 14 RUE DU LIL/                   |   |        |                       |        |         |           |            |         |       |                          |            |              |          |     | Détails du chantie                    | r              |   |      |   |   |
|        | Adresse 2                                |   |        |                       |        |         |           |            |         |       |                          |            |              |          |     | N° projet                             |                |   | 2011 |   |   |
|        | Code postal 68000                        |   |        |                       |        |         |           |            |         |       |                          |            |              |          | - 1 | Intervenants<br>Intervenants externes |                |   | 2    |   |   |
|        |                                          |   |        |                       |        |         |           |            |         |       |                          |            |              |          |     | Intervenants internes                 |                |   |      |   |   |
|        | Validation                               |   |        |                       |        |         |           |            |         |       |                          |            |              |          |     | Montants                              |                |   |      |   |   |
|        | Statut Ouvert                            |   |        |                       |        |         |           |            |         |       |                          |            |              |          |     | Coût réel<br>Coût provisoire          |                |   | 7,05 |   |   |
|        |                                          |   |        |                       |        |         |           |            |         |       |                          |            |              |          |     | Coût engagé                           |                |   |      |   |   |
|        | Durée                                    |   |        |                       |        |         |           |            |         |       |                          |            |              |          |     | Montant facturé                       |                |   | -    |   |   |
|        |                                          |   |        |                       |        |         |           |            |         |       |                          |            |              |          |     | Montant facturable                    |                |   |      |   |   |
|        | Date de début                            |   |        |                       |        |         |           |            |         |       |                          |            |              |          |     |                                       |                |   |      |   |   |
|        |                                          |   |        |                       |        |         |           |            |         |       |                          |            |              |          |     |                                       |                |   |      |   |   |
|        | Dates supplémentaires                    |   |        |                       |        |         |           |            |         |       |                          |            |              |          |     |                                       |                |   |      |   |   |
|        | Date du chantier~                        |   |        |                       |        |         |           |            |         |       |                          |            |              |          |     |                                       |                |   |      |   |   |
|        | Désignation                              |   |        |                       |        |         |           |            |         |       |                          |            |              |          | _   |                                       |                |   |      |   |   |
|        | →                                        |   |        |                       |        |         |           |            |         |       |                          |            |              |          | *   |                                       |                |   |      |   |   |

L'entrée est supprimée sans avoir de messages d'erreur.

# Action #8:

Cliquez sur une entrée existante de la liste et modifiez la valeur de plusieurs champs.

# Résultat #8:

Vous avez pu modifier la valeur de plusieurs champs sans avoir de messages d'erreur et de blocage. Les modifications sont effectives.

# CRT - 3 - Lier le projet chantier à l'intervenant interne

Pour vous assurez qu'un intervenant est bien lié à une fiche chantier, nous listons ci-bas les étapes pour le faire.

# **Action #2**:

Recherchez la page Chantiers (alt+q) et cliquez sur le lien du même nom.

#### Résultat #2:

La liste des chantiers s'affiche.

# Action #4:

Choisissez un chantier parmi la liste et cliquez sur *Modifier* dans le menu.

# Résultat #4:

La fiche du chantier s'ouvre.

| Projet Finance Achat  | Automa. V Moins d'options |   |                             |      |                |                     |                                                                                              | 0                                                                                                    |
|-----------------------|---------------------------|---|-----------------------------|------|----------------|---------------------|----------------------------------------------------------------------------------------------|----------------------------------------------------------------------------------------------------|
| Général >             |                           |   |                             |      | ADMINISTRATION | COMMUNE SARRE UNION | ① Détails 🔋 Pièces join                                                                      | tes (0)                                                                                                    |
|                       |                           |   |                             |      |                | I                   | Image du chantier $\!\!\!\!\!\!\!\!\!\!\!\!\!\!\!\!\!\!\!\!\!\!\!\!\!\!\!\!\!\!\!\!\!\!\!\!$ |                                                                                                    |
| Adresse               |                           |   |                             |      |                | Afficher moins      |                                                                                              |                                                                                                    |
| Adresse               | 10 RUE DES CANNES         |   | Ville                       |      | SARRE UNION    |                     | 3:07                                                                                         | 1                                                                                                    |
| Adresse 2             |                           |   | Code pays/région            |      | FR             | ~                   |                                                                                              | and the second second s |
| Code postal           | 67260                     | ~ |                             |      |                |                     | L'EN                                                                                         | No. 1                                                                                                    |
| Validation            |                           |   |                             |      |                |                     |                                                                                              |                                                                                                    |
|                       |                           |   |                             |      | <b>C11</b>     |                     | Détails du chantier                                                                          |                                                                                                    |
| Statut                | owen                      | ~ | Groupe comptabilisation pro | get[ | СПА            |                     | N° projet                                                                                    | CH00000015                                                                                                    |
| Durée                 |                           |   |                             |      |                |                     | Intervenants                                                                                 |                                                                                                    |
|                       |                           |   |                             |      |                |                     | Intervenants externes<br>Intervenants internes                                               | 1                                                                                                    |
| Date de début         | 01/01/2025                |   | Date de fin                 |      | 28/06/2025     |                     | Montants                                                                                     |                                                                                                    |
|                       |                           |   |                             |      |                |                     | Coût réel                                                                                    | 5 296.00                                                                                                    |
| Dates supplémentaires |                           |   |                             |      |                |                     | Coût provisoire                                                                              | 2 705.00                                                                                                    |
| Date du chantier ~    |                           |   |                             |      |                |                     | Coût budget                                                                                  | 76 252.00                                                                                                    |
| Décembion             |                           |   |                             |      | Date           |                     | Montant facturé<br>Montant facturable                                                        | 127 905.00                                                                                                    |
| →                     |                           |   |                             |      | UNIC           | ÷                   |                                                                                              |                                                                                                    |
|                       |                           |   |                             |      |                | I I                 |                                                                                              |                                                                                                    |
|                       |                           |   |                             |      |                |                     |                                                                                              |                                                                                                    |
|                       |                           |   |                             |      |                |                     |                                                                                              |                                                                                                    |

# Action #5:

Dans le menu, cliquez sur Projet, ensuite Intervenants et Liste des intervenants internes.

# Résultat #5:

La liste des intervenants internes s'affiche.

|               |                          |           |            |                     |             |                |                      | · · ·     |   |   |
|---------------|--------------------------|-----------|------------|---------------------|-------------|----------------|----------------------|-----------|---|---|
| Interve       | enants internes du chant | tier      |            |                     |             |                | √E                   | nregistré | ď | , |
| ٩             | 🗈 🕴 + Nouveau            | 🐼 Modifie | r la liste | Supprimer           |             |                |                      | ß         | Y |   |
|               | Type d'intervenant 🔻     |           |            | Code de la fonction | Fonction    | N* intervenant | Nom de l'intervenant |           |   |   |
| $\rightarrow$ | Interne                  | v         | 18         | BO                  | Back Office | SAL0000001     | Luc MULLER           |           |   |   |
|               |                          |           |            |                     |             |                |                      |           |   |   |
|               |                          |           |            |                     |             |                |                      |           |   |   |
|               |                          |           |            |                     |             |                |                      |           |   |   |
|               |                          |           |            |                     |             |                |                      |           |   |   |
|               |                          |           |            |                     |             |                |                      |           |   |   |
|               |                          |           |            |                     |             |                |                      |           |   |   |
|               |                          |           |            |                     |             |                |                      |           |   |   |
|               |                          |           |            |                     |             |                |                      |           |   |   |
|               |                          |           |            |                     |             |                |                      |           |   |   |
|               |                          |           |            |                     |             |                |                      |           |   |   |
|               |                          |           |            |                     |             |                |                      |           |   |   |
|               |                          |           |            |                     |             |                |                      |           |   |   |
|               |                          |           |            |                     |             |                |                      |           |   |   |
|               |                          |           |            |                     |             |                |                      |           |   |   |
|               |                          |           |            |                     |             |                |                      |           |   |   |
|               |                          |           |            |                     |             |                |                      |           |   |   |
|               |                          |           |            |                     |             |                |                      |           |   |   |
|               |                          |           |            |                     |             |                |                      |           |   |   |
|               |                          |           |            |                     |             |                |                      |           |   |   |
|               |                          |           |            |                     |             |                |                      |           |   |   |
|               |                          |           |            |                     |             |                |                      |           |   |   |
|               |                          |           |            |                     |             |                |                      |           |   |   |
|               |                          |           |            |                     |             |                |                      |           |   |   |

# Action #6:

Ajoutez dans le tableau un intervenant de votre choix.

Résultat #6:

| s 365 | Busin         | ess Central                 |            |              |                     |             |                |         |                           |                        | ېر H        | ۵   | 8              |    |
|-------|---------------|-----------------------------|------------|--------------|---------------------|-------------|----------------|---------|---------------------------|------------------------|-------------|-----|----------------|----|
| In    | tervena       | ints internes du cha        | intier     |              |                     |             |                |         |                           |                        | √Enregistré | ď   | × <sup>4</sup> |    |
|       | ρι            | 5 + Nouveau                 | u 💀 Modifi | ier la liste | Supprimer           |             |                |         |                           |                        |             | ¢ 7 | =              |    |
|       |               | Type d'intervenant <b>T</b> |            |              | Code de la fonction | Fonction    | N* intervenant |         | Nom de l'intervenant      |                        |             |     |                |    |
|       |               | Interne                     |            |              | BO                  | Back Office | SAL0000001     |         | Luc MULLER                |                        |             |     | A              | Į. |
|       | $\rightarrow$ | Interne                     |            | 1            | BO                  | Back Office | 1              | ~       |                           |                        |             |     |                | Ĺ  |
|       |               |                             |            |              |                     |             |                |         |                           |                        |             |     |                | Ĺ  |
|       |               |                             |            |              |                     |             | N* Ť           | Prénom  | Nom usuel                 | Fonction               |             |     |                | Ĺ  |
|       |               |                             |            |              |                     |             | SAL0000001     | Luc     | MULLER                    | Conducteur d'engir     |             |     |                | Ĺ  |
|       |               |                             |            |              |                     |             | SAL000002      | Edouard | PARISOT                   | Conducteur de tra      |             |     |                |    |
|       |               |                             |            |              |                     |             | SAL000003      | David   | TRAURET                   | Chargé d'affaire       |             |     |                |    |
|       |               |                             |            |              |                     |             | SAL000004      | Emilie  | HAMM                      | Back office            |             |     |                | Ĺ  |
|       |               |                             |            |              |                     |             | SAL000005      | Eric    | MULLET                    | Chauffeur              |             |     |                | Ĺ  |
|       |               |                             |            |              |                     |             | + Nouveau      | Affi    | cher détails Sélectionner | dans la liste complète |             |     |                | Ĺ  |
|       |               |                             |            |              |                     |             |                |         |                           |                        |             |     |                | Ĺ  |
|       |               |                             |            |              |                     |             |                |         |                           |                        |             |     |                | Ĺ  |
|       |               |                             |            |              |                     |             |                |         |                           |                        |             |     |                | Ĺ  |
|       |               |                             |            |              |                     |             |                |         |                           |                        |             |     |                | Ĺ  |
|       |               |                             |            |              |                     |             |                |         |                           |                        |             |     |                | Ĺ  |
|       |               |                             |            |              |                     |             |                |         |                           |                        |             |     |                | Ĺ  |
|       |               |                             |            |              |                     |             |                |         |                           |                        |             |     |                | Ĺ  |
|       |               |                             |            |              |                     |             |                |         |                           |                        |             |     |                | į. |
|       |               |                             |            |              |                     |             |                |         |                           |                        |             |     |                |    |
|       |               |                             |            |              |                     |             |                |         |                           |                        |             |     |                |    |
|       |               |                             |            |              |                     |             |                |         |                           |                        |             |     |                |    |
|       |               |                             |            |              |                     |             |                |         |                           |                        |             |     |                |    |
|       |               |                             |            |              |                     |             |                |         |                           |                        |             |     |                |    |
|       |               |                             |            |              |                     |             |                |         |                           |                        |             |     |                |    |
|       |               |                             |            |              |                     |             |                |         |                           |                        |             |     |                |    |
|       |               |                             |            |              |                     |             |                |         |                           |                        |             |     |                |    |
|       |               |                             |            |              |                     |             |                |         |                           |                        |             |     |                |    |
|       |               |                             |            |              |                     |             |                |         |                           |                        |             |     |                |    |
|       |               |                             |            |              |                     |             |                |         |                           |                        |             |     |                |    |
|       |               |                             |            |              |                     |             |                |         |                           |                        |             |     | _              |    |
|       |               |                             |            |              |                     |             |                |         |                           |                        |             |     |                |    |

Figure 4: Image

# **Action #7**:

Une fois l'intervenant ajouté, pressez les touches CRT+ALT+F1.

# Résultat #7:

Un panneau latéral s'ouvre avec une description de la table *BEFENKCORE Job* Site Actor.

| Inte | ervenants i | internes du chanti | er    |                  |               |                | √ Enregistr          | é 🖬 💉  | > Contrôle de page                                                     |                 |
|------|-------------|--------------------|-------|------------------|---------------|----------------|----------------------|--------|------------------------------------------------------------------------|-----------------|
| \$   |             | + Nouveau          | 🐼 Mod | ifier la liste 🧯 | Supprimer     |                |                      | ıê ∀ ≡ | En savoir plus sur la page, ses di<br>source de données qui s'affiche. | ifférents éléme |
|      | Tune r      | Entersenant 🔻      |       | Code de la fond  | tion Forstion | N" intervenant | Nom de l'intervenant |        | Page                                                                   |                 |
|      | Inter       |                    |       | BO               | Back Office   | SAL0000001     | Luc MULLER           |        | BEFENKCORE Int Job Site Acto                                           | ors (71404687   |
|      | > Inter     | 19                 | 1     | BO               | Back Office   | SAL000002      | Edouard PARISOT      |        | Ouvrir la page dans Visual Stu                                         | dio Code        |
|      |             |                    |       |                  |               |                |                      |        | Table                                                                  |                 |
|      |             |                    |       |                  |               |                |                      |        | REFENICORE Job Site Actor (                                            | 714046783       |
|      |             |                    |       |                  |               |                |                      |        |                                                                        |                 |
|      |             |                    |       |                  |               |                |                      |        | Afficher la table                                                      |                 |
|      |             |                    |       |                  |               |                |                      |        | Champs Table Extension                                                 | s Filtres       |
|      |             |                    |       |                  |               |                |                      |        |                                                                        |                 |
|      |             |                    |       |                  |               |                |                      |        |                                                                        |                 |
|      |             |                    |       |                  |               |                |                      |        | Source Type (1, Integer, (CP))                                         |                 |
|      |             |                    |       |                  |               |                |                      |        | Enkisys - Core                                                         |                 |
|      |             |                    |       |                  |               |                |                      |        | Source No. (2. Code(201. (CPI)                                         |                 |
|      |             |                    |       |                  |               |                |                      |        | CH00000015                                                             |                 |
|      |             |                    |       |                  |               |                |                      |        | Enkisys - Core                                                         |                 |
|      |             |                    |       |                  |               |                |                      |        | Line No. (3, Integer, (CP))                                            |                 |
|      |             |                    |       |                  |               |                |                      |        | Enkisys - Core                                                         |                 |
|      |             |                    |       |                  |               |                |                      |        | Actor Type (10, Ontion)                                                |                 |
|      |             |                    |       |                  |               |                |                      |        | Interne                                                                |                 |
|      |             |                    |       |                  |               |                |                      |        | Enkisys - Core                                                         |                 |
|      |             |                    |       |                  |               |                |                      |        | Function Code (11, Code[20])                                           |                 |
|      |             |                    |       |                  |               |                |                      |        | Enkisys - Core                                                         |                 |
|      |             |                    |       |                  |               |                |                      |        | Function (12 Text/501)                                                 |                 |
|      |             |                    |       |                  |               |                |                      |        | Back Office                                                            |                 |
|      |             |                    |       |                  |               |                |                      |        | Enkisys - Core                                                         |                 |
|      |             |                    |       |                  |               |                |                      |        | Actor No. (13, Code(20))                                               |                 |
|      |             |                    |       |                  |               |                |                      |        | Enkisys - Core                                                         |                 |
|      |             |                    |       |                  |               |                |                      |        | Actor Name (14 Text[1000                                               |                 |
|      |             |                    |       |                  |               |                |                      |        | Edouard PARISOT                                                        |                 |
|      |             |                    |       |                  |               |                |                      |        | Enkisys - Core                                                         |                 |

# Action #8:

Sélectionnez l'intervenant que vous avez ajouté et contrôlez, dans le panneau que les items Source Type soit à 167 (projet de type chantier) et que Source No. contienne le numéro du chantier (ici CH00000015).

#### Résultat #8:

Les champs Source Type et Source No. sont bien renseignés.

| Interve       | enants internes du chantier |       |                        |             |                | √ Enr                | egistré 🖬 🧩 | > Contrôle de page                                                                  |
|---------------|-----------------------------|-------|------------------------|-------------|----------------|----------------------|-------------|-------------------------------------------------------------------------------------|
| ٩             | 🖸 🛛 + Nouveau 🖶             | Modif | ier la liste 📋 Supprim | er          |                |                      | @ ∀ ≡       | En savoir plus sur la page, ses différents élér<br>source de données qui s'affiche. |
|               | Type d'intervenant          |       | Code de la fonction    | Fonction    | N" intervenant | Nom de l'intervenant |             | Page                                                                                |
|               | Interne                     |       | BO                     | Back Office | SAL0000001     | Luc MULLER           | 4           | BEFENKCORE Int Job Site Actors (714046)                                             |
| $\rightarrow$ | Interne                     | :     | BO                     | Back Office | SAL000002      | Edouard PARISOT      |             | Ouvrir la page dans Visual Studio Code                                              |
|               |                             |       |                        |             |                |                      |             | Table                                                                               |
|               |                             |       |                        |             |                |                      |             | BEFENKCORE Job Site Actor (71404678)                                                |
|               |                             |       |                        |             |                |                      |             | Afficher Is table                                                                   |
|               |                             |       |                        |             |                |                      |             |                                                                                     |
|               |                             |       |                        |             |                |                      |             | Champs Table Extensions Filtre                                                      |
|               |                             |       |                        |             |                |                      |             |                                                                                     |
|               |                             |       |                        |             |                |                      |             |                                                                                     |
|               |                             |       |                        |             |                |                      |             | Source Type (1, Integer, (CP))<br>167                                               |
|               |                             |       |                        |             |                |                      |             | Enkisys - Core                                                                      |
|               |                             |       |                        |             |                |                      |             | Source No. (2, Code[20], (CP))                                                      |
|               |                             |       |                        |             |                |                      |             | CH00000015                                                                          |
|               |                             |       |                        |             |                |                      |             | Enkisys - Core                                                                      |
|               |                             |       |                        |             |                |                      |             | Line No. (3, Integer, (CP))<br>20000                                                |
|               |                             |       |                        |             |                |                      |             | Enkisys - Core                                                                      |
|               |                             |       |                        |             |                |                      |             | Actor Type (10, Option)                                                             |
|               |                             |       |                        |             |                |                      |             | Interne                                                                             |
|               |                             |       |                        |             |                |                      |             | Enkisys - Core                                                                      |
|               |                             |       |                        |             |                |                      |             | Function Code (11, Code(20))<br>BO                                                  |
|               |                             |       |                        |             |                |                      |             | Enkisys - Core                                                                      |
|               |                             |       |                        |             |                |                      |             | Function (12, Text[50])                                                             |
|               |                             |       |                        |             |                |                      |             | Back Office                                                                         |
|               |                             |       |                        |             |                |                      |             | cristiys - core                                                                     |
|               |                             |       |                        |             |                |                      |             | Actor No. (13, Code(20))<br>SAL0000002                                              |
|               |                             |       |                        |             |                |                      |             | Enkisys - Core                                                                      |
|               |                             |       |                        |             |                |                      |             | Actor Name (14, Text[100])                                                          |
|               |                             |       |                        |             |                |                      |             | Edouard PARISOT                                                                     |

# Accéder à plusieurs éléments de vente depuis la fiche chantier

Lorsque nous sommes sur une fiche chantier, il peut être intéressant de voir tous les éléments de type vente liés au chantier facilement.

Nous avons donc ajouté dans le menu de la fiche chantier un ensemble de raccourci vers : Commandes de vente, les Sales Orders, Sales Progress Statements, Sales Invoices, Posted Sales Invoices, Sales Credit Memos, Posted Sales Credit Memos.

# Associer le budget du chantier à la commande de vente

#### Présentation générale

Mettre ici un lien vers une vidéo qui sera récupérée dans la documentation finale.

#### Description

Cette fonctionnalité d'EnkiSys propose de nouvelles options liées aux commandes de vente, notamment la génération des *facturables* lors du lancement et la liaison des commandes de vente aux *tâches* d'un projet.

Dans Business Central :

• Un *facturable*est tout élément ou service pour lequel une facture peut être créée et envoyée à un client, comme des produits physiques, des services ou des frais divers.

• Une *tâche* de projet est une unité de travail spécifique au sein d'un projet qui représente une activité distincte nécessaire à l'achèvement du projet.

Voici l'exemple d'Olivier, conducteur de travaux : Lorsqu'il crée une commande de vente pour un projet de construction, Olivier peut désormais associer cette commande à des tâches spécifiques du projet, comme l'achat de matériaux ou la main-d'œuvre.

Cela va générer automatiquement les facturables correspondants et lui permettre de suivre précisément les coûts et les revenus liés à chaque tâche. Ces actions sont conçues pour améliorer la clarté et la précision, et faciliter la gestion des commandes de vente pour le conducteur de travaux

#### Avantages

- Ajout d'identifiants de chantier ou de tâches aux commandes ventes.
- Supprimer une commande vente supprime désormais automatiquement toutes les lignes planning projet liées
- Génération automatique des facturables au lancement de la commande

# Lier une commande de vente aux tâches d'un chantier

Nous avons ajouté la possibilité pour l'utilisateur de lier une commande vente aux différentes tâches présentes dans le chantier.

Cela permet une meilleure synchronisation des données lors de la création de commandes vente. Lier des commandes aux tâches permet également une meilleure visualisation de celles-ci.

# Ajouter les identifiants de chantier et de tâches aux commandes de ventes

Désormais, les entêtes et lignes des commandes de vente peuvent être associées à un chantier ou à une tâche spécifique.

Cela permet de synchroniser l'avancement des tâches du chantier avec le décompte des commandes de vente des clients.

# Générer les "Facturables" pour le budget suite au lancement d'une commande de vente

Ajout d'un champ "Numéro de commande vente" dans la table "Ligne planning projet" et suppression automatique des lignes liées lors de la suppression de la commande. Grâce à ces ajouts les facturables peuvent être générés pour le budget lors du lancement de la commande.

Cela automatise les mises à jour des lignes de planning et réduit les potentielles erreurs dues à une saisie manuelle.

# CTR - 3 - archive commande de vente

# Objectif

L'utilisateur souhaite archiver une commande vente.

# Scénario

Création des lignes dans la commande vente, lancement et validation de la commande.

# Action #5:

Sélectionnez "Accueil" puis appuyez sur le bouton "Lancer" (Optionnel).

# Résultat #5:

Génération de ligne(s) Budget pour cette commande avec le champ "N° commande vente" assigné au "N°" de la commande vente lancée.

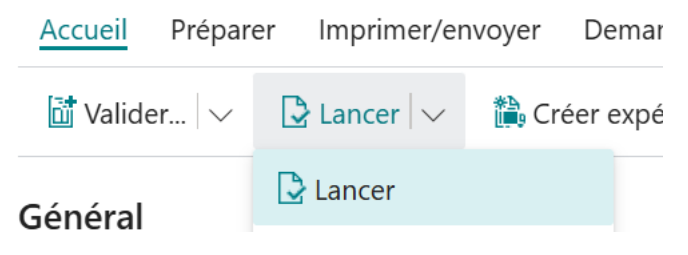

## Action #6:

Sélectionnez "Accueil" puis appuyez sur le bouton "Valider" (facturer).

#### Résultat #6:

Lancement de la commande et création d'une facture vente enregistrée mais les lignes budget pour cette commande n'est pas supprimé.

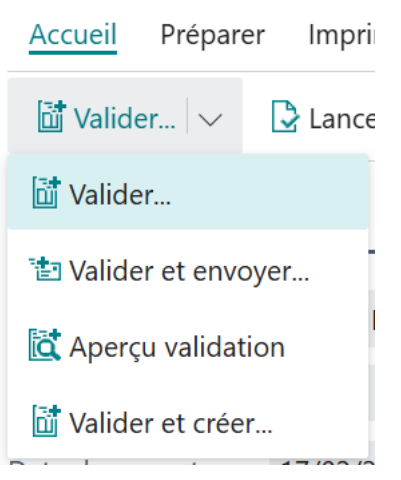

# **CTR - 7 - Annulation Facture vente**

# Objectif

L'utilisateur souhaite annuler une facture vente

## Scénario

Création des lignes dans la commande vente, lancement et ouverture de la facture vente en vue de son annulation

## Action #5:

Sélectionnez "Accueil" puis appuyez sur le bouton "Valider" (facturer).

#### Résultat #5:

Lancement de la commande et création d'une facture vente enregistrée mais les lignes budget pour cette commande ne sont pas supprimées, création de lignes facture projet correspondant a la facture enregistrée, création d'écriture(s) projet.

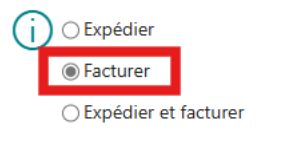

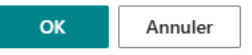

#### Action #6:

Ouvrir la facture vente enregistrée

#### Résultat #6:

#### Action #7:

Appuyez sur le bouton "Annuler"

#### Résultat #7:

Création d'un avoir vente enregistré , Ligne facture facture projet correspondant à cet avoir et création d'écritures projet.

#### Action #8:

Sur la ligne facture projet contrôle du champ N° projet.

### Résultat #8:

le champ N° projet correspond au N° projet de la commande vente.

#### Action #9:

Sur la ligne facture projet contrôle du champ N° tache projet.

## Résultat #9:

le champ N° tache projet correspond au N° tache projet de la commande vente.

## Action #10:

Sur la ligne facture projet contrôle du champ Montant facturé.

#### Résultat #10:

le champ Montant facturé correspond au Montant facturé de la facture vente enregistrée.

# Action #11:

Sur la ligne facture projet contrôle du champ Document type.

#### Résultat #11:

le champ Document type correspond au Document type de l'avoir vente enregistré.

#### Action #12:

Sur la ligne écriture compta. projet contrôle du champ N° séquence.

#### Résultat #12:

le champ N° séquence correspond au N° séquence de la ligne facture de projet.

#### Action #13:

Sur la ligne écriture compta. projet contrôle du champ Type écriture.

#### Résultat #13:

le champ Type écriture a pour valeur "Vente".

# Action #14:

Sur la ligne écriture compta. projet contrôle du champ N°.

# Résultat #14:

le champ N° correspond au N° de la ligne budget.

# Action #15:

Sur la ligne écriture compta. projet contrôle du champ quantité.

#### Résultat #15:

Le champ quantité correspond à la quantité de la ligne avoir.

#### Action #16:

Sur la ligne écriture compta. projet contrôle du champ prix unitaire.

#### Résultat #16:

Le champ prix unitaire correspond au prix unitaire de la ligne vente.

#### Action #17:

Sur la ligne écriture compta. projet contrôle du champ cout unitaire.

#### Résultat #17:

Le champ cout unitaire a comme valeur "0".

#### CTR - 6 - Facturation manuelle d'une commande vente

#### Objectif

L'utilisateur souhaite facturer manuellement une commande vente

#### Scénario

Création des lignes dans la commande vente, expédition et création manuelle de facture vente avec extraction avant contrôle des champs.

#### Action #4:

Sélectionnez "Accueil" puis appuyez sur le bouton "Valider" (expédier).

#### Résultat #4:

Lancement de la commande et création d'une réception vente.

#### Action #6:

Se rendre sur la page "Facture vente" (raccourci alt + Q pour recherche rapide)

#### Résultat #6:

#### Action #20:

Créer une nouvelle facture vente et renseigner le même client que pour la commande vente précédemment validée.

Résultat #20:

# Action #7:

Sur les lignes vente , Sélectionnez "Ligne" puis "Fonctions" et appuyez sur le bouton "Extraire lignes expéditions" et choisissez l'expédition à facturer.

#### Résultat #7:

Génération de ligne(s) vente d'après l'expédition avec le même N° projet et N° tache projet que la ligne vente.

| $\leftarrow$ | Facture vente                                 |
|--------------|-----------------------------------------------|
|              | V-FO00000014 · ENEDIS                         |
|              | Accueil Préparer Imprimer/envoyer Demar       |
|              | 🛅 Valider $  \lor  $ 🔁 Lancer $  \lor$        |
|              | Général                                       |
|              | Nom du client · · · · · · · · ENEDIS          |
|              | Contact · · · · · · · · · · · · · · · · · · · |
|              | Date document                                 |
|              |                                               |
|              | Lignes Gérer Ligne                            |
|              | Fonctions ∨     Insponibilité article par ∨   |
|              | 🖧 Eclater nomenclature                        |
|              | 💷 Insérer textes étendus                      |
|              | 🕞 Extraire lignes expédition                  |
|              | B Obtenir les lignes planning projet          |

#### Action #8:

Sélectionnez "Accueil" puis appuyez sur le bouton "Valider"

# Résultat #8:

Création d'une facture vente en registrée , création de ligne facture projet correspondant a la facture en registrée, création d'écriture(s) projet.

# Action #9:

Sur la ligne facture projet contrôle du champ N° projet.

#### Résultat #9:

le champ N° projet correspond au N° projet de la commande vente.

#### Action #10:

Sur la ligne facture projet contrôle du champ N° tache projet.

# Résultat #10:

le champ N° tache projet correspond au N° tâche projet de la commande vente.

#### Action #11:

Sur la ligne facture projet contrôle du champ Montant facturé.

#### Résultat #11:

le champ Montant facturé correspond au Montant facturé de la facture vente enregistrée.

# **Action #12**:

Sur la ligne facture projet contrôle du champ Document type.

#### Résultat #12:

le champ Document type correspond au Document type de la facture vente enregistrée.

#### Action #13:

Sur la ligne écriture compta. projet contrôle du champ N° séquence.

#### Résultat #13:

le champ N° séquence correspond au N° séquence de la ligne facture de projet.

#### Action #14:

Sur la ligne écriture compta. projet contrôle du champ Type écriture.

## Résultat #14:

le champ Type écriture prend la valeur "Vente".

#### Action #15:

Sur la ligne écriture compta. projet contrôle du champ N°.

# Résultat #15:

le champ N° correspond au N° de la ligne budget.

#### Action #16:

Sur la ligne écriture compta. projet contrôle du champ quantité.

# Résultat #16:

Le champ quantité correspond au champ quantité de la ligne vente.

# **Action #17**:

Sur la ligne écriture compta. projet contrôle du champ prix unitaire.

#### Résultat #17:

Le champ prix unitaire correspond au champ prix unitaire de la ligne vente.

# Action #18:

Sur la ligne écriture compta. projet contrôle du champ cout unitaire.

# Résultat #18:

Le champ cout unitaire prend la valeur "0".

# CTR - 9 - Echec de facturation commande vente

#### Objectif

L'utilisateur souhaite facturer une commande après avoir retiré le nom de feuille projet

#### Scénario

Création des lignes dans la commande vente, lancement et facturation menant sur une erreur.

#### Action #8:

Utilisez le raccourci alt + Q et cherchez "Paramètres Enkisys"

#### Résultat #8:

La page des paramètres liés à Enkisys s'ouvre

# Action #2:

Laissez le champ "Job Journal Template Name" sans valeur.

# Résultat #2:

# Action #5:

Assigner N° projet sur cette commande (obligatoire).

Résultat #5:

Action #6:

Remplir les lignes de ventes.

Résultat #6:

#### Action #7:

Sélectionnez "Accueil" puis appuyez sur le bouton "Valider" (facturer).

#### Résultat #7:

un erreur qui indique que le nom de feuil projet dans le paramétrage EnkiSys ne doit pas être vide.

| (                | Job Journal Template Name<br>Paramétrages EnkiSys: Clé p<br>nul. | doit avoir<br>rimaire=. II | une valeur<br>ne peut pa | dans<br>Is être vide ou |
|------------------|------------------------------------------------------------------|----------------------------|--------------------------|-------------------------|
| Parta            | ger les détails \vee                                             |                            |                          |                         |
| Ces in<br>été ut | formations vous ont-elles<br>iles ?                              | 👌 Oui                      | 🖓 Non                    | ОК                      |

# CTR - 10 - Facturation d'une commande vente avec plusieurs lignes

#### Objectif

L'utilisateur souhaite facturer une commande vente avec plusieurs lignes du même article

#### Scénario

Création des lignes dans la commande vente avec plusieurs articles identiques, lancement et vérification du nombres d'écritures générées.

# Action #4:

Remplir plusieurs lignes vente avec le même article , différents prix unitaires et le même N° tâche projet.

Résultat #4:

## Action #5:

Vérifier que première ligne possède une nature différente.

Résultat #5:

# Action #6:

Sélectionnez "Accueil" puis appuyez sur le bouton "Valider" (facturer).

# Résultat #6:

le nombre de lignes planning projet crées = 2 et le nombre des écritures compta. projet générées = 3.

# CTR - 4 - suppression de la ligne budget d'une commande lancée

# Objectif

L'utilisateur souhaite supprimer une ligne budget d'une commande lancée.

# Scénario

Création des lignes dans la commande vente, lancement de la commande et tentative de suppression d'une ligne menant à une erreur.

# Action #4:

Remplir ligne(s) vente

#### Résultat #4:

Remplissage du champ "N° tâche projet" obligatoire.

#### Action #6:

Sélectionnez "Accueil" puis appuyez sur le bouton "Lancer"

#### Résultat #6:

Génération de ligne(s) Budget pour cette commande avec le champ "N° commande vente" assigné au "N°" de la commande vente lancée.

## Action #7:

Supprimer la ligne Budget crée

# Résultat #7:

Erreur Suppression car la commande est "lancée"

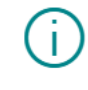

Statut doit être égal à 'Ouvert' dans En-tête vente: Type document=Commande, N°=V-CM00000010. La valeur actuelle est 'Lancé'.

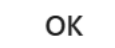

Action #8:

Résultat #8:

# CTR - 8 - Renseignement automatique du N° projet sur ligne depuis la commande

# Objectif

L'utilisateur souhaite un renseignement automatique du numéro de projet depuis la commande vente

# Scénario

Paramétrage du type, création des lignes dans la commande vente et vérification de l'attribution automatique.

# Action #5:

Assigner au champ spécifique Type une valeur différente de 'Direct'.

#### Résultat #5:

les champs spécifiques "N° projet" et "Type avancement" deviennent éditables.

| Туре                | Marché initial $\sim$ | ] |
|---------------------|-----------------------|---|
| N° projet           | ~                     |   |
| Type de déclaration | ~                     | ] |
|                     |                       |   |
| Туре                | Direct ~              |   |
| Type                | Direct V              |   |

# Action #6:

Assigner le "N° projet" sur la commande vente.

# Résultat #6:

# Action #2:

Créer Ligne vente.

#### Résultat #2:

Le champ spécifique N° projet reçoit automatiquement le même N° projet assigné à la commande vente.

# CTR - 1 - ajout champ "N° commande vente"

# Objectif

L'utilisateur souhaite remplir le nouveau champ "N° commande vente"

# Scénario

Création des lignes dans la commande vente, lancement de la commande et vérification des informations des lignes

## Action #16:

Remplir ligne(s) vente

#### Résultat #16:

Remplissage du champ "N° tâche projet" obligatoire.

## Action #5:

Sélectionnez "Accueil" puis appuyez sur le bouton "Lancer".

#### Résultat #5:

Génération de ligne(s) Budget pour cette commande avec le champ "N° commande vente" assigné au "N°" de la commande vente lancé.

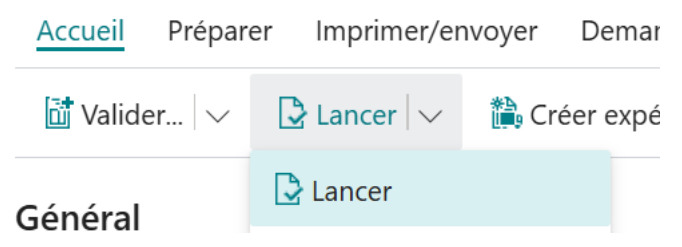

# Action #6:

Je contrôle la valeur du champ "N° commande vente".

# Résultat #6:

le Champ "N° commande vente" correspond au N° de la commande vente.

# Action #7:

Je contrôle la valeur du champ N° de projet.

# Résultat #7:

Le champ N° de projet correspond au N° de la ligne vente

# Action #8:

Je contrôle la valeur du champ N° tache projet.

# Résultat #8:

Le champ N° tache projet correspond au N° tache projet de la ligne vente

# Action #9:

Je contrôle la valeur du champ quantity.

#### Résultat #9:

La valeur du champ quantité est à 1 pour toutes les lignes.

# Action #10:

Je contrôle le champ "Prix unitaire".

#### Résultat #10:

Le champ "Prix unitaire" est égal au "Montant ligne" de la ligne vente.

#### Action #11:

Je contrôle le champ "Montant ligne".

#### Résultat #11:

Le champ "Montant ligne" est égal au "Montant ligne" de la ligne vente.

# CTR - 2 - suppression de la commande de vente

# Objectif

L'utilisateur souhaite supprimer une commande vente

# Scénario

Création des lignes dans la commande vente, lancement et suppression de la commande grâce au bouton dédié

## Action #4:

Remplir ligne(s) vente

#### Résultat #4:

Remplissage du champ "N° tâche projet" obligatoire.

# Action #5:

Sélectionnez "Accueil" puis appuyez sur le bouton "Lancer"

#### Résultat #5:

Génération de ligne(s) Budget pour cette commande avec le champ "N° commande vente" assigné au "N°" de la commande vente lancée.

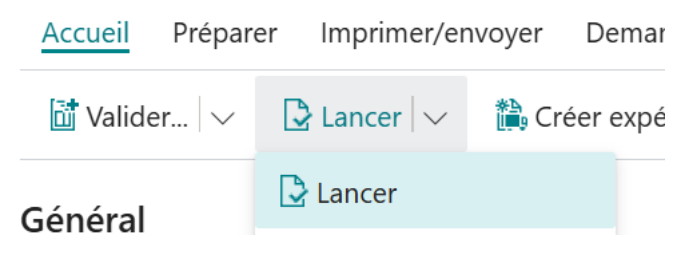

# Action #6:

Supprimer la commande vente

#### Résultat #6:

Suppression de la ligne Budget pour cette commande avec le champ "N° commande vente" assigné au "N°" de la commande vente supprimée.

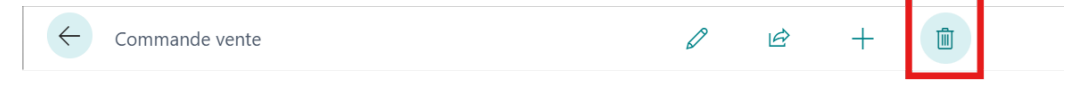

# Action #7:

Résultat #7:

# CTR - 5 - Facturation d'une commande vente

#### Objectif

L'utilisateur souhaite facturer une commande vente.

# Scénario

Création des lignes dans la commande vente, lancement et facturation de la commande puis vérification des champs dans les lignes d'écriture compta. projet

#### Action #5:

Sélectionnez "Accueil" puis appuyez sur le bouton "Valider" (facturer).

#### Résultat #5:

Lancement de la commande et création d'une facture vente enregistrée mais les lignes budget pour cette commande ne sont pas supprimées, création de lignes facture projet correspondant à la facture enregistrée, création d'écriture(s) projet.

#### Action #7:

Sur la ligne facture projet contrôle du champ N° projet.

#### Résultat #7:

Le champ N° projet correspond au N° projet de la commande vente.

#### Action #8:

Sur la ligne facture projet contrôle du champ N° tache projet.

# Résultat #8:

Le champ N° tache projet correspond au N° tâche projet de la commande vente.

## Action #9:

Sur la ligne facture projet contrôle du champ Montant facturé.

# Résultat #9:

Le champ Montant facturé correspond au Montant facturé de la facture vente enregistrée.

#### Action #10:

Sur la ligne facture projet contrôle du champ Document type.

#### Résultat #10:

Le champ Document type correspond à Document type de la facture vente enregistrée.

#### Action #11:

Sur la ligne écriture compta. projet contrôle du champ N° séquence.

#### Résultat #11:

Le champ N° séquence correspond au N° séquence de la ligne facture de projet.

#### Action #12:

Sur la ligne écriture compta. projet contrôle du champ Type écriture.

#### Résultat #12:

Le champ Type écriture a comme valeur "Vente".

#### Action #13:

Sur la ligne écriture compta. projet contrôle du champ N°.

#### Résultat #13:

Le champ N° a comme valeur le N° de la ligne budget.

#### Action #14:

Sur la ligne écriture compta. projet contrôle du champ quantité.

#### Résultat #14:

Le champ quantité a comme valeur la quantité de la ligne vente dans la commande vente.

# Action #15:

Sur la ligne écriture compta. projet contrôle du champ prix unitaire.

#### Résultat #15:

Le champ prix unitaire a comme valeur le prix unitaire de la ligne vente dans la commande vente.

#### Action #16:

Sur la ligne écriture compta. projet contrôle du champ cout unitaire.
#### Résultat #16:

Le champ coût unitaire possède la valeur "0"

# Suivre les stocks et les temps (analytique extra-comptable)

#### Présentation générale

Mettre ici un lien vers une vidéo qui sera récupérée dans la documentation finale.

#### Description

EnkiSys dispose d'une fonctionnalité permettant aux utilisateurs de générer automatiquement des écritures comptables lors de la validation des feuilles d'activités projet.

Dans Business Central :

- Les *écritures comptables* sont des enregistrements détaillés de toutes les transactions financières effectuées par une entreprise. Elles incluent des informations telles que les dates, les montants, les comptes concernés, et les descriptions des transactions. Ces écritures sont essentielles pour maintenir une comptabilité précise et transparente.
- Les *feuilles d'activités projet* sont des documents utilisés pour planifier et enregistrer les tâches et les ressources associées à un projet. Elles permettent de suivre l'utilisation des ressources, les coûts, et les progrès du projet.

EnkiSys se distingue de la version standard de Business Central en offrant une interface dédiée qui simplifie la génération des écritures comptables à partir des feuilles d'activités projet. Cela permet un gain de temps considérable et une meilleure gestion de l'analytique extra-comptable, particulièrement utile pour les contrôleurs de gestion.

#### Avant

Lorsque la feuille d'activités est validée, Gilles, contrôleur de gestion doit également créer crée manuellement toutes les écritures comptables associées. Cette opération est couteuse en temps et peut éventuellement engendrer des erreurs de saisie.

#### Après

Lorsque Gilles valide une feuille d'activités pour un projet de construction, notre solution génère automatiquement les écritures comptables correspondantes. Par exemple, si une tâche implique l'achat de matériaux, les coûts associés sont enregistrés automatiquement dans les comptes appropriés. Cela permet de suivre précisément les dépenses et d'assurer une comptabilité rigoureuse sans effort manuel supplémentaire.

#### Avantages

- Qualité des données et réduction du temps de suivi grâce à la génération automatiques des écritures comptables lors de la validation des feuilles d'activités pour les articles et les ressources
- Erreurs de saisie réduites avec l'ajout d'avertissements automatiques liés aux mauvais remplissages

# Générer automatiquement les écritures comptables lors de la validation feuille d'activité projet

Nous avons pensé à une fonctionnalité permettant de générer automatiquement les écritures comptables lors de la validation des feuilles d'activités projet, en ajoutant des champs spécifiques pour les dépenses et recettes dans les tables de comptabilisation.

Cela améliore la gestion comptable et permet de limiter les erreurs de saisie grâce à la génération automatique.

# CTR - 4 - Validation feuil projet avec Nature vide

# Objectif

L'utilisateur souhaite valider une feuille projet en vidant le champ de la Nature

# Scénario

Création de lignes dans les feuilles projet et suppression de la Nature résultant sur une erreur prévue par le système.

# Action #2:

Raccourci alt + Q et chercher "Feuilles projet) Créer des lignes dans la feuille projet ("N° projet", "N° tache projet" et "Prix unitaire" sont obligatoires).

Résultat #2:

Action #4:

Vider le champ nature.

# Résultat #4:

# Action #5:

Sélectionnez "Accueil" puis appuyez sur le bouton "Valider".

# Résultat #5:

Erreur qui indique que la nature ne doit pas être vide.

# CTR - 5 - Validation feuil projet : Type Ressource

### Objectif

L'utilisateur veut valider des lignes de type ressource dans la feuille projet.

# Scénario

Création et validation des lignes de type ressource et génération de 2 écritures compta pour chaque ligne.

#### Action #3:

Créer une ligne dans la feuille projet ("N° projet", "N° tache projet", "Prix unitaire" obligatoires).

Résultat #3:

#### Action #6:

Assigner type = "Ressource".

Résultat #6:

# Action #4:

Assigner Nature avec type = "Labor" ou "Supplies".

Résultat #4:

# Action #5:

Sélectionnez "Accueil" puis appuyez sur le bouton "Valider".

#### Résultat #5:

Génération de 2 écritures compta. pour chaque ligne validée.

#### CTR - 6 - Validation feuil projet : Type Article

#### Objectif

L'utilisateur veut valider des lignes de type article dans la feuille projet.

#### Scénario

Création et validation des lignes de type article et génération de 2 écritures compta pour chaque ligne.

#### Action #3:

Créer ligne feuille projet ("N° projet", "N° tache projet", "Prix unitaire" obligatoires).

Résultat #3:

Action #4:

Assigner type = "Article".

Résultat #4:

#### Action #5:

Assigner Nature avec type = "Labor" ou" Equipement" ou "Supplies".

Résultat #5:

# Action #6:

Sélectionnez "Accueil" puis appuyez sur le bouton "Valider".

Résultat #6:

Génération de 2 écritures compta. pour chaque ligne validée.

# Saisir les avancements réels pour déterminer l'atterrissage fin de chantier

#### Présentation générale

Mettre ici un lien vers une vidéo qui sera récupérée dans la documentation finale.

#### Description

Nous avons développé une fonctionnalité permettant de saisir les avancements réels par nature ou par tâche, afin d'estimer précisément la fin de chantier. Cet outil est particulièrement utile pour un conducteur de travaux. Dans Microsoft Dynamics 365 Business Central :

• Une *déclaration d'avancement* est un rapport détaillant le progrès réel des travaux par rapport au plan initial. Elle permet de suivre l'état d'avancement des différentes tâches et de comparer les réalisations aux prévisions.

Notre solution se distingue de la version standard de Business Central en offrant une interface dédiée pour la saisie des avancements réels. Les données saisies alimentent les indicateurs de pilotage budgétaire et opérationnel et offrent une vue d'ensemble précise et à jour de l'état du projet.

Exemple : Lorsqu'un conducteur de travaux met à jour les avancements réels pour un projet de construction, il peut saisir les progrès réalisés pour chaque tâche. Prenons le cas d'Olivier, conducteur de travaux.

- Olivier saisit les progrès réalisés pour chaque tâche du projet de construction
- Les données saisies lui permettent d'estimer la date de fin du chantier (passe en mode actif tes phrases: Olivier voit que le progrès a avancé plus rapidement que prévu, il change des dates de fin de chantier).
- Il ajuste les prévisions budgétaires et opérationnelles en fonction des avancements réels *(termes trop conceptuels, descend d'un cran)*
- Grâce aux informations sur les avancements réels, Olivier peut identifier rapidement les domaines nécessitant une attention particulière (Olivier note que certains tâches n'ont pas avancée aussi rapide, il portera contactera les responsables pour adresser les retards).

#### Avantages

- Ajout d'une table de déclaration d'avancement
- Règles de cohérence intégrées telles que la totalisation ou un verrouillage si déclaré
- Facilite la prise de décision et l'ajustement des dates de livraison grâce à l'ajout d'indicateurs clés (FDC, écart, % avancement)
- Facilite la visualisation des informations clés grâce à l'application automatique de styles en fonction des lignes et des champs pour gagner en lisibilité. Par exemple, les écarts de budgets sont symbolisés en rouge lorsqu'il sont négatifs, vers s'ils sont positifs; les champs non éditables ont leur valeur en bleu et en style italique.

#### Déclarer un avancement

Nous avons ajouté une table "Déclaration d'avancement" et d'une table "Ligne déclaration d'avancement" pour saisir les avancements réels par nature ou tâche avec des règles de cohérence et des styles dynamiques. La récupération des lignes est automatiquement assurée et l'utilisateur a uniquement besoin de déclarer l'avancement pour chacune d'entre elles.

Cela permet une estimation plus précise de la fin de chantier en automatisant la mise à jour des indicateurs budgétaires et opérationnels.

#### CTR - 3 - Vérification des résultats de calcul pour les types de déclaration

### Objectif

L'utilisateur souhaite vérifier les résultats de calculs selon les types de déclaration.

# Scénario

Création d'une déclaration d'avancement, génération des lignes et contrôle des champs.

# Action #4:

Assigner N° projet et date déclaration

Résultat #4:

#### Action #5:

Assigner le type de cette déclaration la valeur "Tâche"

#### Résultat #5:

| $\leftarrow$ | Déclaration d'avancement                        | (          |              | +        | Ŵ | ~     | ∕ Enregistré | Ľ      | 2 |
|--------------|-------------------------------------------------|------------|--------------|----------|---|-------|--------------|--------|---|
|              | CH00000                                         | D15 · 31/C | )1/202       | 5        |   |       |              |        |   |
|              | Traitements Plus d                              | options    |              |          |   |       |              |        |   |
|              | Général                                         |            |              |          |   |       |              |        |   |
|              | N° projet · · · · · · · · · · · · · · · · · · · | CH00000015 | $\checkmark$ | Туре     |   | Tâche |              | $\sim$ |   |
|              | Date de déclaration                             | 31/01/2025 |              | Déclarée |   |       |              |        |   |

Figure 5: Image

#### Action #6:

Sélectionner "Traitements" et appuyer sur "Générer les lignes de déclaration"

# Résultat #6:

Génération des lignes déclaration de type tâche ainsi que les lignes totalisation par tâche.

# Action #7:

Sélectionner "Traitements" et appuyer sur "Supprimer les lignes de la déclaration".

# Résultat #7:

Suppression des lignes de la déclaration.

# CH00000017 · 10/03/2025

| Traitements Plus d'options             |                                          |  |
|----------------------------------------|------------------------------------------|--|
| I Générer les lignes de la déclaration | I Supprimer les lignes de la déclaration |  |

#### Action #8:

Assigner le type de cette déclaration la valeur "Nature"

#### Résultat #8:

#### Action #9:

Sélectionner "Traitements" et appuyer sur "Générer les lignes de déclaration"

#### Résultat #9:

Génération des lignes déclaration de type nature ainsi que les lignes totalisation avec le type Nature.

| $\leftarrow$ | Déclaration d'avancement                           |
|--------------|----------------------------------------------------|
|              | CH00000017 · 10/03/2025                            |
|              | Traitements Plus d'options                         |
|              | I Générer les lignes de la déclaration I Supprimer |

# Action #10:

Contrôle sur le champ budget

## Résultat #10:

La somme des budgets sur les lignes tâche est égale à la somme sur les lignes de type Nature.

# Action #11:

Contrôle sur le champ cout total

#### Résultat #11:

La somme des couts total sur les lignes tâche est égale à la somme sur les lignes de type Nature.

# CTR - 4 - Récupération des lignes déclaration type Nature par tâche

# Objectif

L'utilisateur veut récupérer les détails des lignes de déclarations d'avancement de type tâche

### Scénario

Création d'une déclaration d'avancement, génération des lignes tâches, récupération des détails et contrôle des champs

# Action #4:

Assigner N° projet et date déclaration

Résultat #4:

# Action #5:

Assigner le type de cette déclaration la valeur "Tâche"

# Résultat #5:

| $\leftarrow$ | Déclaration d'avancement                        |            |        | Ŀ   | +          | ۱. |       | √ Enregistré | Ľ      | 2 |
|--------------|-------------------------------------------------|------------|--------|-----|------------|----|-------|--------------|--------|---|
|              | CH00000                                         | 015 · 31/  | /01/20 | 025 |            |    |       |              |        |   |
|              | Traitements Plus d                              | options    |        |     |            |    |       |              |        |   |
|              | Général                                         |            |        |     |            |    |       |              |        |   |
|              | N° projet · · · · · · · · · · · · · · · · · · · | CH00000015 | ``     | /   | Туре · · · |    | Tâche |              | $\sim$ |   |
|              | Date de déclaration · · · ·                     | 31/01/2025 | Ē      | Ī   | Déclarée   |    |       |              |        |   |

Figure 6: Image

# Action #6:

Sélectionner "Traitements" et appuyer sur "Générer les lignes de déclaration"

#### Résultat #6:

Génération des lignes déclaration de type tâche ainsi que les lignes totalisation par tâche.

#### Action #7:

Sélectionner une ligne déclaration détail et appuyer sur "Détail par nature"

#### Résultat #7:

Génération ou récupération des lignes déclaration de type nature pour cette tâche.

|   | Déclaration d'avancement            |                 | ß      | +        |       | √ Enregistré |  |
|---|-------------------------------------|-----------------|--------|----------|-------|--------------|--|
| ( | CH00000017 · 10/                    | /03/2025        |        |          |       |              |  |
|   | Traitements $\qquad$ Automa. $\lor$ | Moins d'options |        |          |       |              |  |
| 0 | Général                             |                 |        |          |       |              |  |
|   | l <sup>e</sup> projet               | CH00000017      | $\sim$ | Type · · | Tâche |              |  |
| r | a projec                            |                 |        | 21       |       |              |  |

#### Action #8:

Contrôle sur le champ budget

#### Résultat #8:

le champ budget dans la ligne totalisation affiche la somme des budgets des lignes avec le type Nature

#### Action #9:

Contrôle sur le champ cout total

#### Résultat #9:

le champ cout total dans la ligne totalisation affiche la somme des couts totaux des lignes avec le type Nature

# CTR - 1 - Récupération des lignes déclaration type tâche

### Objectif

L'utilisateur veut récupérer les lignes de déclarations d'avancement de type tâche

# Scénario

Création d'une déclaration d'avancement, génération des lignes et contrôle des champs

# Action #5:

Assigner N° projet et date déclaration

Résultat #5:

#### Action #6:

Assigner le type de cette déclaration la valeur "Tâche"

# Résultat #6:

| $\leftarrow$ | Déclaration d'avancement | (          | Ø 12         | +        | ۱. | √ Enregistré | Ľ      | 2 |
|--------------|--------------------------|------------|--------------|----------|----|--------------|--------|---|
|              | CH00000                  | D15 · 31/0 | 1/202        | 5        |    |              |        |   |
|              | Traitements Plus d       | options    |              |          |    |              |        |   |
|              | Général                  |            |              |          |    |              |        | - |
|              | N° projet                | CH00000015 | $\checkmark$ | Туре     |    | Tâche        | $\sim$ |   |
|              | Date de déclaration      | 31/01/2025 |              | Déclarée |    |              |        |   |

Figure 7: Image

#### Action #7:

Sélectionner "Traitements" et appuyer sur "Générer les lignes de déclaration"

# Résultat #7:

Génération des lignes déclaration de type tâche ainsi que les lignes totalisation par tâche.

# Action #8:

Contrôle sur le champ budget

#### Résultat #8:

le champ budget dans la ligne totalisation affiche la somme des budgets dans les lignes détail avec  $N^{\circ}$  tâche projet appartenant à la totalisation.

#### Action #9:

Contrôle sur le champ cout total

#### Résultat #9:

le champ coût total dans la ligne totalisation affiche la somme des couts totaux dans les lignes détail avec N° tâche projet appartenant à la totalisation.

#### Action #10:

Contrôle sur le champ % dépensé

#### Résultat #10:

Vérifier que le % dépensé est égal au coût total divisé par the budget.

#### Action #11:

Assigner le montant avancement (manuel).

#### Résultat #11:

Calcul des champs "% montant avancement" , "reste à dépenser" , "fin de chantier" , "% fin de chanter" , "écart".

#### CTR - 8 - Récupération des lignes déclaration type Nature: Budget et cout = 0

Sans description

#### Action #7:

Créer une commande achat

Résultat #7:

# Action #8:

Créer une ligne achat pour cette commande

Résultat #8:

#### Action #9:

Lancer la commande

#### Résultat #9:

# Action #4:

Assigner N° projet et date déclaration

#### Résultat #4:

#### Action #5:

Assigner le type de cette déclaration la valeur "Nature"

Résultat #5:

#### Action #6:

Sélectionner "Traitements" et appuyer sur "Générer les lignes de déclaration"

#### Résultat #6:

Génération des lignes déclaration de type nature ainsi que les lignes totalisation par nature type.

#### Action #10:

Contrôle sur le champ budget

#### Résultat #10:

le champ budget dans la ligne totalisation reçois la valeur 0.

#### Action #11:

Contrôle sur le champ cout total

# Résultat #11:

le champ cout total dans la ligne totalisation reçois la valeur 0.

#### **Action #12**:

Contrôle sur le champ cout engagé

#### Résultat #12:

le champ cout engagé dans la ligne totalisation reçois une valeur <> 0.

# CTR - 2 - Récupération des lignes déclaration type Nature

### Objectif

L'utilisateur veut récupérer les lignes de déclarations d'avancement de type Nature

# Scénario

Création d'une déclaration d'avancement, génération des lignes et contrôle des champs

# Action #4:

Assigner N° projet et date déclaration

Résultat #4:

# Action #5:

Assigner le type de cette déclaration la valeur "Nature"

# Résultat #5:

| Déclaration d'avancement |            |        | +    | ١ | √ Enre | gistré | ď | 2 |
|--------------------------|------------|--------|------|---|--------|--------|---|---|
| CH00000                  | )19 · 28/  | 02/202 | 25   |   |        |        |   |   |
| Traitements Plus d       | options    |        |      |   |        |        |   |   |
| Général                  |            |        |      |   |        |        |   |   |
|                          | CU00000010 |        | Τ    |   | Natura |        | ~ |   |
| N° projet                | CH0000019  | ~      | Туре |   | Nature |        | × |   |

Figure 8: Image

#### Action #6:

Sélectionner "Traitements" et appuyer sur "Générer les lignes de déclaration"

#### Résultat #6:

Génération des lignes déclaration de type nature ainsi que les lignes totalisation par nature type.

# Action #7:

Contrôle sur le champ budget

#### Résultat #7:

le champ budget dans la ligne totalisation affiche la somme des budgets des lignes avec le même type de nature.

#### Action #8:

Contrôle sur le champ cout total

#### Résultat #8:

le champ coût total dans la ligne totalisation affiche la somme des couts totaux des lignes avec le même type de nature.

#### Action #9:

Contrôle sur le champ % dépensé

#### Résultat #9:

Vérifier que le % dépensé est égal au coût total divisé par the budget.

|               |             |          | Total Sous-traitance  | 6 700,00 | 1 555,00   |              | 2 445,00    | 1 555,00        | 23,21     |
|---------------|-------------|----------|-----------------------|----------|------------|--------------|-------------|-----------------|-----------|
|               | 3140        |          | S/T AMENAGEMENTS EXT. | 2 150,00 |            |              |             |                 |           |
| $\rightarrow$ | <u>3110</u> | ÷        | S/T TERRASSEMENT      | 4 550,00 | 1 555,00   |              | 2 445,00    | 1 555,00        | 34,18     |
|               | N°          |          | Désignation           | Budget   | Coût total | Coût<br>réel | Coût engagé | Coût provisoire | % Dépensé |
| Lig           | gnes 🔳 🗉    | Détail p | bar nature            |          |            |              |             |                 |           |

#### Action #10:

Assigner le montant avancement (manuel).

#### Résultat #10:

Calcul des champs "% montant avancement" , "reste à dépenser" , "fin de chantier" , "% fin de chanter" , "écart".

# CTR - 7 - Vérification de l'éditabilité de la déclaration d'avancement

#### Objectif

L'utilisateur tente d'éditer une déclaration d'avancement après la génération des lignes

#### Scénario

Création d'une déclaration d'avancement, génération des lignes et confirmation de l'impossibilité de modification.

#### Action #4:

Assigner N° projet et date déclaration.

#### Résultat #4:

#### Action #5:

Assigner le type de cette déclaration la valeur "Tâche".

Résultat #5:

#### Action #6:

Sélectionner "Traitements" et appuyer sur "Générer les lignes de déclaration".

Résultat #6:

# Action #7:

Contrôle sur le champ "Montant avancement".

#### Résultat #7:

Le champ n'est pas éditable.

#### Action #8:

Contrôle sur le champ "% Montant avancement".

#### Résultat #8:

Le champ n'est pas éditable.

#### Action #9:

Contrôle sur le champ "Montant supplémentaire".

# Résultat #9:

Le champ n'est pas éditable.

#### Action #10:

Contrôle sur le champ "Reste à dépenser".

#### Résultat #10:

Le champ n'est pas éditable.

#### Action #11:

Contrôle sur le champ "Commentaire".

# Résultat #11:

Le champ n'est pas éditable.

#### Action #14:

Cocher le boolean "declarée".

# Résultat #14:

#### Action #13:

Contrôle sur le champ "Montant avancement".

#### Résultat #13:

Le champ n'est pas éditable.

#### Action #15:

Contrôle sur le champ "% Montant avancement".

# Résultat #15:

Le champ n'est pas éditable.

### Action #16:

Contrôle sur le champ "Montant supplémentaire".

# Résultat #16:

Le champ n'est pas éditable.

# Action #17:

Contrôle sur le champ "Reste à dépenser".

#### Résultat #17:

Le champ n'est pas éditable.

### **Action #18**:

Contrôle sur le champ "Commentaire".

# Résultat #18:

Le champ n'est pas éditable.

# CTR - 5 - Suppression Déclaration d'avancement déclarée

#### Objectif

L'utilisateur tente de supprimer une déclaration d'avancement considérée déclarée

#### Scénario

Création d'une déclaration d'avancement, génération des lignes, validation par booléen et tentative de suppression amenant vers une erreur.

#### Action #4:

Assigner N° projet et date déclaration

Résultat #4:

#### Action #5:

Assigner le type de cette déclaration la valeur "Tâche"

#### Résultat #5:

| $\leftarrow$ | Déclaration d'avancement |            |       | Ê   | +        | Ī |       | √ Enregistré |        | 2 |
|--------------|--------------------------|------------|-------|-----|----------|---|-------|--------------|--------|---|
|              | CH00000                  | 015 · 31/  | /01/2 | 025 |          |   |       |              |        |   |
|              | Traitements Plus d       | options    |       |     |          |   |       |              |        |   |
|              | Général                  |            |       |     |          |   |       |              |        |   |
|              | N° projet                | CH0000015  | ~     | ~   | Туре     |   | Tâche |              | $\sim$ |   |
|              | Date de déclaration      | 31/01/2025 | Ē     |     | Déclarée |   |       |              |        | J |

Figure 9: Image

#### Action #6:

Sélectionner "Traitements" et appuyer sur "Générer les lignes de déclaration"

Résultat #6:

## Action #9:

Contrôle sur les lignes déclaration

#### Résultat #9:

Lignes déclaration <> vide.

#### Action #7:

Cocher le boolean "declarée"

# Résultat #7:

| Déclaration d'avancement                                | Ŀ | +    | ۱. |       | √ Enregistré | ď |
|---------------------------------------------------------|---|------|----|-------|--------------|---|
| CH00000017 · 10/03/2025                                 |   |      |    |       |              |   |
| Traitements Automa. V Moins d'options                   |   |      |    |       |              |   |
|                                                         |   |      |    |       |              |   |
| Général                                                 |   |      |    |       |              |   |
| Général N° projet · · · · · · · · · · · · · · · · · · · | ~ | Туре |    | Tâche |              |   |

Figure 10: Image

# Action #8:

Supprimer la déclaration d'avancement

#### Résultat #8:

Une erreur apparaît en haut de la page et spécifie que la déclaration d'avancement n'est pas supprimée car elle a été validée grâce au booléen

😵 La déclaration d'avancement a été validée. Nous ne pouvez pas la supprimer.

# CTR - 6 - Suppression Déclaration d'avancement non déclarée

## Objectif

L'utilisateur tente de supprimer une déclaration d'avancement considérée non déclarée.

#### Scénario

Création d'une déclaration d'avancement, génération des lignes et suppression de la déclaration.

#### Action #4:

Assigner N° projet et date déclaration

# Résultat #4:

### Action #5:

Assigner le type de cette déclaration la valeur "Tâche"

### Résultat #5:

| $\leftarrow$ | Déclaration d'avancement |            |       | Ŕ            | +        | ۱. |       | √ Enregistré |        | 2 |
|--------------|--------------------------|------------|-------|--------------|----------|----|-------|--------------|--------|---|
|              | CH00000                  | D15 · 31,  | /01/2 | 025          | )        |    |       |              |        |   |
|              | Traitements Plus d       | options    |       |              |          |    |       |              |        |   |
|              | Général                  |            |       |              |          |    |       |              |        |   |
|              | N° projet                | CH00000015 |       | $\checkmark$ | Туре     |    | Tâche |              | $\sim$ |   |
|              | Date de déclaration      | 31/01/2025 | Ē     | ī            | Déclarée |    |       |              |        |   |

Figure 11: Image

### Action #6:

Sélectionner "Traitements" et appuyer sur "Générer les lignes de déclaration"

Résultat #6:

### **Action #7**:

Contrôle sur les lignes déclaration

# Résultat #7:

Lignes déclaration <> vide.

# Action #10:

Décocher le booléen "declarée"

Résultat #10:

| Déclaration d'avancement   |                 |   | Ŀ | +    | 1 |       | √ Enregistré | Ľ |
|----------------------------|-----------------|---|---|------|---|-------|--------------|---|
| CH00000017 · 10,           | /03/2025        | Ŭ |   |      |   |       |              |   |
| Traitements Automa. $\vee$ | Moins d'options |   |   |      |   |       |              |   |
|                            |                 |   |   |      |   |       |              |   |
| Général                    |                 |   |   |      |   |       |              |   |
| Général<br>N° projet       | CH00000017      |   | ~ | Туре |   | Tâche |              |   |

Figure 12: Image

# Action #9:

Revenir sur la page de déclarations d'avancement Supprimer la déclaration d'avancement

# Résultat #9:

La déclaration d'avancement est supprimée de la liste

# Pouvoir sélectionner une période et un type de période pour lancer un nouvel état financier

Désormais, l'utilisateur peut déterminer différents types de périodes (jours, semaines, mois, trimestres, semestres et années) afin de sélectionner la période la plus adaptée à comparer à l'ensemble du projet.

# Avoir une page dédiée pour générer des statistiques financières

Une nouvelle page dédiée à la génération de statistiques financières selon une période sélectionnée par l'utilisateur est accessible grâce à cette fonctionnalité. Cette page est accessible depuis le menu Finance et possède une partie formulaire/interface et un tableau croisé permettant à un conducteur de travaux de visualiser une analyse claire des informations

# Achats

# Table of contents

| Résumé                                                                                             | 1  |
|----------------------------------------------------------------------------------------------------|----|
| Visualiser les coûts engagés et provisoires par projet, nature et tâches.                          | 2  |
| Recenser les écritures en-cours projet concernant les coûts engagés, provisoires et réels          | 3  |
| Recalculer les lignes de la commande à la modification des coûts unitaires                         | 3  |
| Regénérer le coût engagé suite à l'annulation ou la correction d'une facture d'achat               |    |
| $(relancer la commande)  \dots  \dots  \dots  \dots  \dots  \dots  \dots  \dots  \dots  $          | 3  |
| Suivre les coûts engagés et les coûts provisoires au niveau des statistiques projet $\ . \ .$      | 4  |
| Bloquer la modification des statistiques après le lancement d'une commande achat $% \mathcal{A}$ . | 4  |
| Générer des écritures en-cours projet sur des lignes achat sans article                            | 5  |
| Suivre les « couts engagés » et les « couts provisoires » sur les différentes tâches du            |    |
| projets                                                                                            | 14 |
| Intégrer les lignes du DQE dans les lignes de commande de vente                                    | 34 |
| Déclarer les produits constatés d'avance (PCA) ou les factures à établir (FAE) $\ .$ .             | 35 |
| Avoir des comptes supplémentaires pour les produits constatés d'avance (PCA) et les                |    |
| factures à établir (FAE) $\ldots$                                                                  | 42 |
| Stocker chacune des lignes de calcul des produits constatés d'avance (PCA) et des                  |    |
| factures à établir (FAE) $\ldots$                                                                  | 44 |
| Accéder rapidement aux déclarations PCA/FAE depuis la fiche chantier                               | 44 |
| Archiver les lignes de déclaration PCA/FAE lors de leur validation                                 | 44 |
| Grooming                                                                                           | 45 |
| Mise à jour de la stack application vers Business Central 26                                       | 45 |

# Résumé

To do

# Visualiser les coûts engagés et provisoires par projet, nature et tâches.

# Présentation générale

Mettre ici un lien vers une vidéo qui sera récupérée dans la documentation finale.

Dans cette vidéo, retrouvez l'essentiel de la fonctionnalité présentée dans Business Central.

# Description

Lors de la gestion d'un chantier, il est important d'avoir une vue sur les coûts réels à venir. C'est ici que nous avons décider d'ajouter dans EnkiSys les notions de coûts engagés et coût provisoires. Pour comprendre ces deux notions, voici l'exemple de Gilles.

- 1. Gilles lance une commande d'achat auprès d'un fournisseur de peinture, *Maison des couleurs*, pour trois 20L d'apprêt à béton. Le montant de la commande est de  $150 \in$ .
- 2. Le coût engagé sur le chantier est de 150 $\in$ .
- 3. Le lendemain, Gilles reçoit deux des 20L d'apprêt de Maison des couleurs.
- 4. Le coût provisoire sur le chantier est de 100€, le coût engagé est de 50€.
- 5. Un peu plus tard dans la journée, Gilles reçoit une facture de Maison des couleurs pour les 2 premiers 20L.
- 6. Le coût engagé sur le chantier est à 50€, le coût provisoire est repassé à 0€ et le coût réel est maintenant à 100€.

Tout au long de l'opération, Gilles a pu suivre l'évolution de ses dépenses chantier avant même que celles-ci ne se transforment en coût réel. Cela permet a Gilles de voir venir certains coûts et d'ajuster au besoin, en prévivison, les dépenses de son chantier.

Nous avons donc mis plusieurs outils à votre disposition pour non seulement tracer les coûts engagés et provisoires, mais également visualiser ceux-ci et ainsi vous permettre, comme à Gilles, d'avoir une vue sur les coûts réel à venir de votre chantier.

#### Avantages

- Une génération d'écritures en-cours projet pour les lignes concernant des types autres que les Articles
- Un suivi des coûts engagés et provisoires sur les différentes tâches du projet
- Un suivi des coûts engagés et provisoires grâces au statistiques

# Recenser les écritures en-cours projet concernant les coûts engagés, provisoires et réels

La table "Ecriture Encours Projet" a pour but de pouvoir stocker les écritures en-cours projet concernant les coûts engagés, provisoires et réels. Cela permet principalement de suivre l'évolution de ces coûts.

#### Recalculer les lignes de la commande à la modification des coûts unitaires

Lors d'une modification des coûts unitaires de la commande achat, le système recalcule toutes les lignes en fonction de la modification apportée par l'utilisateur, assurant ainsi une meilleure cohérence des données.

# Regénérer le coût engagé suite à l'annulation ou la correction d'une facture d'achat (relancer la commande)

Possibilité de regénérer le coût engagé après l'annulation ou la correction d'une facture d'achat, en relançant la commande. Cette fonctionnalité permet de maintenir des données financières précises et à jour.

Ainsi, les utilisateurs sont assurés de l'exactitude des coûts engagés, la gestion des modifications financières leur est facilitée ce qui leur permet de prendre des décisions basées sur des informations actualisées.

#### CTR - 1 - Relance automatique de la commande d'achat

### Objectif

L'utilisateur souhaite relancer automatiquement une commande achat une fois réouverte après la création d'un avoir achat

#### Scénario

L'utilisateur se rend sur une commande achat et peut la corriger puis l'annuler afin de la relancer automatiquement.

#### Action #2:

Sélectionner une facture achat enregistrée.

#### Résultat #2:

#### Action #4:

Sélectionner "Corriger" et appuyer sur "Annuler".

# Résultat #4:

La commande achat qui convient a cette facture est réouverte puis lancée automatiquement après la création de l'avoir achat.

### Suivre les coûts engagés et les coûts provisoires au niveau des statistiques projet

Possibilité de visualiser les coûts engagés et les coûts provisoires au niveau des statistiques projet. Cette fonctionnalité permet d'obtenir une vue d'ensemble des dépenses et des prévisions budgétaires.

La nouvelle table « écritures en-cours projet » permet l'ajout du « coût engagé » (commande non réceptionnée et non facturée) et « coût provisoire » pour les statistiques sur un projet.

# Bloquer la modification des statistiques après le lancement d'une commande achat

La page de statistiques de la commande achat est accessible après avoir lancé la commande.

Elle n'est pas modifiable et permet d'éviter des erreurs de saisie/des saisies indésirables sur celle-ci.

#### CTR - 1 - Tester l'éditabilité de la page statistiques

#### Objectif

L'utilisateur souhaite consulter et modifier les statistiques de la page dédiée

#### Scénario

Création d'une commande achat, lancement et vérification de la page statistiques, non modifiable.

#### Action #5:

Sélectionnez "Accueil" puis appuyez sur le bouton "Lancer"

Résultat #5:

Commandes achat

| Commandes achat: | Tous 🗸 💡       | 0 🖪       | + Nouveau  | Gérei | r Accueil  | 🔁 Lancer 🛛 🗸 | 🛅 Valid | er |
|------------------|----------------|-----------|------------|-------|------------|--------------|---------|----|
|                  |                |           |            |       | 🔁 Lancer   |              | С       |    |
| N°↑              | N° fournisseur | Nom du fo | ournisseur |       | or Rouvrir |              | n a     | -  |

Figure 1: Image

#### Action #6:

Sélectionnez "Commande" puis appuyez sur le bouton "Statistiques"

#### Résultat #6:

Ouverture de la page "Statistiques commande achat" pour cette commande.

|          |             |                  |                      |                    | 1                             |
|----------|-------------|------------------|----------------------|--------------------|-------------------------------|
| Accueil  | Préparer    | Imprimer/envoyer | Demander approbation | Commande           | Actions $\lor$ Associé $\lor$ |
| 🔑 Axes   | analytiques | Commentaires     | 🔯 Approbations       | 🕹 Fournisseur      | Factures acompte              |
| 🔁 Statis | stiques     | Pièces jointes   | 🖹 Factures           | 🖆 Bons de réceptio | n 📳 Avoirs acompte            |
|          | 2           |                  |                      |                    |                               |

# Action #7:

Vérifier si la page est modifiable.

#### Résultat #7:

La page "Statistiques commande achat" n'est pas modifiable.

# Générer des écritures en-cours projet sur des lignes achat sans article

Lors du lancement d'une commande d'achat, les écritures en-cours projet sont automatiquement générées afin de suivre les indicateurs suivants : "Engagé" et "Provisoire".

# CTR - 3 - Annulation Réception

# Objectif

L'utilisateur souhaite annuler une réception

# Scénario

Création des lignes, lancement et validation puis annulation de la réception grâces à la fonction dédiée

# Action #5:

Sélectionnez "Accueil" puis appuyez sur le bouton "Lancer" (Optionnel).

# Résultat #5:

Génération des écritures en cours projet de type commande pour cette commande.

| Commandes achat: | Tous 🗸 💡       | O 📳        | + Nouveau | Gérer | Accueil   | 🔁 Lancer 🗸 🗸 | 道 Valider |
|------------------|----------------|------------|-----------|-------|-----------|--------------|-----------|
|                  |                |            |           |       | 🕃 Lancer  |              | С         |
| N°↑              | N° fournisseur | Nom du fou | urnisseur |       | 🔮 Rouvrir |              | n a       |

# Action #6:

Sélectionnez "Accueil" puis appuyez sur le bouton "Valider".

# Résultat #6:

Sélectionnez "Réceptionner" puis appuyez sur le bouton "Ok".

Réceptionner
 Facturer
 Réceptionner et facturer

| ОК | Annuler |
|----|---------|
|----|---------|

# Action #13:

Sélectionnez l'onglet "Commande" puis "Bons de réception"

# Résultat #13:

La liste des bons de réception pour cette commande achat s'ouvre.

| Accueil Préparer | Imprimer/envoyer   | Demander approbat | ion <u>Commande</u> | Plus d'options |            |               |                     |                  |                |
|------------------|--------------------|-------------------|---------------------|----------------|------------|---------------|---------------------|------------------|----------------|
| Axes analytique  | s 🛛 🔁 Statistiques | Commentaires      | \rm Pièces jointes  | Approbations   | 🖹 Factures | 🕹 Fournisseur | 🔯 Bons de réception | Factures acompte | Avoirs acompte |

# Action #7:

Ouvrir le bon de réception précédemment validé, sélectionnez "Fonctions" puis appuyez sur le bouton "Annuler réception".

#### Résultat #7:

Génération d'écriture(s) en cours projet de type réception.

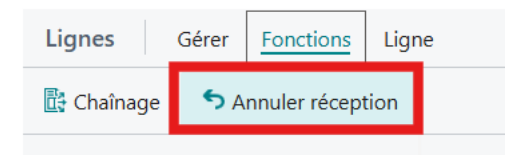

#### Action #8:

Contrôle sur le champ "N° projet".

#### Résultat #8:

"N° projet" sur l'écriture est le même que le N° projet sur la ligne achat correspondante.

#### Action #9:

Contrôle sur le champ "N° tache projet".

# Résultat #9:

"N° tache projet" sur l'écriture est le même que le "N° tache projet" sur la ligne achat correspondante.

#### Action #10:

Contrôle sur le champ "Quantité".

#### Résultat #10:

"Quantité" sur l'écriture est l'inverse de la "Quantité" sur la ligne du bon de réception.

# CTR - 5 - Facturer une commande achat

### Objectif

L'utilisateur souhaite facturer une commande achat.

# Scénario

Création des lignes, lancement et validation avec facturation.

# Action #5:

Sélectionnez "Accueil" puis appuyez sur le bouton "Lancer" (Optionnel).

# Résultat #5:

Génération des écritures encours projet de type commande pour cette commande. Commandes achat

| Commandes achat: | Tous 🗸 🛛 🖇     | ) <b>[]</b> | + Nouveau | Gérer | Accueil    | 🔁 Lancer 🗸 🗸 | 道 Valider |
|------------------|----------------|-------------|-----------|-------|------------|--------------|-----------|
|                  |                |             |           |       | 🔁 Lancer   |              | C         |
| N°↑              | N° fournisseur | Nom du foi  | urnisseur |       | or Rouvrir |              | n a       |

# Action #6:

Sélectionnez "Accueil" puis appuyez sur le bouton "Valider".

### Résultat #6:

| Commandes achat: | Tous 🗸         |            | + Nouveau | Gérer | Accueil     | ٦L | ancer $ $ $\lor$ | 🚺 Valider 🗸 🗸 |  |
|------------------|----------------|------------|-----------|-------|-------------|----|------------------|---------------|--|
|                  |                |            |           |       | N°          |    | 🚮 Valide         | er            |  |
| N°↑              | N° fournisseur | Nom du foi | urnisseur |       | fournisseur | 0  | 🛅 Valide         | er par lot    |  |

Figure 2: Image

# Action #7:

Sélectionnez "Réceptionner" puis appuyez sur le bouton "Ok".

Résultat #7:

Génération des écritures encours projet de type réception pour cette commande.

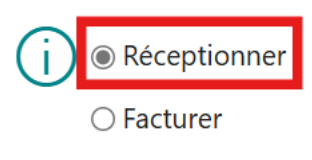

○ Réceptionner et facturer

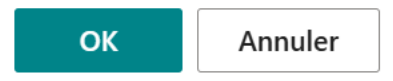

# Action #8:

Sélectionnez "Accueil" puis appuyez sur le bouton "Valider".

Résultat #8:

# Action #9:

Sélectionnez "Facturer" puis appuyez sur le bouton "Ok".

# Résultat #9:

Génération des écritures encours projet de type facture pour cette commande.

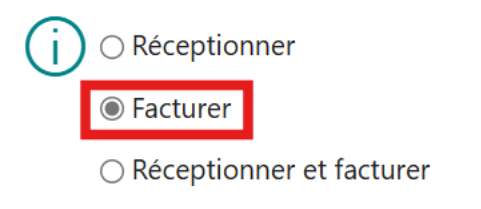

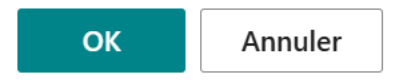

# CTR - 4 - Réceptionner et facturer une commande achat

# Objectif

L'utilisateur souhaite réceptionner la commande et la facturer en simultané.

Scénario

Création des lignes, lancement et validation avec réception et facturation simultanées.

# Action #5:

Sélectionnez "Accueil" puis appuyez sur le bouton "Lancer" (Optionnel).

# Résultat #5:

Génération des écritures en cours projet de type commande pour cette commande. Commandes achat

| Commandes achat: | Tous 🗸 🛛 🖌     |          | + Nouveau  | Gérei | r Accueil | 🕃 Lancer 🗸 🗸 | 道 Valider |
|------------------|----------------|----------|------------|-------|-----------|--------------|-----------|
|                  |                |          |            |       | 🗟 Lancer  |              | С         |
| N° ↑             | N° fournisseur | Nom du f | ournisseur |       | 🔮 Rouvrir |              | n a       |

# Action #6:

Sélectionnez "Accueil" puis appuyez sur le bouton "Valider".

#### Résultat #6:

| Commandes achat: | Tous 🗸 🛛 🖇     | 🗅 📳 🕂 Nouveau      | Gérer Accueil      | 🔁 Lancer 🗸 🛛 🛅 Valider 🗸 🗸 |  |
|------------------|----------------|--------------------|--------------------|----------------------------|--|
|                  |                |                    | N°<br>autorisation | 🔯 Valider                  |  |
| N° ↑             | N° fournisseur | Nom du fournisseur | fournisseur        | 🤇 🛗 Valider par lot        |  |

Figure 3: Image

#### Action #7:

Sélectionnez "Réceptionner et facturer" puis appuyez sur le bouton "Ok".

### Résultat #7:

Génération des écritures en cours projet de type réception et facture pour cette commande.

#### Action #8:

Contrôle sur le champ N° projet.

#### Résultat #8:

"N° projet" sur l'écriture est le même que le N° projet sur la ligne achat correspondante.

# Action #9:

Contrôle sur le champ N° tache projet.

#### Résultat #9:

"N° tache projet" sur l'écriture est le même que le "N° tache projet" sur la ligne achat correspondante.

#### Action #10:

Contrôle sur le champ N° ligne document.

#### Résultat #10:

"N° ligne document" sur l'écriture est le même que le "N° ligne" sur la ligne achat correspondante.

# Action #11:

Contrôle sur le champ Quantité.

# Résultat #11:

"Qté à recevoir" sur l'écriture est la même que la "Quantité" sur la ligne achat correspondante.

### CTR - 1 - Création d'écriture(s) en cours projet: Commande

#### Objectif

Création d'écritures en cours projet à partir d'une commande vente

# Scénario

Création de lignes, lancement et vérification de la concordance des valeurs.

#### Action #5:

Sélectionnez "Accueil" puis appuyez sur le bouton "Lancer".

# Résultat #5:

Génération des écritures en cours projet pour cette commande.

Commandes achat

| Commandes achat: | Tous 🗸 🛛 🖌     | ) <b>[</b> ] | + Nouveau  | Gérei | Accueil    | 🔁 Lancer 🗸 🗸 | 🛅 Valide | er |
|------------------|----------------|--------------|------------|-------|------------|--------------|----------|----|
|                  |                |              |            |       | 🔁 Lancer   |              | С        |    |
| N° ↑             | N° fournisseur | Nom du fe    | ournisseur |       | or Rouvrir |              | n a      |    |

# Action #6:

Contrôle sur le champ N° projet.

# Résultat #6:

"N° projet" sur l'écriture est le même que le  $N^{\circ}$  projet sur la ligne achat correspondante.

# Action #7:

Contrôle sur le champ N° tache projet.

#### Résultat #7:

"N° tache projet" sur l'écriture est le même que le "N° tache projet" sur la ligne achat correspondante.

# Action #8:

Contrôle sur le champ N° ligne document.

#### Résultat #8:

"N° ligne document" sur l'écriture est le même que le "N° ligne" sur la ligne achat correspondante.

#### Action #9:

Contrôle sur le champ Quantité.

#### Résultat #9:

"Quantité" sur l'écriture est la même que la "Quantité" sur la ligne achat correspondante.

# CTR - 2 - Création d'écriture(s) en cours projet: Réception

# Objectif

Création d'écritures en cours projet partie réception

### Scénario

Création des lignes, génération des écritures et réception

#### Action #5:

Sélectionnez "Accueil" puis appuyez sur le bouton "Lancer" (Optionnel).

# Résultat #5:

Génération des écritures encours projet de type commande pour cette commande. Commandes achat

| Commandes achat: | Tous 🗸 💡       | 🗅 🖪 🕂 Nouveau      | Gére | r Accueil | 🔁 Lancer 🗸 🗸 | 🛅 Valider |
|------------------|----------------|--------------------|------|-----------|--------------|-----------|
|                  |                |                    |      | 🗟 Lancer  |              | C         |
| N° ↑             | N° fournisseur | Nom du fournisseur |      | 🔮 Rouvrir |              | n a       |

# Action #6:

Sélectionnez "Accueil" puis appuyez sur le bouton "Valider".

### Résultat #6:

| Commandes achat: | Tous 🗸 🛛 🖇     | O 🖪 + Nouveau      | Gérer | Accueil            | 🕃 L | ancer $ $ $\lor$ | 🚺 Valider 🗸 🗸 |  |
|------------------|----------------|--------------------|-------|--------------------|-----|------------------|---------------|--|
|                  |                |                    |       | N°<br>autorisation | ,   | 🚮 Valide         | er            |  |
| N°↑              | N° fournisseur | Nom du fournisseur |       | fournisseur        | C   | 🛅 Valide         | er par lot    |  |
|                  |                |                    |       |                    |     |                  |               |  |

Figure 4: Image

# Action #7:

Sélectionnez "Réceptionner" puis appuyez sur le bouton "Ok".

# Résultat #7:

Génération des écritures en cours projet de type réception pour cette commande.

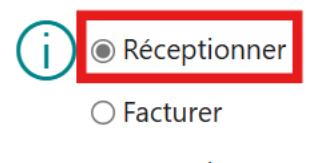

○ Réceptionner et facturer

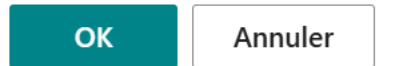

# Action #8:

Contrôle sur le champ N° projet.

# Résultat #8:

"N° projet" sur l'écriture est le même que le N° projet sur la ligne achat correspondante.

#### Action #9:

Contrôle sur le champ N° tache projet.

#### Résultat #9:

"N° tache projet" sur l'écriture est le même que le "N° tache projet" sur la ligne achat correspondante.

#### Action #10:

Contrôle sur le champ N° ligne document.

#### Résultat #10:

"N° ligne document" sur l'écriture est le même que le "N° ligne" sur la ligne achat correspondante.

#### Action #11:

Contrôle sur le champ Quantité.

#### Résultat #11:

"Qté à recevoir" sur l'écriture est la même que la "Quantité" sur la ligne achat correspondante.

# Suivre les « couts engagés » et les « couts provisoires » sur les différentes tâches du projets

Possibilité de visualiser les coûts engagés et les coûts provisoires sur les différentes tâches du projet. Cette fonctionnalité permet d'obtenir une vue d'ensemble des dépenses et des prévisions budgétaires.

Cela facilite la gestion financière du projet, permet d'identifier rapidement les écarts budgétaires et aide à prendre des décisions éclairées pour garantir la rentabilité du projet.

# CRT - 3 - Renseigner le "Committed Amount (Total Cost)" (coûts engagés) suite au lancement de la commande

#### Objectif

L'utilisateur souhaite renseigner les coûts engagés totaux après le lancement d'une commande

#### Scénario

L'utilisateur créé une nouvelle commande achat et retrouve des informations sur les coûts engagés après le lancement de la commande.

#### Action #3:

Recherchez Chantiers (alt+q) et cliquez sur le lien du même nom.

#### Résultat #3:

La liste des chantiers s'affiche.

| Dynamic | s 365 Bu | usines | is Central                             |                                  |                       |                      | TE<br>ST    | Q | ٥ | ۲ | ? 🧯 |
|---------|----------|--------|----------------------------------------|----------------------------------|-----------------------|----------------------|-------------|---|---|---|-----|
| <b></b> | Char     | ntiers |                                        |                                  |                       |                      |             | Ω | đ | × |     |
|         | Q        | Ð      | 🕂 🕂 Houveau 🛛 🖶 Modifier la liste 🔋 Su | ipprimer 🖉 Modifier 💿 Afficher   |                       |                      |             | ß | Y | = |     |
|         |          |        | NT                                     | Division                         | N <sup>4</sup> client | Personne responsable | Date de fin |   |   |   |     |
|         |          | →      | CH00000001 :                           | BOND POINT ZONE SUD - BOUEFACH   | CL00000001            | 01-80000000001       | 31/12/2025  |   |   |   |     |
|         |          |        | CH00000002                             | Restauration garde-mang.é        | CI 00000001           | 01-80000000003       | 0171070000  |   |   |   |     |
|         |          |        | CH00000003                             | DODOCHE TABLE 1                  | CL00000004            |                      |             |   |   |   |     |
|         |          |        | CH00000010                             | Table chalet                     | CL00000001            | 01-R0000000001       | 28/02/2025  |   |   |   |     |
|         |          |        | CH00000011                             | Dodoche motel                    | CL00000001            |                      |             |   |   |   |     |
|         |          |        | CH00000012                             | ECLUSE ROUE PRINCIPAL - ROUFFACH | CL00000002            | 01-R000000002        | 01/10/2025  |   |   |   |     |
|         |          |        | CH00000013                             | Table de conférence              | CL00000003            |                      |             |   |   |   |     |
|         |          |        |                                        |                                  |                       |                      |             |   |   |   |     |
|         |          |        |                                        |                                  |                       |                      |             |   |   |   |     |
|         |          |        |                                        |                                  |                       |                      |             |   |   |   |     |
|         |          |        |                                        |                                  |                       |                      |             |   |   |   |     |
|         |          |        |                                        |                                  |                       |                      |             |   |   |   |     |
|         |          |        |                                        |                                  |                       |                      |             |   |   |   |     |
|         |          |        |                                        |                                  |                       |                      |             |   |   |   |     |
|         |          |        |                                        |                                  |                       |                      |             |   |   |   |     |
|         |          |        |                                        |                                  |                       |                      |             |   |   |   |     |
|         |          |        |                                        |                                  |                       |                      |             |   |   |   |     |
|         |          |        |                                        |                                  |                       |                      |             |   |   |   |     |
|         |          |        |                                        |                                  |                       |                      |             |   |   |   |     |
|         |          |        |                                        |                                  |                       |                      |             |   |   |   |     |
|         |          |        |                                        |                                  |                       |                      |             |   |   |   |     |
|         |          |        |                                        |                                  |                       |                      |             |   |   |   |     |
|         |          |        |                                        |                                  |                       |                      |             |   |   |   |     |
|         |          |        |                                        |                                  |                       |                      |             |   |   |   |     |
|         |          |        |                                        |                                  |                       |                      |             |   |   |   |     |
|         |          |        |                                        |                                  |                       |                      |             |   |   |   |     |
|         |          |        |                                        |                                  |                       |                      |             |   |   |   |     |
|         |          |        |                                        |                                  |                       |                      |             |   |   |   |     |
|         |          |        |                                        |                                  |                       |                      |             |   |   |   |     |
|         |          |        |                                        |                                  |                       |                      |             |   |   |   |     |
|         |          |        |                                        |                                  |                       |                      |             |   |   |   |     |

#### Action #4:

Dans la liste chantier, sélectionnez un chantier et cliquez sur Modifier dans le menu.

# Résultat #4:

| 365 Business Central                                    |                                    | ) ם ۾ <del>پ</del>                                                                                                    |
|---------------------------------------------------------|------------------------------------|----------------------------------------------------------------------------------------------------|
| Fiche chantier<br>CH00000013 - Table de conférence      |                                    | √Enregistré 🗂 🦻                                                                                                    |
| Projet Finance Achat Automa. V Moins d'options          |                                    | •                                                                                                    |
| Général >                                               |                                    | GRDF MULHOUSE                                                                                                    |
| Adresse                                                 |                                    | Image du chantier ~                                                                                                    |
| Adresse         3 RUE GENERAL FAVRE           Adresse 2 | Ville MULHOU Code pays/région IR V |                                                                                                    |
| Validation Statut Ouvert                                | Groupe comptabilisation projet     |                                                                                                    |
| Durée                                                   |                                    | Intervenants Intervenants Intervenants                                                                                                    |
| Date de début                                           | Date de fin                        | Intervenants intervenants     Montants     Coût réel                                                                                          |
| Dates supplémentaires Date du chantier ~                |                                    | Cold provisoire         10,00           Cold tenspié         15,00           Cold tenspié         565,00           Void budget         565,00 |
| Désignation                                             | Date                               | Montant facturable                                                                                                    |
| →                                                       |                                    | Î                                                                                                    |
|                                                         |                                    |                                                                                                    |
|                                                         |                                    |                                                                                                    |

La fiche du chantier sélectionné s'ouvre en mode édition

# Action #5:

Dans le menu, cliquez sur Finance puis Budget.

# Résultat #5:

La page avec les lignes budgétaires du chantier s'ouvre.

# Action #6:

Repérez une ligne dont les colonnes *Engagés (Coût total)* et *Provisoire (Coût total)* sont à zéro, notez le numéro de tâche associé. Si aucune ligne n'est à zéro, notez les valeurs des deux colonnes dans une des lignes ainsi que le numéro de tâche associé.

# Résultat #6:
| Dynamics   | 36 | 5 Business          | : Centra   | ı      |               |                      |               |                         |                 |              |               |                |                                    |                       |                        |                            | TE<br>ST             | ې مر     | 1 @ | ? |   |
|------------|----|---------------------|------------|--------|---------------|----------------------|---------------|-------------------------|-----------------|--------------|---------------|----------------|------------------------------------|-----------------------|------------------------|----------------------------|----------------------|----------|-----|---|---|
| (÷         | )  | CH0000001           | 3 Table d  | le con | férence 001.0 | 1 Acheter le bois    |               |                         |                 |              |               |                |                                    |                       |                        |                            | √ Enreg              | gistré ( | 3 × |   | I |
|            |    | lignes plan         | ning pro   | lot    | 0 🖻           |                      | - Modifier la | liste 🗊 Supprin         | ner Accueil Ét: | at Plus d'or | ntions        |                |                                    |                       |                        |                            |                      | i A      | ⊽ ≔ |   | I |
|            |    | D Catao             | (          |        | Dit course    | finan favilla and    |               | Contractor (Contractor) | Colorania       |              |               |                | Constant for silling of            | Dissociati            |                        |                            |                      | -        | · - |   | l |
|            |    | Cieei               | lacture vi | entes  | Creer         | ingries require proy | et 🕑 Avonay   | ractores vente          | Creer avoir ver | ne Les nese  | iver go cigii | es traçabilite | G Ouvin redine ;                   | nojet Disponioli      | ite article par v      |                            |                      |          | /0  |   | l |
|            |    | N° tách<br>projet 1 |            |        | Nature        | Type de<br>nature    | Quantité      | Qté à assembler         | Coût unitaire   | Coût total   | Prix unitaire | Montant ligne  | Qté à transférer<br>sur la feuille | Montant facturé<br>DS | Engagé (Coût<br>total) | Provisoire (Coût<br>total) | N* commande<br>vente |          |     |   | l |
|            |    | → 001.01            | ~          | 1      | 2920          | Fourniture           | 10            |                         | 2,50            | 25,00        | 0.00          | 0,00           | 0                                  | 0.00                  | 15.00                  | 10,00                      |                      |          |     |   | ľ |
|            |    | 001.02              |            |        | 5440          | Divers               | 15            |                         | 5,00            | 75,00        | 0,00          | 0,00           | 0                                  | 0,00                  | 0,00                   | 0,00                       |                      |          |     |   | I |
|            |    | 002.01              |            |        | 1100          | Main d'oeu           | 5             |                         | 30.00           | 150.00       | 0.00          | 0.00           | 0                                  | 0.00                  | 0.00                   | 0.00                       |                      |          |     |   | I |
|            |    | 002.02              |            |        | 1100          | Main d'oeu           | 10            |                         | 30,00           | 300,00       | 0,00          | 0.00           | 0                                  | 0,00                  | 0,00                   | 0,00                       |                      |          |     |   | I |
|            |    | 003.01              |            |        | 2600          | Fourniture           | 30            |                         | 0,50            | 15,00        | 0,00          | 0,00           | 0                                  | 0,00                  | 0.00                   | 0,00                       |                      |          |     |   | P |
|            |    |                     |            |        |               |                      |               |                         |                 |              |               |                |                                    |                       |                        |                            |                      |          |     |   |   |
| avascript; |    | 4                   |            |        |               |                      |               |                         |                 |              |               |                |                                    |                       |                        |                            |                      |          |     |   |   |

Figure 5: Image

# **Action** #7:

Recherchez Commandes achat et cliquez sur le lien du même nom.

# Résultat #7:

Une page avec la liste des commandes achat s'affiche.

| Commandes achat   |                |                          |                             |              |                             |                  |           |             |             |                |                    | 0 0        | »× |
|-------------------|----------------|--------------------------|-----------------------------|--------------|-----------------------------|------------------|-----------|-------------|-------------|----------------|--------------------|------------|----|
| Commandes achat:  | Tous 🗸 🕴 🔎     | 🕫 🕴 + Nouveau Gérer      | Accueil 🕞 Lancer            | V 🔛 Valider  | V Imprimer/e                | envoyer Comm     | iande Plu | s d'options |             |                | ich                | ∀ =        | 0  |
| 😭 Créer réception | entrepôt 🛛 👔 E | nvoyer commande achat IC |                             |              |                             |                  |           |             |             |                |                    |            | 18 |
| N° Ť              | N* fournisseur | Nom du fournisseur       | N* autorisation fournisseur | Code magasin | Code utilisateur<br>affecté | Date<br>document | Statut    | Montant     | Montant TTC |                |                    |            |    |
| A.CM000000        | F0.00000003    | ACTIVIA TP               |                             |              |                             | 04/11/2024       | Ouvert    | 2 100,00    | 2 520,00    | ① Détails      | Pièces jointes (0) |            |    |
| A_CM000000        | F00000001      | LOXAM                    |                             |              |                             | 05/11/2024       | Lancé     | 1 250.00    | 1 250.00    | B(1) 1 (       |                    |            |    |
| A_CM000000        | FO0000003      | ACTIVIA TP               |                             |              |                             | 21/11/2024       | Lancé     | 2 560,00    | 3 072,00    | Details fourn  | isseur             |            |    |
| A_CM000000        | FO0000035      | COLMAR DECOUPES          |                             |              |                             | 02/12/2024       | Lancé     | 2 850.00    | 3 420.00    | N* fournisseur |                    | :0000000   | 03 |
| A_CM000000        | FO0000012      | AS PAVAGES               |                             |              |                             | 03/12/2024       | Lancé     | 1 170,00    | 1 404,00    | Nom            |                    | ACTIVIA    | ΓP |
| A_CM000000        | FO0000013      | ASTECH                   |                             |              |                             | 06/12/2024       | Lancé     | 150.00      | 180.00      | N* téléphone   |                    |            |    |
| A_CM000000        | F00000012      | AS PAVAGES               |                             |              |                             | 09/12/2024       | Lancé     | 1 300,00    | 1 560,00    | Adresse e-mail | contactigrad       | iviatp.der | 10 |
| A_CM000000        | FO0000001      | LOXAM                    |                             |              |                             | 18/12/2024       | Lancé     | 25.00       | 30.00       | Contact        |                    |            |    |
| A_CM000000        | F00000001      | LOXAM                    |                             |              |                             | 18/12/2024       | Ouvert    | 2,35        | 2,82        |                |                    |            |    |
| A_CM000000        | FO0000080      | HUSSOR SA                |                             |              |                             | 20/12/2024       | Lancé     | 1 600,00    | 1 920.00    |                |                    |            |    |
| A_CM000000        | FO0000056      | FB DEMOLITION            |                             |              |                             | 30/11/2024       | Lancé     | 12 500.00   | 12 500.00   |                |                    |            |    |
| A_CM000000        | F00000020      | BIANCHI PRESTATIONS      |                             |              |                             | 07/01/2025       | Lancé     | 2 842,40    | 2 842,40    |                |                    |            |    |
| A_CM000000        | F000000151     | TBM TECH BOIS MATERIELS  |                             |              |                             | 14/01/2025       | Ouvert    | 10.00       | 12.00       |                |                    |            |    |
| A_CM000000        | F000000151     | TBM TECH BOIS MATERIELS  |                             |              |                             | 14/01/2025       | Lancé     | 25,00       | 30,00       |                |                    |            |    |
| A_CM000000        | F000000151     | TBM TECH BOIS MATERIELS  |                             |              |                             | 14/01/2025       | Ouvert    | 5.00        | 6.00        |                |                    |            |    |
| A_CM000000        | F000000154     | TEGRAL                   |                             |              |                             | 30/12/2024       | Lancé     | 7 500,00    | 7 500.00    |                |                    |            |    |
| A_CM000000        | FO0000001      | LOXAM                    |                             |              |                             | 23/01/2025       | Lancé     | 310.00      | 372.00      |                |                    |            |    |
| A_CM000000        | FO0000043      | DISTEL                   |                             |              |                             | 23/01/2025       | Lancé     | 2 250,00    | 2 250.00    |                |                    |            |    |
|                   |                |                          |                             |              |                             |                  |           |             |             |                |                    |            |    |

# Action #8:

Dans le menu, cliquez sur Nouveau.

# Résultat #8:

Une commande d'achat vierge s'ouvre en mode édition.

# Action #9:

Renseignez les informations du fournisseurs dans l'entête de la commande.

Résultat #9:

| - Accueil Préparer Imprimer/envoyer Demander | pprobation Commande Actions $\vee$        | Associé 🗸 Automa. 🗸 Moins d'optio     | ns                       |                                   | e          |
|----------------------------------------------|-------------------------------------------|---------------------------------------|--------------------------|-----------------------------------|------------|
| 🔛 Valider 🗸 🕞 Lancer 🗸 🏠 Créer réception     | entrepôt 🛛 🗟 Créer prélèv./rangement stoc | :k 🏦 Envoyer Commande achat intersoci | étés 📲 Archiver document |                                   | Å          |
| Général                                      |                                           |                                       | Afficher n               | noins Détails Pièces jointe       | as (0)     |
| N* fournisseur ····· FO00000001              | ~                                         | Date TVA                              | 23/01/2025               | Statistiques fournisseur          |            |
| Nom fournisseur                              |                                           | Date d'échéance                       | 28/02/2025               | N° fournisseur                    | FC00000001 |
| Fournisseur                                  |                                           | N° facture fournisseur                |                          | Solde DS                          | 452,52     |
| Adresse                                      | T SCHWEIN                                 | Votre référence                       |                          | Solde DS en tant que client       | 0.00       |
| Adresse (2ème ligne)                         |                                           | Code acheteur                         |                          | Montant reçu non facturé DS       | 216.00     |
| Ville STRASBOURG                             |                                           | Nbre versions archivées               |                          | 0 Factures en attente DS          | 0,00       |
| Code postal                                  |                                           | Date commande                         | 23/01/2025               | Total DS                          | 1 921,34   |
| Pays/région FR                               | $\sim$                                    | Nº devis                              |                          | Montant échu DS                   | 0.00       |
| N° contact                                   |                                           | N° commande fournisseur               |                          | Paiements DS                      | 0.00       |
| N° téléphone                                 |                                           | N° B.L. fournisseur                   |                          | Remboursements DS                 | 0.00       |
| N° téléphone mobile                          |                                           | Autre code adresse du fournisseur     |                          | ✓ Dernière date éch               | -          |
| Adresse e-mail contact@loxa                  | n.demo                                    | Centre de gestion                     |                          | Fichiers du document entr         | arant ~    |
| Contact                                      |                                           | Code utilisateur affecté              |                          | $\checkmark$                      | Extension  |
| Date document                                | ÷                                         | Statut                                | Ouvert                   | Nom                               | fichier    |
| Date réception facture                       | <b></b>                                   | Lié à un document électronique        |                          | (Il n'y a rien à afficher dans ce | ette vue)  |
| Date comptabilisation                        | <b>11</b>                                 |                                       |                          |                                   |            |
|                                              |                                           |                                       |                          |                                   |            |
| una las seras a se                           |                                           |                                       | i de                     |                                   |            |

Figure 6: Image

# Action #10:

Descendez jusqu'au *Lignes* et, dans la première ligne, retrouvez le projet et numéro de la tâche que vous avez identifiez plus tôt.

# Résultat #10:

Le  $N^{\circ}$  projet et la N° tâche projet sont renseignés sans alerte sur la première ligne.

|                                                                                                    | 44 · LOX/                                | ٩M                                                                              |                                                   |                                                   |                                   |                    |                     |                              |                   |                 |                                                                                                    |                                                                                                    |                                                                                                  |
|----------------------------------------------------------------------------------------------------|------------------------------------------|---------------------------------------------------------------------------------|---------------------------------------------------|---------------------------------------------------|-----------------------------------|--------------------|---------------------|------------------------------|-------------------|-----------------|----------------------------------------------------------------------------------------------------|----------------------------------------------------------------------------------------------------|--------------------------------------------------------------------------------------------------|
| Annail Prénarar Imm                                                                                                    | vimar/anuruar                            | Demander anorr                                                                  | obation Com                                       | mande Actions                                     | . Amoriá                          | Automa             | Moins d'ant         | tionr                        |                   |                 |                                                                                                    |                                                                                                    |                                                                                                  |
| Dt                                                                                                    | en en en en en en en en en en en en en e |                                                                                 |                                                   |                                                   |                                   |                    |                     |                              |                   |                 |                                                                                                    |                                                                                                    |                                                                                                  |
| Valider V Lano                                                                                                    | cer   V 🔛 🖓 Cre                          | er reception entre                                                              | spot is cre                                       | er prelev,/rangement s                            | tock Sak                          | de gestion         | ide achat interso   | ocietes 💼 Arcr               | iiver document    |                 | V A                                                                                                    |                                                                                                    |                                                                                                  |
| Contact                                                                                                    |                                          |                                                                                 |                                                   |                                                   | Code                              | tilizatour affectó |                     |                              |                   |                 |                                                                                                    | O Détails     Pièces                                                                                                    | jointes (0)                                                                                      |
| Date document                                                                                                    |                                          | 3/01/2025                                                                       |                                                   | 6                                                 |                                   | ansateur arrecte   |                     |                              |                   |                 |                                                                                                    | Statistiques fourniss                                                                                                    | eur                                                                                              |
| Data récontino facture                                                                                                    |                                          |                                                                                 |                                                   |                                                   | j Statut                          |                    |                     | Ouvert                       |                   |                 |                                                                                                    |                                                                                                    |                                                                                                  |
| Data and the second                                                                                                    |                                          |                                                                                 |                                                   | 111<br>111                                        | j Liéàu<br>1                      | n document élect   | ronique             |                              |                   |                 |                                                                                                    | rv' tournisseur<br>Solde DS                                                                                                    | F000000001                                                                                       |
| Date comptabilisation                                                                                                    | 2                                        | 3/01/2025                                                                       |                                                   |                                                   |                                   |                    |                     |                              |                   |                 |                                                                                                    | Solde DS en tant que client                                                                                                    | 0.00                                                                                             |
|                                                                                                    |                                          |                                                                                 |                                                   |                                                   |                                   |                    |                     |                              |                   |                 |                                                                                                    | Commandes ouvertes DS                                                                                                    | 1 252,82                                                                                         |
|                                                                                                    | e Fonctions                              | Commande                                                                        |                                                   |                                                   |                                   |                    |                     |                              |                   | ß               | 62                                                                                                    | Montant reçu non facturé I                                                                                                    | DS 216.00                                                                                        |
| Lignes <u>Gerer</u> Ligne                                                                                                    |                                          |                                                                                 |                                                   |                                                   |                                   |                    |                     |                              |                   |                 |                                                                                                    |                                                                                                    |                                                                                                  |
| B <sup>a</sup> Nouvelle ligne B× S                                                                                                    | Supprimer la lign                        | a 😂 Sélection                                                                   | nner des article                                  | L                                                 |                                   |                    |                     |                              |                   |                 | 58                                                                                                    | Factures en attente DS                                                                                                    | 0.00                                                                                             |
| B <sup>®</sup> Nouvelle ligne B≪ S                                                                                                    | Supprimer la lign                        | e 🗃 Sélection                                                                   | mer des article                                   | i                                                 |                                   |                    | <b>C</b> -1-        |                              |                   |                 | *                                                                                                    | Factures en attente DS<br>Total DS                                                                                                    | 0.00<br>1 921.34                                                                                 |
| B <sup>®</sup> Nouvelle ligne B≪ S                                                                                                    | Supprimer la lign                        | <ul> <li>Sélection</li> <li>N° projet</li> </ul>                                | N° täche<br>projet                                | Description                                       |                                   | Code magasin       | Code<br>emplacement | Quantité                     | Quantité réservée | Code unité      | 6 .                                                                                                    | Factures en attente DS<br>Total DS<br>Montant échu DS                                                                                                    | 0.00<br>1 921.34<br>0.00                                                                         |
| B <sup>®</sup> Nouvelle ligne BK S<br>Type<br>→ Article                                                                                                    | N° AG0000037                             | <ul> <li>Sélection</li> <li>N° projet</li> <li>CH00000013</li> </ul>            | N° táche<br>projet<br>003.01                      | Description METALLERIE                            |                                   | Code magasin       | Code<br>emplacement | Quantité                     | Quantité réservée | Code unité<br>U | <u>م</u>                                                                                                    | Factures en attente DS<br>Total DS<br>Montant échu DS<br>Montant acompte<br>Paiements DS                                                                                                    | 0.00<br>1 921.34<br>0.00<br>0.00                                                                 |
| Lignes         Gerer         Ligne           ∋ <sup>itit</sup> Nouvelle ligne         ∃K S           Type         →           Article         :                                          | N"<br>AG0000037                          | N <sup>®</sup> projet                                                           | N° táche<br>projet<br>003.01                      | Description METALLERIE                            |                                   | Code magasin       | Code<br>emplacement | Quantité<br>*                | Quantité réservée | Code unité      | <i>\$</i> ¢                                                                                                    | Factures en attente DS<br>Total DS<br>Montant échu DS<br>Montant acompte<br>Paiements DS<br>Remboursements DS                                                                                | 0,00<br>1 921.34<br>0,00<br>0,00<br>0,00                                                         |
| Lignes <u>Gerer</u> Ligne<br>≩ <sup>®</sup> Nouvelle ligne ≩× S<br>Type<br>→ Article :                                                                                                   | N <sup>®</sup>                           | N <sup>*</sup> projet<br>CH00000013                                             | N° táche<br>projet<br>003.01                      | Description METALLERIE                            |                                   | Code magasin       | Code<br>emplacement | Quantité<br>*                | Quantité réservée | Code unité<br>U | 6<br>0                                                                                                    | Factures en attente DS<br>Total DS<br>Montant échu DS<br>Montant acompte<br>Paiements DS<br>Remboursements DS<br>Demniére date éch                                                           | 0.00<br>1921.34<br>0.00<br>0.00<br>0.00                                                          |
| Lignes <u>Gerer</u> Ligne<br><sup>3</sup> <sup>®</sup> Nouvelle ligne <sup>3</sup> ★ S<br>Type<br>→ Article<br>4                                                                         | N° NG000037                              | <ul> <li>Sélection</li> <li>N<sup>*</sup> projet</li> <li>CH00000013</li> </ul> | N° táche<br>projet<br>003.01                      | Description METALLERIE                            |                                   | Code magasin       | Code<br>emplacement | Quantité                     | Quantité réservée | Code unité<br>U | 58<br>G                                                                                                    | Factures en attente DS<br>Total DS<br>Montant échu DS<br>Montant acompte<br>Paiements DS<br>Remboursements DS<br>Dernière date éch                                                           | 0.00<br>1 921.34<br>0.00<br>0.00<br>0.00                                                         |
| Lignes <u>Cover</u> Ligne<br>B <sup>®</sup> Nouvelle ligne B×S<br>Type<br>→ Article<br>Snux-total HT (FUR)                                                                               | Supprimer la ligne<br>N°<br>AG0000037    | <ul> <li>Sélection</li> <li>N<sup>*</sup> projet</li> <li>CH00000013</li> </ul> | N° táche<br>projet<br>003.01                      | Description METALLERIE 0.00                       | Total I                           | Code magasin       | Code<br>emplacement | Quantité <b>*</b>            | Quantité réservée | Code unité<br>U | 6                                                                                                    | Factures en attente DS<br>Total DS<br>Montant échu DS<br>Paiements DS<br>Remboursements DS<br>Demière date éch<br><b>Fichiers du documen</b>                                                 | 0.00<br>1921.34<br>0.00<br>0.00<br>-<br>-<br>tt entrant >                                        |
| Lignes <u>Cover</u> Ligne<br>B <sup>®</sup> Nouvelle ligne B×S<br>Type<br>→ Article<br>Sous-total HT (EUR)                                                                               | N° AG0000037                             | <ul> <li>Sélection</li> <li>N<sup>*</sup> projet</li> <li>CH00000013</li> </ul> | N° táche<br>projet<br>003.01                      | METALLERIE                                        | Total F                           | Code magasin       | Code<br>emplacement | Quantité *                   | Quantité réservée | Code unité<br>U | ×8<br>C1                                                                                                    | Factures en attente DS<br>Total DS<br>Montant échu DS<br>Montant échu DS<br>Palaments DS<br>Bernboursements DS<br>Dernière date éch<br>Fichiers du document<br>Mont                          | 0.00<br>1921.34<br>0.00<br>0.00<br>                                                              |
| Lignes <u>Cover</u> Ligne<br>⇒ <sup>®</sup> Nouvelle ligne ⇒ S<br><sup>Type</sup><br>→ Article <u>:</u><br>Sous-total HT (EUR)<br>Montant remise facture (EUR                            | N° AG0000037                             | Sélection N° projet CH00000013                                                  | N° táche<br>projet<br>003.01                      | Lescription  Description  METALLERIE  0.000 0.000 | Total T<br>Total T                | Code magasin       | Code<br>emplacement | Quantité  Cuantité  Cuantité | Quantité réservée | Code unité<br>U | x3<br>G<br>0.000<br>0.000                                                                                                    | Factures en attente DS<br>Total DS<br>Montant dafun DS<br>Montant acompte<br>Pairements DS<br>Bernibursements DS<br>Dernière date éch<br>Fichiers du document                                | 0.00<br>1921.34<br>0.00<br>0.00<br>-<br>-<br>                                                    |
| Lignes <u>Ceter</u> Ligne<br>≩ <sup>®</sup> Nouvelle ligne <del>3</del> × S<br>Type<br>⇒ Article <u>I</u><br>4<br>Sous-total HT (EUR)<br>Montant remise facture (EUR<br>% remise facture | N <sup>*</sup><br>AG0000037              | B Sélection                                                                     | nner des article:<br>N° täche<br>projet<br>003.01 | Description     METALLERIE     0.000     0.00     | Total F<br>] Total T<br>] Total T | Code magasin       | Code<br>emplacement | Quantité                     | Quantité réservée | Code unité<br>U | x3<br>G<br>0.00<br>0.00<br>0.00                                                                                                    | Factures en attente DS<br>Total DS<br>Montant échu DS<br>Montant échu DS<br>Paixements DS<br>Demiére date éch<br>Fichiers du document<br>Nom                                                 | 0.00<br>1 921.34<br>0.00<br>0.00<br>0.00<br>                                                     |
| Ugnes Gerry Upre<br>3 <sup>3</sup> Nouvelle ligne 3k 5<br><sup>7</sup> yze<br>→ Article 3<br>5<br>Sour-total HT (EUR)<br>Montant remise facture (UUR<br>% remise facture                 | Supprimer la lign<br>N°<br>AG0000037     | <ul> <li>Selection</li> <li>N<sup>o</sup> projet</li> <li>CH00000013</li> </ul> | ner des article:<br>N° täche<br>projet<br>003.01  | Description     METALLERIE     0.00     0.00      | Total F<br>Total T<br>Total T     | Code magasin       | Code<br>emplacement | Cluentité                    | Quantité réservée | Code unité      | x3<br>G<br>0.00<br>0.00<br>0.00                                                                                                    | Factures en attente DS<br>Total DS<br>Montante daviu DS<br>Montante acompte<br>Palaments DS<br>Demière date éch<br>Fichiers du document<br>Nam<br>(I ny a nim à alfabri                      | 0.00<br>1921.34<br>0.00<br>0.00<br>.000<br>.000<br>.000<br>.000<br>.000                          |
| Lignes <u>Gene</u> Ligne<br>3 <sup>th</sup> Houselle ligne 3k S<br>Type<br>→ Article <u>S</u><br>Sous-total HT (EUR)<br>Montant remise facture<br>Stremes facture >                      | Supprimer la ligne<br>N°<br>AG0000037    | <ul> <li>Selection</li> <li>N<sup>o</sup> projet</li> <li>CH00000013</li> </ul> | ner des article:<br>N° täche<br>projet<br>003.01  | Lescription METALLERIE OCOU                       | Total F<br>] Total T<br>] Total T | Code magasin       | Code<br>emplacement | Quantité                     | Quantité réservée | Code unité<br>U | <ul> <li>✓</li> <li>✓</li></ul> | Foctures en attente DS<br>Total DS<br>Montant akonybb<br>Montant akonybb<br>Paawente DS<br>Bernboursement: DS<br>Dernière date éch<br>Fichiers du document<br>Nem<br>() n'y a rien à affabre | 0.00<br>1921.34<br>0.00<br>0.00<br>0.00<br>t entrant ~<br>Extension<br>folder<br>date cette vue) |

# Action #11:

Saisissez une quantité dans la colonne Quantité et notez le Montant ligne HT.

Résultat #11:

| Manner 🗠 🔜 Faucei 🔨 📷 🖉                       | téar récontion entranét 🛛 🗟 Créar prélèv (rangement c | tock 🐘 Favouer Commando achat interrociótés 📲 Archiver document                               |                                                                    |
|-----------------------------------------------|-------------------------------------------------------|-----------------------------------------------------------------------------------------------|--------------------------------------------------------------------|
| Nuresse e-mail                                | contactivitoxamidento                                 | Centre de gestion                                                                             | O Dátaila 🗎 Diàgon inint - 70                                      |
| Contact · · · · · · · · · · · · · · · · · · · |                                                       | Code utilisateur affecté                                                                      | U Details     U Preces jointes (0)                                 |
| Date document                                 | 23/01/2025                                            | Statut Ouvert                                                                                 | Statistiques fournisseur                                           |
| Date réception facture                        |                                                       | Lié à un document électronique                                                                | N° fournisseur FO0000001                                           |
| Date comptabilisation                         | 23/01/2025                                            | ]                                                                                             | Solde DS 452,52                                                    |
| ignes Gérer Ligne Fonctions                   | Commande                                              |                                                                                               | Solde DS en tant que client 0.00<br>Commandes ouvertes DS 1 252.82 |
| An Alexandra Game - An Comp. 1 - 1 - 1        |                                                       |                                                                                               | Montant reçu non facturé DS 216.00     Eactures en attente DS 0.00 |
| → supprimer la li                             | ane exectionner des articles                          |                                                                                               | Total DS 1 921,34                                                  |
| Type Code emplacement                         | Quantité Quantité réservée Code unité                 | Coût unitaire Montant ligne<br>direct HT HT Qté à recevoir Quantité reçue Qté à facturer Quar | ntité facturée Montant échu DS 0,00                                |
| → Article                                     | 30 _ U                                                | 2 850,00 85 500,00 30 _ 30                                                                    | Montant acompte 0.00                                               |
|                                               |                                                       |                                                                                               | Remboursements DS 0.00                                             |
|                                               |                                                       |                                                                                               | Dernière date éch                                                  |
|                                               |                                                       |                                                                                               | •                                                                  |
| ous-total HT (EUR)                            | 85 500.00                                             | Total HT (EUR)                                                                                | Fichiers du document entrant ~                                     |
| fontant remise facture (EUR)                  | 0,00                                                  | Total TVA (EUR)                                                                               | 17 100,00 Nom fichier                                              |
|                                               |                                                       | Total TTC (EUR)                                                                               | 102 600.00 (II n/v a rien à afficher dans cette une)               |
| 6 remise facture                              | 0                                                     |                                                                                               | (in ity a neri a anicher Gans Cette Vue)                           |

Figure 7: Image

# **Action #12**:

Dans le menu, cliquez sur Lancer.

Résultat #12:

# Action #13:

Retournez à la page Budget du chantier des étapes précédentes.

#### Résultat #13:

Vous trouvez sur la ligne identifiée le montant de la commande Montant ligne HT reporté dans la colonne Engagés (Coût total).

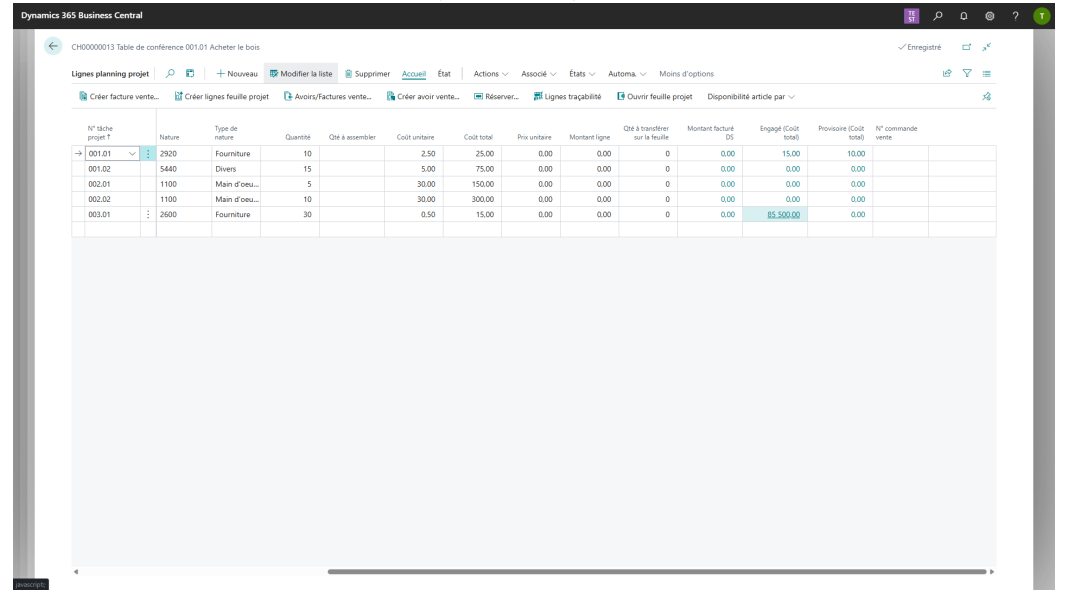

Action #14:

Résultat #14:

# CRT - 1 - avoir deux nouvelles colonnes pour les coûts engagés et provisoires

#### Objectif

Le conducteur de travaux a besoin de faire un suivi des dépenses et des recettes sur son chantier, avant comptabilisation. Ces deux colonnes Engagé (montant des commandes lancées) et *Provisoire* (montant des commandes réceptionnées) lui donne une visibilité au plus tôt pour piloter son chantier.

# Scénario

Dans ce scénario, le conducteur de travaux ne fait que constater la présence des colonnes Engagé (Coût total) et Provisoire (Coût total).

## Action #2:

Recherchez la page *Chantiers* (alt+q) et cliquez sur le lien du même nom.

#### Résultat #2:

La page avec la liste des chantiers s'affiche.

#### Action #4:

Cliquez sur l'un des chantiers de la liste.

## Résultat #4:

La fiche du chantier sélectionné s'affiche.

#### Action #5:

Dans le menu, cliquez sur Finance et ensuite Budget.

## Résultat #5:

Le budget du chantier s'affiche.

| riojet       | Enners Achat Automa      | Notes d'antiens                          |                             |               |          |                |                                                | •          |
|--------------|--------------------------|------------------------------------------|-----------------------------|---------------|----------|----------------|------------------------------------------------|------------|
| R. Rusta     | nt Ruthers Distant       | tion d'aussimment . E Cuiture comptables |                             |               |          |                |                                                |            |
| Big buog     | et se latries un becalar | son a availement                         | ares en-cours               |               |          |                | Income des alternations :                      |            |
| Adresse      |                          |                                          |                             |               |          | Afficher moins | image du chantier V                            |            |
| Adresse      |                          | 3 RUE GENERAL FAVRE                      | Ville                       |               | MULHOUSE |                |                                                |            |
| Adresse 2    |                          |                                          | Code pays/région            |               | FR       | ~              |                                                |            |
| Code posta   | al                       | 68100 ~                                  |                             |               |          |                |                                                |            |
|              |                          |                                          |                             |               |          | I              |                                                | ./         |
| Validatio    | on                       |                                          |                             | ,             |          |                | Détails du abantina                            |            |
| Statut · · · |                          | Ouvert ~                                 | Groupe comptabilisation pro | jet · · · · · |          | ~              | N° projet                                      | CH00000013 |
| Durás        |                          |                                          |                             |               |          | I              | Intervenants                                   |            |
| Duree        |                          |                                          |                             |               |          |                | Intervenants externes<br>Intervenants internes | -          |
| Date de dé   | but                      |                                          | Date de fin                 |               |          |                | Montants                                       |            |
| Deter        |                          |                                          |                             |               |          |                | Coût réel<br>Coût provisoire                   | 10.00      |
| Dates su     | ppienientaires           |                                          |                             |               |          |                | Coût engagé                                    | 15.00      |
|              | antier~                  |                                          |                             |               |          |                | Coût budget<br>Montant facturé                 | 550.00     |
| Date du ch   | Désignation              |                                          |                             |               | Date     |                | Montant facturable                             | -          |
| Date du ch   |                          |                                          |                             | 1             |          | î              |                                                |            |
| Date du ch   |                          |                                          |                             |               |          |                |                                                |            |
| ⇒            |                          |                                          |                             |               |          |                |                                                |            |

#### Action #6:

Recherchez dans le budget les colonnes Engagé (Coût total) et Provisoire (Coût total).

# Résultat #6:

|                      | 20        | + Nouveau            | 🐯 Modifier la lis | te 🔋 Supprin    | ner <u>Accueil</u> État | Plus d'opti | ons           |                |                                    |                       | Engagé (Coût tota<br>Indique la valeur di | l)<br>u champ coút engage   |                      | ß | 7 = |
|----------------------|-----------|----------------------|-------------------|-----------------|-------------------------|-------------|---------------|----------------|------------------------------------|-----------------------|-------------------------------------------|-----------------------------|----------------------|---|-----|
| 🙀 Créer facture vent | e 🕍 Créer | lignes feuille proje | rt 💽 Avoirs/Fa    | ctures vente    | 💦 Créer avoir vente     | 🔳 Réserve   | r 🕅 Lign      | es traçabilité | Ouvrir feuille p                   | rojet Disponibi       | Afficher aide                             |                             |                      |   | ×   |
| N° táche<br>projet ↑ | Nature    | Type de<br>nature    | Quantité          | Qté à assembler | Coût unitaire           | Coût total  | Prix unitaire | Montant ligne  | Qté à transférer<br>sur la feuille | Montant facturé<br>DS | Engagé (Colit<br>total) ~                 | Provisoire (Colit<br>total) | N° commande<br>vente |   |     |
| → 001.01             | 2920      | Supplies             | 10                |                 | 2,50                    | 25,00       | 0,00          | 0,00           | 0                                  | 0,00                  | 15,00                                     | 10,00                       |                      |   |     |
| 001.02               | 5440      | Divers               | 15                |                 | 5.00                    | 75.00       | 0.00          | 0.00           | 0                                  | 0.00                  | 0.00                                      | 0.00                        |                      |   |     |
| 002.01               | 1100      | Main d'oeu           | 5                 |                 | 30.00                   | 150.00      | 0.00          | 0.00           | 0                                  | 0.00                  | 0.00                                      | 0.00                        |                      |   |     |
| 002.02               | 1100      | Main d'oeu           | 10                |                 | 30.00                   | 300.00      | 0.00          | 0.00           | 0                                  | 0.00                  | 0.00                                      | 0.00                        |                      |   |     |
|                      |           |                      |                   |                 |                         |             |               |                |                                    |                       |                                           |                             |                      |   |     |

Les colonnes sont bien présentes dans le budget.

# CRT - 4 - Renseigner le "Provisional Amount (Total Cost)" (coûts provisoires) suite à la réception de la commande

#### Objectif

L'utilisateur souhaite renseigner les coûts provisoires totaux après avoir réceptionné une commande

## Scénario

L'utilisateur réceptionne une commande achat en passant par le chantier puis vérifie que les lignes planning budget sont mises à jour avec les bons montants.

## Action #3:

Recherchez Chantiers et cliquez sur le lien du même nom.

## Résultat #3:

Une page avec la liste de tous les chantiers s'affiche.

# Action #4:

Sélectionnez un chantier parmi la liste et cliquez, dans le menu, sur Modifier.

# Résultat #4:

Une fiche chantier s'ouvre.

# Action #5:

Dans le menu, cliquez sur Finance puis sur Budget.

# Résultat #5:

La page Lignes planning budget s'affiche.

# Action #6:

Cliquez sur une des valeurs de la colonne Engagé (Coût total).

# Résultat #6:

La liste des écritures en-cours projet s'affiche.

| © (        |              |              |                 |            |                |                        |                   | 🔶 Lignes plannin |                       |               |               |                   |                                    |                       |                        |                             |                     |                         |      |            |                      |   |
|------------|--------------|--------------|-----------------|------------|----------------|------------------------|-------------------|------------------|-----------------------|---------------|---------------|-------------------|------------------------------------|-----------------------|------------------------|-----------------------------|---------------------|-------------------------|------|------------|----------------------|---|
|            |              | ( <b>b</b> ) | https://r       | 102.docke  | r.talent-bs.co | n/enkisys-stag/?coi    | mpany=ENPRESA-    | TEST&tenant=de   | fault&page=10078      | dc=0&bookmari | c=36_6wMAAAJ7 | _0MASAAwADAA      | MAAwADAAMAA                        | ADMAAAACe_8wA         | DAAMQALIADAAMO         | MA A* 🟠                     |                     | 0                       |      | ۲          |                      | - |
| Dynam      | ics 3        | 65 Busi      | ness C          | entral     |                |                        |                   |                  |                       |               |               |                   |                                    |                       |                        |                             | 1                   | م                       | ٥    | 0          | ?                    | T |
|            | $\leftarrow$ | СН0000       | 00013 Ti        | able de co | onférence 001  | .01 Acheter le bois    |                   |                  |                       |               |               |                   |                                    |                       |                        |                             | √Er                 | registré                | ď    | ×          |                      |   |
|            |              | Lignes       | plannin         | ıg projet  | P 0            | + Nouveau              | 🐯 Modifier la lis | te 🔋 Supprin     | ner <u>Accueil</u> Ét | t Actions     | Associé ~     | États $\lor$ — Ai | utoma. V Moin                      | s d'options           |                        |                             |                     | ß                       | r v  | =          |                      |   |
|            |              | D o          | réer fact       | ture vente | s 🕍 Crés       | er lignes feuille proj | et 🗈 Avoirs/Fa    | ctures vente     | 🖺 Créer avoir ver     | te 📼 Rése     | rver 🚮 Lign   | es traçabilité    | 🕒 Ouvrir feuille p                 | rojet Disponibil      | té article par $\vee$  |                             |                     |                         |      | <i>1</i> 8 |                      |   |
|            |              | N"<br>pro    | táche<br>ojet ↑ |            | Nature         | Type de<br>nature      | Quantité          | Qté à assembler  | Coût unitaire         | Coût total    | Prix unitaire | Montant ligne     | Qté à transférer<br>sur la feuille | Montant facturé<br>DS | Engagé (Coút<br>total) | Provisoire (Coult<br>total) | N° command<br>vente | e                       |      |            |                      |   |
|            |              | → 00         | 01.01           |            | 2920           | Fourniture             | 10                |                  | 2,50                  | 25,00         | 0,00          | 0,00              | 0                                  | 0,00                  | 15,00                  | 10,00                       |                     |                         |      |            |                      |   |
|            |              | 00           | 01.02           |            | 5440           | Divers                 | 15                |                  | 5.00                  | 75.00         | 0.00          | 0.00              | 0                                  | 0.00                  | 0.00                   | 0.00                        |                     |                         |      |            |                      |   |
|            |              | 00           | 02.01           |            | 1100           | Main d'oeu             | 5                 |                  | 30.00                 | 150.00        | 0.00          | 0.00              | 0                                  | 0.00                  | 0.00                   | 0.00                        |                     |                         |      |            |                      |   |
|            |              | 00           | 02.02           |            | 1100           | Main d'oeu             | 10                |                  | 30,00                 | 300.00        | 0.00          | 0.00              | 0                                  | 0.00                  | 0.00                   | 0.00                        |                     |                         |      |            |                      |   |
|            |              | 00           | 03.01           |            | 2600           | Fourniture             | 30                |                  | 0,50                  | 15,00         | 0,00          | 0,00              | 0                                  | 0,00                  | 85.500.00              | 0,00                        |                     |                         |      |            |                      |   |
| investor   | 1            | 4            |                 |            |                |                        |                   |                  |                       |               |               |                   |                                    |                       |                        |                             |                     |                         |      |            |                      |   |
| 📥 5%<br>Nu | :<br>ageur   | :            |                 |            |                |                        |                   |                  |                       | 🤹 🖪 🖸         | ै हा 🧕        | × 4               | <b>a</b> 🔍                         |                       |                        |                             |                     | ∧ <sup>ENG</sup><br>CMS | φ φ) | teo 20     | 9:23 PM<br>(25-01-23 |   |

Action #7:

Cliquez sur un document de type *Commande* et *Achat*, puis dans le menu cliquez sur *Afficher le document*.

# Résultat #7:

Le document s'affiche.

| Commande achat - A_CM00000044 · LO                 | XAM                                                                     |                                   | e circa    | ,* >           |
|----------------------------------------------------|-------------------------------------------------------------------------|-----------------------------------|------------|----------------|
| Gérer <u>Accueil</u> Préparer Imprimer/envoyer Des | mander approbation Commande Page Actions V Associé V Moi                | ns d'options                      |            | C              |
| 🛗 Valider 🗸 🧉 📽 Rouwir 🖂 🏠 Créer réception         | entrepôt 🛛 📓 Créer prélév,/rangement stock 🛛 🥻 Envoyer Commande achat i | ntersociétés 📲 Archiver document  |            | *              |
| Général                                            |                                                                         |                                   |            | Afficher moine |
| l" fournisseur                                     | F000000001                                                              | Date TVA                          | 23/01/2025 |                |
| lom fournisseur                                    | LOXAM ····                                                              | Date d'échéance                   | 28/02/2025 | <u></u>        |
| ournisseur                                         |                                                                         | N° facture fournisseur            |            |                |
| dresse                                             | 88 RUE ALBERT SCHWEIN                                                   | Votre référence                   |            |                |
| dresse (Zème ligne)                                |                                                                         | Code acheteur                     |            | ~              |
| ille                                               | STRASBOURG                                                              | Nbre versions archivées           |            | 0              |
| ode postal                                         | 67000                                                                   | Date commande                     | 23/01/2025 | Ċ              |
| ays/région                                         | FR. V                                                                   | N° devis                          |            |                |
| ° contact                                          | S00000020                                                               | N* commande fournisseur           |            |                |
| l' téléphone                                       |                                                                         | Nº B.L. fournisseur               |            |                |
| l* téléphone mobile                                |                                                                         | Autre code adresse du fournisseur |            | ~              |
| dresse e-mail                                      | contact@loxam.demo                                                      | Centre de gestion                 |            | ~              |
| ontact                                             |                                                                         | Code utilisateur affecté          |            | ~              |
| late document                                      | 23/01/2025                                                              | Statut                            | Lancé      |                |
| ate réception facture                              |                                                                         | Lié à un document électronique    | •          |                |
| ate comptabilisation                               | 23/01/2025                                                              |                                   |            |                |
|                                                    |                                                                         |                                   |            |                |
| ignes Gérer Ligne Fonctions Commande               |                                                                         |                                   |            | ල් සි          |
|                                                    |                                                                         |                                   |            |                |

# Action #8:

Dans le menu, cliquez sur Valider... et, dans les choix proposés, cliquez sur Réceptionner.

# Résultat #8:

La commande a été entièrement réceptionnée.

| Gérer <u>Accueil</u> Préparer Imprimer/envoye                                                                                                    | er Demander approbati                                                                                                    | on Commande Page           | Actions - Associé - Moins                                 | d'options                                                          |                 |                                         |                                  |                      |                |                                   |                    |
|----------------------------------------------------------------------------------------------------|----------------------------------------------------------------------------------------------------|----------------------------|-----------------------------------------------------------|--------------------------------------------------------------------|-----------------|-----------------------------------------|----------------------------------|----------------------|----------------|-----------------------------------|--------------------|
| 🛗 Valider   🗸 🛛 🗳 Rouwrin   🗸 🛛 🏠 Créer ré                                                                                                    | eception entrepôt 🛛 🛞 C                                                                                                    | réer prélèv./rangement sto | ock 🕅 Envoyer Commande achat inte                         | ersociétés 📲 Archiver document                                     |                 |                                         |                                  |                      |                |                                   | ,                  |
| ontact                                                                                                    |                                                                                                    |                            |                                                           | Code utilisateur affecté                                           |                 |                                         |                                  |                      |                |                                   |                    |
| Date document                                                                                                    | 23/01/2025                                                                                                    |                            | <b></b>                                                   | Statut                                                             |                 | Lancé                                   |                                  |                      |                |                                   |                    |
| ate réception facture                                                                                                    |                                                                                                    |                            | <b></b>                                                   | Lié à un document électronique                                     |                 |                                         |                                  |                      |                |                                   |                    |
| ate comptabilisation                                                                                                    | 23/01/2025                                                                                                    |                            | C2                                                        |                                                                    |                 |                                         |                                  |                      |                |                                   |                    |
| gnes <u>Gérer</u> Ligne Fonctions Com                                                                                                    | amande                                                                                                    |                            | _                                                         |                                                                    |                 |                                         |                                  |                      |                | Ŕ                                 |                    |
| 🖗 Nouvelle ligne 🛛 🚧 Supprimer la ligne                                                                                                    | Sélectionner des article                                                                                                    | 25                         | 0                                                         |                                                                    |                 |                                         |                                  |                      |                |                                   |                    |
|                                                                                                    |                                                                                                    |                            | I i i i i i kerentionner                                  |                                                                    |                 |                                         |                                  |                      |                |                                   |                    |
|                                                                                                    | N° táche                                                                                                    |                            | Gracturer                                                 |                                                                    |                 | Coût unitaire                           | Montant ligne                    |                      |                |                                   |                    |
| Type N° N°                                                                                                    | projet projet                                                                                                    | Description<br>METALLERIE  | Facturer     Réceptionner et facturer                     |                                                                    | Code unité      | Coût unitaire<br>direct HT              | Montant ligne<br>HT              | Qté à recevoir       | Quantité reçue | Qté à fa                          | actu               |
| Type № № №                                                                                                    | projet N° táche<br>projet 003.01                                                                                                    | Description<br>METALLERIE  | Gacturer     Réceptionner et facturer                     |                                                                    | Code unité<br>U | Coût unitaire<br>direct HT<br>2 850.00  | Montant ligne<br>HT<br>85 500.00 | Qté à recevoir<br>30 | Quantité reçue | Qté à fa                          | act.               |
| Type № № №                                                                                                    | projet Projet<br>400000013 003.01                                                                                                    | Description<br>METALLERIE  | ○ Facturer<br>○ Réceptionner et facturer                  | OK Annuler                                                         | Code unité<br>U | Coût unitaire<br>direct HT<br>2 850,00  | Montant ligne<br>HT<br>85 500,00 | Qté à recevoir<br>30 | Quantité reçue | Qté à fa                          | acti               |
| Type N° N°<br>Article I AG0000037 CH                                                                                                    | projet N° táche<br>projet 0003.01                                                                                                    | Description<br>METALLERIE  | Facturer     Réceptionner et facturer                     | OK Annuler                                                         | Code unité<br>U | Codt unitaire<br>direct HT<br>2 850.00  | Montant ligne<br>HT<br>85 500,00 | Qté à recevoir<br>30 | Quantité reçue | Qté à fa                          | act.               |
| Type N° N° N°<br>Article I AG000037 CP<br>Nus-total HT (UUR)                                                                                                    | N <sup>4</sup> táche<br>projet projet<br>400000013 003.01                                                                                           | Description<br>METALLERIE  | Asture<br>Acceptionner et facturer                        | OK Annuler                                                         | Code unité<br>U | Codt unitaire<br>direct HT<br>2 850.00  | Montant ligne<br>HT<br>85 500.00 | Qté à recevoir<br>30 | Quantité reçue | Qté à fa                          | octu<br>500        |
| Type         N°         N°           Antole         I         Acconocost         C+           Just-total HT (2UR)         Just-total HT (2UR)         Just-total HT (2UR)         Just-total HT (2UR) | projet projet<br>40000013 003.01                                                                                                    | Description<br>METALLERIE  | Caturer<br>Receptionner et facturer<br>265 500.00<br>0.00 | OK Annuler<br>Total HT (EUR)<br>Total TVA (EUR)                    | Code unité<br>U | Coût unitaire<br>direct HT<br>2 850.00  | Montant ligne<br>HT<br>85 500.00 | Qté à recevoir<br>30 | Quantité repue | Qité à fa<br>85 5                 | sctu<br>500        |
| Type N" N" P                                                                                                    | projet projet<br>10000013 003.01<br>10000013 003.01<br>10000013 003.01<br>10000013 003.01<br>10000013 003.01<br>10000000000000000000000000000000000 | Description<br>METALLERIE  | Gracuter<br>Réceptionner et facturer<br>85 500.00<br>0.00 | OK Annuler<br>Total HT (EUR)<br>Total TVA (EUR)<br>Total TVA (EUR) | Code unité<br>U | Coût unitaire<br>direct HT<br>2 850,000 | Montant ligne<br>HT<br>85 500,00 | Qhé à recevoir<br>30 | Quantité reçue | Qté à fa<br>85 5<br>17 1<br>102 6 | sctu<br>500<br>100 |

| Geter       Actions       Actions        Associé        Moins d'options         Mater. <ul> <li></li></ul>                                                                                                    |                                    |
|----------------------------------------------------------------------------------------------------|------------------------------------|
| Walder                                                                                                    |                                    |
| Contact         Code utilization affecté         Code utilization affecté           Délé document         Z3/01/0225         Statut         Landé           Délé document         Code utilization affecté         General           Délé document         Statut         Landé           Délé document         Code utilization affecté         General           Délé document         Zil do cument électronique         General           Délé document         Zil do cument électronique         General                                                                                                    |                                    |
| Date document         23,01/2025         Image         Land           Date reception facture         Image         Image         <                                                                                                    |                                    |
| Life A un document disctronique         Image: Comptabilitation         Image: Comptabilitation         Image: |                                    |
| Date comptabilisation 23,01/2025                                                                                                    |                                    |
|                                                                                                    |                                    |
|                                                                                                    |                                    |
| ignes Géner Ligne Fonctions Commande                                                                                                    | 12 I                               |
| β <sup>®</sup> Nouvelle ligne 🔅 Supprimer la ligne 🐉 Selectionner des articles                                                                                                    | ,                                  |
| Coll unitaire         Montant ligne         Quantité eternée         Colle unitaire         Dans         Dans         Dans         Dans         Dans         Dans         Dans         Notant         Dans         Notant         Dans         Dans <thdans< th="">         Dans         <thdans< th="">         D</thdans<></thdans<>                                                                                                    | Date<br>réception<br>prévue Code a |
| → Article : U 2 85000 85 500.00 20 30 _ 0 0 _ 23/01/20                                                                                                    | 25 23/01/2025                      |
|                                                                                                    |                                    |
|                                                                                                    |                                    |
| 4                                                                                                    |                                    |
| ous-total HT (EUR) 05 500.00 Total HT (EUR)                                                                                                    | 85 500                             |
| tontant remise facture (EUR)                                                                                                    | 17 100                             |
|                                                                                                    | 102.600                            |
| s remise facture 0 Total TTC (EUR)                                                                                                    | 102 000                            |

# Action #9:

Fermez le document et retournez à la page Lignes planning budget des étapes précédentes.

# Résultat #9:

La page s'affiche.

| Liones planning projet | 0 8         | + Nouveau           | Modifier la l | sta 🗐 Sunntin   | er Accueil Étai  | Actions    |               | États 🗸 🗛      | itoma 🗸 - Moin                     | s d'antions           |                        |                            |                      | 1¢ | ▽ : |
|------------------------|-------------|---------------------|---------------|-----------------|------------------|------------|---------------|----------------|------------------------------------|-----------------------|------------------------|----------------------------|----------------------|----|-----|
| Créer facture vent     | e 🕍 Créer I | ignes feuille proje | t 💽 Avoirs/F  | actures vente   | Créer avoir vent | te 📼 Rései | ver 🕅 Lign    | es traçabilité | 🖸 Ouvrir feuille p                 | rojet Disponibili     | té article par 🗸       |                            |                      |    | , , |
|                        |             |                     |               |                 |                  |            |               |                |                                    |                       |                        |                            |                      |    |     |
| N° táche<br>projet †   | Nature      | Type de<br>nature   | Quantité      | Qté à assembler | Coùt unitaire    | Coút total | Prix unitaire | Montant ligne  | Qté à transférer<br>sur la feuille | Montant facturé<br>DS | Engagé (Coût<br>total) | Provisoire (Coút<br>total) | N° commande<br>vente |    |     |
| 001.01                 | 2920        | Fourniture          | 10            |                 | 2,50             | 25,00      | 0,00          | 0,00           | 0                                  | 0.00                  | 15,00                  | 10,00                      |                      |    |     |
| 001.02                 | 5440        | Divers              | 15            |                 | 5.00             | 75.00      | 0.00          | 0.00           | 0                                  | 0,00                  | 0.00                   | 0.00                       |                      |    |     |
| 002.01                 | 1100        | Main d'oeu          | 5             |                 | 30.00            | 150.00     | 0.00          | 0.00           | 0                                  | 0.00                  | 0.00                   | 0.00                       |                      |    |     |
| 002.02                 | 1100        | Main d'oeu          | 10            |                 | 30.00            | 300.00     | 0.00          | 0.00           | 0                                  | 0.00                  | 0.00                   | 0.00                       |                      |    |     |
| → 003.01               | 2600        | Fourniture          | 30            |                 | 0.50             | 15,00      | 0.00          | 0.00           | 0                                  | 0.00                  | 85 500.00              | 0.00                       |                      |    |     |
|                        |             |                     |               |                 |                  |            |               |                |                                    |                       |                        |                            |                      |    |     |

# Action #10:

Rafraîchissez (F5) la page pour vous assurer qu'elle soit mise à jour.

## Résultat #10:

#### Action #11:

Contrôler que le montant de la colonne *Provisoire (Coût total)* correspond au montant de la commande réceptionnée (85 500 dans le cas présent)

# Résultat #11:

Le coût provisoire correspond au montant réceptionné de la commande d'achat.

| R Cete fictatives         B Cete fictatives         B Alexar/Actaves value         B Reference         B Update field and par v         D opdate field and par v         A Alexar/Actaves value         B Reference         D opdate field and par v         A Alexar/Actaves value         B Reference         D opdate field and par v         A Alexar/Actaves value         A Alexar/Actaves value         D opdate field and par v         A Alexar/Actaves value         D opdate field and par v         A Alexar/Actaves value         A Alexar/Actaves value         A Alexar/Actaves value         A Alexar/Actaves value         A Alexar/Actaves value         A Alexar/Actaves value         A Alexar/Actaves value         A Alexar/Actaves value | Lignes planning projet |        | + Nouveau            | ex Modifier la | liste 📑 Supprim | her <u>Acqueil</u> Eta | at Actions  | Associe       | Etats V A      | itoma. V Moir                      | is d'options          |                        |                            |                      | E. | ¥ |    |
|----------------------------------------------------------------------------------------------------|------------------------|--------|----------------------|----------------|-----------------|------------------------|-------------|---------------|----------------|------------------------------------|-----------------------|------------------------|----------------------------|----------------------|----|---|----|
| Visite<br>pref         Type de<br>ref         Quest         Type de<br>la sensetier         Questier         Coltanie         Coltanie         Previna         Mater fraid         Prep         Pres         Pres         Pre         Pres         Pres                                                                                                    | Créer facture vente    | 🚮 Crée | lignes feuille proje | it 💽 Avoirs/   | Factures vente  | 👫 Créer avoir ver      | ite 📼 Réser | rver 🎢 Lign   | es traçabilité | Ouvrir feuille p                   | orojet Disponibi      | ité article par $\sim$ |                            |                      |    |   | 13 |
| 00.01         2         2820         Fernine         100         2.50         0.000         0.000         0.000         15.00         10.00         10.00         10.00         10.00         10.00         10.00         10.00         10.00         10.00         10.00         10.00         10.00         10.00         10.00         10.00         10.00         10.00         10.00         10.00         10.00         10.00         10.00         10.00         10.00         10.00         10.00         10.00         10.00         10.00         10.00         10.00         10.00         10.00         10.00         10.00         10.00         10.00         10.00         10.00         10.00         10.00         10.00         10.00         10.00         10.00         10.00         10.00         10.00         10.00         10.00         10.00         10.00         10.00         10.00         10.00         10.00         10.00         10.00         10.00         10.00         10.00         10.00         10.00         10.00         10.00         10.00         10.00         10.00         10.00         10.00         10.00         10.00         10.00         10.00         10.00         10.00         10.00         10.00         10.0                                                                                                    | N° táche<br>projet †   | Nature | Type de<br>nature    | Quantité       | Qté à assembler | Coùt unitaire          | Colit total | Prix unitaire | Montant ligne  | Qté à transférer<br>sur la feuille | Montant facturé<br>DS | Engagé (Coút<br>total) | Provisoire (Coût<br>total) | N° commande<br>vente |    |   |    |
| 00.02         5440         Deers         15         550         7500         0.00         0.00         0.00         0.00         0.00         0.00         0.00         0.00         0.00         0.00         0.00         0.00         0.00         0.00         0.00         0.00         0.00         0.00         0.00         0.00         0.00         0.00         0.00         0.00         0.00         0.00         0.00         0.00         0.00         0.00         0.00         0.00         0.00         0.00         0.00         0.00         0.00         0.00         0.00         0.00         0.00         0.00         0.00         0.00         0.00         0.00         0.00         0.00         0.00         0.00         0.00         0.00         0.00         0.00         0.00         0.00         0.00         0.00         0.00         0.00         0.00         0.00         0.00         0.00         0.00         0.00         0.00         0.00         0.00         0.00         0.00         0.00         0.00         0.00         0.00         0.00         0.00         0.00         0.00         0.00         0.00         0.00         0.00         0.00         0.00         0.00 <th< td=""><td>001.01</td><td>2920</td><td>Fourniture</td><td>10</td><td></td><td>2.50</td><td>25.00</td><td>0.00</td><td>0.00</td><td>0</td><td>0.00</td><td>15.00</td><td>10.00</td><td></td><td></td><td></td><td></td></th<>                                                                                                    | 001.01                 | 2920   | Fourniture           | 10             |                 | 2.50                   | 25.00       | 0.00          | 0.00           | 0                                  | 0.00                  | 15.00                  | 10.00                      |                      |    |   |    |
| 002.02       1100       Mandress       15       13000       1500       0.00       0.00       0.000       0.00       0.000       0.000       0.000       0.000       0.000       0.000       0.000       0.000       0.000       0.000       0.000       0.000       0.000       0.000       0.000       0.000       0.000       0.000       0.000       0.000       0.000       0.000       0.000       0.000       0.000       0.000       0.000       0.000       0.000       0.000       0.000       0.000       0.000       0.000       0.000       0.000       0.000       0.000       0.000       0.000       0.000       0.000       0.000       0.000       0.000       0.000       0.000       0.000       0.000       0.000       0.000       0.000       0.000       0.000       0.000       0.000       0.000       0.000       0.000       0.000       0.000       0.000       0.000       0.000       0.000       0.000       0.000       0.000       0.000       0.000       0.000       0.000       0.000       0.000       0.000       0.000       0.000       0.000       0.000       0.000       0.000       0.000       0.000       0.000       0.000       0.000 <td< td=""><td>001.02</td><td>5440</td><td>Divers</td><td>15</td><td></td><td>5.00</td><td>75.00</td><td>0.00</td><td>0.00</td><td>0</td><td>0.00</td><td>0.00</td><td>0.00</td><td></td><td></td><td></td><td></td></td<>                                                                                                    | 001.02                 | 5440   | Divers               | 15             |                 | 5.00                   | 75.00       | 0.00          | 0.00           | 0                                  | 0.00                  | 0.00                   | 0.00                       |                      |    |   |    |
| 00.02.2       1100       Main fram.       10       3000       3000       0.00       0.00       0.00       0.00       0.00       0.00       0.00       0.00       0.00       0.00       0.00       0.00       0.00       0.00       0.00       0.00       0.00       0.00       0.00       0.00       0.00       0.00       0.00       0.00       0.00       0.00       0.00       0.00       0.00       0.00       0.00       0.00       0.00       0.00       0.00       0.00       0.00       0.00       0.00       0.00       0.00       0.00       0.00       0.00       0.00       0.00       0.00       0.00       0.00       0.00       0.00       0.00       0.00       0.00       0.00       0.00       0.00       0.00       0.00       0.00       0.00       0.00       0.00       0.00       0.00       0.00       0.00       0.00       0.00       0.00       0.00       0.00       0.00       0.00       0.00       0.00       0.00       0.00       0.00       0.00       0.00       0.00       0.00       0.00       0.00       0.00       0.00       0.00       0.00       0.00       0.00       0.00       0.00       0.00       0.00 <td>002.01</td> <td>1100</td> <td>Main d'oeu</td> <td>5</td> <td></td> <td>30,00</td> <td>150.00</td> <td>0,00</td> <td>0.00</td> <td>0</td> <td>0.00</td> <td>0.00</td> <td>0.00</td> <td></td> <td></td> <td></td> <td></td>                                                                                                    | 002.01                 | 1100   | Main d'oeu           | 5              |                 | 30,00                  | 150.00      | 0,00          | 0.00           | 0                                  | 0.00                  | 0.00                   | 0.00                       |                      |    |   |    |
| →         00.01         1         2400         Fourmer         30         0.50         15.00         0.00         0.00         0.00         0.00         55.00.00                                                                                                    | 002.02                 | 1100   | Main d'oeu           | 10             |                 | 30,00                  | 300,00      | 0,00          | 0,00           | 0                                  | 0.00                  | 0.00                   | 0,00                       |                      |    |   |    |
|                                                                                                    | → 003.01 :             | 2600   | Fourniture           | 30             |                 | 0.50                   | 15.00       | 0.00          |                |                                    | 0.00                  |                        | 85,500,00                  |                      |    |   |    |
|                                                                                                    |                        |        |                      |                |                 |                        | 15.00       | 0.00          | 0.00           | U                                  |                       |                        | 62.288/88                  |                      |    |   |    |

# CRT - 5 - Renseigner le "Actual (Total Cost)" suite à la facturation de la commande

#### Objectif

L'utilisateur souhaite renseigner le coût total réel après avoir facturé une commande

#### Scénario

L'utilisateur réceptionne une commande en passant par un document dans les lignes budget coût provisoire.

# Action #3:

Recherchez Chantiers (alt+q) et cliquez sur le lien du même nom.

#### Résultat #3:

La page Chantiers s'affiche avec la liste de tous les chantiers.

# Action #4:

Cliquez sur un projet de votre choix et, dans le menu, cliquez sur Modifier.

# Résultat #4:

La page du chantier sélectionné s'ouvre en mode édition.

|                                                            |               | Détaile     Diàcas inists      | or (0)     |
|------------------------------------------------------------|---------------|--------------------------------|------------|
| Général                                                    | Afficher plus | B Pieces jointe                | 15 (0)     |
| N° ····· [CH00000013                                       |               | Image du chantier $\vee$       |            |
| Désignation Table de conférence                            |               |                                |            |
| Nom du client GRDF MULHOUSE                                |               |                                |            |
| Personne responsable · · · · · · · · · · · · · · · · · · · |               |                                | )          |
| Bloqué                                                     |               |                                |            |
|                                                            |               |                                | /          |
| Adresse                                                    | Afficher plus | Détails du chantior            |            |
|                                                            |               | N° projet                      | CH00000013 |
| Validation >                                               | Ouvert        | Intervenants                   |            |
|                                                            |               | Intervenants externes          | -          |
| Durée >                                                    |               | intervenants internes          | -          |
| Dates sunnlémentaires \                                    |               | Montants<br>Coût réel          | _          |
| butes supplementanes /                                     |               | Coût provisoire<br>Coût engagé | 84 012,00  |
|                                                            |               | Coût budget                    | 565.00     |
|                                                            |               | Montant facturable             |            |
|                                                            |               |                                |            |
|                                                            |               |                                |            |

# Action #5:

Dans le menu, cliquez sur *Budget*.

# Résultat #5:

La page Lignes planning projet s'ouvre.

| Lignes planning projet | 00         | + Nouvea           | iu 😨 Modif        | ier la liste   | Supprimer | Accueil État      | Plus d'options |                    |                   |              |                            |              |            | 6 5           | 7 = |
|------------------------|------------|--------------------|-------------------|----------------|-----------|-------------------|----------------|--------------------|-------------------|--------------|----------------------------|--------------|------------|---------------|-----|
| Créer facture vente    | 🕍 Crée     | r lignes feuille p | rojet 📴 Av        | voirs/Factures | vente 👔   | Créer avoir vente | 📼 Réserver 🎢   | Lignes traçabilité | Ouvrir feuille pr | rojet Dispor | ibilité article par $\sim$ |              |            |               | 18  |
| N° táche               | Tune linne | Date               | Date<br>livraison | N*             | Turne     | N*                | Description    | Natura             | Type de           | Quantitá     | Oté à assembler            | Colduritaire | Coút total | Prix unitaire | Ma  |
| → 001.01 × ;           | Budget     | 18/01/2025         | 18/01/2025        |                | Article   | AG0000060         | ROIS           | 2920               | Fourniture        | 10           |                            | 2.50         | 25.00      | 0.00          |     |
| 001.02                 | Budget     | 18/01/2025         | 18/01/2025        |                | Article   | AG0000179         | OUTILLAGE      | 5440               | Divers            | 15           |                            | 5.00         | 75.00      | 0.00          |     |
| 002.01                 | Budget     | 18/01/2025         | 18/01/2025        |                | Ressource | 01-R0000000       | Luc MULLER     | 1100               | Main d'oeu        | 5            |                            | 30.00        | 150.00     | 0.00          |     |
| 002.02                 | Budget     | 18/01/2025         | 18/01/2025        |                | Ressource | 01-R0000000       | Luc MULLER     | 1100               | Main d'oeu        | 10           |                            | 30.00        | 300.00     | 0.00          |     |
| 003.01                 | Budget     | 18/01/2025         | 18/01/2025        |                | Article   | AG0000037         | METALLERIE     | 2600               | Fourniture        | 30           |                            | 0,50         | 15,00      | 0.00          |     |
|                        |            |                    |                   |                |           |                   |                |                    |                   |              |                            |              |            |               |     |
|                        |            |                    |                   |                |           |                   |                |                    |                   |              |                            |              |            |               |     |

# Action #6:

Cliquez sur une valeur positive de la colonne Provisoire (Coût total).

# Résultat #6:

La page  $\acute{E}critures~en-cours~projet$  s'ouvre avec les écritures liées à la valeur précédemment sélectionnée.

| 365 Business Ce       | entral            |                        |             |                        |                     |                    |                     |             |                      |            |             |    |                     |                   | م <del>ار</del> | р ф      | 0              |
|-----------------------|-------------------|------------------------|-------------|------------------------|---------------------|--------------------|---------------------|-------------|----------------------|------------|-------------|----|---------------------|-------------------|-----------------|----------|----------------|
| Ecritures en-cor      | iurs projet       |                        |             |                        |                     |                    |                     |             |                      |            |             |    |                     |                   |                 | 0 0      | × <sup>K</sup> |
| <i>₽</i> ∎            | Afficher le docum | ent Plus o             | d'options   |                        |                     |                    |                     |             |                      |            |             |    |                     |                   |                 | 67       | =              |
| Date de<br>comptabili | N" projet † 🔻     | N° táche<br>proiet ↑ ▼ | Source Type | Source<br>Document No. | Source Unit<br>Cost | Type<br>d'écriture | Type de<br>document | N° document | Nº ligne<br>document | N° article | Désignation | Qu | Code<br>ntité de me | unité<br>esure Co | út unitaire     | Coút ena | aqé            |
| 23/01/2025            | : CH00000013      | 993.01                 |             | A_CM000000             | 2 800,00            | Achat              | Réception           | A_RC0000022 | 10909                | AG0000037  | METALLERIE  |    | 0,00 U              |                   | 2 850,00        | -84 000  | 0,00           |
| 23/01/2025            | CH00000013        | 003.01                 |             | A_CM000000             | 2 800.00            | Achat              | Commande            | A_CM000000  | 10000                | AG0000037  | METALLERIE  |    | 0.00 U              |                   | 2 800.00        | 84 000   | 0.00           |
|                       |                   |                        |             |                        |                     |                    |                     |             |                      |            |             |    |                     |                   |                 |          |                |
|                       |                   |                        |             |                        |                     |                    |                     |             |                      |            |             |    |                     |                   |                 |          |                |
|                       |                   |                        |             |                        |                     |                    |                     |             |                      |            |             |    |                     |                   |                 |          |                |
|                       |                   |                        |             |                        |                     |                    |                     |             |                      |            |             |    |                     |                   |                 |          |                |
|                       |                   |                        |             |                        |                     |                    |                     |             |                      |            |             |    |                     |                   |                 |          |                |
|                       |                   |                        |             |                        |                     |                    |                     |             |                      |            |             |    |                     |                   |                 |          |                |
|                       |                   |                        |             |                        |                     |                    |                     |             |                      |            |             |    |                     |                   |                 |          |                |
|                       |                   |                        |             |                        |                     |                    |                     |             |                      |            |             |    |                     |                   |                 |          |                |
|                       |                   |                        |             |                        |                     |                    |                     |             |                      |            |             |    |                     |                   |                 |          |                |
|                       |                   |                        |             |                        |                     |                    |                     |             |                      |            |             |    |                     |                   |                 |          |                |
|                       |                   |                        |             |                        |                     |                    |                     |             |                      |            |             |    |                     |                   |                 |          |                |
|                       |                   |                        |             |                        |                     |                    |                     |             |                      |            |             |    |                     |                   |                 |          |                |
|                       |                   |                        |             |                        |                     |                    |                     |             |                      |            |             |    |                     |                   |                 |          |                |
|                       |                   |                        |             |                        |                     |                    |                     |             |                      |            |             |    |                     |                   |                 |          |                |
|                       |                   |                        |             |                        |                     |                    |                     |             |                      |            |             |    |                     |                   |                 |          |                |
|                       |                   |                        |             |                        |                     |                    |                     |             |                      |            |             |    |                     |                   |                 |          |                |
|                       |                   |                        |             |                        |                     |                    |                     |             |                      |            |             |    |                     |                   |                 |          |                |
|                       |                   |                        |             |                        |                     |                    |                     |             |                      |            |             |    |                     |                   |                 |          |                |
|                       |                   |                        |             |                        |                     |                    |                     |             |                      |            |             |    |                     |                   |                 |          |                |
|                       |                   |                        |             |                        |                     |                    |                     |             |                      |            |             |    |                     |                   |                 |          |                |
|                       |                   |                        |             |                        |                     |                    |                     |             |                      |            |             |    |                     |                   |                 |          |                |
|                       |                   |                        |             |                        |                     |                    |                     |             |                      |            |             |    |                     |                   |                 |          |                |
|                       |                   |                        |             |                        |                     |                    |                     |             |                      |            |             |    |                     |                   |                 |          |                |
|                       |                   |                        |             |                        |                     |                    |                     |             |                      |            |             |    |                     |                   |                 |          |                |
|                       |                   |                        |             |                        |                     |                    |                     |             |                      |            |             |    |                     |                   |                 |          |                |
|                       |                   |                        |             |                        |                     |                    |                     |             |                      |            |             |    |                     |                   |                 |          |                |
|                       |                   |                        |             |                        |                     |                    |                     |             |                      |            |             |    |                     |                   |                 |          |                |
|                       |                   |                        |             |                        |                     |                    |                     |             |                      |            |             |    |                     |                   |                 |          |                |
|                       |                   |                        |             |                        |                     |                    |                     |             |                      |            |             |    |                     |                   |                 |          |                |
|                       |                   |                        |             |                        |                     |                    |                     |             |                      |            |             |    |                     |                   |                 |          |                |

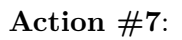

Sélectionnez une des lignes et cliquez, dans le menu, sur Afficher le document.

# Résultat #7:

| Un document | achat s'ou | wre. Il ne | manque | plus | que la | facturation | de ce | document | t  |
|-------------|------------|------------|--------|------|--------|-------------|-------|----------|----|
|             |            |            |        |      |        |             | _     |          | ۰. |

|                                                                                                    | -                                                                  |                                                                  |                                                  |                                 |                    |                                              |                                                                                           |                        |                 |                                        |                                  |                |                      |                                                     |
|----------------------------------------------------------------------------------------------------|--------------------------------------------------------------------|------------------------------------------------------------------|--------------------------------------------------|---------------------------------|--------------------|----------------------------------------------|-------------------------------------------------------------------------------------------|------------------------|-----------------|----------------------------------------|----------------------------------|----------------|----------------------|-----------------------------------------------------|
| Sérer <u>Accueil</u> Prép                                                                                                    | eparer Imprimer/e                                                  | envoyer Demar                                                    | der approbati                                    | on Commande Page                | Plus d'options     |                                              |                                                                                           |                        |                 |                                        |                                  |                |                      |                                                     |
| 🕅 Valider 🗸 🛛 💰 R                                                                                                    | Rouvrir 🗸 🛛 😭 Cr                                                   | éer réception ent                                                | repôt 🛛 🐕 C                                      | réer prélèv,/rangement stoc     | k 🕅 Envoyer Comman | nde achat inter                              | sociétés 📲 Arch                                                                           | iver document          |                 |                                        |                                  |                |                      |                                                     |
| énéral                                                                                                    |                                                                    |                                                                  |                                                  |                                 |                    |                                              |                                                                                           |                        |                 |                                        |                                  |                |                      | Afficher pl                                         |
| m fournisseur                                                                                                    |                                                                    |                                                                  | DXAM                                             |                                 |                    |                                              | N* B.L. fournisseur                                                                       |                        |                 |                                        |                                  |                |                      |                                                     |
| ntact · · · · · · · · · ·                                                                                                    |                                                                    |                                                                  |                                                  |                                 |                    |                                              | Statut                                                                                    |                        |                 | Lancé                                  |                                  |                |                      |                                                     |
| te document                                                                                                    |                                                                    |                                                                  | 3/01/2025                                        |                                 |                    | <u></u>                                      | Lié à un document                                                                         | électronique           |                 | • • • • •                              |                                  |                |                      |                                                     |
| facture fournisseur                                                                                                    |                                                                    | 📓                                                                |                                                  |                                 |                    |                                              |                                                                                           |                        |                 |                                        |                                  |                |                      |                                                     |
|                                                                                                    |                                                                    |                                                                  |                                                  |                                 |                    |                                              |                                                                                           |                        |                 |                                        |                                  |                |                      |                                                     |
|                                                                                                    |                                                                    |                                                                  |                                                  |                                 |                    |                                              |                                                                                           |                        |                 |                                        |                                  |                |                      |                                                     |
| gnes <u>Gérer</u> Li                                                                                                    | igne Fonctions                                                     | Commande                                                         |                                                  |                                 |                    |                                              |                                                                                           |                        |                 |                                        |                                  |                |                      | e e                                                 |
| gnes <u>Gérer</u> Lig<br><sup>ar</sup> Nouvelle ligne <del>3</del>                                                                                 | igne Fonctions                                                     | Commande<br>te 🗃 Sélection                                       | nner des artick                                  | 25                              |                    |                                              |                                                                                           |                        |                 |                                        |                                  |                |                      | 6 8<br>%                                            |
| gnes <u>Gérer</u> Lig<br><sup>grit</sup> Nouvelle ligne <del>3</del><br>Type                                                                       | igne Fonctions                                                     | Commande<br>te 🗃 Sélection<br>N° projet                          | nner des artick<br>N° täche<br>projet            | t5<br>Description               | Code magasin       | Code<br>emplacement                          | Quantité                                                                                  | Quantité réservée      | Code unité      | Coût unitaire<br>direct HT             | Montant ligne<br>HT              | Qbé à recevoir | Quantité reçue       | Let Et                                              |
| nes <u>Gérer</u> Lij<br>1 <sup>9</sup> Nouvelle ligne <del>3</del><br>Type<br>Article                                                              | igne Fonctions Supprimer la lign N* AG0000037                      | Commande<br>e 🏼 Sélection<br>N <sup>*</sup> projet<br>CH00000013 | nner des article<br>N° täche<br>projet<br>003.01 | Description<br>METALLERIE       | Code magasin       | Code<br>emplacement                          | Quantité<br>30                                                                            | Quantité réservée      | Code unité<br>U | Coût unitaire<br>direct HT<br>2 800,00 | Montant ligne<br>HT<br>84 000,00 | Qbé à recevoir | Quantité reçue<br>30 | Let 🖬                                               |
| gnes <u>Gérer</u> Lig<br>t <sup>e</sup> Nouvelle ligne <del>3</del><br>Type<br>Article                                                             | igne Fonctions<br>Supprimer la lign<br>N <sup>a</sup><br>AG0000037 | Commande<br>a Sélection<br>N <sup>*</sup> projet<br>CH00000013   | N° táche<br>projet<br>003.01                     | Description<br>METALLERIE       | Code magazin       | Code<br>emplacement                          | Quantité<br>30                                                                            | Quantité réservée<br>– | Code unité<br>U | Coût unitaire<br>direct HT<br>2 800,00 | Montant ligne<br>HT<br>84 000,00 | Qbé à recevoir | Quantité reçue<br>30 | Let Ed<br>Air<br>Otté à facta                       |
| gnes <u>Gérer</u> Lij<br>9 <sup>8</sup> Nouvelle ligne <del>)</del><br>Type<br>Naticle                                                             | igne Fonctions<br>Supprimer la lign<br>N <sup>a</sup><br>AG0000037 | Commande<br>te Selection<br>N <sup>*</sup> projet<br>CH00000013  | N° táche<br>projet<br>003.01                     | Description METALLERIE          | Code magazin       | Code<br>emplacement                          | Quantité<br>30                                                                            | Quantité réservée      | Code unité<br>U | Coût unitsire<br>direct HT<br>2 800,00 | Montant ligne<br>HT<br>84 000,00 | Qbé à recevoir | Quantité reçue<br>30 | Let est<br>Ré<br>Qté à facts                        |
| gnes <u>Gérer</u> Lij<br>9 <sup>07</sup> Nouvelle ligne <del>3</del><br>77pe<br>Article                                                            | igne Fonctions<br>Supprimer la lign<br>N*<br>AG0000037             | Commande<br>Re Sélection<br>N <sup>*</sup> projet<br>CH00000013  | nner des artick<br>N° täche<br>projet<br>003.01  | Description METALLERIE          | Code magazin       | Code<br>emplacement                          | Quantité<br>30                                                                            | Quantité réservée<br>  | Code unité<br>U | Coût unitaire<br>direct HT<br>2 800.00 | Montant ligne<br>HT<br>84 000,00 | Qbé à recevoir | Quantité reçue<br>30 | LE E                                                |
| gnes <u>Gérer</u> Lij<br><sup>50</sup> Nouvelle ligne <del>3</del><br>Type<br>Article<br>us-total HT (EUR)                                         | igne Fonctions Supprimer Is lign N*  AG0000037                     | Commande<br>ne Sélection<br>N <sup>4</sup> projet<br>CH00000013  | nner des article<br>N° täche<br>projet<br>003.01 | Description<br>METALLERIE       | Code magazin       | Code<br>emplacement<br>4 000.00              | Quantité<br>30<br>Total HT (EUR)                                                          | Quantité réservée<br>  | Code unité<br>U | Co01 unitaire<br>direct HT<br>2 800,00 | Montant ligne<br>HT<br>84 000.00 | Qbé à recevoir | Quantité reçue<br>30 | 나가 도기<br>것:<br>Oté à fact.<br>84 000.0              |
| gnes <u>Gérer</u> Lij<br><sup>50</sup> Nouvelle ligne <del>3</del><br><sup>7</sup> ype<br>Article<br>us-total HT (EUR)<br>ontant remise facture (b | igne Fonctions  Supprimer la lign N*  AG0000037  LUR               | Commande<br>te Sélection<br>N° projet<br>CH0000013               | ner des artick<br>N° tåche<br>projet<br>003.01   | Es<br>Description<br>METALLERNE | Code magerin       | Code<br>emplacement<br>4 000.00<br>0.00      | Quantité<br>30<br>Total HT (EUR) ···<br>Total TVA (EUR) ···                               | Quantité réservée      | Code unité<br>U | Coût unitaire<br>direct HT<br>2 800.00 | Montant ligne<br>HT<br>84 000,00 | Qbé à recevoir | Quantité reçue<br>30 | 대한 도 전<br>유럽<br>Qté à facto<br>84 000.0<br>16 800.0 |
| gnes <u>Gerer</u> Lij<br>3 <sup>8</sup> Nouvelle ligne 9<br>Article<br>Article<br>us-total HT (EUR)<br>ontant remise facture (I                    | igne Fonctions  Supprimer la lign  N*  AG0000037  ELUR             | Commande te Selection N* projet CH00000013                       | N° táche<br>projet<br>003.01                     | Description                     | Code magazin       | Code<br>emplacement<br>4 000.00<br>0.00<br>0 | Quantité<br>30<br>Total HT (EUR)<br>Total TVA (EUR)<br>Total TVA (EUR)<br>Total TTC (EUR) | Quantité réservée      | Code unité<br>U | Colt unitaire<br>direct NT<br>2 800.00 | Montant igne<br>HT<br>84 000,00  | Qhi à monoir   | Quantité reçue<br>30 | 년 도 1<br>20년 8 factor<br>84 000.0<br>16 800.0       |

# Action #8:

Saisissez un numéro de facture factice dans le champ  $N^{\circ}$  facture fournisseur.

# Résultat #8:

Un numéro de facture apparait sans message d'alerte dans le champ  $N^{\circ}$  facture fournisseur.

| Commande acha                                                                                                    | t - A CM0000                                                       | 0044 • LOXA                                           | M                                                |                                 |                   |                                            |                                                                                           |                   |                 |                                        |                                  |                |                      |                                                            |                                                                                                  |
|----------------------------------------------------------------------------------------------------|--------------------------------------------------------------------|-------------------------------------------------------|--------------------------------------------------|---------------------------------|-------------------|--------------------------------------------|-------------------------------------------------------------------------------------------|-------------------|-----------------|----------------------------------------|----------------------------------|----------------|----------------------|------------------------------------------------------------|--------------------------------------------------------------------------------------------------|
|                                                                                                    |                                                                    |                                                       |                                                  |                                 |                   |                                            |                                                                                           |                   |                 |                                        |                                  |                |                      |                                                            |                                                                                                  |
| Gérer <u>Accueil</u> Pré                                                                                                    | eparer Imprimer/e                                                  | nvoyer Demar                                          | ider approbatio                                  | on Commande Pa                  | ge Plus d'options |                                            |                                                                                           |                   |                 |                                        |                                  |                |                      |                                                            | (                                                                                                |
| 🚺 Valider 🗸 🛛 🗳                                                                                                    | Rouvrir 🗸 🛛 🟠 Cré                                                  | er réception ent                                      | repôt 🛛 📓 Cr                                     | réer prélév,/rangement          | stock 🕅 Envoyer   | ommande achat in                           | tersociétés 🛛 📆 Arci                                                                      | hiver document    |                 |                                        |                                  |                |                      |                                                            |                                                                                                  |
| Général                                                                                                    |                                                                    |                                                       |                                                  |                                 |                   |                                            |                                                                                           |                   |                 |                                        |                                  |                |                      | Afficher                                                   | er plu                                                                                           |
| Iom fournisseur                                                                                                    |                                                                    |                                                       | DXAM                                             |                                 |                   | ]                                          | N* B1_fournisseur                                                                         | r                 |                 |                                        |                                  |                |                      |                                                            | _                                                                                                |
| ootact                                                                                                    |                                                                    |                                                       |                                                  |                                 |                   |                                            | Statut                                                                                    |                   |                 | Lancé                                  |                                  |                |                      |                                                            |                                                                                                  |
| ate document                                                                                                    |                                                                    |                                                       | 3/01/2025                                        |                                 |                   | 69                                         | Lié à un documen                                                                          | t électronique    |                 |                                        |                                  |                |                      |                                                            |                                                                                                  |
| P facture fourning                                                                                                    |                                                                    |                                                       | 04540                                            |                                 |                   |                                            | are a an accomen                                                                          |                   |                 |                                        |                                  |                |                      |                                                            |                                                                                                  |
| THE LIGHT FORMET REPORT                                                                                                    |                                                                    |                                                       |                                                  |                                 |                   |                                            |                                                                                           |                   |                 |                                        |                                  |                |                      |                                                            |                                                                                                  |
|                                                                                                    |                                                                    |                                                       |                                                  |                                 |                   |                                            |                                                                                           |                   |                 |                                        |                                  |                |                      |                                                            |                                                                                                  |
| inner Gérer I                                                                                                    | iana Eanstians                                                     | Commando                                              |                                                  |                                 |                   |                                            |                                                                                           |                   |                 |                                        |                                  |                |                      | 1.CP                                                       | -                                                                                                |
| ignes <u>Gérer</u> L                                                                                                    | igne Fonctions                                                     | Commande                                              |                                                  |                                 |                   |                                            |                                                                                           |                   |                 |                                        |                                  |                |                      | ß                                                          |                                                                                                  |
| ignes <u>Gérer</u> L<br>∋ <sup>ø</sup> Nouvelle ligne                                                                                                    | igne Fonctions                                                     | Commande<br>e 🎒 Sélection                             | nner des article                                 | ×                               |                   |                                            |                                                                                           |                   |                 |                                        |                                  |                |                      | Ŕ                                                          | 62<br>×3                                                                                         |
| ignes <u>Gérer</u> L<br><del>≩<sup>ø</sup> Nouvelle ligne</del>                                                                                                    | igne Fonctions                                                     | Commande<br>e ම Sélection<br>N° projet                | nner des article<br>N° täche<br>projet           | Rs<br>Description               | Code m            | gasin emplacem                             | nt Quantité                                                                               | Quantité réservée | Code unité      | Coût unitaire<br>direct HT             | Montant ligne<br>HT              | Qté à recevoir | Quantité reçue       | 년<br>Qté à fa                                              | €2<br>×3<br>actu                                                                                 |
| ignes <u>Gérer</u> L<br>≩ <sup>®</sup> Nouvelle ligne i<br>Type<br>→ Article                                                                                                    | igne Fonctions                                                     | Commande<br>e Sélection<br>N° projet<br>CH00000013    | nner des article<br>N° täche<br>projet<br>003.01 | Description<br>METALLERIE       | Code m            | gasin emplacem                             | nt Quantité<br>30                                                                         | Quantité réservée | Code unité<br>U | Coût unitaire<br>direct HT<br>2 800.00 | Montant ligne<br>HT<br>84 000.00 | Qté à recevoir | Quantité reçue<br>30 | Qté à fa                                                   | €2<br>×&                                                                                         |
| ignes <u>Gérer</u> L<br>3 <sup>®</sup> Nouvelle ligne<br>Type<br>⇒ Article                                                                                                    | igne Fonctions Supprimer la ligne N* Control AG0000037             | Commande<br>e 29 Sélection<br>N° projet<br>CH00000013 | nner des article<br>N° täche<br>projet<br>003.01 | Description<br>METALLERIE       | Code m            | Code<br>gasin emplacem                     | nt Quantité<br>30                                                                         | Quantité réservée | Code unité<br>U | Coût unitaire<br>direct HT<br>2 800.00 | Montant ligne<br>HT<br>84 000,00 | Qté à recevoir | Quantité reçue<br>30 | Le<br>Qité à fa                                            | €2<br>∧2<br>bectu                                                                                |
| ignes <u>Gérer</u> L<br>3 <sup>®</sup> Nouvelle ligne<br>Type<br>→ Article                                                                                                    | igne Fonctions                                                     | Commande<br>e ම Sélection<br>N° projet<br>CH00000013  | nner des article<br>N° täche<br>projet<br>003.01 | Description<br>METALLERIE       | Code m            | gasin Code<br>emplacem                     | nt Quantité<br>30                                                                         | Quantité réservée | Code unité<br>U | Coût unitaire<br>direct HT<br>2 800.00 | Montant ligne<br>HT<br>84 000.00 | Qté à recevoir | Quantité reque<br>30 | Qté à fa                                                   | €2<br>Xi                                                                                         |
| ignes <u>Gerer</u> L<br>3 <sup>®</sup> Nouvelle ligne<br>Type<br>→ Article                                                                                                    | igne Fonctions<br>Supprimer la lign<br>N <sup>a</sup><br>AG0000037 | Commande<br>e i Sélection<br>N° projet<br>CH00000013  | nner des article<br>N° täche<br>projet<br>003.01 | Description<br>METALLERIE       | Code m            | Code<br>gasin emplacem                     | nt Quantité<br>30                                                                         | Quantité réservée | Code unité<br>U | Coût unitaire<br>direct HT<br>2 800.00 | Montant ligne<br>HT<br>84 000.00 | Qté à recevoir | Quantité reçue<br>30 | Qté à fa                                                   | Si Ai                                                                                            |
| ignes <u>Gérer</u> L<br>3 <sup>®</sup> Nouvelle ligne<br><sup>T</sup> ype<br>→ Article<br>                                                                                         | igne Fonctions  Supprimer la lign  N <sup>a</sup> AG0000037        | Commande<br>Sélection<br>N° projet<br>CH00000013      | nner des article<br>N° täche<br>projet<br>003.01 | Description<br>METALLERIE       | Code m            | gasin Code<br>emplacem                     | nt Quantité<br>30<br>Total HT (EUR)                                                       | Quantité réservée | Code unité<br>U | Coût unitaire<br>direct HT<br>2 800.00 | Montant ligne<br>HT<br>84 000.00 | Qté à recevoir | Quantité reçue<br>30 | 년 3 fz<br>Qté à fz                                         | 62<br>x2<br>bctu                                                                                 |
| ignes <u>Gérer</u> L<br><sup>3</sup> <sup>2</sup> <sup>®</sup> Nouvelle ligne<br><sup>7</sup> pre<br>→ Article<br>→ Article<br>ous-total HT (EUR) ····<br>fontant remise facture l | Igne Fonctions  Supprimer la lign  N <sup>a</sup> AG0000037  EUR   | Commande e 3 Sélection N° projet CH00000013           | nner des article<br>projet<br>003.01             | 55<br>Description<br>METALLERIE | Code m            | Code<br>emplacem<br>84 000.00<br>0.00      | nt Quantité<br>30<br>Total HT (EUR)<br>Total HT (EUR)                                     | Quantité réservée | Code unité<br>U | Coot unitaire<br>direct HT<br>2 800.00 | Montant ligne<br>HT<br>84 000.00 | Qté à recevoir | Quantité reçue<br>30 | 년                                                          | 52<br>x3<br>bachu<br>0.01                                                                        |
| ignes <u>Gérer</u> L<br>3 <sup>th</sup> Nouvelle ligne<br><sup>7</sup> ppe<br>→ Article<br>ous-total HT (EUR) · · · · · · · · · · · · · · · · · · ·                                | Igne Fonctions  Supprimer la ligne N <sup>a</sup> AG0000037  EUR   | Commande                                              | nner des article<br>N° täche<br>projet<br>003.01 | Description<br>METALLERIE       | Code m            | Code<br>emplacem<br>84 000.00<br>0.00      | nt Quantité 30 Total HT (EUR) Total HT (EUR) Total TC (EUR) Total TC (EUR) Total TC (EUR) | Quantité réservée | Code unté<br>U  | Co01 unitaire<br>direct HT<br>2 800.00 | Montant ligne<br>HT<br>84 000.00 | Qté à recevoir | Quantité reçue<br>30 | Cté à fa<br>Qté à fa<br>84 000<br>16 800<br>100 800        | 5<br>5<br>1<br>1<br>1<br>1<br>1<br>1<br>1<br>1<br>1<br>1<br>1<br>1<br>1<br>1<br>1<br>1<br>1<br>1 |
| ignes Gaver L<br>3 <sup>th</sup> Nouvelle ligne →<br>Type →<br>Article →<br>Article →<br>Article +<br>Cours-total HT (LUR)                                                         | Igne Fonctions Supprimer la ligne N* AG0000037 EUR)                | Commande                                              | nner des article<br>N* täche<br>projet<br>003.01 | Description MetALLERIE          | Code m            | 2008 Code<br>emplacem<br>84 000.00<br>0.00 | nt Quantité<br>30<br>Total HT (EUR) -<br>Total TVA (EUR) -<br>Total TVA (EUR) -           | Quantité réservée | Code unité U    | Co01 unitaire<br>direct HT<br>2 800.00 | Montant igne<br>HT<br>84 000.00  | Qit à recevoir | Quantité reque<br>30 | Cré à fe<br>Qré à fe<br>84 000<br>16 800<br>100 800<br>30F | 521<br>x2<br>botu<br>0.00<br>0.00<br>0.00<br>FM                                                  |

# Action #9:

Dans le menu du document, cliquez sur *Valider…* puis, dans la pop-up, sélectionnez *Réceptionner et facturer* et cliquez sur "Ok".

Résultat #9:

| 🕍 Valider 🗸 🛛 🗳                                                    | Rouvrir                | 🗸 🛛 🐘 Cré     | er réception ent  | repót 🚯 🤇          | Créer prélèv./rangement st | tock 🖺 Envoyer Commande achat in | tersociétés 📲 Archiver document           |            |                            |                     |                |                | 5                |
|--------------------------------------------------------------------|------------------------|---------------|-------------------|--------------------|----------------------------|----------------------------------|-------------------------------------------|------------|----------------------------|---------------------|----------------|----------------|------------------|
| Sénéral                                                            |                        |               |                   |                    |                            |                                  |                                           |            |                            |                     |                |                | Afficher         |
| Iom fournisseur                                                    |                        |               | [                 | LOXAM              |                            |                                  | N° B.L. fournisseur                       |            |                            |                     |                |                |                  |
| ontact                                                             |                        |               |                   |                    |                            |                                  | Statut                                    |            | Lancé                      |                     |                |                |                  |
| ate document                                                       |                        |               |                   | 23/01/2025         |                            |                                  | Lié à un document électronique            |            | • • • • • •                |                     |                |                |                  |
| ° facture fournisseur                                              |                        |               | · · · · · · · · [ | LO4540             |                            |                                  |                                           |            |                            |                     |                |                |                  |
| Nouvelle ligne                                                     | Suppr                  | imer la ligne | El Selectio       | N° tâche<br>projet | es<br>Description          | Réceptionner et facturer         |                                           | Code unité | Coût unitaire<br>direct HT | Montant ligne<br>HT | Qté à recevoir | Quantité reçue | )<br>Qté à factu |
| Туре                                                               | N*                     |               | iv projet         |                    |                            |                                  | OK Annuler                                |            |                            |                     |                |                |                  |
| Type<br>→ Article                                                  | N°                     | 50000037      | CH00000013        | 003.01             | METALLERIE                 |                                  | OK Annuler                                | U          | 2 800,00                   | 84 000,00           |                | 30             |                  |
| Type<br>→ Article                                                  | N°<br>AC               | 5000037       | CH00000013        | 003.01             | METALLERIE                 | 1                                | OK Annuler                                | U          | 2 800,00                   | 84 000,00           |                | 30             |                  |
| Type<br>→ Article                                                  | N*<br>2 AC             | 50000037      | CH00000013        | 003.01             | METALLERIE                 | 1                                | OK Annuler                                | U          | 2 800,00                   | 84 000,00           |                | 30             |                  |
| Type<br>→ Article                                                  | N°                     | 50000037      | CH00000013        | 003.01             | METALLERIE                 | 84 000.00                        | OK Annuler                                | U          | 2 800,00                   | 84 000.00           |                | 30             | 84 000.          |
| Type<br>→ Article<br>ous-total HT (EUR)<br>Anticle                 | N*<br>AC<br>C<br>(EUR) | 50000037      | CH00000013        | 003.01             | METALLERIE                 | 84 000.00<br>0.00                | OK Annuler Total HT (EUR) Total TVA (EUR) | U          | 2 800,00                   | 84 000.00           |                | 30             | 84 000.          |
| Type<br>→ Article                                                  | N°                     | 5000037       | CH00000013        | 003.01             | METALLERIE                 |                                  | OK Annuler                                | U          | 2 800,00                   | 84 000,00           |                | 30             |                  |
| Type<br>→ Article<br>Sous-total HT (EUR)<br>Montant remise facture | N*<br>AC               | 50000037      | CH00000013        | 003.01             | METALLERIE                 | 64 000.00                        | OK Annuler Total HT (EUR) Total HT (EUR)  | U          | 2 800,00                   | 84 000.00           |                | 30             | 84 000.          |

Figure 8: Image

# CRT - 2 - afficher le détail des écritures

# Objectif

Pour mieux comprendre les coûts provisoires et engagés, le conducteur de travaux aura à régulièrement consulter les écritures projets en-cours afin de comprendre certains totaux. Ce raccourcie lui permet d'accéder rapidement aux écritures et d'avoir un peu plus de contexte sur les totaux affichés.

## Scénario

L'utilisateur consulte les écritures en-cours projet à partir des valeurs dans les colonnes des coûts engagés et coûts provisoires.

## Action #2:

Recherchez la page chantiers (alt+q) et cliquez sur le lien du même nom.

## Résultat #2:

La page avec la liste de tous les chantiers s'affiche.

## Action #4:

Cliquez sur un chantier.

# Résultat #4:

|                                       |                        |                                                                                                    |                | ST                                               | Ļ ų             |
|---------------------------------------|------------------------|----------------------------------------------------------------------------------------------------|----------------|--------------------------------------------------|-----------------|
| Fiche chantier                        |                        | <ul> <li>Ø</li> <li>Ø</li></ul> |                | √Enri                                            | egistré 🖬 ;     |
| CH00000013 - Table                    | e de conférence        |                                                                                                    |                |                                                  |                 |
| Projet Finance Achat Auto             | ima. V Moins d'options |                                                                                                    |                |                                                  |                 |
| Général >                             |                        |                                                                                                    | GRDF MULHOUSE  | ① Détails  Pièces jointe                         | 25 (0)          |
|                                       |                        |                                                                                                    |                | Image du chantier $\scriptstyle{\smallsetminus}$ |                 |
| Adresse                               |                        |                                                                                                    | Afficher moins |                                                  |                 |
| Adresse                               | 3 RUE GENERAL FAVRE    | Ville MULHOUSE                                                                                                    |                |                                                  |                 |
| Adresse 2                             |                        | Code pays/région FR                                                                                                    | ~              |                                                  | )               |
| Code postal                           | 68100                  | ~                                                                                                    |                |                                                  |                 |
| Validation                            |                        |                                                                                                    |                |                                                  |                 |
| Statut                                | Ouvert                 | ✓ Groupe comptabilisation projet · · · · · · ·                                                                                                    | ~              | Détails du chantier                              | CH00000013      |
| Durée                                 |                        |                                                                                                    |                | Intervenants                                     |                 |
| Date de début                         |                        | 101 Date de fie                                                                                                    | 100            | Intervenants externes<br>Intervenants internes   | 1               |
| Date de debut                         |                        | E3 Date de lin                                                                                                    |                | Montants                                         |                 |
| Dates supplémentaires                 |                        |                                                                                                    |                | Coût réel<br>Coût provisoire                     | 10,00           |
|                                       |                        |                                                                                                    |                | Coût engagé<br>Coût budget                       | 15.00<br>550.00 |
| Date du chantier~                     |                        | Dute                                                                                                    |                | Montant facturé<br>Montant facturable            |                 |
| Date du chantier V                    |                        |                                                                                                    | i i            |                                                  |                 |
| Date du chantier∨<br>Désignation<br>→ |                        |                                                                                                    |                |                                                  |                 |
| Date du chantier∨<br>Désignation<br>→ |                        |                                                                                                    | !              |                                                  |                 |
| Date du chantier∨ Désignation         |                        |                                                                                                    |                |                                                  |                 |
| Date du chantier∨<br>Designation<br>→ |                        |                                                                                                    |                |                                                  |                 |

# Action #5:

Dans le menu, cliquez sur *Finance* puis *Budget*.

# Résultat #5:

Le budget du chantier s'affiche.

|                      |            | 0.8     |                      |                              |                 |                        | Disc disc.  |               |                |                                    |                       |                        |                            |                                  |    |   |   |
|----------------------|------------|---------|----------------------|------------------------------|-----------------|------------------------|-------------|---------------|----------------|------------------------------------|-----------------------|------------------------|----------------------------|----------------------------------|----|---|---|
| Lignes planning      | g projet   | , y iu  | + Nouveau            | BY Modifier la l             | iste 🔳 Supprim  | er <u>Accueil</u> Etat | Plus d'opt  | ions .        |                |                                    |                       |                        |                            |                                  | E. | ¥ | - |
| Créer fact           | ure vente. | 🔐 Créer | lignes feuille proje | <ul> <li>Avoirs/F</li> </ul> | actures vente   | Créer avoir vent       | a 📼 Réserv  | er 📶 Lign     | es traçabilité | Ouvrir feuille p                   | rojet Disponibil      | ité article par 🗸      |                            |                                  |    |   | * |
| N° táche<br>projet ↑ |            | Nature  | Type de<br>nature    | Quantité                     | Qté à assembler | Coùt unitaire          | Coult total | Prix unitaire | Montant ligne  | Qté à transférer<br>sur la feuille | Montant facturé<br>DS | Engagé (Coút<br>total) | Provisoire (Coût<br>total) | N <sup>e</sup> commande<br>vente |    |   |   |
| → 001.01             | 1.1        | 2920    | Fournitures          | 10                           |                 | 2.50                   | 25.00       | 0.00          | 0.00           | 0                                  | 0.00                  | 15.00                  | 10.00                      |                                  |    |   |   |
| 001.02               |            | 5440    | Divers               | 15                           |                 | 5.00                   | 75.00       | 0.00          | 0.00           | 0                                  | 0.00                  | 0.00                   | 0.00                       |                                  |    |   |   |
| 002.01               |            | 1100    | Main d'oeu           | 5                            |                 | 30.00                  | 150.00      | 0.00          | 0.00           | 0                                  | 0.00                  | 0.00                   | 0.00                       |                                  |    |   |   |
| 002.02               |            | 1100    | Main d'oeu           | 10                           |                 | 30,00                  | 300,00      | 0,00          | 0,00           | 0                                  | 0,00                  | 0,00                   | 0,00                       |                                  |    |   |   |
|                      |            |         |                      |                              |                 |                        |             |               |                |                                    |                       |                        |                            |                                  |    |   |   |
|                      |            |         |                      |                              |                 |                        |             |               |                |                                    |                       |                        |                            |                                  |    |   |   |
|                      |            |         |                      |                              |                 |                        |             |               |                |                                    |                       |                        |                            |                                  |    |   |   |

# Action #6:

Cliquez sur une des valeurs de la colonne Engagé (Coût total).

## Résultat #6:

Le tableau avec les écritures en-cours projet s'affiche.

|                                                                                                    | 65 Busir           | ness Cent  | tral              |                        |                       |                         |                    |                     |              |                      |            |             |          |                         |               | ۶ <del>ار</del> | , t ©           |
|----------------------------------------------------------------------------------------------------|--------------------|------------|-------------------|------------------------|-----------------------|-------------------------|--------------------|---------------------|--------------|----------------------|------------|-------------|----------|-------------------------|---------------|-----------------|-----------------|
| C         Atthefte document         Put droption         Put droption         Put droption         Put droption         Quart 0         Cale means         Cole means         Cole                                                                                                    | Ecriture           | s en-cours | s projet          |                        |                       |                         |                    |                     |              |                      |            |             |          |                         |               |                 | 0 🖬 🤞           |
| Defendation         Weight Weight Weight Weight Weight Weight Weight Weight Weight Begenden         Opposite Meight Weight Weight Begenden         Opposite Meight Weight Weight Begenden         Opposite Meight Weight Begenden         Opposite Meight Weight Begenden         Opposite Meight Begenden         Opposite Meight Begenden         Opposite Begenden         Opposite Begenden | , o                | E A        | Afficher le docum | ent Plus d             | l'options             |                         |                    |                     |              |                      |            |             |          |                         |               |                 | e 7 ≡           |
| 14/07/2023         C HR0000013         001/01         A_CM000000_         5.00         Advat         Reception         A_R00000023         10000         AG0000060         0015         2.00         U         5.00         -10.00         10                                                                                                    | Date de<br>comptal | bii        | N" projet † 🔻     | N° táche<br>projet † ▼ | N° commande<br>source | Coût unitaire<br>engagé | Type<br>d'écriture | Type de<br>document | N° document  | N° ligne<br>document | N° article | Désignation | Quantité | Code unité<br>de mesure | Coút unitaire | Coût engagé     | Coŭt provisoire |
| 14/07/2025 CH0000013 001/01 A_CM000000 5/00 Admit Reception A_RC00000023 10000 A00000060 EOIS 2/00 U 5/00 -18/00 16                                                                                                    | 14/01/             | 2025       | CH00000013        | 991.01                 | ACM000000             | 5,00                    | Achat              | Commande            | A.CM000000   | 10000                | AGRODOGER  | BOIS        | 5,00     | U                       | 5,00          | 25,00           |                 |
|                                                                                                    | 14/01/             | 2025       | CH00000013        | 001.01                 | A_CM000000            | 5.00                    | Achat              | Réception           | A_RC00000023 | 10000                | AG0000060  | BOIS        | 2.00     | U                       | 5.00          | -10.00          | 10.00           |
|                                                                                                    |                    |            |                   |                        |                       |                         |                    |                     |              |                      |            |             |          |                         |               |                 |                 |
|                                                                                                    |                    |            |                   |                        |                       |                         |                    |                     |              |                      |            |             |          |                         |               |                 |                 |
|                                                                                                    |                    |            |                   |                        |                       |                         |                    |                     |              |                      |            |             |          |                         |               |                 |                 |
|                                                                                                    |                    |            |                   |                        |                       |                         |                    |                     |              |                      |            |             |          |                         |               |                 |                 |
|                                                                                                    |                    |            |                   |                        |                       |                         |                    |                     |              |                      |            |             |          |                         |               |                 |                 |
|                                                                                                    |                    |            |                   |                        |                       |                         |                    |                     |              |                      |            |             |          |                         |               |                 |                 |
|                                                                                                    |                    |            |                   |                        |                       |                         |                    |                     |              |                      |            |             |          |                         |               |                 |                 |
|                                                                                                    |                    |            |                   |                        |                       |                         |                    |                     |              |                      |            |             |          |                         |               |                 |                 |
|                                                                                                    |                    |            |                   |                        |                       |                         |                    |                     |              |                      |            |             |          |                         |               |                 |                 |
|                                                                                                    |                    |            |                   |                        |                       |                         |                    |                     |              |                      |            |             |          |                         |               |                 |                 |
|                                                                                                    |                    |            |                   |                        |                       |                         |                    |                     |              |                      |            |             |          |                         |               |                 |                 |
|                                                                                                    |                    |            |                   |                        |                       |                         |                    |                     |              |                      |            |             |          |                         |               |                 |                 |
|                                                                                                    |                    |            |                   |                        |                       |                         |                    |                     |              |                      |            |             |          |                         |               |                 |                 |
|                                                                                                    |                    |            |                   |                        |                       |                         |                    |                     |              |                      |            |             |          |                         |               |                 |                 |
|                                                                                                    |                    |            |                   |                        |                       |                         |                    |                     |              |                      |            |             |          |                         |               |                 |                 |
|                                                                                                    |                    |            |                   |                        |                       |                         |                    |                     |              |                      |            |             |          |                         |               |                 |                 |
|                                                                                                    |                    |            |                   |                        |                       |                         |                    |                     |              |                      |            |             |          |                         |               |                 |                 |
|                                                                                                    |                    |            |                   |                        |                       |                         |                    |                     |              |                      |            |             |          |                         |               |                 |                 |
|                                                                                                    |                    |            |                   |                        |                       |                         |                    |                     |              |                      |            |             |          |                         |               |                 |                 |
|                                                                                                    |                    |            |                   |                        |                       |                         |                    |                     |              |                      |            |             |          |                         |               |                 |                 |
|                                                                                                    |                    |            |                   |                        |                       |                         |                    |                     |              |                      |            |             |          |                         |               |                 |                 |
|                                                                                                    |                    |            |                   |                        |                       |                         |                    |                     |              |                      |            |             |          |                         |               |                 |                 |
|                                                                                                    |                    |            |                   |                        |                       |                         |                    |                     |              |                      |            |             |          |                         |               |                 |                 |
|                                                                                                    |                    |            |                   |                        |                       |                         |                    |                     |              |                      |            |             |          |                         |               |                 |                 |
|                                                                                                    |                    |            |                   |                        |                       |                         |                    |                     |              |                      |            |             |          |                         |               |                 |                 |
|                                                                                                    |                    |            |                   |                        |                       |                         |                    |                     |              |                      |            |             |          |                         |               |                 |                 |
|                                                                                                    |                    |            |                   |                        |                       |                         |                    |                     |              |                      |            |             |          |                         |               |                 |                 |
|                                                                                                    |                    |            |                   |                        |                       |                         |                    |                     |              |                      |            |             |          |                         |               |                 |                 |
|                                                                                                    |                    |            |                   |                        |                       |                         |                    |                     |              |                      |            |             |          |                         |               |                 |                 |
|                                                                                                    |                    |            |                   |                        |                       |                         |                    |                     |              |                      |            |             |          |                         |               |                 |                 |
|                                                                                                    |                    |            |                   |                        |                       |                         |                    |                     |              |                      |            |             |          |                         |               |                 |                 |
|                                                                                                    |                    |            |                   |                        |                       |                         |                    |                     |              |                      |            |             |          |                         |               |                 |                 |
|                                                                                                    |                    |            |                   |                        |                       |                         |                    |                     |              |                      |            |             |          |                         |               |                 |                 |
|                                                                                                    |                    |            |                   |                        |                       |                         |                    |                     |              |                      |            |             |          |                         |               |                 |                 |
|                                                                                                    |                    |            |                   |                        |                       |                         |                    |                     |              |                      |            |             |          |                         |               |                 |                 |
|                                                                                                    |                    |            |                   |                        |                       |                         |                    |                     |              |                      |            |             |          |                         |               |                 |                 |
|                                                                                                    |                    |            |                   |                        |                       |                         |                    |                     |              |                      |            |             |          |                         |               |                 |                 |
|                                                                                                    |                    |            |                   |                        |                       |                         |                    |                     |              |                      |            |             |          |                         |               |                 |                 |
|                                                                                                    |                    |            |                   |                        |                       |                         |                    |                     |              |                      |            |             |          |                         |               |                 |                 |
|                                                                                                    |                    |            |                   |                        |                       |                         |                    |                     |              |                      |            |             |          |                         |               |                 |                 |
|                                                                                                    |                    |            |                   |                        |                       |                         |                    |                     |              |                      |            |             |          |                         |               |                 |                 |
|                                                                                                    |                    |            |                   |                        |                       |                         |                    |                     |              |                      |            |             |          |                         |               |                 |                 |
|                                                                                                    |                    |            |                   |                        |                       |                         |                    |                     |              |                      |            |             |          |                         |               |                 |                 |
|                                                                                                    |                    |            |                   |                        |                       |                         |                    |                     |              |                      |            |             |          |                         |               |                 |                 |
|                                                                                                    |                    |            |                   |                        |                       |                         |                    |                     |              |                      |            |             |          |                         |               |                 |                 |
|                                                                                                    |                    |            |                   |                        |                       |                         |                    |                     |              |                      |            |             |          |                         |               |                 |                 |
|                                                                                                    |                    |            |                   |                        |                       |                         |                    |                     |              |                      |            |             |          |                         |               |                 |                 |

## Action #7:

Revenez au budget à l'aide de la flèche "<-" en haut à gauche.

#### Résultat #7:

#### Action #8:

Cliquez sur une des valeurs de la colonne Provisoire (Coût total).

## Résultat #8:

Le tableau avec les écritures en-cours projet s'affiche à nouveau.

# Intégrer les lignes du DQE dans les lignes de commande de vente

En tant que conducteur de travaux,

**J'ai** besoin que les lignes sélectionnées dans la table intermédiaire soient intégrées à ma commande de vente,

Afin d'avoir un suivi conséquent de l'avancement.

# Déclarer les produits constatés d'avance (PCA) ou les factures à établir (FAE)

Pour permettre de suivre avec précision les produits constatés d'avance et les factures à établir, nous avons ajouté la table "Déclaration PCA/FAE". Elle est accompagnée de différents champs présents sur la table "Paramétrage comtpa. projet." Des boutons permettant le calcul et la validation des lignes ont également été ajoutés et sont pensés pour offrir une interface fluide et intuitive.

#### CRT - 5.4 - Vérifier le calcul de la marge

## Objectif

L'utilisateur souhaite vérifier le calcul de la marge

### Scénario

Renseignement des champs requis au calcul de la marge et vérification de la valeur obtenue grâce à la formule de calcul.

# Action #2:

Renseignez les champs "CA" et "coût total"

Résultat #2:

## Action #5:

Cliquez sur le bouton "calculer"

## Résultat #5:

Le champ "marge" prend la valeur calculée grâce aux saisies

## Action #6:

Vérifiez la valeur du champ "marge"

# Résultat #6:

La marge prend comme valeur : Marge = CA - cout total

# CRT - 4 - Calculer automatiquement les lignes

# Objectif

L'utilisateur souhaite calculer automatiquement les lignes

# Scénario

Réalisation de l'action de calcul automatique dans la page de déclarations PCA/FAE

# Action #2:

Sélectionner Actions puis appuyer sur le bouton "calcul"

# Résultat #2:

Calcul automatique des lignes et mises à jour des champs dans la table PCA/FAE

| $\leftarrow$ | Déclaration P | CA/FAE              |                    |                          |                |
|--------------|---------------|---------------------|--------------------|--------------------------|----------------|
|              | ρ 🖪           | 🐯 Modifier la liste | 🗓 Supprimer        | Actions $\smallsetminus$ | Automa. $\vee$ |
|              |               |                     | Date               | Récupére                 | r projet       |
|              | N° proje      | et T                | comptabilisation T | Calcul                   |                |
|              | CH000         | 00015               | 31/01/2025         |                          |                |
|              | CH000         | 00018               | 31/01/2025         | Calcul de                | s lignes       |
|              | CH000         | 00018               | 28/02/2025         | Validatior               | ı              |
|              | CH000         | 00019               | 28/02/2025         | A PL P                   | 1 1            |
|              | CH000         | 00019               | 31/03/2025         | validation               | n des lignes   |

# CRT - 3 - Récupérer automatiquement des chantiers

## Objectif

L'utilisateur souhaite récupérer les chantiers automatiquement

# Scénario

Paramétrage de la date de comptabilisation et application de filtres pour récupérer les chantiers dans l'onglet PCA/FAE

## Action #4:

Sélectionnez "Actions" puis appuyez sur le bouton "récupérer projet"

# Résultat #4:

| Dite    | es-moi ce que vous voulez fair                      | e                       |   |                          |                | 2 ×             |
|---------|-----------------------------------------------------|-------------------------|---|--------------------------|----------------|-----------------|
| Dé      | claration PCA/FAE                                   |                         |   |                          |                |                 |
| Ac      | céder à Pages et tâches                             |                         |   |                          |                |                 |
| >       | Déclaration PCA/FAE                                 |                         |   |                          |                |                 |
| Re<br>← | chercher « Déclaration PCA/F<br>Déclaration PCA/FAE | AE »                    |   |                          |                |                 |
|         | 🔎 📑 🐺 Modifier la l                                 | iste 💼 Supprimer        | 4 | Actions $\smallsetminus$ | Automa. $\vee$ | Moins d'options |
|         | N° proiet ↑                                         | Date comptabilisation † |   | Récupére                 | r projet       | Bu              |

# La fenêtre de paramètres de récupération de projets s'ouvre

# Action #5:

Sélectionnez une date de comptabilisation des chantiers

Résultat #5:

#### Proposer

| GroupName                        |            |   |
|----------------------------------|------------|---|
| Date comptabilisation            | 03/03/2025 |   |
| Filtre: Déclaration d'avancement |            |   |
| $\timesN^o$ projet $\cdots$      | CH00000017 | ~ |
| + Filtre                         |            |   |

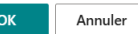

,,⊭ X

Figure 9: Image

# Action #6:

Ajoutez des filtres (facultatif)

# Résultat #6:

# Action #7:

Appuyez sur le bouton "récupération chantier"

# Résultat #7:

Génération des lignes pour les chantiers actifs dans la table des déclarations  $\rm PCA/FAE$ 

# CRT - 5.2 - Vérifier les FAE

# Objectif

L'utilisateur souhaite vérifier le calcul des FAE

# Scénario

Renseignement des champs requis au calcul du FAE et vérification de la valeur grâce à la formule de calcul.

# Action #2:

Renseignez les champs "CA" et "montant facturé"

# Résultat #2:

Les champs se remplissent avec les valeurs saisies

## Action #5:

Cliquez sur le bouton "calculer"

## Résultat #5:

Le champ FAE se remplit avec la valeur calculée

# Action #6:

Vérifiez la valeur du champ "FAE"

## Résultat #6:

- Si CA > Montant facturé, alors : FAE = CA - montant facturé
- Sinon valuer FAE = 0

## CRT - 5.1 - Vérifier le calcul des PCA

#### Objectif

L'utilisateur souhaite vérifier le calcul des PCA

# Scénario

Renseignement des champs requis au calcul du PCA et vérification de la valeur grâce à la formule de calcul.

## Action #2:

Renseignez les champs "CA" et "Montant facture"

Résultat #2:

## Action #5:

Cliquez sur le bouton "calculer"

## Résultat #5:

Le champ PCA se remplit avec une valeur

#### Action #6:

Vérifiez la valeur du champ "PCA"

#### Résultat #6:

- Si CA < montant facturé, alors PCA = montant facturé CA
- Sinon, PCA = 0

#### CRT - 5 - Valider les lignes

# Objectif

L'utilisateur souhaite valider les lignes calculées

#### Scénario

Réalisation de l'action de validation après calcul dans la page de déclarations PCA/FAE

## Action #2:

Sélectionnez Actions puis appuyer sur le bouton "Validation"

Résultat #2:

• Génération des écritures PCA et FAE ainsi que leurs contreparties (écritures comptables ?)

| ~            |                            |             | /                                 |            |             |                 |                     |                   |                              |                 |                 |       |                        |           |             |
|--------------|----------------------------|-------------|-----------------------------------|------------|-------------|-----------------|---------------------|-------------------|------------------------------|-----------------|-----------------|-------|------------------------|-----------|-------------|
| N° projet †  | Date<br>comptabilization † | Valide      | Date de déclaration<br>avancement | Budget     | Colit total | % Dépensé       | % Assessment mintal | CA.               | Montant contrat              | Montant facture | S Facture       | PCA   | 142                    | Ecart     | Commentaine |
| CH00000015   | 31/01/2025                 | 0           | 31/01/2025                        | 76.252,00  | 6 845,00    | 8,98            | 9,30                | 10 000,00         | 125 500,00                   | 0,00            | 0.00            | 0,00  | 10 000,00              | 3 155,00  |             |
| CH00000018   | 31/01/2025                 | 12          | 31/01/2025                        | 310 513,50 | 25 550,00   | 8,23            | 4,67                | 17 546,52         | 375 728,45                   | 0,00            | 0,00            | 0,00  | 17 546,52              | -8 003,48 |             |
| $\leftarrow$ | Décla                      | irati       | ion PC                            | A/FAE      |             |                 |                     |                   |                              |                 |                 |       |                        |           |             |
|              | Q                          |             | •                                 | 🐯 Mo       | difier la l | liste           | 📋 Su                | upprim            | ier                          | Actior          | is $\checkmark$ | Aut   | toma. $\smallsetminus$ | M         | oins (      |
|              |                            | N° projet ↑ |                                   |            |             | Date<br>comptab | oilisatior          | ۱ î               | Récupérer projet             |                 |                 |       |                        |           |             |
|              | CH00000015<br>CH00000018   |             |                                   |            | 31/01/2     | 2025            |                     | Ca                | Calcul                       |                 |                 |       |                        |           |             |
|              |                            |             |                                   |            | 31/01/2     | 2025            |                     | Calcul des lignes |                              |                 |                 |       |                        |           |             |
|              |                            | CH00000018  |                                   |            |             | 28/02/2         | 2025                |                   | Validation                   |                 |                 |       |                        |           |             |
|              | CH00000019                 |             |                                   |            | 28/02/2     | 2025            |                     | Va                | Validation do Validation PCA |                 |                 | PCA/F | AE                     |           |             |
|              |                            |             |                                   |            |             |                 |                     |                   |                              | VCI             | IGGUOI          |       |                        |           |             |

#### Action #5:

Résultat #5:

## CRT - 5.3 - Vérifier le calcul du Chiffre d'Affaires (CA)

## Objectif

L'utilisateur souhaite vérifier le calcul du chiffre d'affaires

## Scénario

Renseignement des champs requis au calcul du CA et vérification de la valeur grâce à la formule de calcul.

# Action #2:

Sélectionnez un chantier Conditions : un montant contrat et un avancement mérité doivent être renseignés pour pouvoir réaliser ce cas de test

# Résultat #2:

# Action #5:

Cliquez sur le bouton "calculer"

# Résultat #5:

Calcul de la valeur du CA

# Action #6:

Vérifiez la valeur du Chiffre d'Affaires

## Résultat #6:

Le champ "CA" doit être égal à : CA = avancement mérité \* montant contrat

# Avoir des comptes supplémentaires pour les produits constatés d'avance (PCA) et les factures à établir (FAE)

Nous avons ajouté de nouveaux champs dans la table "Groupes compta. projet" concernant les dépenses et recettes des PCA/FAE.

Ces champs permettent de garantir le respect du plan comptable au niveau des écritures comptables.

## Vérifier l'apparition des nouvelles colonnes de la table "Groupes comptabilisation projet"

## Objectif

L'utilisateur vérifie que toutes les colonnes sont présentes dans la table.

## Scénario

Ouverture et parcours détaillé de la table afin de vérifier la présence des colonnes citées dans les étapes du cas de test.

# Action #2:

Accéder à la page "Groupes comptabilisation projet"

#### Résultat #2:

La page s'ouvre

# Action #4:

Vérifier l'extension de la table avec les nouvelles colonnes selon l'US 61823 CRT 2

# Résultat #4:

Les colonnes "Compte PCA dépense", "Compte PCA recette", "Compte FAE dépense" et "Compte FAE recette" sont présentes dans la table

| - ( | Gro           | upes comp | VE     | ✓ Enregistré |                                                |                  |                         |                         |                         |                         |  |
|-----|---------------|-----------|--------|--------------|------------------------------------------------|------------------|-------------------------|-------------------------|-------------------------|-------------------------|--|
|     |               |           |        | ouveau       | 🐯 Mo                                           | odifier la liste | 📋 Supprimer             |                         |                         | È                       |  |
|     | Code 1        |           | Code 1 |              | Compte de Compte de recette recette fourniture |                  | Compte PCA<br>(dépense) | Compte PCA<br>(recette) | Compte FAE<br>(dépense) | Compte FAE<br>(recette) |  |
|     | $\rightarrow$ | ADM       | ÷      | 87040        | 0                                              | 870200           |                         |                         |                         |                         |  |
|     |               | CHA       |        | 87040        | 0                                              | 870200           | 615000                  | 487000                  | 418000                  | 706000                  |  |
|     |               |           |        |              |                                                |                  |                         |                         |                         |                         |  |

# Vérifier le fonctionnement de la page PCA FAE

## Objectif

L'utilisateur vérifie qu'il a accès à la page des PCA et FAE.

#### Scénario

Ouverture de la page et vérification de la présence des champs ainsi que de la possibilité d'y entrer des valeurs.

#### Action #2:

Vérifier la présence des champs définis suivants :

N° projet, Date comptabilité, Validé, Date déclaration, Budget, Coût total, % Dépensé, % Avct mérité, CA, Montant contrat, Montant facturé, % Facturé, PCA, FAE, Marge, Commentaire, CA calculé, PCA calculé, FAE calculé

#### Résultat #2:

Tous les champs sont présents et peuvent être saisis

#### Action #6:

None

Résultat #6:

# Stocker chacune des lignes de calcul des produits constatés d'avance (PCA) et des factures à établir (FAE)

La table de déclaration PCA/FAE permet de regrouper les informations telles que le budget, le coût total, le CA, les PCA/FAE des déclarations et les stocker au même endroit. Les données sont ainsi centralisées et les indicateurs financiers sont facilement consultables par les utilisateurs.

# Accéder rapidement aux déclarations PCA/FAE depuis la fiche chantier

Nous avons ajouté un lien depuis le menu Enkisys qui permet d'accéder rapidement à la page de déclaration des PCA et FAE qui est fonctionnalité centrale et fréquemment utilisée par les utilisateurs.

# Archiver les lignes de déclaration PCA/FAE lors de leur validation

Ajout d'une table d'archives permettant le stockage des lignes PCA/FAE qui ont été validées précédemment. Cela permet une optimisation du système.

# CTR - 1 - Archivage des lignes Comptabilisées

## Objectif

L'utilisateur souhaite archiver les lignes PCA/FAE comptabilisées.

## Scénario

Validation et génération des lignes PCA/FAE dans la page dédiée et archivage automatique dans la table d'archivage.

# Action #2:

Sélectionnez Actions puis appuyer sur le bouton "Validation"

## Résultat #2:

• Génération des écritures PCA et FAE ainsi que leurs contreparties (écritures comptables ?)

-Les lignes sont transférées sur la table d'archivage.

# Grooming

Revue de la capacité de l'itération #2, reordonnance des tickets, contrôle de la complétion des users story.

# Mise à jour de la stack application vers Business Central 26

To do